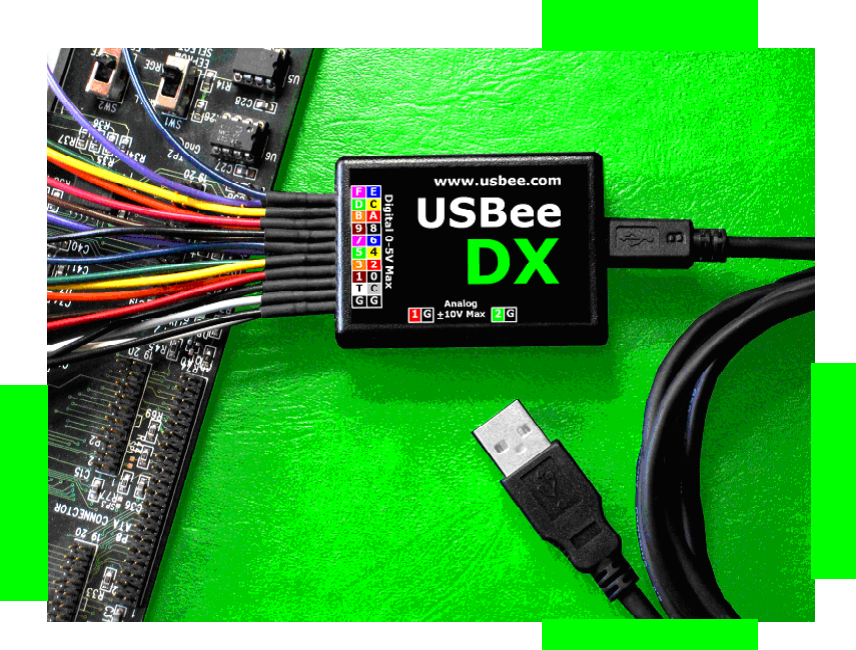

# USBEE DX TEST POD USERS MANUAL

CWAV - Distributed by:

www.interworldna.com Tel: 1-877-902-2979

## USBEE DX TEST POD

## **USERS MANUAL**

CWAV www.interworldna.com (877) 902-2979 support@interworldna.com

USBee DX Test Pod User's Manual

### **USBee DX License Agreement**

The following License Agreement is a legal agreement between you (either an individual or entity), the end user, and CWAV. You have received the USBee Package, which consists of the USBee Pod, USBee Software and Documentation. If you do not agree to the terms of the agreement, return the unopened USBee Pod and the accompanying items to CWAV for a full refund. Contact support@usbee.com for the return address.

By opening and using the USBee Pod, you agree to be bound by the terms of this Agreement.

#### Grant of License

CWAV provides royalty-free Software, both in the USBee Package and on-line at www.usbee.com, for use with the USBee Pod and grants you license to use this Software under the following conditions: a) You may use the USBee Software only in conjunction with the USBee Pod, or in demonstration mode with no USBee Pod connected, b) You may not use this Software in conjunction with any pod providing similar functionality made by other than CWAV, and c) You may not sell, rent, transfer or lease the Software to another party.

#### Copyright

No part of the USBee Package (including but not limited to manuals, labels, USBee Pod, or accompanying diskettes) may be reproduced, stored in a retrieval system, or transcribed, in any form or by any means, electronic, mechanical, photocopying, recording or otherwise, without the prior written permission of CWAV, with the sole exception of making backup copies of the diskettes for restoration purposes. You may not reverse engineer, decompile, disassemble, merge or alter the USBee Software or USBee Pod in any way.

#### Limited Warranty

The USBee Package and related contents are provided "as is" without warranty of any kind, either expressed or implied, including but not limited to the implied warranties of merchantability and fitness for a particular purpose, with the sole exception of manufacturing failures in the USBee Pod or diskettes. CWAV warrants the USBee Pod and physical diskettes to be free from defects in materials and workmanship for a period of 12 (twelve) months from the purchase date. If during this period a defect in the above should occur, the defective item may be returned to the place of purchase for a replacement. After this period a nominal fee will be charged for replacement parts. You may, however, return the entire USBee Package within 30 days from the date of purchase for any reason for a full refund as long as the contents are in the same condition as when shipped to you. Damaged or incomplete USBee Packages will not be refunded.

The information in the Software and Documentation is subject to change without notice and, except for the warranty, does not represent a commitment on the part of CWAV. CWAV cannot be held liable for any mistakes in these items and reserves the right to make changes to the product in order to make improvements at any time.

IN NO EVENT WILL CWAV BE LIABLE TO YOU FOR DAMAGES, DIRECT, INDIRECT, INCIDENTAL OR CONSEQUENTIAL, INCLUDING DAMAGES FOR ANY LOST PROFITS, LOST SAVINGS OR OTHER INCIDENTAL OR CONSEQUENTIAL DAMAGES, ARISING OUT OF THE USE OR INABILITY TO USE SUCH USBEE POD, SOFTWARE AND DOCUMENTATION, EVEN IF CWAV HAS BEEN ADVISED OF THE POSSIBILITY OF SUCH DAMAGES OR FOR ANY CLAIM BY ANY OTHER PARTY. SOME STATES DO NOT ALLOW THE EXCLUSION OR LIMITATION OF LIABILITY FOR CONSEQUENTIAL OR INCIDENTAL DAMAGES, SO THE ABOVE LIMITATION MAY NOT APPLY TO YOU. IN NO EVENT WILL CWAV'S LIABILITY FOR DAMAGES TO YOU OR ANY OTHER PERSON EVER EXCEED THE AMOUNT OF THE PURCHASE PRICE PAID BY YOU TO CWAV TO ACQUIRE THE USBEE, REGARDLESS OF THE FORM OF THE CLAIM.

#### Term

This license agreement is effective until terminated. You may terminate it at any time by returning the USBee Package (together with the USBee Pod, Software and Documentation) to CWAV. It will also terminate upon conditions set forth elsewhere in this agreement or if you fail to comply with any term or condition of this agreement. You agree that upon such termination you will return the USBee Package, together with the USBee Pod, Software and Documentation, to CWAV.

USBee DX Test Pod User's Manual, Version 3.1

Copyright 2008 CWAV. All Rights Reserved

| PC SYSTEM REQUIREMENTS15EACH PACKAGE INCLUDES15HARDWARE SPECIFICATIONS15SOFTWARE INSTALLATION16CALIBRATION16LOGIC ANALYZER AND OSCILLOSCOPE (MSO)19QUICK START20MIXED SIGNAL OSCILLOSCOPE (LOGIC ANALYZER SPECIFICATIONS21FEATURES22Setup Configuration22Signal Names23Pod Status23Acquisition Control23Trigger Control24Waveform Display and Zoom Settings27Measurements and Cursors30Markers32Annotations33Analog Channel Background Color33Analog Channel Settings36Bus Setup36Decoding Bus Traffic – Click and Drag38Decoding Bus Traffic – Multiple Busses39Generic Bus Setup41CAN Bus Setup41 |
|----------------------------------------------------------------------------------------------------|
| EACH PACKAGE INCLUDES.15HARDWARE SPECIFICATIONS15SOFTWARE INSTALLATION16CALIBRATION16LOGIC ANALYZER AND OSCILLOSCOPE (MSO)19QUICK START20MIXED SIGNAL OSCILLOSCOPE/LOGIC ANALYZER SPECIFICATIONS.21FEATURES.22Setup Configuration22Signal Names23Pod Status23Acquisition Control.23Trigger Control24Waveform Display and Zoom Settings.27Measurements and Cursors30Markers.32Analog Channel Background Color33Analog Channel Settings.36Bus Setup36Bus Setup36Decoding Bus Traffic – Click and Drag.38Decoding Bus Traffic – Multiple Busses39Generic Bus Setup40CAN Bus Setup41                    |
| HARDWARE SPECIFICATIONS15SOFTWARE INSTALLATION16CALIBRATION16LOGIC ANALYZER AND OSCILLOSCOPE (MSO)19QUICK START20MIXED SIGNAL OSCILLOSCOPE/LOGIC ANALYZER SPECIFICATIONS21FEATURES22Setup Configuration22Signal Names23Pod Status23Acquisition Control23Trigger Control24Waveform Display and Zoom Settings27Measurements and Cursors30Markers32Annotations33Analog Channel Background Color33Analog Grid Lines35Bus Setup36Decoding Bus Traffic – Click and Drag38Decoding Bus Traffic – Multiple Busses39Generic Bus Setup40CAN Bus Setup41                                                       |
| SOFTWARE INSTALLATION16CALIBRATION16LOGIC ANALYZER AND OSCILLOSCOPE (MSO)19QUICK START20MIXED SIGNAL OSCILLOSCOPE/LOGIC ANALYZER SPECIFICATIONS21FEATURES22Setup Configuration22Signal Names23Pod Status23Acquisition Control23Trigger Control24Waveform Display and Zoom Settings27Measurements and Cursors30Markers32Annotations33Analog Channel Background Color33Analog Grid Lines35Bus Setup36Decoding Bus Traffic – Click and Drag38Decoding Bus Traffic – Multiple Busses39Generic Bus Setup40CAN Bus Setup41                                                                                |
| CALIBRATION16LOGIC ANALYZER AND OSCILLOSCOPE (MSO)19QUICK START20MIXED SIGNAL OSCILLOSCOPE/LOGIC ANALYZER SPECIFICATIONS21FEATURES22Setup Configuration22Signal Names23Pod Status23Acquisition Control23Trigger Control24Waveform Display and Zoom Settings27Measurements and Cursors30Markers32Annotations33Analog Channel Background Color33Analog Grid Lines35Bus Setup36Decoding Bus Traffic – Click and Drag38Decoding Bus Traffic – Multiple Busses39Generic Bus Setup40CAN Bus Setup41                                                                                                    |
| LOGIC ANALYZER AND OSCILLOSCOPE (MSO)19QUICK START20MIXED SIGNAL OSCILLOSCOPE/LOGIC ANALYZER SPECIFICATIONS21FEATURES22Setup Configuration22Signal Names23Pod Status23Acquisition Control23Trigger Control24Waveform Display and Zoom Settings27Measurements and Cursors30Markers32Annotations33Analog Channel Background Color33Analog Grid Lines35Bus Decoding36Decoding Bus Traffic – Click and Drag.39Generic Bus Setup40CAN Bus Setup41                                                                                                    |
| QUICK START20MIXED SIGNAL OSCILLOSCOPE/LOGIC ANALYZER SPECIFICATIONS.21FEATURES.22Setup Configuration22Signal Names23Pod Status23Acquisition Control.23Trigger Control.24Waveform Display and Zoom Settings.27Measurements and Cursors30Markers.32Annotations.33Analog Channel Background Color33Analog Grid Lines35Bus Decoding36Decoding Bus Traffic – Click and Drag.38Decoding Bus Traffic – Multiple Busses39Generic Bus Setup40CAN Bus Setup41                                                                                                    |
| MIXED SIGNAL OSCILLOSCOPE/LOGIC ANALYZER SPECIFICATIONS.21FEATURES22Setup Configuration22Signal Names23Pod Status23Acquisition Control.23Trigger Control24Waveform Display and Zoom Settings27Measurements and Cursors30Markers32Annotations33Analog Channel Background Color33Analog Grid Lines35Bus Decoding36Decoding Bus Traffic – Click and Drag.38Decoding Bus Traffic – Multiple Busses39Generic Bus Setup40CAN Bus Setup41                                                                                                    |
| FEATURES.22Setup Configuration22Signal Names23Pod Status23Acquisition Control23Arigger Control24Waveform Display and Zoom Settings27Measurements and Cursors30Markers32Annotations33Analog Channel Background Color33Analog Grid Lines35Bus Decoding36Decoding Bus Traffic – Click and Drag39Generic Bus Setup40CAN Bus Setup41                                                                                                    |
| Setup Configuration22Signal Names23Pod Status23Acquisition Control23Arigger Control24Waveform Display and Zoom Settings27Measurements and Cursors30Markers32Annotations33Analog Channel Background Color33Analog Grid Lines35Bus Decoding36Decoding Bus Traffic – Click and Drag39Generic Bus Setup40CAN Bus Setup41                                                                                                    |
| Signal Names23Pod Status23Acquisition Control23Trigger Control24Waveform Display and Zoom Settings27Measurements and Cursors30Markers32Annotations33Analog Channel Background Color33Analog Grid Lines35Bus Decoding36Decoding Bus Traffic – Click and Drag38Decoding Bus Traffic – Multiple Busses39Generic Bus Setup40CAN Bus Setup41                                                                                                    |
| Pod Status23Acquisition Control.23Trigger Control.24Waveform Display and Zoom Settings.27Measurements and Cursors30Markers.32Annotations.33Analog Channel Background Color33Analog Channel Settings34Analog Grid Lines35Bus Decoding36Decoding Bus Traffic – Click and Drag.38Decoding Bus Traffic – Multiple Busses39Generic Bus Setup.40CAN Bus Setup41                                                                                                    |
| Acquisition Control.23Trigger Control.24Waveform Display and Zoom Settings.27Measurements and Cursors30Markers.32Annotations.33Analog Channel Background Color33Analog Channel Settings.34Analog Grid Lines35Bus Decoding36Decoding Bus Traffic – Click and Drag.38Decoding Bus Traffic – Multiple Busses39Generic Bus Setup.40CAN Bus Setup41                                                                                                    |
| Trigger Control24Waveform Display and Zoom Settings27Measurements and Cursors30Markers32Annotations33Analog Channel Background Color33Analog Channel Settings34Analog Grid Lines35Bus Decoding36Decoding Bus Traffic – Click and Drag38Decoding Bus Traffic – Multiple Busses39Generic Bus Setup40CAN Bus Setup41                                                                                                    |
| Waveform Display and Zoom Settings.       27         Measurements and Cursors       30         Markers.       32         Annotations.       33         Analog Channel Background Color       33         Analog Channel Settings       34         Analog Grid Lines       35         Bus Decoding       36         Decoding Bus Traffic – Click and Drag.       38         Decoding Bus Traffic – Multiple Busses       39         Generic Bus Setup.       40         CAN Bus Setup       41                                                                                                    |
| Measurements and Cursors       30         Markers       32         Annotations       33         Analog Channel Background Color       33         Analog Channel Settings       34         Analog Grid Lines       35         Bus Decoding       36         Decoding Bus Traffic – Click and Drag.       38         Decoding Bus Traffic – Multiple Busses       39         Generic Bus Setup       40         CAN Bus Setup       41                                                                                                    |
| Markers32Annotations33Analog Channel Background Color33Analog Channel Settings34Analog Grid Lines35Bus Decoding36Bus Setup36Decoding Bus Traffic – Click and Drag38Decoding Bus Traffic – Multiple Busses39Generic Bus Setup40CAN Bus Setup41                                                                                                    |
| Annotations33Analog Channel Background Color33Analog Channel Settings34Analog Grid Lines35Bus Decoding36Bus Setup36Decoding Bus Traffic – Click and Drag38Decoding Bus Traffic – Multiple Busses39Generic Bus Setup40CAN Bus Setup41                                                                                                    |
| Analog Channel Background Color33Analog Channel Settings34Analog Grid Lines35Bus Decoding36Bus Setup36Decoding Bus Traffic – Click and Drag38Decoding Bus Traffic – Multiple Busses39Generic Bus Setup40CAN Bus Setup41                                                                                                    |
| Analog Channel Settings       34         Analog Grid Lines       35         Bus Decoding       36         Bus Setup       36         Decoding Bus Traffic – Click and Drag.       38         Decoding Bus Traffic – Multiple Busses       39         Generic Bus Setup       40         CAN Bus Setup       41                                                                                                    |
| Analog Grid Lines       35         Bus Decoding       36         Bus Setup       36         Decoding Bus Traffic – Click and Drag.       38         Decoding Bus Traffic – Multiple Busses       39         Generic Bus Setup       40         CAN Bus Setup       41                                                                                                    |
| Bus Decoding       36         Bus Setup       36         Decoding Bus Traffic – Click and Drag       38         Decoding Bus Traffic – Multiple Busses       39         Generic Bus Setup       40         CAN Bus Setup       41                                                                                                    |
| Bus Setup                                                                                                    |
| Decoding Bus Traffic – Click and Drag                                                                                                    |
| Decoding Bus Traffic – Multiple Busses                                                                                                    |
| Generic Bus Setup40<br>CAN Bus Setup41                                                                                                    |
| CAN Bus Setup41                                                                                                    |
|                                                                                                    |
| USB Bus Setup43                                                                                                    |
| I2C Bus Setup45                                                                                                    |
| Async Bus Setup47                                                                                                    |
| Parallel Bus Setup                                                                                                    |
| 1-Wire Bus Setup                                                                                                    |
| SYL BUS Setup                                                                                                    |
| Serial Rus Setun 57                                                                                                    |

### TABLE OF CONTENTS

| I2S Bus Setup                                    | 59 |
|--------------------------------------------------|----|
| PS/2 Bus Setup                                   | 61 |
| PacketPresenter™                                 | 63 |
| Overview                                         | 63 |
| Setting Up the PacketPresenter                   | 65 |
| Viewing the PacketPresenter Output               | 65 |
| Saving PacketPresenter Data to Text or RTF Files | 67 |
| Copying PacketPresenter Output to Other Programs | 68 |
| Changing the PacketPresenter Size                | 69 |
| Searching For Packets                            | 70 |
| Filtering Packets                                | 71 |
| Multiple Decode Display                          | 72 |
| PacketPresenter to Waveform Association          | 73 |
| Cursors on the PacketPresenter Output            | 74 |
| PacketPresenter Definition File Format           | 75 |
| Comments in the PacketPresenter Definition File  | 75 |
| Constants in the PacketPresenter Definition File | 75 |
| PacketPresenter Definition File Sections         | 76 |
| Protocol Section                                 | 76 |
| Byte-wise busses vs. Bit-wise busses             | 76 |
| Bus Events                                       | 77 |
| Data Channels and Multiple Data Signals          | 78 |
| Packet Section                                   | 79 |
| Start and End Sections                           | 79 |
| type = Next                                      | 79 |
| type = Signal                                    | 80 |
| type = Value                                     | 80 |
| type = Length                                    | 80 |
| type = Event                                     | 81 |
| type = Timeout                                   | 81 |
| CHANNELX, CHANNELY or CHANNELXorY                | 82 |
| Decode Section                                   | 82 |
| Substitutions                                    | 83 |
| Fields Section                                   | 83 |
| Field Lines Processing                           | 83 |
| Unconditional Field Lines                        | 84 |
| Conditional Field Lines                          | 84 |
| Field Line Format                                | 84 |
| Field Format                                     | 84 |
| Bus Events in the middle of a packet             |    |
| Lookup Tables                                    | 86 |
| Examples of Field Lines and Fields               | 86 |
| Just Plain Data                                  | 86 |

| Conditional Packet Format                        | 87  |
|--------------------------------------------------|-----|
| String Lookup                                    | 88  |
| Conditional Route of data to another Protocol    | 88  |
| PacketPresenter Add-In API                       | 89  |
| Sample PacketPresenter Add-In Decoders           | 90  |
| Loopback Decoder                                 | 90  |
| Inverting Decoder                                | 90  |
| Expanding Decoder                                | 90  |
| Compressing Decoder                              | 91  |
| Multiple Decoders                                | 92  |
| PacketPresenter Definition File Debugging        | 92  |
| PacketPresenter Specifications                   | 93  |
| Example Protocol Files and Output Examples       | 94  |
| Async Protocol Example                           | 94  |
| I2C Protocol Example                             | 96  |
| SPI Protocol Example                             | 98  |
| CAN Protocol Example                             |     |
| 1-Wire Protocol Example                          |     |
| Parallel Protocol Example                        |     |
| Serial Protocol Example                          | 105 |
| USB Protocol Example                             | 106 |
| PS2 Protocol Example                             | 109 |
| File Save, Save Between Cursors, Open and Export |     |
| Output File Format                               | 111 |
| Export to Text Format                            | 114 |
| Calibration                                      |     |
| DIGITAL SIGNAL GENERATOR                         | 115 |
| DIGITAL SIGNAL GENERATOR SPECIFICATIONS          |     |
| QUICK START                                      |     |
| Features                                         |     |
| Pod Status                                       |     |
| Channel Setup                                    |     |
| Generation Control                               |     |
| Waveform Edit, Display and Zoom Settings         |     |
| Setting Waveform Sections                        | 120 |
| Creating Clocks                                  |     |
| Creating Pulses                                  |     |
| Measurements and Cursors                         |     |
| File Save and Onen                               | 122 |
| Drintina                                         | 177 |
| , , , , , , , , , , , , , , , , , , , ,          |     |

| DIGITAL VOLTMETER (DVM)            | 123 |
|------------------------------------|-----|
| DIGITAL VOLTMETER SPECIFICATIONS   | 123 |
| QUICK START                        | 123 |
| Features                           | 124 |
| Pod Status                         |     |
| Voltage Measurement                |     |
| DATA LOGGER                        |     |
| DATA LOGGER SPECIFICATIONS         | 125 |
| QUICK START                        | 125 |
| FREQUENCY COUNTER                  | 127 |
| FREQUENCY COUNTER SPECIFICATIONS   | 127 |
| QUICK START                        | 127 |
| CHANNEL SETUP                      |     |
| REMOTE CONTROLLER                  | 129 |
| Remote Controller Specifications   | 129 |
| QUICK START                        | 130 |
| PWM CONTROLLER                     |     |
| PWM Controller Specifications      | 132 |
| QUICK START                        |     |
| FREQUENCY GENERATOR                | 133 |
| FREQUENCY GENERATOR SPECIFICATIONS | 133 |
| QUICK START                        | 134 |
| I2C CONTROLLER                     |     |
| I2C CONTROLLER SPECIFICATIONS      | 136 |
| QUICK START                        | 136 |
| PULSE COUNTER                      |     |
| Pulse Counter Specifications       | 137 |
| QUICK START                        |     |
| USBEE TOOLBUILDER                  |     |
| Overview                           | 139 |
| Voltmeter Mode                     |     |

| USBEE  | DX DATA EXTRACTOR OVERVIEW                      | 173  |
|--------|-------------------------------------------------|------|
| Perj   | formance Analysis of the "Bit-Bang" Routines    | 170  |
| Exami  | PLE C CODE                                      | 164  |
| G      | etAnalogAverageCount                            |      |
| Dig    | Ital Voltmeter (DVM) Function                   |      |
| St     | topGenerate                                     |      |
| G      | enerateStatus                                   |      |
| St     | artGenerate                                     | 161  |
| Se     | etData                                          | 161  |
| Dig    | ital Signal Generator Function                  | 161  |
| D      | ecodeSetName                                    | 160  |
| D      | ecodeASYNC                                      | 159  |
| D      | ecodeSerial                                     | 158  |
| D      | ecodeParallel                                   | 157  |
| D      | ecode1Wire                                      |      |
| D      | ecodeCAN                                        | 155  |
| D      | ecodel2C                                        | 154  |
| D      | ecodeSPI                                        | 153  |
| D      | ecodeUSB                                        | 151  |
| Lo     | oggedData                                       | 151  |
| St     | topCapture                                      | 151  |
| Ca     | aptureStatus                                    | 150  |
| St     | artCapture                                      | 149  |
| D      | eleteBuffer                                     | 148  |
| N      | lakeBuffer                                      | 148  |
| Log    | ic Analyzer and Oscilloscope Functions          | 148  |
| G      | etSignals - Reading the USBee DX Input Signals  | 147  |
| Se     | etSignals - Setting the USBee DX Output Signals | 147  |
| Se     | etMode                                          | 146  |
| Bit    | Bang-Modes                                      | 146  |
| In     | itializeDXPod                                   | 145  |
| Er     | numerateDXPods                                  | 145  |
| Init   | ializing the USBee DX Pod                       | 145  |
| USBEE  | E DX TOOLBUILDER FUNCTIONS                      | 145  |
| USE    | Bee DX Toolbuilder Project Contents             | 144  |
| INSTAL |                                                 | 144  |
| THE U  |                                                 | 143  |
| JISIE  | Ser DV Dep Happinger                            | 142  |
| SVSTER |                                                 | 1/17 |
| Ri-F   | Directional and Uni-Directional Modes           | 141  |
| Dia    | ital Sianal Generator.                          |      |
| Siar   | nal Capture                                     |      |

|                                            | 170 |
|--------------------------------------------|-----|
|                                            |     |
| BUS TYPES DECODED                          | 174 |
| YOUR TESTING SYSTEM                        | 174 |
| SYSTEM REQUIREMENTS                        | 174 |
| JISTEM SETUP                               |     |
| Installing The USBee DX CD                 |     |
| Installing the Visile Viewer               |     |
| Pupping the Command Line Extractors        |     |
| Ruilding Your Own Programs Lising the API  |     |
| Bunuing four Own Frograms Using the AFI    |     |
| ASYNC DATA EXTRACTOR                       | 177 |
| Async Bus Data Extractor Specifications    |     |
| Hardware Setup                             |     |
| Extractor Command Line Program             | 177 |
| Example Output Files                       |     |
| Extractor API                              |     |
| DLL filename:                              |     |
| DLL Exported Functions and parameters      |     |
| Extraction Data Format                     |     |
| Example Source Code                        |     |
| PARALLEL BUS DATA EXTRACTOR                | 195 |
| PARALLEL BUS DATA EXTRACTOR SPECIFICATIONS |     |
| Hardware Setup                             |     |
| Extractor Command Line Program             | 196 |
| Example Output                             |     |
| Extractor API                              | 199 |
| DLL filename:                              |     |
| DLL Exported Functions and parameters      |     |
| Extraction Data Format                     | 202 |
| Example Source Code                        | 202 |
| SERIAL BUS DATA EXTRACTOR                  | 210 |
| SERIAL BUS DATA EXTRACTOR SPECIFICATIONS   | 210 |
| Hardware Setup                             | 210 |
| Extractor Command Line Program             | 211 |
| Extractor API                              | 212 |
| DLL filename:                              | 213 |

| DLL Exported Functions and parameters    | 213 |
|------------------------------------------|-----|
| Extraction Data Format                   | 215 |
| Example Source Code                      | 216 |
| I2C DATA EXTRACTOR                       | 224 |
| I2C DATA EXTRACTOR SPECIFICATIONS        | 224 |
| Hardware Setup                           | 224 |
| Extractor Command Line Program           | 224 |
| EXTRACTOR API                            | 226 |
| DLL filename:                            | 226 |
| DLL Exported Functions and parameters    | 226 |
| Extraction Data Format                   | 228 |
| Example Source Code                      | 230 |
| SM BUS DATA EXTRACTOR                    | 235 |
| SM Bus Data Extractor Specifications     | 235 |
| Hardware Setup                           | 235 |
| Extractor Command Line Program           | 235 |
| EXTRACTOR API                            | 237 |
| DLL filename:                            | 237 |
| DLL Exported Functions and parameters    | 237 |
| Extraction Data Format                   | 239 |
| Example Source Code                      | 240 |
| SPI DATA EXTRACTOR                       | 246 |
| SERIAL BUS DATA EXTRACTOR SPECIFICATIONS | 246 |
| Hardware Setup                           | 246 |
| Extractor Command Line Program           | 246 |
| Extractor API                            | 248 |
| DLL filename:                            | 248 |
| DLL Exported Functions and parameters    | 248 |
| Extraction Data Format                   | 250 |
| Example Source Code                      | 251 |
| 1-WIRE DATA EXTRACTOR                    | 256 |
| 1-WIRE BUS DATA EXTRACTOR SPECIFICATIONS | 256 |
| Hardware Setup                           | 256 |
| Extractor Command Line Program           | 256 |
| Extractor API                            | 257 |

| DLL filename:                         |     |
|---------------------------------------|-----|
| DLL Exported Functions and parameters |     |
| Extraction Data Format                |     |
| Example Source Code                   |     |
| I2S DATA EXTRACTOR                    |     |
| I2S Bus Data Extractor Specifications |     |
| Hardware Setup                        |     |
| Extractor Command Line Program        |     |
| Extractor API                         |     |
| DLL filename:                         |     |
| DLL Exported Functions and parameters |     |
| Extraction Data Format                |     |
| Example Source Code                   |     |
| LOW AND FULL SPEED USB DATA EXTRACTOR | 275 |
| USB DATA EXTRACTOR SPECIFICATIONS     | 275 |
| Hardware Setup                        |     |
| Extractor Command Line Program        | 275 |
| EXTRACTOR API                         |     |
| DLL filename:                         |     |
| DLL Exported Functions and parameters |     |
| Extraction Data Format                |     |
| Example Source Code                   |     |
| CAN DATA EXTRACTOR                    | 289 |
| CAN DATA EXTRACTOR SPECIFICATIONS     |     |
| Hardware Setup                        |     |
| Extractor Command Line Program        |     |
| Extractor API                         |     |
| DLL filename:                         |     |
| DLL Exported Functions and parameters |     |
| Extraction Data Format                |     |
| Example Source Code                   |     |

### INTRODUCING THE USBEE DX POD

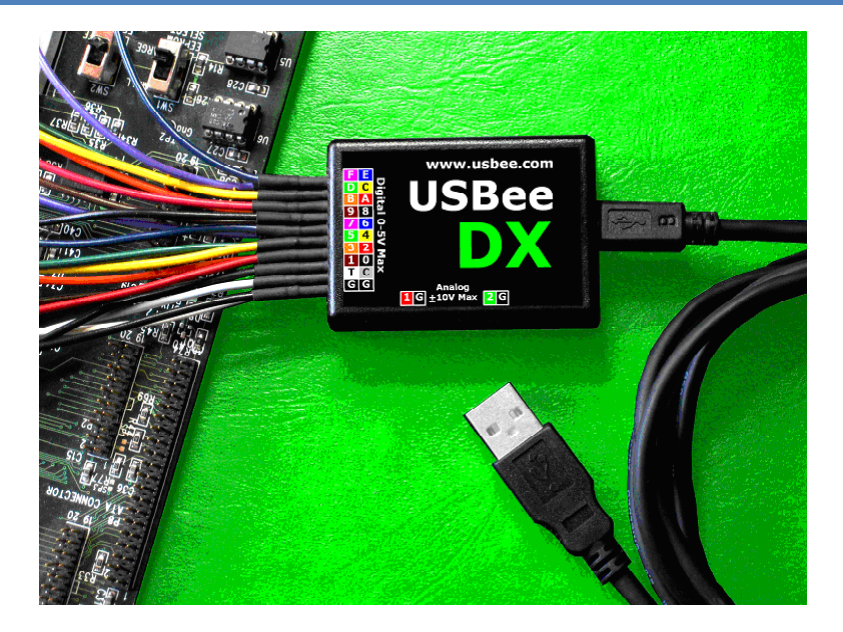

The USBee DX Test Pod is a large sample buffer PC and USB based programmable multifunction digital storage 2-channel oscilloscope, 16-channel logic analyzer and digital signal generator in a single compact and easy to use device. It is the ideal bench tool for engineers, hobbyists and students

Connecting to your PC, the USBee DX Test Pod uses the power and speed of the USB 2.0 bus to capture and control analog and digital information from your own hardware designs. The USBee DX takes advantage of already existing PC resources by streaming data over the High-Speed USB 2.0 bus to and from the PC. This allows the PC to perform all of the triggering and data storing and makes possible an affordable USBee DX, while pushing the sample storage capabilities orders of magnitudes beyond that of traditional dedicated oscilloscopes, logic analyzers or signal generators. The USBee DX Test Pod can utilize available PC memory as the sample buffer, allowing selectable sample depths from one to many hundreds of millions of samples.

The USBee DX Test Pod can capture and generate samples up to a maximum of 24 million samples per second depending on the PC configuration. The USBee DX Auto-Calibration feature automatically reduces the sample rate to ensure accurate and reliable timing, even on systems with slower processor and USB bus speeds. The USBee DX Test Pod perfectly merged features and functions to provide exactly the performance needed for hardware and microprocessor designs such as BASIC Stamp and PIC systems to ensure an affordable and compact unit.

The USBee DX Test Pod does not need an external power supply. The USB bus supplies the power to the pod, so your PC will be supplying the power. The Pod does, however, require a self powered hub (not bus powered) if a hub is used between the PC and Pod.

## WARNING

## IMPORTANT! - The USBee Test Pod can only be connected to a target circuit which has the same ground reference level as your PC.

The USBee is NOT galvanically isolated. This mainly concerns systems where the target circuit AND the PC are plugged into AC power outlets. If your target system OR the PC (Laptop) are battery powered, there is no issue. If your PC and target circuit have different ground reference levels, connecting them together using the USBee GND signal can damage the devices.

To ensure both your PC and target system share the same ground reference, do the following:

1. Use polarized power cords for both the PC and target and plug them into the same AC circuit.

If you use non-polarized power cords or use separate power circuits, the PC and target system may have different ground references which can damage the USBee, target and/or PC.

 Ensure that a GND signal on the USBee is connected to the target ground (and not another voltage level).

Also,

As with all electronic equipment where you are working with live voltages, it is possible to hurt yourself or damage equipment if not used properly. Although we have designed the USBee DX pod for normal operating conditions, you can cause serious harm to humans and equipment by using the pod in conditions for which it is not specified.

Specifically:

- ALWAYS connect at least one GND line to your circuits ground
- NEVER connect the digital signal lines (0 thru 7, TRG and CLK) to any voltage other than between 0 to 5 Volts
- NEVER connect the analog signal lines (CH1 and CH2) to any voltage other than between -10 and +10 Volts
- The USBee DX actively drives Pod signals 0 through F in some applications. Make sure that these pod test leads are either unconnected or connected to signals that are not also driving. Connecting these signals to other active signals can cause damage to you, your circuit under test or the USBee DX test pod, for which CWAV is not responsible.
- Plug in the USBee DX Pod into a powered PC BEFORE connecting the leads to your design.

### PC SYSTEM REQUIREMENTS

The USBee DX Test Pod requires the following minimum PC features:

- Windows<sup>®</sup> 2000, XP or Vista 32-bit operating system
- Pentium or higher processor
- One USB2.0 High Speed enabled port. It will not run on USB 1.1 Full Speed ports.
- 32MBytes of RAM
- 125MBytes of Hard disk space
- Internet Access (for software updates and technical support)

### EACH PACKAGE INCLUDES

The USBee DX contains the following in each package:

- USBee DX Universal Serial Bus Pod
- Set of 24 multicolored test leads and high performance miniature test clips
- Getting Started Guide
- USB Cable (A to Mini-B)
- USBee DX Test Pod CD-ROM

### HARDWARE SPECIFICATIONS

| Connection to PC    | USB 2.0 High Speed (required)          |
|---------------------|----------------------------------------|
| Power               | via USB cable                          |
| Test Leads          | 24 9" leads with 0.025" square sockets |
| USB Cable Length    | 6 Feet                                 |
| Dimensions          | 2.25" x 1.5" x 0.75"                   |
| Minigrip Test Clips | 24                                     |

The maximum sample rate for any mode depends on your PC hardware CPU speed and USB 2.0 bus utilization. For the fastest possible sample rates, follow these simple steps:

- Disconnect all other USB devices not needed from the PC
- Do not run other applications while capturing or generating samples.

The maximum sample buffer size also depends on your PC available RAM at the time the applications are started.

### SOFTWARE INSTALLATION

Each USBee DX pod is shipped with an installation CD that contains the USBee DX software and manuals. You can also download the software from the software from our web site at <u>www.usbee.com</u>. Either way, you must install the software on each PC you want to use the USBee DX on before you plug in the device.

To install the software:

- Download the USBee DX Software from http://www.usbee.com/download.htm and unzip into a new directory. Or insert the USBee DX CD in your CD drive. Unzip the downloaded file into a new directory.
- From the "Start|Run" Windows<sup>®</sup> menu, run the SETUP.EXE.
- Follow the instructions on the screen to install the USBee DX software on your hard drive. This may take several minutes.
- Now, plug a USB A to USB Mini-B cable in the USBee DX and the other end into a free USB 2.0 High Speed port on your computer.
- You will see a dialog box indicating that it found new hardware and is installing the software for it. Follow the on screen directions to finish the driver install.
- You will see another dialog box indicating that it found new hardware and is installing the software for it. Follow the on screen directions to finish the driver install.
- The USBee DX Software is now installed.
- Run any of the applications by going to the Start | Program Files | USBee DX Test Pod and choosing the application you want to run.

### CALIBRATION

Your USBee DX has been calibrated at the factory and will not need calibration to start using it. This section is provided just as a reference in case you want to reproduce the calibration yourself.

Since electronic components vary values slightly over time and temperature, the USBee DX Pod requires calibration periodically to maintain accuracy. The USBee DX has been calibrated during manufacturing and should maintain accuracy for a long time, but in case you want to recalibrate the device, follow these steps. The calibration values are stored inside the USBee DX pod. Without calibration the measurements of the oscilloscope may not be accurate as the pod ages.

To calibrate your USBee DX Pod you will need the following equipment:

- External Voltage Source (between 5V and 9V)
- High Precision Multimeter

When you are ready to calibrate the USBee DX Pod, plug in the pod and run the Oscilloscope and Logic Analyzer application. Then go to the menu item Setup | Calibrate. You will be asked to confirm that you really want to do the calibration. If so, press Yes, otherwise press No. Then follow these steps:

- Connect the CH1 and CH2 signals to the GND signal using the test leads and press OK. A measurement will be taken.
- Connect the GND signal to the ground and the CH1 and CH2 signals to the positive connection of the External Voltage Source using the test leads and press OK. A measurement will be taken.
- With the Multimeter, measure the actual voltage between the GND signal and the CH1 signal and enter this value in the dialog box.
- The calibration is now complete. The calibration values have been saved inside the pod.

The analog measurements of your USBee DX pod are only as accurate as the voltages supplied and measured during calibration.

### LOGIC ANALYZER AND OSCILLOSCOPE (MSO)

This section details the operation of the Logic Analyzer and Oscilloscope application that comes with the USBee DX, also known as a Mixed Signal Oscilloscope, or MSO. Below you see the application screen after startup.

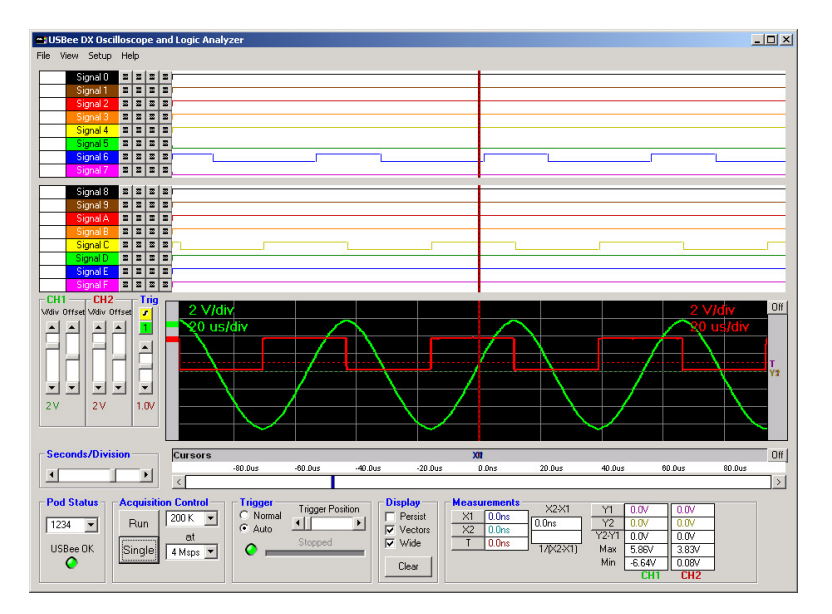

The USBee DX Mixed Signal Oscilloscope functions as a standard Digital Storage Oscilloscope combined with a Digital Logic Analyzer, which is a tool used to measure and display analog and digital signals in a graphical format. It displays what the analog and digital input signals do over time. The digital and analog samples are taken at the same time and can be used to debug mixed signal systems.

### QUICK START

In order to quickly get up and running using this application, here is a step by step list of the things you need to do to view a mixed signal (analog and digital) waveform trace.

- Connect the GND pin on the USBee DX pod to one of the signal wires using the small socket on the end of the wire.
- Connect the other end of the wire to the Ground of your circuit you would like to test. You can either use the socket to plug onto a header post, or connect it to one of the minigrabber clips and then attach it to the Ground.
- Connect the CH1 pin on the USBee DX pod to one of the signal wires using the small socket on the end of the wire. Connect the other end of the wire to your circuit you would like to test. You can either use the socket to plug onto a header post, or connect it to one of the mini-grabber clips and then attach it to your signal of choice.
- Connect any of the digital inputs 0 thru F on the USBee DX pod to one of the signal wires using the small socket on the end of the wire. Connect the other end of the wire to your circuit you would like to test. You can either use the socket to plug onto a header post, or connect it to one of the mini-grabber clips and then attach it to your signal of choice.
- Run the Oscilloscope and Logic Analyzer Application.
- Press the Run button. This will capture and display the current activity on all of the signals.
- You can then scroll the display, either by using the slider bars, or by clicking and dragging on the waveform itself. You can also change the knobs to zoom the waveform.
- You can make simple measurements by using the Cursors area (gray bars under and along side the waves). Click the left mouse button to place one cursor and click the right mouse button to place the second. The resulting measurements are then displayed in the Measurements section of the display.

## MIXED SIGNAL OSCILLOSCOPE/LOGIC ANALYZER SPECIFICATIONS

| Analog Channels                 | 2                                         |
|---------------------------------|-------------------------------------------|
| Maximum Analog Sample Rate [1]  | 24 Msps                                   |
| Analog Bandwidth                | 40 MHz                                    |
| Input Impedance                 | 1M Ohm/30 pF                              |
| Analog Input Voltage Range      | -10V to +10V                              |
| Analog Sensitivity              | 78mV                                      |
| Analog Resolution               | 256 steps                                 |
| Channel Buffer Depth [2]        | >200k Samples                             |
| Volts per Division Settings     | 100mV to 5V in 6 steps                    |
| Time per Division Settings      | 100ns to 2s in 23 steps                   |
| Trigger Modes                   | Auto, Normal, Analog and Digital Triggers |
| Analog Trigger Voltage          | Between -10V and +10V                     |
| Cursors                         | 2 Time and 2 Voltage                      |
| Voltage Display Offset          | Up to maximum inputs                      |
| Time Display Offset             | Up to available buffer depth              |
| Trigger Position Setting        | 10% to 90%                                |
| Measurements                    | Min, Max                                  |
| Digital Channels                | 16                                        |
| Maximum Digital Sample Rate [1] | 24 Msps                                   |
| Internal Clocking               | Yes                                       |
| External Clocking               | Yes – through Parallel Decoder            |
| Digital Trigger Levels          | 4                                         |
| Digital Trigger Qualifiers      | Rising Edge, Falling Edge, High, Low      |
| Trigger Prestore                | Yes                                       |
| Trigger Poststore               | Yes                                       |
| Sample Clock Output             | Yes                                       |
| Maximum Digital Input Voltage   | +5.5V                                     |
| Digital Input Low Level         | < 0.8V                                    |
| Digital Input High Level        | > 2.0V                                    |

[1] Maximum sample rate depends on your PC hardware CPU speed, USB 2.0 bus utilization and number of channels selected.

For the fastest possible sample rates, follow these simple steps: 1) Disconnect all other USB devices not needed from the PC, 2) Do not run other applications while capturing or generating samples.

[2] Maximum buffer size depends on your PC available RAM at the time the application is started. Each sample requires 4 bytes of RAM (16 bits for the 16 digital lines and 8 bits each for the 2 analog channels)

### FEATURES

### SETUP CONFIGURATION

The MSO can capture 16 channels of digital and 2 channels of analog at the same time. All of the captured data is streamed over the USB bus to your PC to be stored in the RAM of the PC. In order to optimize the sample bandwidth you can choose to see only the channels of interest to you.

The configurations available are as follows:

| Analog Channels | Digital Channels | Max Sample Rate |
|-----------------|------------------|-----------------|
| 0               | 8                | 24 Msps         |
| 0               | 16               | 12 Msps         |
| 1               | 0                | 24 Msps         |
| 1               | 8                | 12 Msps         |
| 1               | 16               | 8 Msps          |
| 2               | 0                | 12 Msps         |
| 2               | 8                | 8 Msps          |
| 2               | 16               | 6 Msps          |

To select a configuration, click **Setup** on the menu and select the configuration of your choice. Below are examples of the application in various modes.

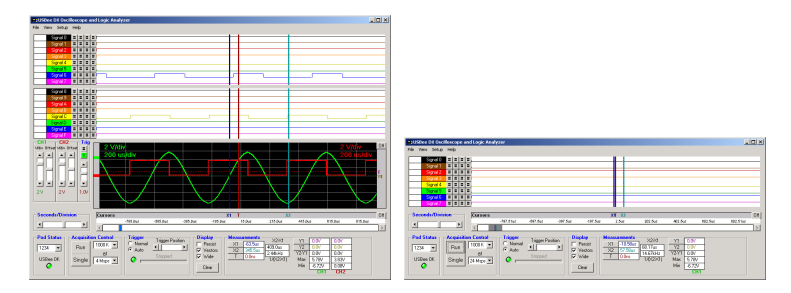

16 Digital–2 Analog Channels

8 Digital-0 Analog Channels

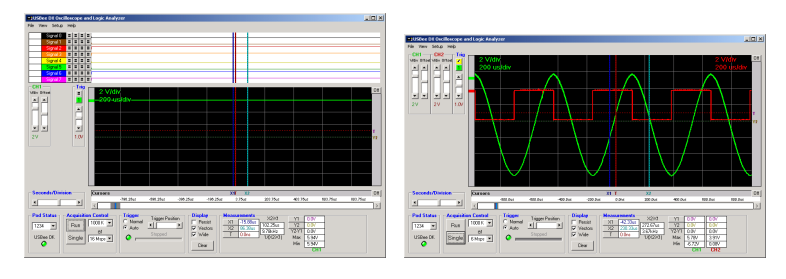

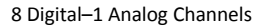

0 Digital-2 Analog Channels

### SIGNAL NAMES

To change the names shown for a signal, click on the signal name and enter a new name.

### POD STATUS

The MSO display shows a current USBee DX **Pod Status** by a red or green LED. When a USBee DX is connected to the computer, the Green LED shows and the list box shows the available **Pod ID List** for all of the USBee DX's that are connected. You can choose which one you want to use. The others will be unaffected. If a USBee DX is not connected, the LED will glow red and indicate that there is no pod attached.

If you run the software with no pod attached, it will run in demonstration mode and simulate data so that you can still see how the software functions.

### ACQUISITION CONTROL

The MSO captures the behavior of the digital and analog signals and displays them as "traces" in the waveform window. The Acquisition Control section of the display lets you choose how the traces are captured. Below is the Acquisition Control section of the display.

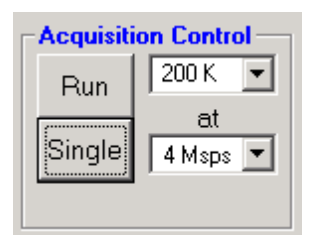

When the MSO is first started, no acquisition is taking place. You need to press one of the acquisition buttons to capture data.

The Run button is the **Run/Stop** control. This Run mode performs an infinite series of traces, one after the other. This lets you see frequent updates of what the actual signals are doing in real time. If you would like to stop the updating, just press the Stop button and the updating will stop. This run mode is great for signals that repeat over time.

The **Single** button captures a single trace and stops. This mode is good for detailed analysis of a single event, rather than one that occurs repeatedly.

The **Buffer Size** lets you select the size of the Sample Buffer that is used. For each trace, the buffer is completely filled, and then the waveform is displayed. You can choose buffers that will capture the information that you want to see, but remember that the larger the buffer, the longer it will take to fill.

You can also choose the **Sample Rate** that you want samples taken. You can choose from 1Msps (samples per second) to up to 24 Msps. The actual maximum sample rate depends on your PC configuration and the number of channels that you are using. See the table below for maximum sample rates for a given channel setting.

| Analog Channels | Digital Channels | Max Sample Rate |
|-----------------|------------------|-----------------|
| 0               | 8                | 24 Msps         |
| 0               | 16               | 12 Msps         |
| 1               | 0                | 24 Msps         |
| 1               | 8                | 12 Msps         |
| 1               | 16               | 8 Msps          |
| 2               | 0                | 12 Msps         |
| 2               | 8                | 8 Msps          |
| 2               | 16               | 6 Msps          |

### TRIGGER CONTROL

The Mixed Signal Oscilloscope uses a Trigger mechanism to allow you to capture just the data that you want to see. You can use either a digital channel trigger or an analog trigger. You can not use a combination of analog and digital.

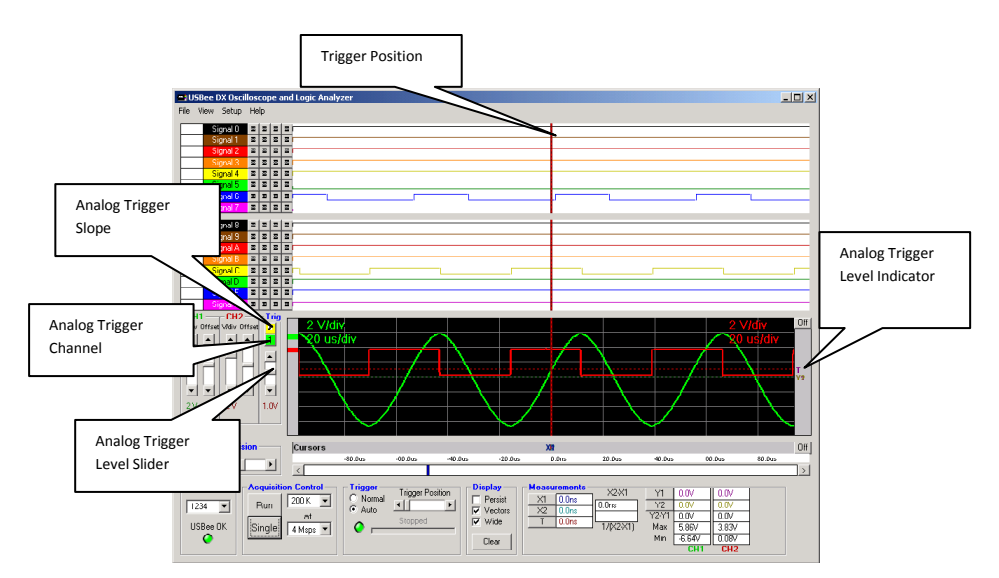

For an **Analog trigger**, you can specify the trigger voltage level (-10V to +10V) by using the slider on the left hand side of the analog waveform display. A red line that indicates the trigger level will momentarily be shown as you scroll this level. A small T will also be shown on the right hand side of the screen (in the cursors bar) that shows where this level is set to.

For an analog trigger, the trigger position is where the waveform crossed the **Trigger Voltage** level that you have set at the specified slope. To move the trigger voltage level, just move the slider on the left of the waveform. To change the slope, press the Analog Trigger Slope button.

You can also specify if you want the MSO to trigger on a **Rising or Falling Edge**. The following figures show a trace captured on each of the edges.

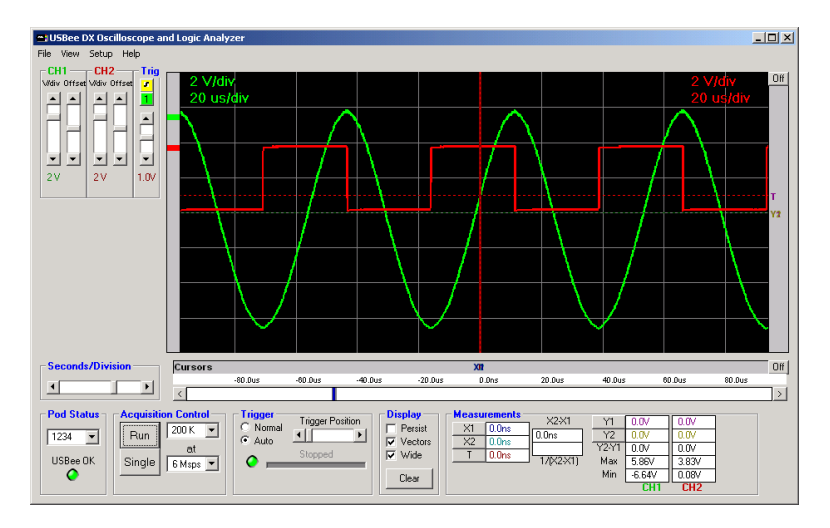

Analog Trigger Slope = Rising Edge

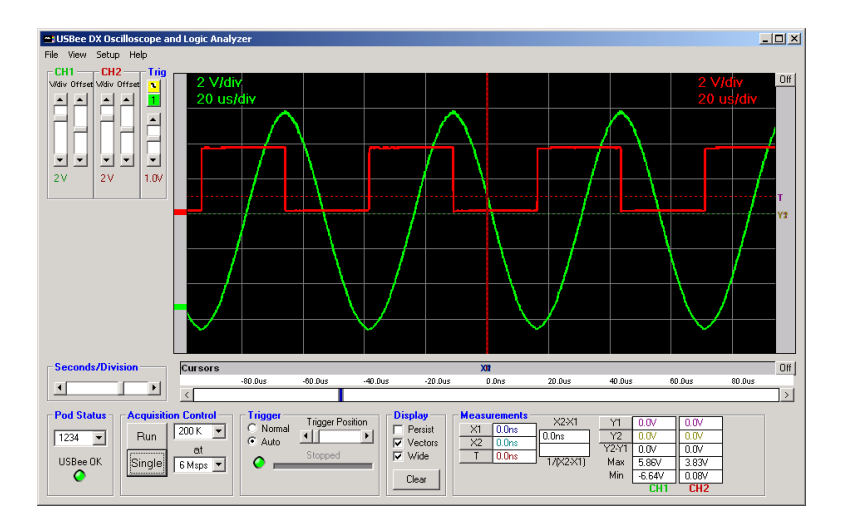

USBee DX Test Pod User's Manual

The Trigger position is placed where the actual signal crosses the trigger voltage with the proper slope. The USBee DX allows for huge sample buffers, which means that you can capture much more data than can be shown on a single screen. Therefore you can scroll the waveform back and forth on the display to see what happened before or after the trigger.

For a **Digital trigger**, you can specify the digital states for any of the 16 signals that must be present on the digital lines before it will trigger. Below shows the trigger settings (to the right of the Signal labels). This example shows that we want to trigger on a falling edge of Signal 6, which is represented by a high level followed by a low level. To change the level of any of the trigger settings, just click the level button to change from don't care to high to low.

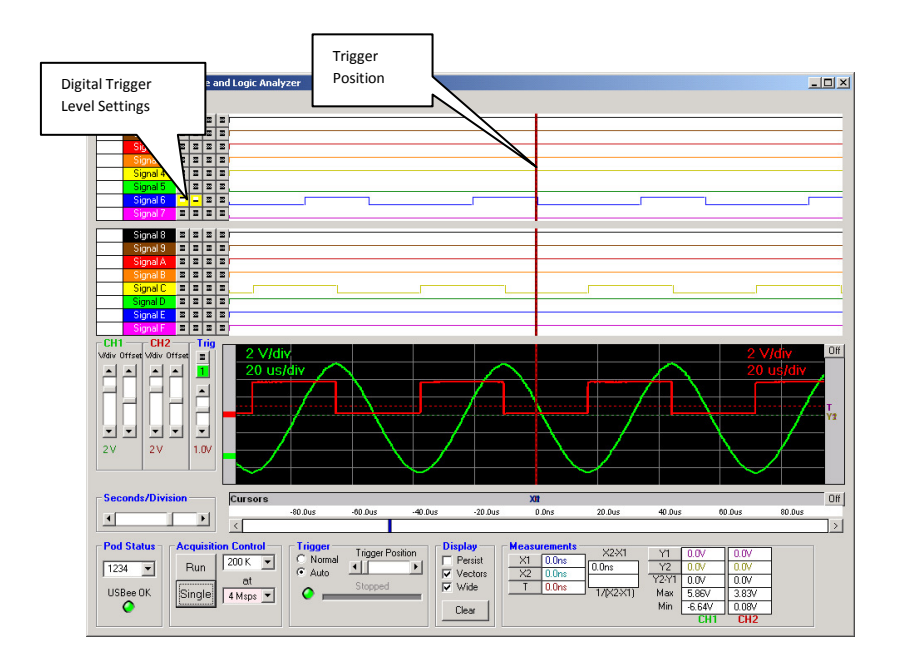

The digital trigger condition is made up of up to 4 sequential states of any of the 16 signals. Each state for a single signal can be high, low or don't care. This allows you to trigger on rising edges, falling edges, edges during another signals constant level, or one edge followed by another edge.

The waveforms are shown with a trigger position which represents where the trigger occurred. This sample point is marked on the waveform display with a Vertical red dotted line and a "T" in the horizontal cursors bar.

You can use the **Trigger Position** setting to specify how much of the data that is in the sample buffer comes before the actual trigger position. If you place the Trigger Position all the way to the left, most of the samples taken will be after the trigger sample. If you place Trigger Position all the way to the

right, most of the samples taken will be before the Trigger sample. This control lets you see what actually happened way before or way after the trigger occurred.

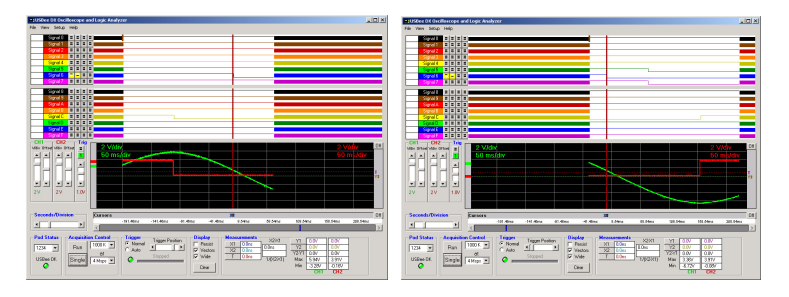

Trigger Position to the Right

Trigger Position to the Left

### WAVEFORM DISPLAY AND ZOOM SETTINGS

The Waveform display area is where the measured signal information is shown. It is displayed with time increasing from left to right and voltage increasing from bottom to top. The screen is divided into **Divisions** to help in measuring the waveforms.

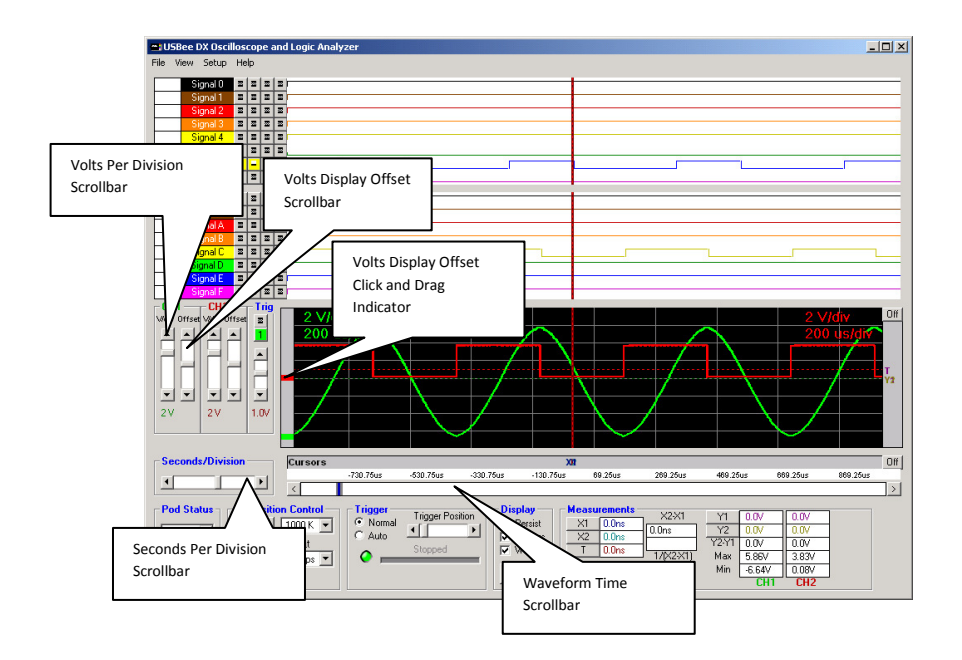

The position of the waveform defaults to show the actual trigger position in the center of the screen after a capture. However, you can move the display to see what happened before or after the trigger position.

To **Scroll the Waveforms in Time** left and right, you can use the scroll bar at the bottom of the waveform display (right above all of the controls), or you can simply click and drag the waveform itself with the left mouse button.

To **Scroll the Analog Waveform in Voltage** up and down, you can use the scroll bar at the left of the waveform display (one for each channel), or you can simply click and drag the waveform itself by using the colored bar to the immediate left of the actual waveform.

To change the number of **Seconds per Division** use the scrollbar at the bottom left of the waveforms. To change the number of **Volts per Division** for an analog channel, use the scrollbars at the left of the analog waveforms. You can also zoom in and out in time by clicking on the waveform. To zoom in, click the left mouse on the waveform window. To zoom out in time, click the right mouse button on the waveform window.

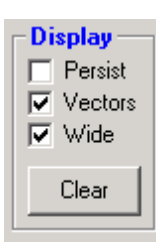

The Display section of the screen shows three selections that affect the way the waveform is displayed.

The  $\ensuremath{\textbf{Wide}}$  setting shows the wave using a wider pixel setting. This makes the wave easier to see.

The **Vectors** setting draws the waveform as a line between adjacent samples. With this mode turned off, the samples are shown simply as dots on the display at the sample position.

The **Persist** mode does not clear the display and writes one trace on top of the other trace.

The benefits of these display modes can be seen when you are measuring fast signals and want to get more resolution out of the oscilloscope than the maximum sample rate allows. See the below traces to see the difference. Each trace is taken of the same signal, but the right one shows much more wave detail over a short time of display updates.

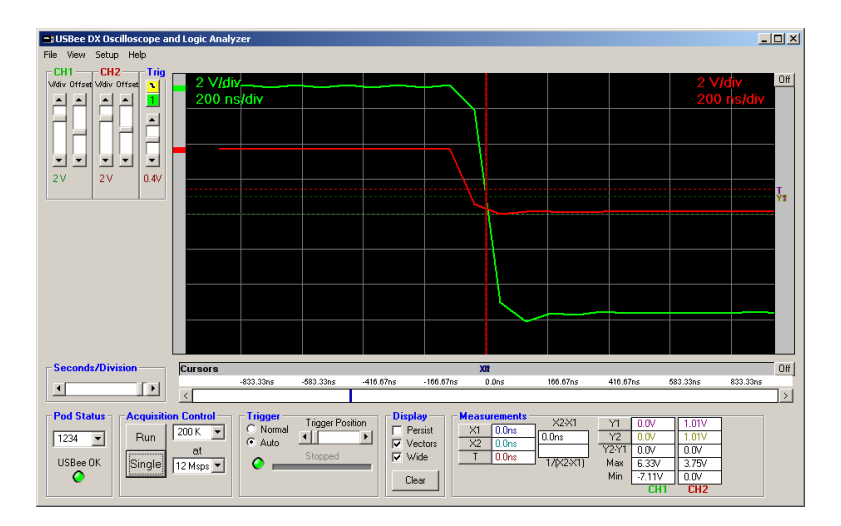

Persist = OFF, Vectors = ON, Wide = ON

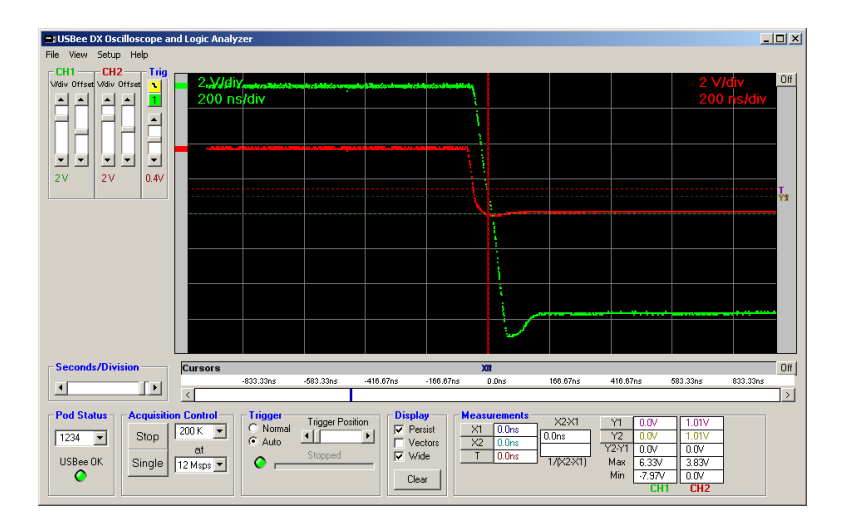

Persist = ON, Vectors = OFF, Wide = ON

### MEASUREMENTS AND CURSORS

The main reason for using an oscilloscope or logic analyzer is to measure the various parts of a waveform. The USBee DX uses cursors to help in these measurements.

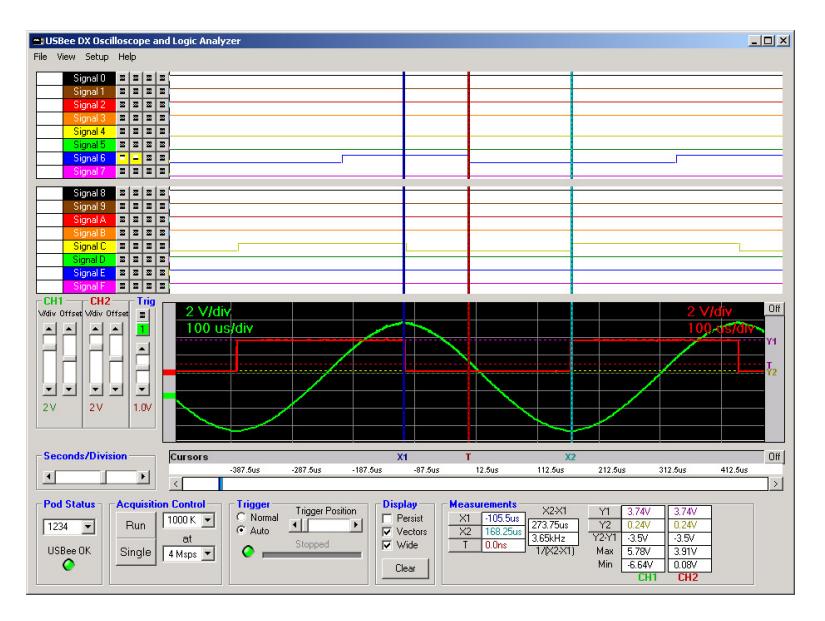

The **X1** and **X2** Cursors are placed on any horizontal sample time. This lets you measure the time at a specific location or the time between the two cursors. To place the X cursors, move the mouse to the gray box just below the waveform. When you move the mouse in this window, you will see a temporary line that indicates where the cursors will be placed. Place the X1 cursor by left clicking the mouse at the current location. Place the X2 cursor by right clicking the mouse at the current location.

The **Y1 and Y2 Cursors** are placed on any vertical voltage level. This lets you measure the voltage at a specific location or the difference in voltage between the two cursors. To place the Y cursors, move the mouse to the gray box just to the right of the scroll bar to the right of the waveform. When you move the mouse in this window, you will see a temporary line that indicates where the cursors will be placed. Place the Y1 cursor by left clicking the mouse at the current location. Place the Y2 cursor by right clicking the mouse at the current location.

In the Measurement window, you will see the various measurements made off of these cursors.

- X1 Position time at the X1 cursor relative to the trigger position
- X2 Position time at the X2 cursor relative to the trigger position
- X2-X1 time difference between X1 and X2 cursors
- 1/(X2-X1) the frequency or the period between X1 and X2 cursors

- Y1 Position voltage at the Y1 cursor relative to Ground for both CH1 and CH2
- Y2 Position voltage at the Y2 cursor relative to Ground for both CH1 and CH2
- Y2-Y1 voltage difference between Y1 and Y2 cursors for both CH1 and CH2

There are also a set of automatic measurements that are made on the analog waveform for each trace. These are calculated without the use of the cursors. These are:

- Max the maximum voltage of all samples in the current trace for both CH1 and CH2
- Min the minimum voltage of all samples in the current trace for both CH1 and CH2

### MARKERS

Markers can be placed on the waveform display to indicate to the viewer the occurrence of a certain event. A marker is small flag in blue that contains text that you define.

To place a marker on a waveform, position the mouse pointer at the location you want the marker placed and press the middle mouse button.

Left click on a marker to change the marker text. Right click on a marker to delete it. To delete all of the markers select the menu item View | Delete All Markers. Middle click on a marker to change its direction (left pointing or right pointing).

Below is a screenshot that includes three blue markers.

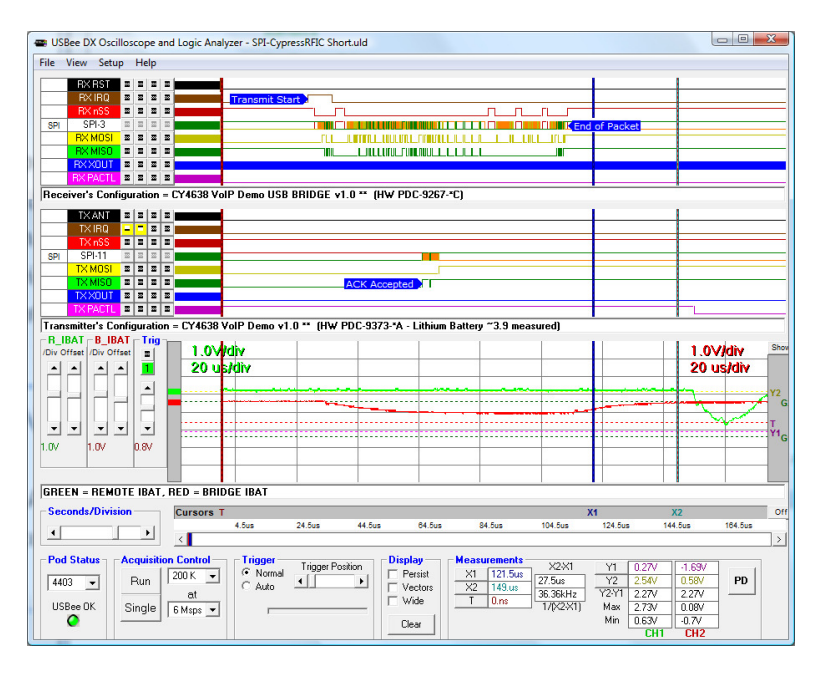

Use the menu item View | Show Marker Labels to turn on or off the display of the text part of each marker. If the labels are off, only a small blue arrow is displayed at the marker position. The labels must be shown to change the text, change direction, or delete that marker.

### ANNOTATIONS

Text based annotations can be added to the display that can help document a particular capture. There are three annotation lines where text can be added. These lines are just below the digital waveforms and the analog waveforms.

To change the annotation text, select the text box and type the text you want to appear.

You can turn on or off the annotation text lines by using the menu item View | Show Annotation Text Boxes.

Below is a screenshot that shows the three annotation text lines below the waveforms.

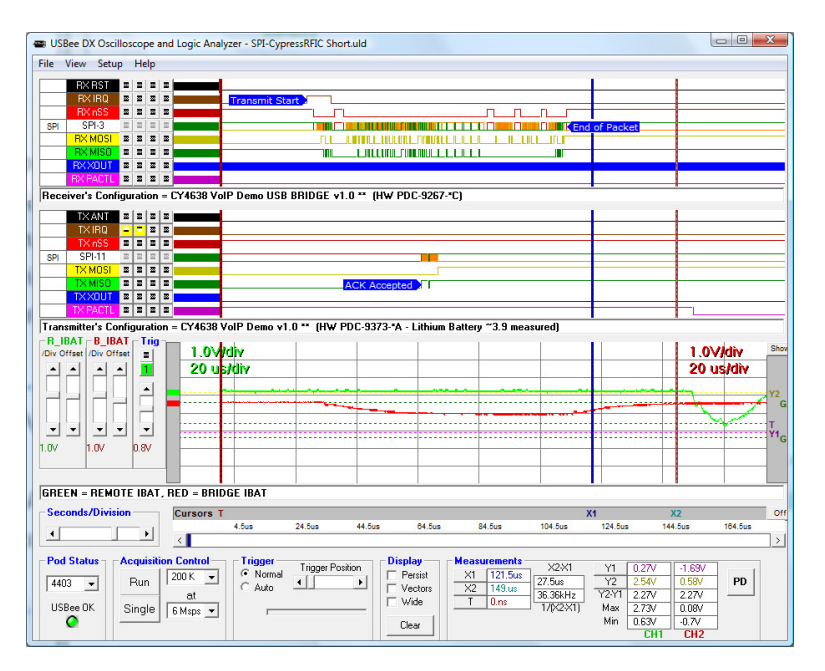

### ANALOG CHANNEL BACKGROUND COLOR

The background of the analog channel screen can be set to white or black using the View | Analog Background White or View | Analog Background Black menu items.

### ANALOG CHANNEL SETTINGS

The analog channels can be assigned a text label to differentiate them on the display. To change the channel label, click on the label and type in the new name.

By default, each analog channel is set to display the measurements in Volts where 1V is shown as 1V on the display. Sometimes the measurement might actually mean a different thing than voltage. The menu item Setup | Analog Channel Settings lets you specify the units of measurement as well as a scale factor.

Below shows the default setting for the analog channels showing a gain value of 1, offset of 0 and units of Volts.

| 5, Analog Channel                                     | Settings                                                                                                | X                   |
|-------------------------------------------------------|----------------------------------------------------------------------------------------------------|---------------------|
| CH 1 Units<br>CH 1 Scale Factor<br>CH 1 Offset Factor | $\begin{array}{c c} V & -10V = -10.0V \\ \hline 1 & 0V = 0.0V \\ \hline 0 & +10V = 10.0V \end{array}$   | Cancel              |
| CH 2 Units<br>CH 2 Scale Factor<br>CH 2 Offset Factor | $ \begin{array}{c c} V & -10V = -10.0V \\ \hline 1 & 0V = 0.0V \\ \hline 0 & +10V = 10.0V \end{array} $ | Redraw<br>Waveforms |

Below shows a setting of mA with various gains and offsets. Instead of displaying the actual value measured in volts, the display will show the scaled value in the new units.

| 🔄 Analog Channel S                                    | ettings                     |                                        | ×                   |
|-------------------------------------------------------|-----------------------------|----------------------------------------|---------------------|
| CH 1 Units<br>CH 1 Scale Factor<br>CH 1 Offset Factor | mA -10<br>0.32 0<br>4.0 +10 | DV = 0.8mA<br>DV = 4.0mA<br>DV = 7.2mA | OK<br>Cancel        |
| CH 2 Units<br>CH 2 Scale Factor                       | mA -10                      | OV = -1.2mA<br>OV = 2.0mA              | Redraw<br>Waveforms |
| CH 2 Offset Factor                                    | 2.0 +10                     | OV = 5.2mA                             |                     |

### ANALOG GRID LINES

To turn on or off the grid lines in the Analog display window, use the menu item View | Analog Grid Lines. Below shows the grid lines on and off.

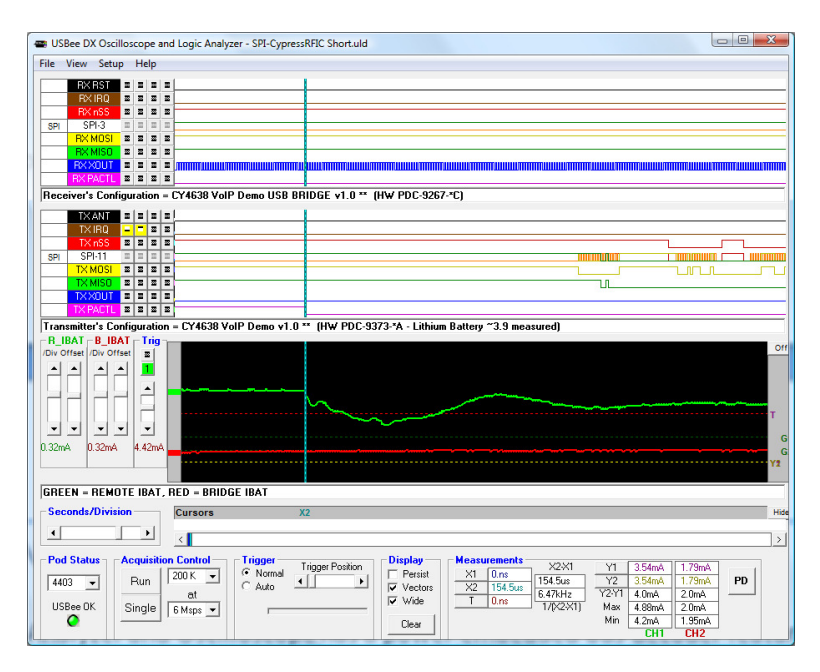

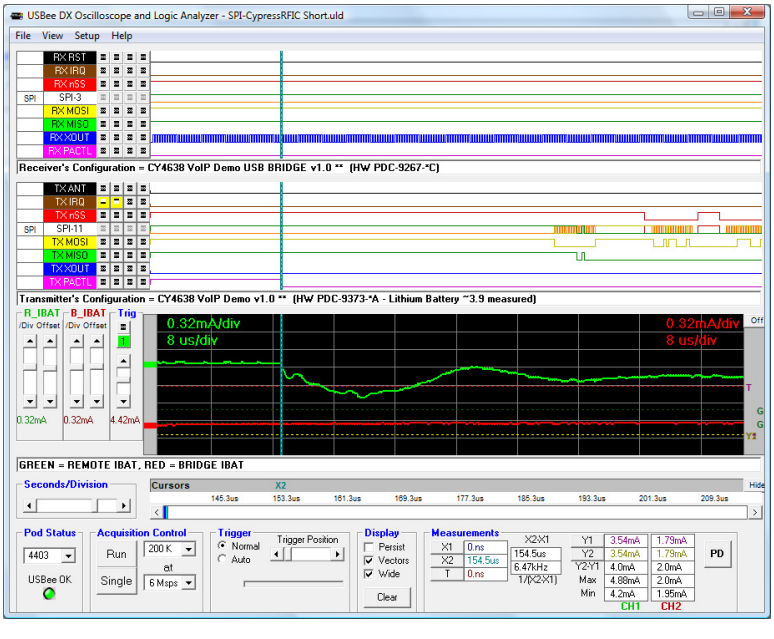

### **BUS DECODING**

The USBee DX Logic Analyzer and Oscilloscope has a power embedded bus decoder feature that allows you to quickly analyze the contents of embedded communications captured by the pod.

### **BUS SETUP**

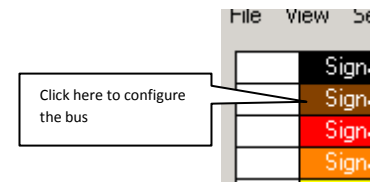

To setup a single line on the waveform display as a bus, click on the white box to the left of the signal name. The Channel Settings dialog box will appear as below.

| 🖌 Channel Settings                                                                                                    | × |
|----------------------------------------------------------------------------------------------------|---|
| Signal 0                                                                                                    |   |
| Bus Definition           Bus Type<br>Generic<br>C SPI               F E D C B A 9 8 7 6 5 4 3 2 1 0            C USB         C SPI               Signal               Signal            C I2C         C I2S              C ASYNC              C Serial               C Parallel            Values         Format              C Dr               C Hex            Values         Format              C Dr               C Hex                                                                                                    |   |
| Trigger Settings           Find         D         D <thd< th="">         D         D         D         D         D         D         D         D         D         D         D         D         D         D         D         D         D         D         D         D         D         D         D         D         D         D         <thd< th="">         D         D         D         D         D         D         D         D         D         D         D         D         D         D         D         D         D         D         D         D         D         D         D         D         D         D         <thd< td=""><td></td></thd<></thd<></thd<> |   |
Select which bus you would like displayed on this line using the Bus Type radio buttons, select the required channels for the given bus type, and click OK. Below is an example of a setup for an I2C bus.

| 💐 Channel Setting                                                                                     | s                                                                                                    |                                      |                              |                                 | ×         |
|----------------------------------------------------------------------------------------------------|----------------------------------------------------------------------------------------------------|--------------------------------------|------------------------------|---------------------------------|-----------|
|                                                                                                    |                                                                                                    | 12                                   | 2C-12                        |                                 |           |
| Bus Definition<br>Bus Type<br>C Generic C<br>C USB C<br>C CAN C<br>C I2C C<br>C ASYNC C<br>C 1-Wire C | PS/2<br>SPI<br>SMBus<br>12S<br>Serial<br>Parallel                                                                                                    | SDA<br>SCL                           |                              | 4 9 8 7 6 5                     | 4 3 2 1 0 |
|                                                                                                    |                                                                                                    | Show ACKs<br>C Acks ON<br>C Acks OFF | Format<br>C Decimal<br>F Hex | Delimiter<br>C Comma<br>I Space | Contents  |
| Trigger Settings                                                                                      |                                                                                                    |                                      |                              |                                 |           |
| Find<br>Trigger Ther<br>Settings Ther<br>Ther                                                         | Image: The second second se |                                      |                              |                                 | OK.       |

Once set, you see the bus identifier to the left of the signal name on the main screen.

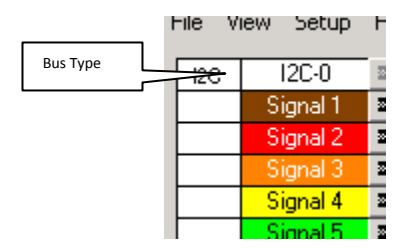

Each bus is renamed with the bus type followed by a number. This allows you to have many of the same types of busses, yet uniquely identify them in decoder listings.

## DECODING BUS TRAFFIC – CLICK AND DRAG

Once a bus is defined you can capture data as usual. You can then scroll and zoom to find the area of interest on that bus.

To decode a portion of the bus traffic, simply **Right-Click and Drag** across the waveform you want to decode. When you let go of the mouse button, the selected section of traffic will be decoded into the decoder window as shown below.

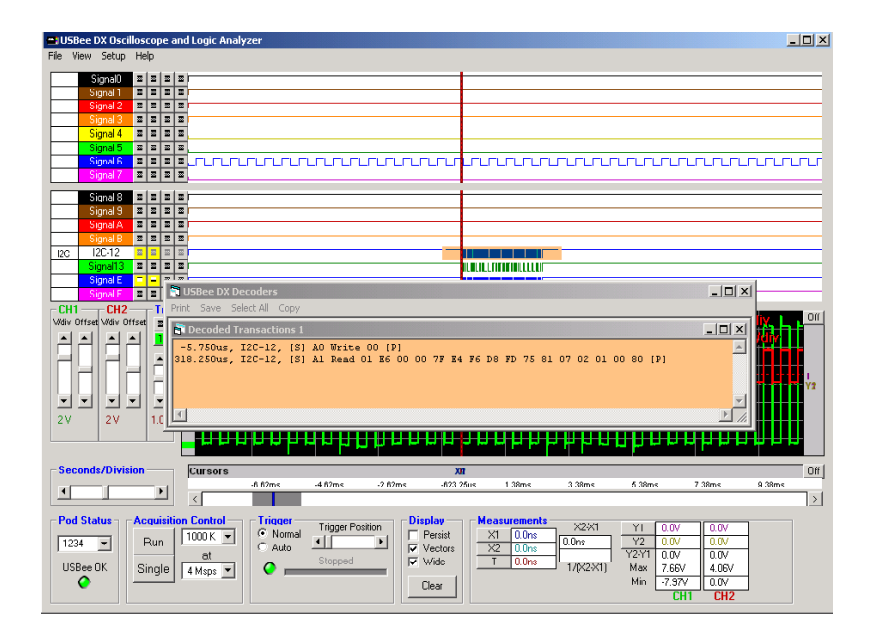

You can then scroll and zoom to see a different portion of the capture and decode a different section of bus traffic in the same way. You can decode up to 4 different sections and each section will display in its own window with matching color highlights.

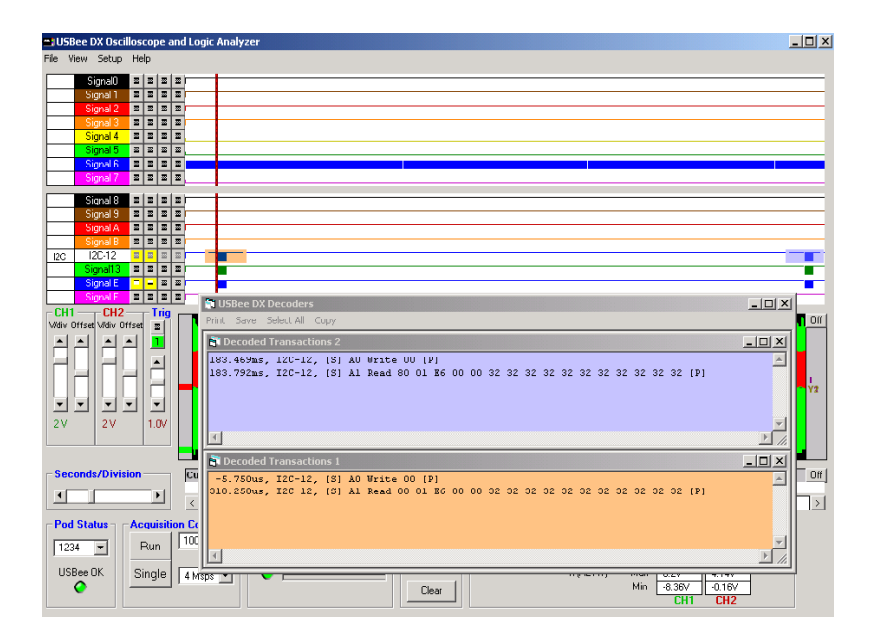

When you click on the text portion of the decode window, the main waveform screen will move to make sure that the decoded section for that window is displayed.

Once the decoded text window contains the data you want to see, you have the option to use the menus to print that data, save it to a text file, or select it and copy it to the clipboard for importing to other programs such as Excel.

### DECODING BUS TRAFFIC – MULTIPLE BUSSES

You can also decode multiple busses at the same time and get the traffic displayed in chronological order from the different busses.

First place the X1 and X2 cursors around the section of time you want decoded. Then choose the menu item View | Decode Busses Between Cursors. The decoder will then decode all busses defined, extract the data for each bus and interlace all data so that each transaction is listed chronologically.

| 🛊 USBee DX Decoders                                                                                                    |    |
|----------------------------------------------------------------------------------------------------|----|
| Print Save Select All Copy                                                                                                    |    |
| Decoded Transactions 1                                                                                                    | JN |
| -3.095ms, I2S-4, 00 00 00 00 00 00<br>-3.095ms, Parallel-5, 0 0 0 0 0 0 0 0 0 0 0 0 0 0 0 0 0<br>-5.750us, I2C-12, [S] AO Write 00 [P] | 4  |
| 318.250us, 120-12, 15] Al Read 80 01 K6 00 00 22 32 32 32 32 32 32 32 32 32 32 32 32                                                   | ਵ  |
|                                                                                                    |    |

# GENERIC BUS SETUP

Although not decoded in the decoder windows, you can combine multiple DX signals into a single line on the waveform display using the Generic Bus setting.

Activate the below Channel Settings Dialog by clicking the white box on the left of the signal names on the main application screen.

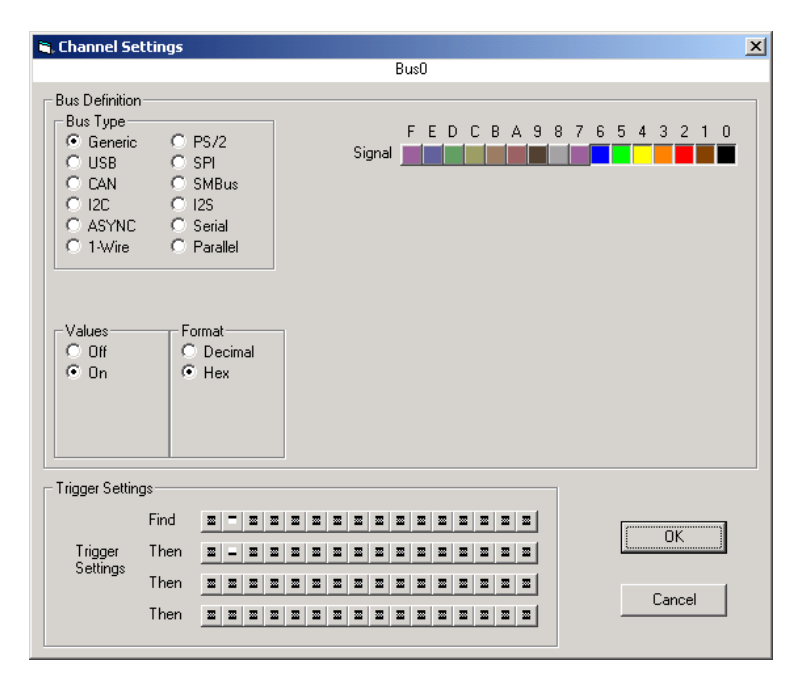

The resulting waveform shows the signals 0 through 6 on a single line of the display and shows the value on the waveform for those signals.

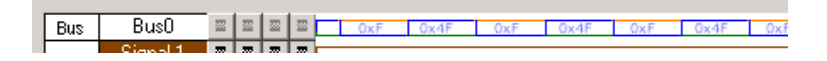

## CAN BUS SETUP

The CAN Bus Decoder takes the captured data from a CAN bus (11 or 29-bit identifier supported), formats it and allows you to save the data to disk or export it to another application using Cut and Paste.

#### Hardware Setup

To use the Decoder you need to connect the USBee DX Test Pod to your hardware using the test leads. You can either connect the test leads directly to pin headers on your board, or use the test clips for attaching to your components.

Please note that the USBee DX Test Pod digital inputs are strictly 0-5V levels. Any voltage outside this range on the signals will damage the pod and may damage your hardware. If your system uses different voltage levels, you must buffer the signals externally to the USBee DX Test Pod before connecting the signals to the unit.

The CAN Bus Decoder connects to the digital side of your CAN bus transceiver and only needs to listen to the receiving side of the transceiver (such as the RxD pin on the Microchip MCP2551 CAN bus transceiver chip). Use signal 0 as the RxD data line and connect the GND line to the digital ground of your system. Connect these signals to the CAN bus transceiver IC using the test clips provided.

#### Software Setup

| 🖹 Channel Settings 📃 🔰                                                                                                    | × |
|----------------------------------------------------------------------------------------------------|---|
| Signal O                                                                                                    |   |
| Bus Definition     Frame1   FEDCBA9876543210     CAN Bus   SMBus     CAN   SMBus     CI2C   CI2S     ASYNC   Serial     Bit Rate (bps)   250000     Min ID (hex)   0     Max ID (hex)   FFFFFFFF     Format   Delimiter     Show All   Comma     Mat ID (hex)   Data Only                                                                                                    |   |
| Trigger Settings                                                                                                    |   |
|                                                                                                    |   |
|                                                                                                    |   |
| Then <b><u><b>B</b></u> <b><u>B</u> <u>B</u> <u>B</u> <b><u>B</u> <u><b>B</b></u> <u><b>B</b> <u><b>B</b></u> <u><b>B</b></u> <u><b>B</b></u> <u><b>B</b></u> <u><b>B</b> <u><b>B</b></u> <u><b>B</b> <u><b>B</b></u> <u><b>B</b></u> <u><b>B</b> <u><b>B</b></u> <u><b>B</b></u> <u><b>B</b> <u><b>B</b></u> <u><b>B</b></u> <u><b>B</b> <u><b>B</b></u> <u><b>B</b> <u><b>B</b></u> <u><b>B</b> <u><b>B</b></u> <u><b>B</b> <u><b>B</b></u> <u><b>B</b> <u><b>B</b></u> <u><b>B</b> <u><b>B</b></u> <u><b>B</b> <u><b>B</b></u> <u><b>B</b> <u><b>B</b> <u><b>B</b></u> <u><b>B</b> <u><b>B</b> <u><b>B</b></u> <u><b>B</b> <u><b>B</b> <u><b>B</b> <u><b>B</b> <u><b>B</b></u> <u><b>B</b> <u><b>B</b> <u><b>B</b> <u><b>B</b> <u><b>B</b></u> <u><b>B</b> <u><b>B</b> <u><b>B</b> <u><b>B</b> <u><b>B</b> <u><b>B</b> <u><b>B</b> <u><b>B</b></u></u></u></u></u></u></u></u></u></u></u></u></u></u></u></u></u></u></u></u></u></u></u></u></u></u></u></u></u></u></u></u></b></b></b> |   |

On the above dialog box, select the CAN data signal, what speed the bus is operating at, what filter value for the ID you want (if any), and what output format you want the traffic.

| -  | USB      | ee DX Os | cilloso | ор   | e ani | d Logic Analyzer                                                                     | _ 🗆 🗙   |
|----|----------|----------|---------|------|-------|--------------------------------------------------------------------------------------|---------|
| Fi | le Vi    | ew Setu  | o Hel   | P    |       |                                                                                      |         |
|    |          | Signal O | -       | -    | = =   |                                                                                      |         |
| ŀ  | _        | USB-1    | 2       |      |       |                                                                                      |         |
| ŀ  | CAN      | CAN-3    | -       | -    | = =   |                                                                                      |         |
|    |          | Signal 4 | Ξ       | 2    | 2 2   |                                                                                      |         |
| ŀ  | _        | Signal 5 | 2<br>2  | 2    |       | 📦 USBee DX Decoders                                                                  |         |
| ŀ  |          | Signal 7 | 2       | =    | = =   | Print Save Select All Copy                                                           |         |
|    | Sec      | onds/Div | ision - |      |       | Tecoded Transactions 1                                                               |         |
|    | a E      |          |         | - F  | 1     | -166.667ns, CAN-3, 11-bitID:123,RTR:0,Control:04,Data:12,34,56,78,,,,,CRC:0F8D,ACK:0 | <u></u> |
|    | <u> </u> |          |         | -    | 1     |                                                                                      |         |
|    | Pod      | Status   | Ac      | quis | itior |                                                                                      |         |
|    | 123      | 4 -      | F       | Run  |       |                                                                                      |         |
|    | USE      |          |         | nal  |       | at Stopped Vide T 0.0ns 11/1Hz Y2Y1 0.0V                                             |         |
|    | 000      |          |         | nyi  |       | 12 Msps V Clear Min -0.08V                                                           |         |
|    |          |          |         |      |       |                                                                                      |         |

# USB BUS SETUP

The USB Bus Decoder decodes Low and Full Speed USB. It does NOT decode High Speed USB. To decode Full Speed USB, the sample rate must be 24Msps, meaning you must sample with just 8 digital channels only. To decode Low Speed USB, you can sample as low as 3Msps.

#### Hardware Setup

To use the Decoder you need to connect the USBee DX Test Pod to your hardware using the test leads. You can either connect the test leads directly to pin headers on your board, or use the test clips for attaching to your components.

Please note that the USBee DX Test Pod digital inputs are strictly 0-5V levels. Any voltage outside this range on the signals will damage the pod and may damage your hardware. If your system uses different voltage levels, you must buffer the signals externally to the USBee DX Test Pod before connecting the signals to the unit.

Connect two of the DX digital signals to the D+ and D- of your embedded USB bus, preferably at the IC of the USB device or the connector that the USB cable plugs into.

#### Software Setup

| 🖹 Channel Settings                                                                                                    | ×                                                                                                    |
|----------------------------------------------------------------------------------------------------|----------------------------------------------------------------------------------------------------|
|                                                                                                    | Signal 1                                                                                                    |
| Bus Definition<br>Bus Type<br>Generic C PS<br>G USB C SP<br>C CAN C SM<br>C 12C C 12S<br>C ASYNC C Set<br>C 1-Wire C Pat | /2 F E D C B A 9 8 7 6 5 4 3 2 1 0<br>DPlus DMinus DMinus DMi |
| USB Address                                                                                                    | Endpoint                                                                                                    |
| C Low<br>Full                                                                                                    | SOFs Format Delimiter Contents   © SOFs DN © Decimal © Comma © All   © SOFs OFF © Hex © Space © Data Only                                                                                                    |
| Trigger Settings                                                                                                    |                                                                                                    |
| Find Trigger Then Settings Then Then Then Then Then Then Then Then                                                       | 0K                                                                                                    |

On the above dialog box, select the DPlus and DMinus signals, what speed the bus is operating at, if you want Start of Frames (SOF's) displayed, and what output format you want the traffic. You can also specify a specific USB Address or Endpoint you want to see. All other transactions will be filtered out. Leave the fields blank to see all transactions.

| êβ.u  | SBee DX           | Decoder    | s       |        |                                                                                                |       |              |
|-------|-------------------|------------|---------|--------|------------------------------------------------------------------------------------------------|-------|--------------|
| Print | : Save :          | Select All | Сору    |        |                                                                                                |       |              |
|       | Decoded           | Transac    | tions 1 |        |                                                                                                |       | 1 11         |
| l=    | Decoued           | munsuc     |         |        |                                                                                                | -15   |              |
| 71    | 8.485ms.          | USB-1      | SETUP   | Add:0  | EndPoint:0 GET DESCRIPTOR DEVICE Length:64DATA0 80 06 00 01 00 00 40 00 ACK                    |       |              |
| 71    | 8.531ms,          | USB-1      | IN      | Add: 0 | EndPoint: 0 DATA1 12 01 00 01 FF FF FF 40 47 05 31 21 03 00 00 00 01 ACK                       |       |              |
| 71    | 3.578ms,          | USB-1      | OUT .   | Add:0  | EndPoint:0 DATA1 ACK                                                                           |       |              |
| USI   | B RESET           |            |         |        |                                                                                                |       |              |
| 12    | 1 820mc           | IISB-1     | SETUP   | Add-0  | EndPoint 0 SET ADDRESS SDATAD OD 05 06 00 00 00 00 00 ACK                                      |       |              |
| 12    | 1.863ms,          | USB-1      | IN      | Add: 0 | EndPoint: 0 DATA1 ACK                                                                          |       |              |
|       |                   |            |         |        |                                                                                                |       |              |
| 18    | 7.836ms,          | USB-1      | . SETUP | Add:6  | EndPoint:0 GET DESCRIPTOR DEVICE Length: 18DATA0 80 06 00 01 00 00 12 00 ACK                   |       |              |
| 18    | /.887ms,          | 058-1,     | . 110   | Add: 6 | Endpoint: U DATAI IZ UI UU UI PF FF FF FF FF FF FF FF FF FF FF FF FF                           | FF FF |              |
| 18    | 8.201ms,          | USB-1      | SETUP   | Add:6  | EndPoint:0 GET DESCRIPTOR CONFIG Length: 9DATA0 80 06 00 02 00 00 09 00 ACK                    |       |              |
| 18    | 8.250ms,          | USB-1      | , IN    | Add:6  | EndPoint:0 DATA1 09 02 DA 00 01 01 00 80 32 ACK                                                |       |              |
| 181   | 8.298 <b>ms</b> , | USB-1      | , OUT   | Add:6  | EndPoint:0 DATA1 ACK                                                                           |       |              |
| 18    | 3.673ms.          | USB-1      | SETUP   | Add: 6 | EndPoint:0 GET DESCRIPTOR CONFIG Length: 255DATA0 80 06 00 02 00 00 FF 00 ACK                  |       |              |
| 18    | 8.802ms,          | USB-1      | IN      | Add:6  | EndPoint: 0 DATA0 86 02 40 00 00 07 05 06 02 40 00 00 07 05 88 01 10 00 01 07 05 08 01 10 00   | 01 07 | .            |
| 18    | 3.879ms,          | USB-1      | . IN    | Add:6  | EndPoint: 0 DATA1 05 81 03 40 00 0A 07 05 82 02 40 00 00 07 05 02 02 40 00 00 07 05 84 02 40 0 | 00 00 | .            |
| 18    | 8.965ms,          | USB-1      | , IN    | Add:6  | EndPoint: 0 DATA0 89 01 10 00 01 07 05 09 01 10 00 01 07 05 8A 01 10 00 01 07 05 0A 01 10 00 0 | 01 A  | ic           |
| 18    | 9.031ms,          | USB-1      | , OUT   | Add:6  | EndPoint:0 DATA1 ACK                                                                           |       |              |
| 20'   | 7.128ms.          | USB-1      | SETUP   | Add: 6 | EndPoint:0 GET DESCRIPTOR DEVICE Length: 18DATA0 80 06 00 01 00 00 12 00 ACK                   |       |              |
| 201   | 7.174ms,          | USB-1      | IN      | Add:6  | EndPoint: 0 DATA1 12 01 00 01 FF FF FF 40 47 05 31 21 03 00 00 00 01 ACK                       |       |              |
| 201   | 7.225ms,          | USB-1      | OUT     | Add:6  | EndPoint: 0 DATA1 ACK                                                                          |       |              |
| 2.01  | 7 69744           | IISB-1     | SETHD   | 144.6  | EndDoint O GET DESCRIPTION CONFIG Length SPATAD SO OF DO D2 OD D0 D0 ACK                       |       |              |
| 201   | 7.741ms           | USB-1      | TN      | Add: 6 | EndPoint: 0 DATAL 09 07 DA 00 01 01 00 80 07 AKK                                               |       |              |
| 201   | 7.786ms,          | USB-1      | OUT     | Add: 6 | EndPoint: 0 DATA1 ACK                                                                          |       |              |
|       |                   |            |         |        |                                                                                                |       |              |
| 20    | 9.436ms,          | USB-1      | SETUP   | Add:6  | EndPoint: 0 GET DESCRIPTOR CONFIG Length: 234DATAO 80 06 00 02 00 00 EA 00 ACK                 |       |              |
| 20:   | 9.481ms,          | USB-1      | , 1N    | Add:6  | ENDOINT: 0 DAIAI 09 02 DA 00 01 01 00 80 32 09 04 00 00 09 FF FF FF 00 09 04 00 01 00 FF FF .  | 01 07 |              |
| 20    | 9.662mg           | USB-1      | TN 11   | Add: 6 | Endboint 0 Datable 66 62 40 60 60 67 65 62 40 60 60 70 65 61 60 61 67 65 65 61 10 60           | 01 07 |              |
| 20    | 9.807ms,          | USB-1      | OUT     | Add: 6 | EndPoint: 0 DATA1 ACK                                                                          |       |              |
|       |                   |            |         |        |                                                                                                |       |              |
| 210   | J. 126ms,         | USB-1      | SETUP   | Add:6  | Endpoint: 0 SET_COMPICONATION IDATAO DO 00 01 00 00 00 00 ACK                                  |       |              |
| 211   | J.172ms,          | 058-1      | , 114   | Add:6  | androine: 0 Dalai Ack                                                                          |       |              |
| 210   | 0.299ms,          | USB-1      | . SETUP | Add:6  | EndPoint:0 SET_INTERFACE Alt Setting:0 Interface:0DATA0 01 0B 00 00 00 00 00 ACK               |       |              |
| 210   | 0.342ms,          | USB-1      | , IN    | Add:6  | EndPoint: 0 DATA1 ACK                                                                          |       |              |
|       |                   |            |         |        |                                                                                                |       |              |
|       |                   |            |         |        |                                                                                                |       |              |
|       |                   |            |         |        |                                                                                                |       | <b>T</b>     |
| 1     |                   |            |         |        |                                                                                                |       |              |
|       |                   |            | _       | _      |                                                                                                |       | <b>_</b> /// |

# I2C BUS SETUP

The I2C Bus Decoder takes the captured data from a I2C bus, formats it and allows you to save the data to disk or export it to another application using Cut and Paste.

#### Hardware Setup

To use the Decoder you need to connect the USBee DX Test Pod to your hardware using the test leads. You can either connect the test leads directly to pin headers on your board, or use the test clips for attaching to your components.

Please note that the USBee DX Test Pod digital inputs are strictly 0-5V levels. Any voltage outside this range on the signals will damage the pod and may damage your hardware. If your system uses different voltage levels, you must buffer the signals externally to the USBee DX Test Pod before connecting the signals to the unit.

The I<sup>2</sup>C Bus Decoder connects to the SDA and SCL lines of the I<sup>2</sup>C bus. Use one signal as the SDA data line and one signal as the SCL clock line. Also connect the GND line to the digital ground of your system. Connect these signals to the I<sup>2</sup>C bus using the test clips provided.

#### Software Setup

| 🛢, Channel Se                                                                             | ettings                                                                                                    |                                                    |                                         | ×                                  |
|-------------------------------------------------------------------------------------------|----------------------------------------------------------------------------------------------------|----------------------------------------------------|-----------------------------------------|------------------------------------|
|                                                                                           |                                                                                                    | I2C-12                                             |                                         |                                    |
| Bus Definition<br>Bus Type<br>C Generic<br>C USB<br>C CAN<br>© I2C<br>C ASYNC<br>C 1-Wire | n<br>C PS/2<br>C SPI<br>C SMBus<br>C I2S<br>C Serial<br>C Parallel                                                                                                    | FE<br>SDA                                          |                                         | 6 5 4 3 2 1 0                      |
|                                                                                           |                                                                                                    | Show ACKs Form.<br>C Acks DN C D<br>C Acks DFF C H | at Delimiter<br>ecimal Comm<br>ex Space | e Contents<br>a C All<br>Data Only |
| Trigger Settin                                                                            | igs                                                                                                    |                                                    |                                         |                                    |
| Trigger<br>Settings                                                                       | Find     Image: Then     Image: Then <th< td=""><td></td><td></td><td>Cancel</td></th<> |                                                    |                                         | Cancel                             |

On the above dialog box, select the SDA and SCL signals, what portions of the transaction packet you want to see, and what output format you want the traffic.

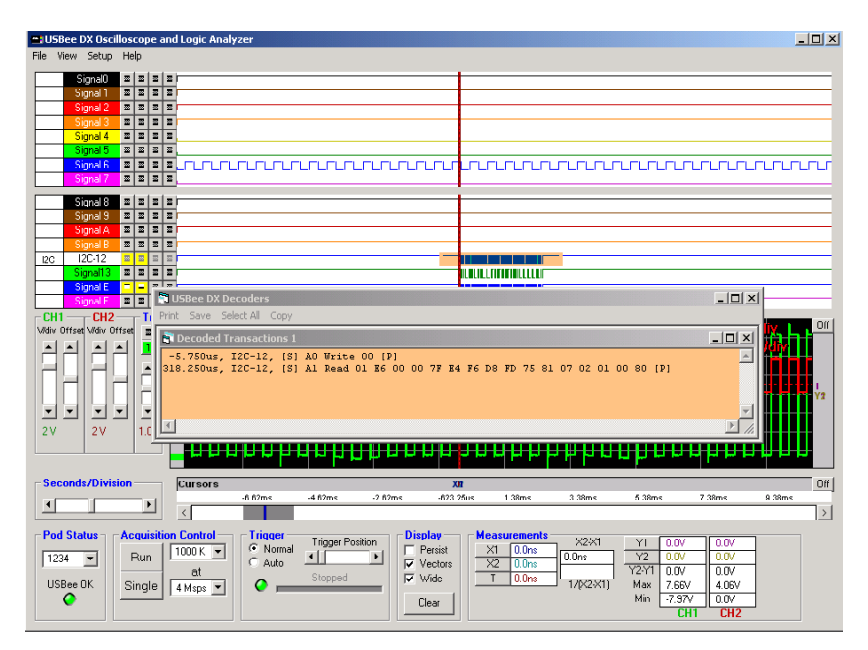

# ASYNC BUS SETUP

The Async Bus Decoder takes the captured data from an asynchronous bus (UART), formats it and allows you to save the data to disk or export it to another application using Cut and Paste.

#### Hardware Setup

To use the Decoder you need to connect the USBee DX Test Pod to your hardware using the test leads. You can either connect the test leads directly to pin headers on your board, or use the test clips for attaching to your components.

Please note that the USBee DX Test Pod digital inputs are strictly 0-5V levels. Any voltage outside this range on the signals will damage the pod and may damage your hardware. If your system uses different voltage levels, you must buffer the signals externally to the USBee DX Test Pod before connecting the signals to the unit.

The Async Bus Data Extractor uses one or more of the 16 digital signal lines (0 thru F) and the GND (ground) line. Connect any of the 16 signal lines to an Async data bus. Connect the GND line to the digital ground of your system.

#### Software Setup

| 🐂 Channel Set                                                                          | tings                                                                                                    |                                                                          | ×      |
|----------------------------------------------------------------------------------------|----------------------------------------------------------------------------------------------------|--------------------------------------------------------------------------|--------|
|                                                                                        |                                                                                                    | Signal 0                                                                 |        |
| Bus Definition<br>Frame1<br>C No Bus<br>C USB<br>C CAN<br>C 12C<br>C ASYNC<br>C 1-Wire | C PS/2<br>C SPI<br>C SMBus<br>C I2S<br>C Serial<br>C Parallel                                                                                                    | FEDCBA9876543210<br>Async Channels                                       | ,<br>1 |
| Baud F                                                                                 | late   9600                                                                                                    | Bytes Per Line 16                                                        |        |
| Data Bits<br>C 6<br>C 7<br>C 8<br>C 9                                                  | Parity<br>© Off<br>© Even<br>© Odd<br>© Mark<br>© Space                                                                                                    | Format Delimiter<br>C Decimal C Comma<br>C Hex C Space<br>C ASCII C None |        |
| 🗖 Trigger Setting                                                                      | s                                                                                                    |                                                                          |        |
| Trigger<br>Settings                                                                    | Find     Image: Second second second | OK                                                                       |        |

On the above dialog box, select the channels you want to observe. Each channel can be attached to a different async channel. Also enter the baud rate (from 1 to 24000000), how many bytes per line you want output, the number of data and parity bits, and what output format you want the traffic.

| USBee DX Oscilloscope and Logic An-<br>File View Setup Help | nalyzer                                                                                                    | _ 🗆 ×           |
|-------------------------------------------------------------|----------------------------------------------------------------------------------------------------|-----------------|
| Async Async-0 - = = = =                                     | 1997 I TA AND AN AND TA TANA AN AN AN AN AN AN AN AN AN AN AN AN                                                                                                    | המרוור הרמות מו |
| Signal 2 2 2 2 2 2                                          | 🗊 USBee DX Decoders                                                                                                    | -o×             |
| Signal 4 I I I I I                                          | Print Save Select All Copy                                                                                                    |                 |
| Signal 6 = = = = = [[[                                      |                                                                                                    |                 |
|                                                             | 15.101ms, Async-0, CH0 75 62 64 0D 41 43 4B 20 4E                                                                                                    |                 |
| Signal 9 = = = = = = = = = = = = = = = = = =                |                                                                                                    |                 |
| Signal B Z Z Z Z                                            |                                                                                                    |                 |
| Signal D = = = = = =<br>Signal E = = = = = =                |                                                                                                    |                 |
| CH1 CH2 Trig                                                |                                                                                                    | 0%              |
| Vidiv Offset Vidiv Offset                                   | s/div 5 m                                                                                                    | s/div           |
|                                                             |                                                                                                    |                 |
|                                                             |                                                                                                    | 11111111 Y2     |
| 2V 2V 1.0V                                                  |                                                                                                    |                 |
|                                                             |                                                                                                    |                 |
| Seconds/Division Cursors                                    | X01                                                                                                    | Off             |
|                                                             | -13.6/ms -8.6/ms -3.6/ms 1.33ms 6.33ms 11.33ms 16.33ms 21.33ms                                                                                                    | 26.33ms         |
| Pod Status Acquisition Control                              | Trigger     Display     Measurements     X2X1     Y1     0.0V       Image: Normal Additional Additiona Additiona Additional Additional Additiona Additional Additiona Ad |                 |
| 1234 Fun at                                                 | C Auto ↓ ▼ Vectors X2 0.0ns V2 0.0V 0.0V<br>Stopped ▼ Wide T 0.0ns 1000000 0.0V                                                                                                    |                 |
| Single 4 Msps -                                             | Clear 1/(22X1) Max 0.31V 1.09V<br>Min 0.0V 1.09V                                                                                                    |                 |

# PARALLEL BUS SETUP

The Parallel Bus Decoder takes the captured data from a parallel bus, formats it and allows you to save the data to disk or export it to another application using Cut and Paste. The Parallel Bus decoder is also a way to capture the data using an external clock.

#### Hardware Setup

To use the Decoder you need to connect the USBee DX Test Pod to your hardware using the test leads. You can either connect the test leads directly to pin headers on your board, or use the test clips for attaching to your components.

Please note that the USBee DX Test Pod digital inputs are strictly 0-5V levels. Any voltage outside this range on the signals will damage the pod and may damage your hardware. If your system uses different voltage levels, you must buffer the signals externally to the USBee DX Test Pod before connecting the signals to the unit.

The Parallel Bus Data Extractor uses the 16 digital signal lines (0 thru F), the GND (ground) line. Connect the GND line to the digital ground of your system.

#### Software Setup

| 🖏 Channel Settings                                                                                                    | ×                                                               |
|----------------------------------------------------------------------------------------------------|-----------------------------------------------------------------|
|                                                                                                    | Signal 1                                                        |
| Bus Definition<br>Frame1<br>C No Bus C PS/2<br>C USB C SPI<br>C CAN C SMBus<br>C 12C C 12S<br>ASYNC C Serial<br>C 1-Wire P Parallel<br>Bytes/Line 16<br>Clock Chr Rising<br>C Clock Off Falling | F E D C B A 9 8 7 6 5 4 3 2 1 0<br>Data Signals<br>Clock Signal |
| Trigger Settings                                                                                                    |                                                                 |
| Find <b>III</b><br>Trigger Then <b>IIII</b><br>Settings<br>Then <b>IIII</b>                                                                                                    | OK                                                              |

On the above dialog box, select the channels you want to include in the parallel data bus. You can also use any one of the 16 digital signals as an external clock. Choose if you want to use the external clock signal, the external clock edge polarity, how many bytes per line you want output, and what output format you want the traffic.

| USBee DX Oscilloscope and Logic Anal<br>File View Setup Help                                                                                                    | yzer                                                                                                    |                |
|----------------------------------------------------------------------------------------------------|----------------------------------------------------------------------------------------------------|----------------|
| Signal 0     2     2     2     2     1     1     1     1     1     1     1     1     1     1     1     1     1     1     1     1     1     1     1     1     1     1     1     1     1     1     1     1     1     1     1     1     1     1     1     1     1     1     1     1     1     1     1     1     1     1     1     1     1     1     1     1     1     1     1     1     1     1     1     1     1     1     1     1     1     1     1     1     1     1     1     1     1     1     1     1     1     1     1     1     1     1     1     1     1     1     1     1     1     1     1     1     1     1     1     1     1     1     1     1     1     1< |                                                                                                    |                |
| Porollel Parallel-8 = = = = = = = = = = = = = = = = = = =                                                                                                    | An Understanding and Annual and Annual and Annual and Annual and Annual and Annual and Annual and Annual and An<br>Annual Annual Annual Annual Annual Annual Annual Annual Annual Annual Annual Annual Annual Annual Annual Annual<br>Annual Annual Annual Annual Annual Annual Annual Annual Annual Annual Annual Annual Annual Annual Annual Annual                                                                                                     |                |
| Signed F     2     2     1       Signed F     2     2     2       Signed F     2     2     2       Signed F     2     2     2       Signed F     2     2     2       Signed F     2     2     2       Signed F     2     2     2       Signed F     2     2     2       Signed F     2     2     2       Signed F     2     2     2                                                                                                    | ► Decoded Transactions 1     ►       =60.000x, Parallel-0, 19 IA 1B 1C 1F 1P 20 21 22 20 42 62 67 50     ■       =80.000x, Parallel-0, 19 IA 1B 1C 1P 20 21 22 03 44 55 66 77 36     ■       =17.250ur, Parallel-0, 19 3A 3B 5C 03 38 97 60 14 42 45 44 45 46 47 46     ■       =55.50ur, Parallel-0, 19 3A 3B 5C 03 38 97 60 14 42 45 44 45 46 47 46     ■       =55.50ur, Parallel-0, 19 3A 3B 5C 03 5B 5F 50 61 62 65 46 65 66 67 66     ●       56.000ur, Parallel-8, 19 5A 6B 5C 10 26 17 70 10 10 10 20 30 40 50 60 70 08     ●       \$95.500ur, Parallel-8, 09 0A 0B 0C 0D 0E 0F 10 11 12     ■ | Off<br>T<br>Y2 |
| Seconds/Division Cursors                                                                                                    | 57 26us                                                                                                    | Off            |
| Pod Statue Acquisition Control   1234 Pun 200 K   USBee 0K Single 4t                                                                                                    | Trigger     Trigger Position     Display     Heasurements     X2X1     YIE     Viet and Bight       Auto                                                                                                    |                |

### **1-WIRE BUS SETUP**

The 1-Wire Bus Decoder takes the captured data from a 1-Wire bus, formats it and allows you to save the data to disk or export it to another application using Cut and Paste.

#### Hardware Setup

To use the Decoder you need to connect the USBee DX Test Pod to your hardware using the test leads. You can either connect the test leads directly to pin headers on your board, or use the test clips for attaching to your components.

Please note that the USBee DX Test Pod digital inputs are strictly 0-5V levels. Any voltage outside this range on the signals will damage the pod and may damage your hardware. If your system uses different voltage levels, you must buffer the signals externally to the USBee DX Test Pod before connecting the signals to the unit.

The 1-Wire Bus Data Extractor uses any one of the 16 digital signal lines (0 thru F), the GND (ground) line. Connect the GND line to the digital ground of your system.

#### Software Setup

| , Channel Settings                                                                                      |                                                                                                    |  |  |  |  |  |  |
|----------------------------------------------------------------------------------------------------|----------------------------------------------------------------------------------------------------|--|--|--|--|--|--|
|                                                                                                    | Signal 0                                                                                                    |  |  |  |  |  |  |
| Bus Definition<br>Frame1<br>C No Bus C F<br>USB C S<br>C CAN C S<br>C I2C C I<br>C ASYNC C S<br>C I2C F | PS/2<br>Data Signal FEDCBA9876543210<br>SMBus<br>2S<br>Serial<br>Parallel<br>Format Delimiter Contents<br>C Decimal<br>C Hex Space C All<br>Data Only |  |  |  |  |  |  |
| Trigger Settings                                                                                        |                                                                                                    |  |  |  |  |  |  |
| Find                                                                                                    |                                                                                                    |  |  |  |  |  |  |
| Trigger Then                                                                                            |                                                                                                    |  |  |  |  |  |  |
| Then                                                                                                    |                                                                                                    |  |  |  |  |  |  |
| Then                                                                                                    |                                                                                                    |  |  |  |  |  |  |

On the above dialog box, select the signal running your 1-Wire protocol. Choose if you want to see just the data or all information on the bus and what output format you want the traffic.

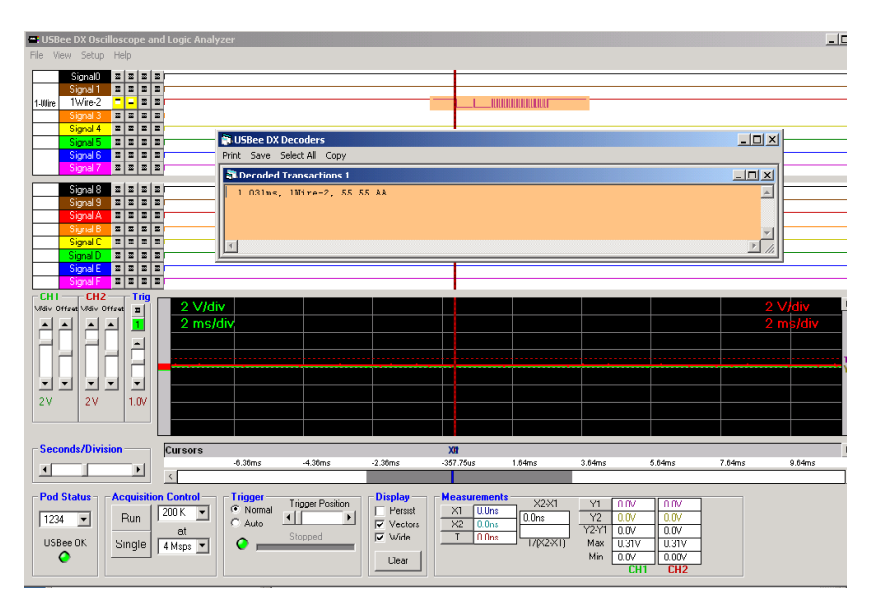

# SPI BUS SETUP

The SPI Bus Decoder takes the captured data from an SPI bus, formats it and allows you to save the data to disk or export it to another application using Cut and Paste.

#### Hardware Setup

To use the Decoder you need to connect the USBee DX Test Pod to your hardware using the test leads. You can either connect the test leads directly to pin headers on your board, or use the test clips for attaching to your components.

Please note that the USBee DX Test Pod digital inputs are strictly 0-5V levels. Any voltage outside this range on the signals will damage the pod and may damage your hardware. If your system uses different voltage levels, you must buffer the signals externally to the USBee DX Test Pod before connecting the signals to the unit.

The SPI Bus Decoder uses any one of the 16 digital signal lines (0 thru F) for the SS (slave select), SCK (clock), MISO (data in), MOSI (data out), and the GND (ground) line. Connect the SS, SCK, MISO, and MOSI to your digital bus using the test leads and clips. Connect the GND line to the digital ground of your system.

#### Software Setup

| 🛢, Channel Settings                                                                                                    | ×                                                                                                    |
|----------------------------------------------------------------------------------------------------|----------------------------------------------------------------------------------------------------|
|                                                                                                    | SPI-4                                                                                                    |
| Bus Definition<br>Frame1<br>C No Bus C PS/2<br>C USB C SPI<br>C CAN C SMBus<br>C 12C C 12S<br>C ASYNC C Serial<br>C 1-Wire C Parallel         | F E D C B A 9 8 7 6 5 4 3 2 1 0<br>SS SCK MISO                                                                                                    |
| Bytes/Line  16<br>MISD SCK Edge MOSI SCK Edg<br>Rising Rising<br>Falling Falling                                                              | ge_Use SS Format Delimiter<br>C SS ON C Decimal C Comma<br>© SS OFF © Hex © Space                                                                                                    |
| Trigger Settings                                                                                                    |                                                                                                    |
| Find Image: Thematical Settings   Trigger Then Image: Thematical Settings   Then Image: Thematical Settings   Then Image: Thematical Settings | Image: Solution of the second state Image: Solution of the second state Image: Solution of the second state   Image: Solution of the second state Image: Solution of the second state Image: Solution of the second state   Image: Solution of the second state Image: Solution of the second state Image: Solution of the second state   Image: Solution of the second state Image: Solution of the second state Image: Solution of the second state   Image: Solution of the second state Image: Solution of the second state Image: Solution of the second state   Image: Solution of the second state Image: Solution of the second state Image: Solution of the second state   Image: Solution of the second state Image: Solution of the second state Image: Solution of the second state   Image: Solution of the second state Image: Solution of the second state Image: Solution of the second state   Image: Solution of the second state Image: Solution of the second state Image: Solution of the second state   Image: Solution of the second state Image: Solution of the second state Image: Solution of the second state   Image: Solution of the second state Image: Solution of the second state Image: Solution of the second state   Image: Solution of the second state Image: Solution of the second state Image: Solution of the second state   Image: Solution of the second state Image: Solution of the second state< |

On the above dialog box, select the signals you plan to use for the SPI protocol. Also set the appropriate sampling edges for both data lines and if you would like to use the SS (slave select) signal. If you turn off the SS, all clocks are considered valid data bits starting at the first clock detected. Also choose what output format you want the traffic.

| 😅 USBee DX Oscilloscope and Logic Analyzer |                            |                |                 | _10                                   |
|--------------------------------------------|----------------------------|----------------|-----------------|---------------------------------------|
| File View Setup Help                       |                            |                |                 |                                       |
| Signal0 = = = = =                          |                            | ແທ             |                 |                                       |
| Signal 1 🗉 🗉 🗉 🗉                           |                            |                |                 |                                       |
| Signal2                                    | - uuu                      |                |                 |                                       |
| SPI SPI4 E E E E                           |                            |                |                 |                                       |
| Signal 5 = = = =                           | 100                        |                |                 |                                       |
| Signal 6 🗷 🗷 🗷 🗷                           | USBee DX Decoders          |                |                 | - 11-                                 |
| Signal 7 🔳 🔳 🔳 🗷                           | Print Save Select All Copy |                |                 |                                       |
| Signal 8 = = = = =                         | Decoded Transactions 1     |                |                 | _ 🗆 ×                                 |
| Signal 9 🔳 🔳 🔳 🔳                           | -1.500us, SPI-4, HOSI      | : CC 33        |                 | <u> </u>                              |
| Signal A E E E E                           | -1.500us, SPI-4, HISU      | 1: 33 UL       |                 |                                       |
|                                            |                            |                |                 | -                                     |
| Signal D = = = =                           | -                          |                |                 | E                                     |
| Signal E E E E E                           | <u>r</u>                   |                |                 |                                       |
| CH1 CH2 CH2                                |                            |                |                 |                                       |
| Vidiv Ortset Vidiv Ortset                  |                            |                |                 | 2 V/div                               |
| 티 프 프 프 🧵 🕺 10 us/div                      |                            |                |                 | 10 us/div                             |
|                                            |                            |                |                 |                                       |
|                                            |                            |                |                 | т                                     |
|                                            |                            |                |                 | , , , , , , , , , , , , , , , , , , , |
|                                            |                            |                |                 |                                       |
| 2V 2V 1.0V                                 |                            |                |                 |                                       |
|                                            |                            |                |                 |                                       |
| - Seconds (Division - Currents             |                            |                |                 |                                       |
| -19.5us                                    | -9.5us 500.0ns             | 10.5us 20.5us  | 30.5us 40.5us   | 50.5us 60.5us                         |
|                                            |                            |                |                 |                                       |
| Pod Status _ Acquisition Control Trigger   | Display                    | Measurements   |                 |                                       |
| 1224 - Bun 200 K - Normal                  | Persist                    | X1 0.0ns 0.0ns | Y2 0.0V 0.0V    |                                       |
| at CAuto                                   | Vectors                    | X2 U.Uns       | Y2-Y1 0.0V 0.0V |                                       |
| USBee OK Single 4 Msps - O                 | Wide                       | 1/(X2-X1)      | Max 0.16V 0.23V |                                       |
| •                                          | Clear                      |                | Min U.U8V U.U8V |                                       |
|                                            |                            |                | UNI UNZ         |                                       |

## SM BUS BUS SETUP

The SM Bus Decoder takes the captured data from an SM bus, formats it and allows you to save the data to disk or export it to another application using Cut and Paste.

#### Hardware Setup

To use the Decoder you need to connect the USBee DX Test Pod to your hardware using the test leads. You can either connect the test leads directly to pin headers on your board, or use the test clips for attaching to your components.

Please note that the USBee DX Test Pod digital inputs are strictly 0-5V levels. Any voltage outside this range on the signals will damage the pod and may damage your hardware. If your system uses different voltage levels, you must buffer the signals externally to the USBee DX Test Pod before connecting the signals to the unit.

The SM Bus Decoder uses any one of the 16 digital signal lines (0 thru F) for the SM Clock and SM Data, and the GND (ground) line. Connect the SM Clock and SM Data to your digital bus using the test leads and clips. Connect the GND line to the digital ground of your system.

#### Software Setup

| 🐂 Channel Se                                                                           | ttings                                                                                                    | ×                                                                                                    |
|----------------------------------------------------------------------------------------|----------------------------------------------------------------------------------------------------|----------------------------------------------------------------------------------------------------|
|                                                                                        |                                                                                                    | SMBus-3                                                                                                    |
| Bus Definition<br>Frame1<br>C No Bus<br>C USB<br>C CAN<br>C 12C<br>C ASYNC<br>C 1-Wire | C PS/2<br>C SPI<br>© SMBus<br>C I2S<br>C Serial<br>C Parallel                                                                                                    | F E D C B A 9 8 7 6 5 4 3 2 1 0<br>Data                                                                      |
|                                                                                        |                                                                                                    | Show ACKs Format Delimiter Contents<br>C Acks 0N C Decimal C Comma C All<br>C Acks 0FF Hex Space C Data Only |
| – Trigger Setting                                                                      | ]\$                                                                                                    |                                                                                                    |
| Trigger<br>Settings                                                                    | Find     Image: Image: |                                                                                                    |

On the above dialog box, select the signals you plan to use for the SM Bus protocol. Also choose what output format you want the traffic.

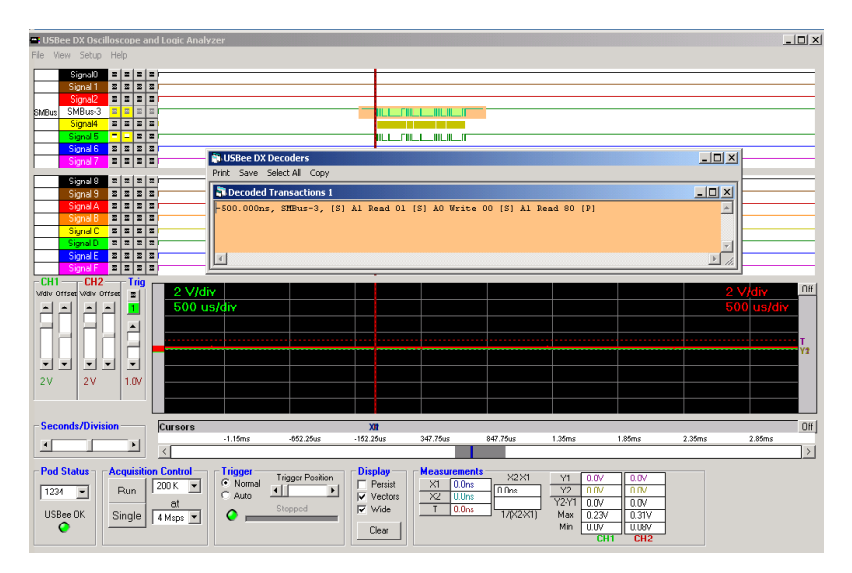

# SERIAL BUS SETUP

The Serial Bus Decoder takes the captured data from a Serial bus, formats it and allows you to save the data to disk or export it to another application using Cut and Paste. The serial data can be from any clocked serial bus and can be aligned using a hardware signal or an embedded sync word.

#### Hardware Setup

To use the Decoder you need to connect the USBee DX Test Pod to your hardware using the test leads. You can either connect the test leads directly to pin headers on your board, or use the test clips for attaching to your components.

Please note that the USBee DX Test Pod digital inputs are strictly 0-5V levels. Any voltage outside this range on the signals will damage the pod and may damage your hardware. If your system uses different voltage levels, you must buffer the signals externally to the USBee DX Test Pod before connecting the signals to the unit.

The Serial Bus Decoder uses any one of the 16 digital signal lines (0 thru F) for the Clock, Data and optional Word Align signal, and the GND (ground) line. Connect the Clock, Data and Word Align to your digital bus using the test leads and clips. Connect the GND line to the digital ground of your system.

#### Software Setup

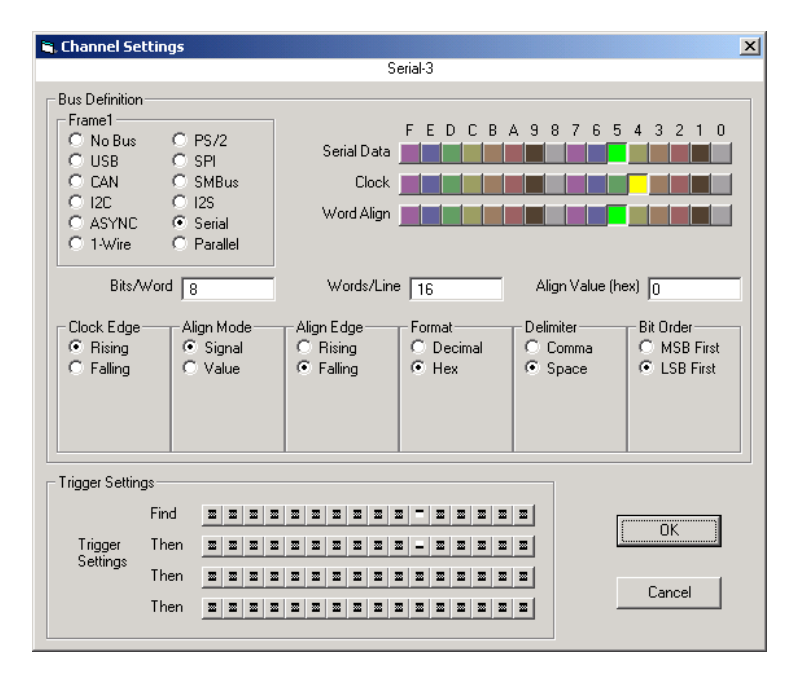

On the above dialog box, select the signals you plan to use for the Serial Bus protocol. Select whether you have an external word align signal (Align Mode = Signal) or if your serial data has an embedded sync word in the data stream (Align Mode = Value). The Bits/Word is the size of the Sync word as well as the output word size. Choose the bit ordering as well as the output format of the traffic.

| USBee DX Oscilloscope and Logic Analyzer                                                                                                    |                                                                                                    | _ 🗆 ×                           |
|----------------------------------------------------------------------------------------------------|----------------------------------------------------------------------------------------------------|---------------------------------|
| File View Setup Help                                                                                                    |                                                                                                    |                                 |
| Signal     III     IIII       Signal     IIIIIIIIIIIIIIIIIIIIIIIIIIIIIIIIIIII                                                                                                    | U L. I L. III C. III C. IIII C. III C. IIII C. III C. IIII C. III C. III                                                                                                    |                                 |
| Signal S     B     B< | Sector Sectors ( cop)<br>0.000ns, Serial-3, 65 00 27 00 60 Ål 60                                                                                                    |                                 |
| CHI CH2 CH2 CH2 CH2 CH2 CH2 CH2 CH2 CH2 CH2                                                                                                    | Image: second second                                                                                                    | 2 V/div 0ff<br>100 us/div<br>72 |
| Seconds/Division Cursors )                                                                                                    | 01                                                                                                    | Off                             |
| -61.5us                                                                                                    | 48.5us 148.5us 248.5us 348.5us 448.5us 548.5us 648.5us                                                                                                    | 748.5us                         |
|                                                                                                    |                                                                                                    | >                               |
| Pod Status Acquisition Control   1234 Image: Control   USBee 0K Single   4 Maps Image: Control                                                                                                    | al Tigger Pontion.<br>Al 1000 Pontion.<br>Stopped User Vectors<br>Vectors<br>User User Vectors<br>Vectors<br>Vect |                                 |

## **I2S BUS SETUP**

The I2S Bus Decoder takes the captured data from an I2S bus, formats it and allows you to save the data to disk or export it to another application using Cut and Paste.

#### Hardware Setup

To use the Decoder you need to connect the USBee DX Test Pod to your hardware using the test leads. You can either connect the test leads directly to pin headers on your board, or use the test clips for attaching to your components.

Please note that the USBee DX Test Pod digital inputs are strictly 0-5V levels. Any voltage outside this range on the signals will damage the pod and may damage your hardware. If your system uses different voltage levels, you must buffer the signals externally to the USBee DX Test Pod before connecting the signals to the unit.

The I2S Bus Decoder uses any one of the 16 digital signal lines (0 thru F) for the Clock, Data and Word Align signal, and the GND (ground) line. Connect the Clock, Data and Word Align to your digital bus using the test leads and clips. Connect the GND line to the digital ground of your system.

#### Software Setup

| 💐 Channel Settings                                                                     | ×                                                                                                    |
|----------------------------------------------------------------------------------------|----------------------------------------------------------------------------------------------------|
|                                                                                        | I2S-3                                                                                                    |
| Bus Definition<br>Frame1<br>C No Bus<br>C USB<br>C CAN<br>C I2C<br>C ASYNC<br>C 1-Wire | PS/2     F E D C B A 9 8 7 6 5 4 3 2 1 0       SPI     I2S Data       Bit Clock     I2S Data       Serial     Word Align                                                                                                    |
| Bits/Word                                                                              | 12 Words/Line 16                                                                                                    |
| Clock Edge                                                                             | Align Edge Format Delimiter Bit Order   C Rising C Decimal C Comma MSB First   C Falling C Hex Space LSB First                                                                                                    |
| Trigger Settings                                                                       |                                                                                                    |
| Find<br>Trigger Ther<br>Settings<br>Ther<br>Ther                                       | IN IN IN IN INTERPORTED     INTERPORTED     INTERPORTE |

On the above dialog box, select the signals you plan to use for the I2S Bus protocol. Select the start edge for the external word align signal, the Bits/Word and the Clock sampling edge. Choose the bit ordering as well as the output format of the traffic.

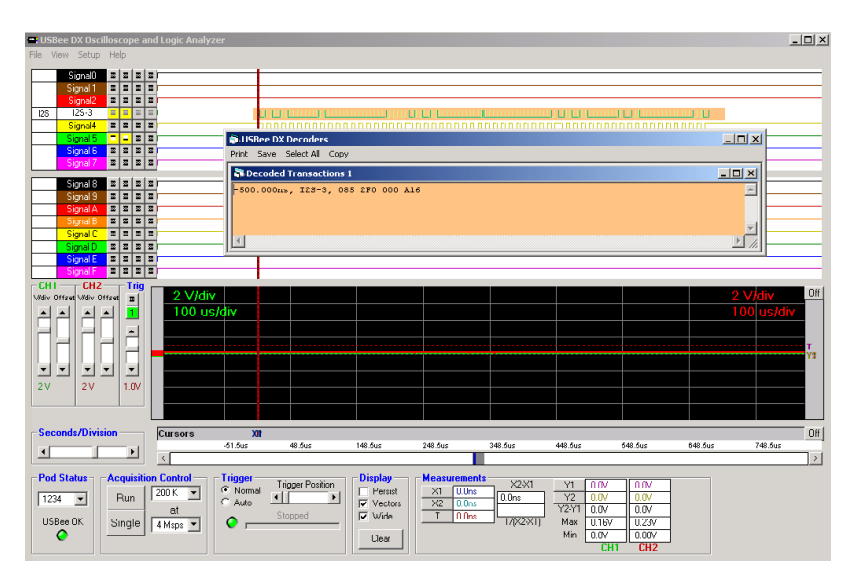

# PS/2 BUS SETUP

The PS/2 Bus Decoder takes the captured data from an PS/2 bus, formats it and allows you to save the data to disk or export it to another application using Cut and Paste.

#### Hardware Setup

To use the Decoder you need to connect the USBee DX Test Pod to your hardware using the test leads. You can either connect the test leads directly to pin headers on your board, or use the test clips for attaching to your components.

Please note that the USBee DX Test Pod digital inputs are strictly 0-5V levels. Any voltage outside this range on the signals will damage the pod and may damage your hardware. If your system uses different voltage levels, you must buffer the signals externally to the USBee DX Test Pod before connecting the signals to the unit.

The PS/2 Bus Decoder uses any one of the 16 digital signal lines (0 thru F) for the Clock and Data signals, and the GND (ground) line. Connect the Clock and Data to your PS/2 bus using the test leads and clips. Connect the GND line to the digital ground of your system.

#### Software Setup

| 🖹 Channel Settings 📃 🔰                                                                                                    | < |
|----------------------------------------------------------------------------------------------------|---|
| PS2-2                                                                                                    |   |
| Bus Definition     Frame1     F E D C B A 9 8 7 6 5 4 3 2 1 0       No Bus     C SPI     PS/2 Data     PS/2 Data       C L2A     C SMBus     PS/2 Clock     PS/2 Clock       C ASYNC     C Serial     PS/2 Clock     PS/2 Clock |   |
| Trigger Settings                                                                                                    |   |
|                                                                                                    |   |
| Then DEEDEDEDEDEDEDEDEDEDEDEDEDEDEDEDEDEDED                                                                                                    |   |
|                                                                                                    |   |

On the above dialog box, select the signals you plan to use for the PS/2 Bus protocol.

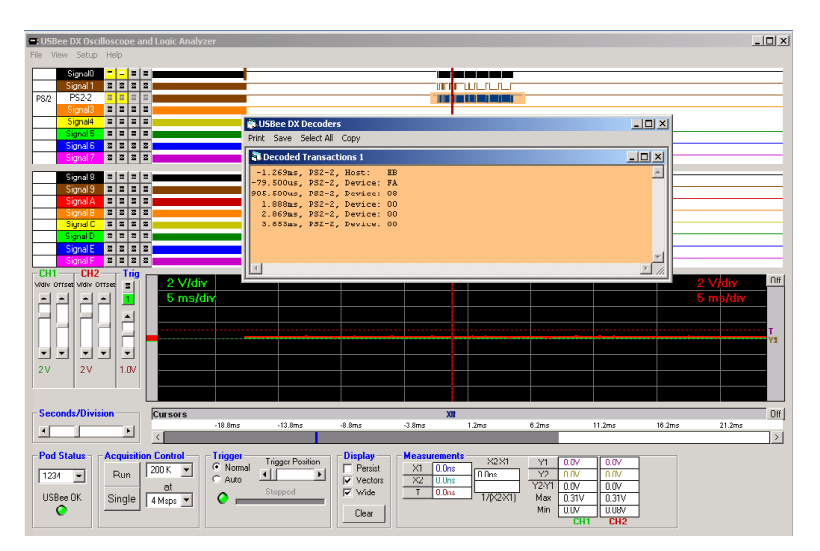

### PACKETPRESENTER™

### **OVERVIEW**

The USBee Test Pod functions as a number of standard electrical test equipment, such as Logic Analyzer, Oscilloscope and Signal Generator.

Using the Logic Analyzer/Oscilloscope application, it is normal for users to debug communication that is being transmitted between ICs or system components. This debugging can be performed by viewing the waveforms on the screen, or by viewing decoded bus traffic for the various types of busses. For example users can see the voltage versus time waveforms of an ASYNC bus Tx and Rx lines, or decode the waveform into a byte stream using the standard bus definition (ASYNC for example) that is then displayed in text form.

The PacketPresenter<sup>™</sup> feature runs alongside of the existing bus decoders. The PacketPresenter<sup>™</sup> takes the output of raw binary data from the bus decoder and parses the stream according to users PacketPresenter Definition File for the intent of displaying the communications in easily understood graphical displays.

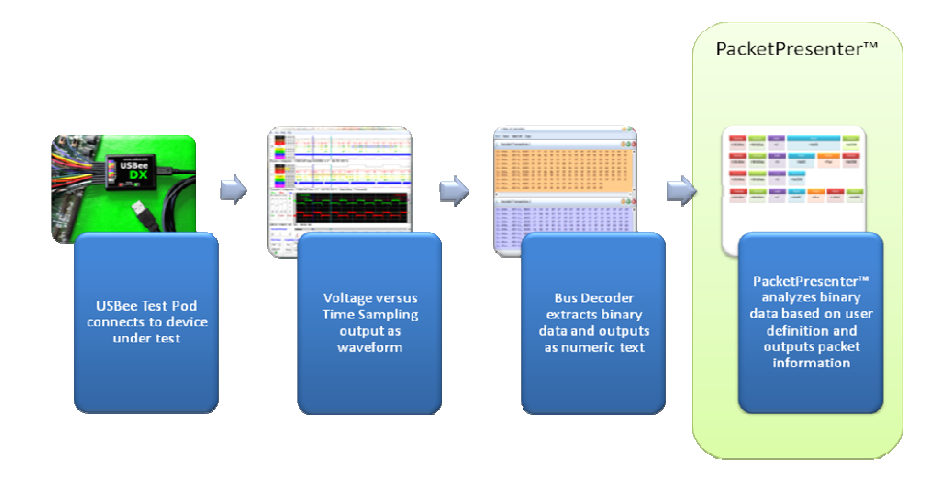

Protocols are defined using a text file, called a **PacketPresenter Definition File**, which specifies the fields within the protocol and how to display that information on the screen. It is intended to be generic enough that customers can create their own protocol decoders for their own custom bus types.

It is assumed that each **PacketPresenter Definition File** will correspond to one single bus type, and that the incoming bytes from that bus will be inputs for the decoding process. This steam of data is called an incoming **Data Stream** and it is handled by a **Protocol Processor**. Each Protocol Processor takes a single incoming Data Stream that is broken into **Packets**, parsed into **Fields** and either displayed as a field on the screen, ignored, and/or sent to a new Protocol for further processing (as in an N layer protocol).

Each Protocol Processor defines how to break the stream into Packets, and how to break the Packets into Fields. These Fields can then be displayed or sent to another Data Stream for further processing.

| 3  | USI  | Bee D       | X Pack              | etPresente       | er            |                | -               |                  | -          |           | 21-1011              |            |          |             |             |          |          | -X |   |
|----|------|-------------|---------------------|------------------|---------------|----------------|-----------------|------------------|------------|-----------|----------------------|------------|----------|-------------|-------------|----------|----------|----|---|
| Fi | le   | Edit        | View                | Window           | 1             |                |                 |                  |            |           |                      |            |          |             |             |          |          |    | _ |
| E  | s s  | PI-3 F      | acketP              | resenter         |               |                |                 |                  |            |           |                      |            |          |             |             | [        |          | ×  |   |
|    |      | Laye        | r: CYPR<br>lime: 29 | ESSRFIC          | DIR<br>Read   | INC<br>False   | A<br>RX IRQ     | DDRESS<br>STATUS | ADR        | RXOW<br>0 | SOPDET               | RXB16<br>0 | RXB8     | RXB1<br>1   | RXBERI<br>0 | R RXC    | RXE<br>1 | 4  | • |
|    |      | Laye        | r: CYPR             | ESSRFIC          | DIR<br>Read   | INC<br>False   | ADD<br>RX BUF   | RESS<br>FER_ADR  | 08.0       | 9 21 09   | RXDATA<br>9 B1 01 E6 | A8 D2 10   |          |             |             |          |          |    |   |
|    |      | Laye<br>Tim | : RXDA<br>e: 45.5t  | TA<br>15 08 0    | RE(<br>9 21 0 | BIVED<br>B1 01 | ATA<br>E6 A8 D  | 2 10             |            |           |                      |            |          |             |             |          |          |    |   |
|    |      | Laye        | r: CYPR<br>Time: 88 | ESSRFIC<br>8.8us | DIR<br>Write  | INC<br>False   | ADD             | RESS<br>FER_ADR  | TXD/<br>01 |           |                      |            |          |             |             |          |          |    |   |
|    |      | Laye        | r: CYPR<br>ime: 97  | ESSRFIC          | DIR<br>Read   | INC<br>True    | ADDI<br>RX_BUFF | ESS<br>ER_ADR    | RXDA<br>00 | TA        |                      |            |          |             |             |          |          |    |   |
|    |      | Layer       | : RXDA<br>: 102.7   | TA RECI          | IVEDA<br>00   | TA             |                 |                  |            |           |                      |            |          |             |             |          |          | _  |   |
|    |      | Laye<br>T   | r: CYPR<br>ime: 10  | ESSRFIC<br>5.8us | DIR<br>Write  | INC<br>False   | A<br>TX_IRQ     | DDRESS<br>STATUS | ADR        | OS L      | V TXB15              | TXB8       | XB1<br>0 | TXBERR<br>0 | <b>TXC</b>  | TXE<br>0 |          |    |   |
|    | 1    |             |                     |                  |               |                |                 |                  |            |           |                      |            |          |             |             |          |          |    | : |
| 6  | s SP | 1-3         | F                   | • X              |               |                |                 |                  |            |           |                      |            |          |             |             |          |          |    | - |
|    |      |             |                     |                  |               |                |                 |                  |            |           |                      |            |          |             |             |          |          |    | / |

Below shows a sample PacketPresenter output screen.

### SETTING UP THE PACKETPRESENTER

Each digital waveform on the screen can be defined as a different bus (I2C, SPI, etc.) in the Channel settings dialog box by clicking on the white box to the left of the signal name. Below shows the Channel Settings dialog box.

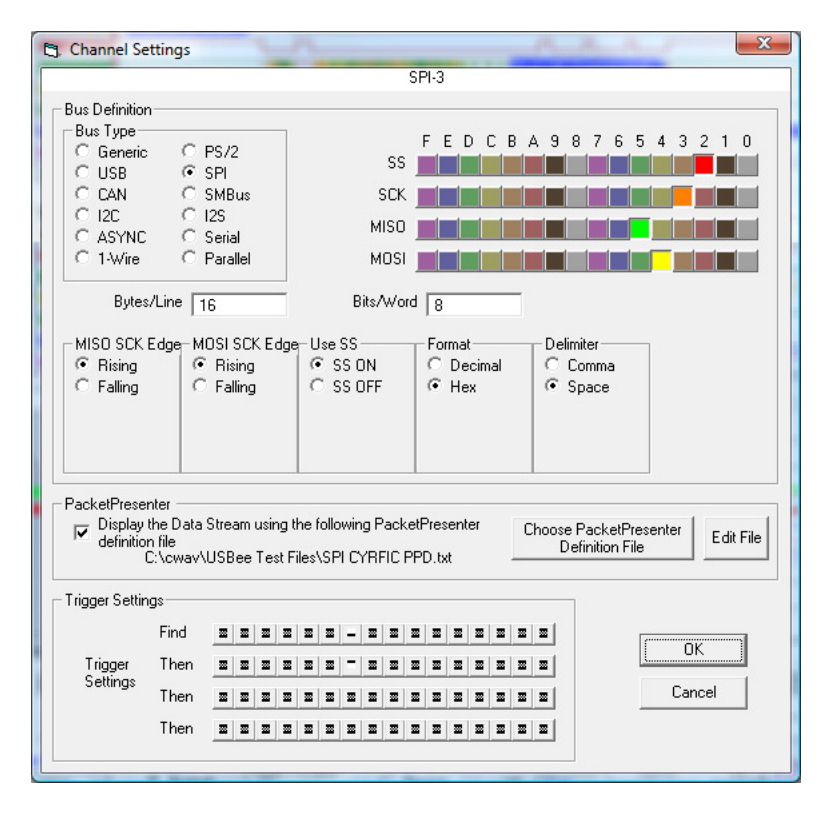

To enable the PacketPresenter for this channel, check the "Display the Data Stream using the following PacketPresenter definition file" checkbox. Then choose the PacketPresenter definition file by clicking the button to the right. Once you choose the file, you can edit the contents by clicking the "Edit File" button.

Once the PacketPresenter is enabled all bus decodes will be processed through the PacketPresenter as well as the original bus decoder.

## VIEWING THE PACKETPRESENTER OUTPUT

Once the bus is defined and the PacketPresenter is setup with a PacketPresenter definition file, right clicking and dragging on the waveform will not only decode the raw data from the bus (as specified in the Channel Settings), but will also parse the data based on your PacketPresenter definition file.

If the PacketPresenter is not enabled, only the decoded data is shown as seen below.

USBee DX Test Pod User's Manual

| File Edit View Window     S-SPI-3 Decode     30.7us, SPI-3, MISO,MOSI: FF 07 5E 82     30.7us, SPI-3, MISO,MOSI: 00 21 06 5E 09 5E 21 08 09 09 E1 21 01 09 E6 E1 A8 01     30.7us, SPI-3, MISO,MOSI: 00 61 00 60     30.7us, SPI-3, MISO,MOSI: 00 84 2A E0                                                                                                    | -  | ງເ   | JSBee D | X PacketP | resenter    |    |    |    |          |     | 44 |    |    |    |    |    |    |    |    |    |    |    | X  | - |
|----------------------------------------------------------------------------------------------------|----|------|---------|-----------|-------------|----|----|----|----------|-----|----|----|----|----|----|----|----|----|----|----|----|----|----|---|
| C: SPI-3 Decode   Image: Control of the second second se |    | File | Edit    | View V    | Vindow      |    |    |    |          |     |    |    |    |    |    |    |    |    |    |    |    |    |    | _ |
| 30.7us, SPI-3, MISO,MOSI: FF 07 58 82<br>30.7us, SPI-3, MISO,MOSI: 00 21 08 58 09 58 21 08 09 09 51 21 01 09 E6 51 A8 01<br>30.7us, SPI-3, MISO,MOSI: 00 A0 00 01<br>30.7us, SPI-3, MISO,MOSI: 00 84 2A E0<br>30.7us, SPI-3, MISO,MOSI: 00 84 2A E0                                                                                                    | I  | 6    | SPI-3 D | ecode     |             |    |    |    |          |     |    |    |    |    |    |    |    |    |    |    | -  |    | ×  | П |
| 30.7us, SPI-3, MISO,MOST: PF 07 5B 62<br>30.7us, SPI-3, MISO,MOST: 00 21 06 5B 09 5B 21 08 09 09 B1 21 01 09 E6 B1 A8 01<br>30.7us, SPI-3, MISO,MOST: 00 A0 00 01<br>30.7us, SPI-3, MISO,MOST: 00 64 2A E0<br>30.7us, SPI-3, MISO,MOST: 00 84 2A E0<br>(                                                                                                    | ı. |      |         |           |             |    |    |    |          |     |    |    |    |    |    |    |    |    |    |    |    |    |    | 1 |
| 30.7us, SPI-3, MISO,MOSI: 00 21 08 58 09 58 21 08 09 09 51 21 01 09 E6 E1 A8 01<br>30.7us, SPI-3, MISO,MOSI: 00 61 00 60<br>30.7us, SPI-3, MISO,MOSI: 00 84 2A 50                                                                                                    |    | 3    | 0.7us,  | SPI-3,    | MISO, MOSI  | FF | 07 | 5B | 82       |     |    |    |    |    |    |    |    |    |    |    |    |    |    |   |
| 30.7ms, SPI-3, MISO,MOSI: 00 61 00 60<br>30.7ms, SPI-3, MISO,MOSI: 00 84 2A 20<br>4                                                                                                    | 1  | 3    | 0.7us,  | SPI-3,    | MISO, MOSI: | 00 | 21 | 08 | 5B<br>01 | 09  | 58 | 21 | 08 | 09 | 09 | B1 | 21 | 01 | 09 | E6 | B1 | AB | 01 |   |
| 30.7u#, SPI-3, MISO,MOSI: 00 84 2A E0                                                                                                    | 1  | 3    | 0.7us.  | SPI-3.    | MISO, MOSI  | 00 | 61 | 00 | 60       |     |    |    |    |    |    |    |    |    |    |    |    |    |    |   |
|                                                                                                    | L  | 3    | 0.7us,  | SPI-3,    | MISO, MOSI  | 00 | 84 | 2A | EO       |     |    |    |    |    |    |    |    |    |    |    |    |    |    |   |
|                                                                                                    | 1  |      |         |           |             |    |    |    |          |     |    |    |    |    |    |    |    |    |    |    |    |    |    |   |
| m                                                                                                    |    |      |         |           |             |    |    |    |          |     |    |    |    |    |    |    |    |    |    |    |    |    |    |   |
|                                                                                                    | 1  |      |         |           |             |    |    |    |          |     |    |    |    |    |    |    |    |    |    |    |    |    |    |   |
|                                                                                                    | L  |      |         |           |             |    |    |    |          |     |    |    |    |    |    |    |    |    |    |    |    |    |    |   |
| <                                                                                                    | L  |      |         |           |             |    |    |    |          |     |    |    |    |    |    |    |    |    |    |    |    |    |    |   |
|                                                                                                    | L  |      |         |           |             |    |    |    |          |     |    |    |    |    |    |    |    |    |    |    |    |    |    |   |
| < »                                                                                                    | L  |      |         |           |             |    |    |    |          |     |    |    |    |    |    |    |    |    |    |    |    |    |    |   |
| < »                                                                                                    | L  |      |         |           |             |    |    |    |          |     |    |    |    |    |    |    |    |    |    |    |    |    |    |   |
| 4                                                                                                    | L  |      |         |           |             |    |    |    |          |     |    |    |    |    |    |    |    |    |    |    |    |    |    |   |
| < »                                                                                                    | L  |      |         |           |             |    |    |    |          |     |    |    |    |    |    |    |    |    |    |    |    |    |    |   |
| < <u> </u>                                                                                                    | L  |      |         |           |             |    |    |    |          |     |    |    |    |    |    |    |    |    |    |    |    |    |    |   |
| 4                                                                                                    | L  |      |         |           |             |    |    |    |          |     |    |    |    |    |    |    |    |    |    |    |    |    |    |   |
| ¢                                                                                                    | L  |      |         |           |             |    |    |    |          |     |    |    |    |    |    |    |    |    |    |    |    |    |    |   |
| < <u> </u>                                                                                                    | L  |      |         |           |             |    |    |    |          |     |    |    |    |    |    |    |    |    |    |    |    |    |    |   |
|                                                                                                    | L  |      |         |           |             |    |    |    |          |     |    |    |    |    |    |    |    |    |    |    |    |    |    |   |
| ¢                                                                                                    | L  |      |         |           |             |    |    |    |          |     |    |    |    |    |    |    |    |    |    |    |    |    |    |   |
| <                                                                                                    | L  |      |         |           |             |    |    |    |          |     |    |    |    |    |    |    |    |    |    |    |    |    |    |   |
|                                                                                                    | L  |      |         |           |             |    |    |    |          |     |    |    |    |    |    |    |    |    |    |    |    |    |    |   |
| ¢                                                                                                    | L  |      |         |           |             |    |    |    |          |     |    |    |    |    |    |    |    |    |    |    |    |    |    |   |
| < н                                                                                                    | L  |      |         |           |             |    |    |    |          |     |    |    |    |    |    |    |    |    |    |    |    |    |    |   |
| к »                                                                                                    | L  |      |         |           |             |    |    |    |          |     |    |    |    |    |    |    |    |    |    |    |    |    |    |   |
| € )                                                                                                    |    |      |         |           |             |    |    |    |          |     |    |    |    |    |    |    |    |    |    |    |    |    |    |   |
|                                                                                                    | 1  | 1    |         |           |             |    |    |    |          | 111 |    |    |    |    |    |    |    |    |    |    |    |    | Þ  |   |
|                                                                                                    | μ  | E    |         |           |             | _  | _  | -  | -        | _   | -  | _  | -  | _  | _  | _  | -  | -  | _  | _  | _  | _  |    | 1 |
|                                                                                                    |    |      |         |           |             |    |    |    |          |     |    |    |    |    |    |    |    |    |    |    |    |    |    | 1 |

Enabling the PacketPresenter shows the PacketPresenter output, with the original decoded data in a minimized window as in the following screenshot.

|   | <b>3</b> U   | SBee I | OX P          | acketPre:        | sente | r            | 1.8          |      |               |              |      |       |      |          |       |       |        |      |      |     | X | J |
|---|--------------|--------|---------------|------------------|-------|--------------|--------------|------|---------------|--------------|------|-------|------|----------|-------|-------|--------|------|------|-----|---|---|
|   | File         | Edit   | Vie           | ew Win           | dow   |              |              |      |               |              |      |       |      |          |       |       |        |      |      |     |   |   |
| I | 6            | SPI-3  | Pack          | etPresen         | ter   |              |              |      |               |              |      |       |      |          |       |       |        |      |      | •   |   | 1 |
| I |              | Laye   | r: C          | PRESSR           | FIC   | DIR          | INC          |      | AD            | DRESS        |      | RXC   | w    | SOPDET   | RXB1  | 6 RXB | RXB1   | RXBE | RR R |     |   |   |
| 1 |              | Lave   | r: C          | PRESSR           | FIC   | DIR          | INC          | K.X. | ADDR          | ESS          | ADR  |       | RJ   | XDATA    | 0     |       | 1 1    |      |      | 1 1 |   |   |
| 1 |              |        | Time          | : 39.5us         |       | Read         | False        | RX   | BUFFE         | R_ADR        | 08   | 09 21 | 09 E | B1 01 E6 | A8 D2 | 10    |        |      |      |     |   |   |
|   |              | Laye   | er: C<br>Time | PRESSR<br>88.8us | FIC   | DIR<br>Write | INC<br>False | ТΧ   | ADDR<br>BUFFE | ESS<br>R_ADR | TXC  | DATA  |      |          |       |       |        |      |      |     |   |   |
|   |              | Laye   | r: C          | PRESSR           | FIC   | DIR          | INC          | av.  | ADDRE         | SS ADR       | RXD. | ATA   |      |          |       |       |        |      |      |     |   |   |
| 1 |              | Laye   | r: C          | PRESSR           | FIC   | DIR          | INC          |      | AD            | DRESS        |      | OS    |      | TXB15    | TXB8  | TXB1  | TXBERR | TXC  | TXE  |     |   |   |
|   |              |        | Time          | 105.8us          |       | Write        | False        | ТХ   | IRQ_S         |              | ADR  | 1     |      |          | 0     | 0     |        | 0    | 0    |     |   |   |
|   |              |        |               |                  |       |              |              |      |               |              |      |       |      |          |       |       |        |      |      |     |   |   |
|   | •            |        |               |                  | 2     |              |              |      |               |              |      |       |      |          |       |       |        |      |      |     | • |   |
|   | <b>G</b> P 5 | PI-3   | . 🕒           |                  | 25    |              |              |      |               |              |      |       |      |          |       |       |        |      |      |     |   |   |

You can show the raw decoded data at the same time by restoring the minimized window as shown in the following screenshot.

|   | J US     | Bee D)                                                | (PacketP                                                                                          | resente                                                         | er                                                                 | 1.8                                                                  |                            |                                                                |                                                                     | -                              | ***                                          |                                        |                         | -                    |       |                                |           |       |          |           |          |    | ×  |
|---|----------|-------------------------------------------------------|---------------------------------------------------------------------------------------------------|-----------------------------------------------------------------|--------------------------------------------------------------------|----------------------------------------------------------------------|----------------------------|----------------------------------------------------------------|---------------------------------------------------------------------|--------------------------------|----------------------------------------------|----------------------------------------|-------------------------|----------------------|-------|--------------------------------|-----------|-------|----------|-----------|----------|----|----|
| F | ile      | Edit                                                  | View V                                                                                            | /indow                                                          |                                                                    |                                                                      |                            |                                                                |                                                                     |                                |                                              |                                        |                         |                      |       |                                |           |       |          |           |          |    |    |
| ſ | 60 S     | SPI-3 D                                               | ecode                                                                                             |                                                                 |                                                                    |                                                                      |                            |                                                                |                                                                     |                                |                                              |                                        |                         |                      |       |                                |           |       |          |           |          |    | ×  |
| 1 |          |                                                       |                                                                                                   |                                                                 |                                                                    | _                                                                    |                            | _                                                              |                                                                     |                                | _                                            |                                        |                         | _                    |       |                                |           | _     |          |           |          |    | _  |
|   | 30       | .7us,                                                 | SPI-3,                                                                                            | MISO,                                                           | MOSI:                                                              | FF                                                                   | 07                         | 5B                                                             | 82                                                                  |                                |                                              |                                        |                         |                      |       |                                |           |       |          |           |          |    |    |
|   | 30       | .7us,                                                 | SPI-3,                                                                                            | MISO,                                                           | MOSI:                                                              | 00                                                                   | 21                         | 08                                                             | 5B                                                                  | 09                             | 5B                                           | 21                                     | 08                      | 09                   | 09    | B1                             | 21        | 01    | 09       | E6        | B1       | AB | 01 |
|   | 30       | .7us,                                                 | SPI-3,                                                                                            | MISO,                                                           | MOSI:                                                              | 00                                                                   | 61                         | 00                                                             | 60                                                                  |                                |                                              |                                        |                         |                      |       |                                |           |       |          |           |          |    |    |
|   | 30       | .7us,                                                 | SPI-3,                                                                                            | MISO,                                                           | , MOSI:                                                            | 00                                                                   | 84                         | 2A                                                             | EO                                                                  |                                |                                              |                                        |                         |                      |       |                                |           |       |          |           |          |    |    |
|   |          |                                                       |                                                                                                   |                                                                 |                                                                    |                                                                      |                            |                                                                |                                                                     |                                |                                              |                                        |                         |                      |       |                                |           |       |          |           |          |    |    |
|   |          |                                                       |                                                                                                   |                                                                 |                                                                    |                                                                      |                            |                                                                |                                                                     |                                |                                              |                                        |                         |                      |       |                                |           |       |          |           |          |    |    |
|   |          |                                                       |                                                                                                   |                                                                 |                                                                    |                                                                      |                            |                                                                |                                                                     |                                |                                              |                                        |                         |                      |       |                                |           |       |          |           |          |    |    |
|   |          |                                                       |                                                                                                   |                                                                 |                                                                    |                                                                      |                            |                                                                |                                                                     |                                |                                              |                                        |                         |                      |       |                                |           |       |          |           |          |    |    |
|   |          |                                                       |                                                                                                   |                                                                 |                                                                    |                                                                      |                            |                                                                |                                                                     |                                |                                              |                                        |                         |                      |       |                                |           |       |          |           |          |    |    |
|   |          |                                                       |                                                                                                   |                                                                 |                                                                    |                                                                      |                            |                                                                |                                                                     |                                |                                              |                                        |                         |                      |       |                                |           |       |          |           |          |    |    |
|   | 1.1      |                                                       |                                                                                                   |                                                                 |                                                                    |                                                                      |                            |                                                                |                                                                     |                                |                                              |                                        |                         |                      |       |                                |           |       |          |           |          |    | '  |
| ſ | <b>6</b> | 5PI-3 P.                                              | acketPres                                                                                         | enter                                                           |                                                                    |                                                                      |                            |                                                                |                                                                     |                                |                                              |                                        |                         |                      |       |                                |           |       |          |           |          |    | 8  |
|   | ~ .      |                                                       | C)/DD 55                                                                                          | COLLO                                                           | 010                                                                | TNC                                                                  |                            |                                                                | 0005                                                                | <i></i>                        |                                              | DVG                                    |                         | 0000                 |       |                                |           |       | _        |           |          |    | -  |
|   |          | Layer                                                 | CYPRES                                                                                            |                                                                 | DIK                                                                |                                                                      |                            |                                                                | UUKE                                                                |                                |                                              |                                        |                         |                      |       |                                |           |       | /        |           |          |    |    |
|   |          |                                                       | me: 29.8                                                                                          | us                                                              | Read                                                               | False                                                                | RX                         | IRQ                                                            | STA                                                                 | TUS                            | ADR                                          | 0                                      |                         | 1                    |       | 0<br>0                         | RXE<br>1  | 18 R) | (B1<br>1 | RXBE<br>0 | RRF      | 1  | 1  |
|   |          | Layer                                                 | me: 29.8<br>CYPRES                                                                                | us<br>SRFIC                                                     | Read<br>DIR                                                        | False<br>INC                                                         | RX                         | IRQ<br>ADD                                                     | STA                                                                 | TUS                            | ADR                                          | 0                                      | RX                      |                      |       | 0<br>0                         | RIXE<br>1 | 8 R)  | (B1<br>1 | RXBE<br>0 | RR       | 1  | 1  |
|   |          | Layer<br>T                                            | me: 29.8<br>CYPRES<br>me: 39.5                                                                    | us<br>SRFIC<br>US                                               | Read<br>DIR<br>Read                                                | False<br>INC<br>False                                                | RX                         | IRQ<br>ADD<br>BUFF                                             | STA                                                                 |                                | ADR<br>08 0                                  | 0<br>9 21                              | <u>RХ</u><br>09 В       | 1<br>DATA<br>1 01 E  | 6 A8  | 0<br>0<br>D2 10                |           | 8 R)  | (B1<br>1 | RXBE<br>0 | RR       | 1  | 1  |
|   |          | Layer<br>T<br>Layer                                   | me: 29.8<br>CYPRES<br>me: 39.5<br>CYPRES<br>me: 88.8                                              |                                                                 | Read<br>DIR<br>Read<br>DIR<br>Write                                | False<br>INC<br>False<br>INC<br>False                                | RX<br>RX                   | IRQ<br>ADD<br>BUFF<br>ADD<br>BUFF                              | STAT                                                                |                                | ADR<br>08 0<br>TXD                           | 0<br>9 21<br>ATA                       | RX<br>09 B              | DATA                 | 6 A8  | 0<br>D2 10                     |           | 8 R)  | (B1<br>1 | RXBE<br>O | RR       | 1  | 1  |
|   |          | Layer<br>T<br>Layer<br>T                              | me: 29.8<br>CYPRES<br>me: 39.5<br>CYPRES<br>me: 88.8                                              | US<br>SRFIC<br>US<br>SRFIC<br>US                                | Read<br>DIR<br>Read<br>DIR<br>Write                                | False<br>INC<br>False<br>INC<br>False<br>INC                         | RX<br>RX                   | IRQ<br>ADD<br>BUFF<br>ADD<br>BUFF                              | STAT                                                                |                                | ADR<br>08 0<br>TXD<br>0<br>RXD4              | 9 21<br>ATA<br>1                       | <mark>RХ</mark><br>09 В | DATA                 | 6 A8  | 0<br>D2 10                     |           | 8 R)  | (B1<br>1 | RXBE<br>0 | IRR F    | 1  | 1  |
|   |          | Layer<br>T<br>Layer<br>T<br>Layer                     | me: 29.8<br>CVPRES<br>me: 39.5<br>CVPRES<br>me: 88.8<br>CVPRES<br>me: 97.5                        | us<br>SRFIC<br>US<br>SRFIC<br>US<br>SRFIC<br>US                 | Read<br>DIR<br>Read<br>DIR<br>Write<br>DIR<br>Read                 | False<br>INC<br>False<br>INC<br>False<br>INC<br>True                 | RX<br>RX<br>TX<br>RX       | IRQ<br>ADD<br>BUFF<br>ADD<br>BUFF<br>BUFF                      | STA<br>RESS<br>FER_A<br>RESS<br>FER_A<br>RESS<br>ER_A               |                                | ADR<br>08 0<br>TXD<br>0<br>RXDA              | 9 21<br>ATA<br>1                       | RX<br>09 B              | DATA                 | 6 A8  | 0<br>D2 10                     |           | 8 R)  | (B1<br>1 | RXBE<br>0 | IRR F    | 1  | 1  |
|   |          | Layer<br>T<br>Layer<br>T<br>Layer<br>T<br>Layer       | me: 29.8<br>Me: 39.5<br>CYPRES<br>me: 88.8<br>CYPRES<br>me: 97.5<br>CYPRES                        | US<br>SRFIC<br>US<br>SRFIC<br>US<br>SRFIC<br>US<br>SRFIC        | Read<br>DIR<br>Read<br>DIR<br>Write<br>DIR<br>Read<br>DIR          | False<br>INC<br>False<br>INC<br>True<br>INC                          | RX<br>RX<br>TX<br>RX       | ADD<br>BUFF<br>ADD<br>BUFF<br>ADDR<br>BUFF                     | STA<br>RESS<br>FER_A<br>RESS<br>FER_A<br>ESS<br>ER_A<br>DDRE        | ADR<br>ADR<br>DR               | ADR<br>08 0<br>TXD<br>0<br>RXD/<br>00        | 9 21<br>ATA<br>1<br>TA<br>OS           | RX<br>09 B              | DATA<br>DATA<br>LOIE | 6 A8  | (B8                            | TXB1      | IS R) | KB1<br>1 | TXC       | TXE      |    | 1  |
|   |          | Layer<br>T<br>Layer<br>T<br>Layer<br>T<br>Layer<br>Ti | me: 29.8<br>CYPRES<br>me: 39.5<br>CYPRES<br>me: 88.8<br>CYPRES<br>me: 97.5<br>CYPRES<br>me: 105.8 | US<br>SRFIC<br>US<br>SRFIC<br>US<br>SRFIC<br>US<br>SRFIC<br>BUS | Read<br>DIR<br>Read<br>DIR<br>Write<br>DIR<br>Read<br>DIR<br>Write | False<br>INC<br>False<br>INC<br>False<br>INC<br>True<br>INC<br>False | RX<br>RX<br>RX<br>RX<br>RX | IRQ<br>ADD<br>BUFF<br>ADD<br>BUFF<br>BUFF<br>AI<br>IRQ         | STA<br>RESS<br>FER_A<br>RESS<br>FER_A<br>ESS<br>ER_A<br>DDRE<br>STA |                                | ADR<br>08 0<br>TXD<br>0<br>RXDA<br>00        | 9 21<br>ATA<br>1<br>TA<br>OS<br>1      | RX<br>09 B              | 1<br>DATA<br>01 E    | 6 A8  | (B16<br>0<br>D2 10<br>(B8<br>0 | TXB1      | TXB   | ERR      |           | RR F     |    | 1  |
|   |          | Layer<br>T<br>Layer<br>T<br>Layer<br>T<br>Layer       | me: 29.8<br>CVPRES<br>me: 39.5<br>CVPRES<br>me: 88.8<br>CVPRES<br>me: 97.5<br>CVPRES<br>me: 105.8 | US<br>SRFIC<br>US<br>SRFIC<br>US<br>SRFIC<br>US<br>SRFIC<br>BUS | Read<br>DIR<br>Read<br>DIR<br>Write<br>DIR<br>Read<br>DIR<br>Write | False<br>INC<br>False<br>INC<br>False<br>INC<br>INC<br>False         | RX<br>RX<br>RX<br>RX       | IRQ<br>ADD<br>BUFF<br>ADD<br>BUFF<br>ADDR<br>BUFF<br>AI<br>IRQ | STA<br>RESS<br>FER_A<br>RESS<br>FER_A<br>ESS<br>ER_A<br>DDRE<br>STA | ADR<br>ADR<br>DR<br>SS<br>TUS  | ADR<br>08 0<br>TXD<br>0<br>RXD/<br>00<br>ADR | 9 21<br>ATA<br>1<br>TA<br>05<br>1      | RX<br>09 B              | DATA<br>DATA<br>LOIE | 6 A8  | (B8 0                          | TXB1<br>0 | ТХВ   | ERR      |           | TXE      |    | 1  |
|   |          | Layer<br>T<br>Layer<br>T<br>Layer<br>Ti<br>Layer      | me: 29.8<br>CVPRES<br>me: 39.5<br>CVPRES<br>me: 88.8<br>CVPRES<br>me: 97.5<br>CVPRES<br>me: 105.8 | us<br>SRFIC<br>US<br>SRFIC<br>US<br>SRFIC<br>US<br>SRFIC        | Read<br>DIR<br>Read<br>DIR<br>Write<br>DIR<br>Read<br>DIR<br>Write | False<br>INC<br>False<br>INC<br>True<br>INC<br>False                 | RX<br>RX<br>RX<br>RX       | IRQ<br>ADD<br>BUFF<br>ADD<br>BUFF<br>ADDR<br>BUFF<br>AI<br>IRQ | STA<br>RESS<br>FER_A<br>RESS<br>FER_A<br>ESS<br>ER_A<br>DDRE<br>STA | DR<br>SS<br>TUS                | ADR<br>08 0<br>TXD<br>0<br>RXDA<br>00<br>ADR | 9 21<br>ATA<br>1<br>TA<br>05<br>1      | <u>Р</u><br>09 В        | TXB1                 | 6 A8  | (B8 10)                        | TXB1      | TXB   | ERR      | TXC<br>0  | TXE      |    | 1  |
|   | 4        | Layer<br>T<br>Layer<br>T<br>Layer<br>Ti               | me: 29.8<br>CVPRES<br>me: 39.5<br>CVPRES<br>me: 88.8<br>CVPRES<br>me: 97.5<br>CVPRES<br>me: 105.8 | us<br>SRFIC<br>us<br>SRFIC<br>us<br>SRFIC<br>us<br>SRFIC<br>Sus | Read<br>DIR<br>Read<br>DIR<br>Write<br>DIR<br>Read<br>DIR<br>Write | False<br>INC<br>False<br>INC<br>False<br>INC<br>False                | RX<br>RX<br>RX<br>TX       | IRQ<br>ADD<br>BUFF<br>ADD<br>BUFF<br>ADDR<br>BUFF<br>AI<br>IRQ | STA<br>RESS<br>FER_A<br>RESS<br>FER_A<br>DDRE<br>STA                |                                | ADR<br>08 0<br>TXD<br>0<br>RXDA<br>00<br>ADR | 0<br>9 21<br>ATA<br>1<br>TA<br>05<br>1 | RX<br>09 B              | TXB1                 | 6 A8  | (B8<br>0<br>(B8<br>0           |           | TXB   | ERR      |           | TXE<br>0 |    | 1  |
|   | •        | Layer<br>T<br>Layer<br>T<br>Layer<br>Ti               | me: 29.8<br>CVPRES<br>me: 39.5<br>CVPRES<br>me: 88.8<br>CVPRES<br>me: 97.5<br>CVPRES<br>me: 105.8 | us<br>SRFIC<br>Us<br>SRFIC<br>Us<br>SRFIC<br>Us<br>SRFIC        | Read<br>DIR<br>Read<br>DIR<br>Write<br>DIR<br>Read<br>DIR<br>Write | False<br>INC<br>False<br>INC<br>True<br>INC<br>False                 | RX<br>RX<br>RX<br>RX       | IRQ<br>ADD<br>BUFF<br>ADD<br>BUFF<br>ADDR<br>BUFF<br>AI<br>IRQ | STAT                                                                | ADR<br>ADR<br>DR<br>SSS<br>TUS | ADR<br>08 0<br>TXD<br>0<br>RXDA<br>00<br>ADR | 9 21<br>ATA<br>1<br>OS<br>1            | RX<br>09 B              | TXB1                 | 6 A 8 | (BS 0                          | TXB1<br>0 | TXB   | ERR      |           |          |    | 1  |

## SAVING PACKETPRESENTER DATA TO TEXT OR RTF FILES

The PacketPresenter output can be saved to either a Text file or an RTF file (Rich Text Format). The text file output is a textual representation of the packets as seen below.

| Layer: CYPRESSI<br>Time: 615.2797 | RFIC DII<br>7ms Rea | R I<br>ad Fa | NC<br>lse | ADDRE<br>CHANNEL | SS<br>_ADR | F            | REAI<br>( | DDA:       | ΓA        |    |    |    |           |
|-----------------------------------|---------------------|--------------|-----------|------------------|------------|--------------|-----------|------------|-----------|----|----|----|-----------|
| Layer: USBBUS<br>Time: 616.0198n  | PID<br>ns IN        | ADDR<br>2    | EP<br>0   | PID<br>DATAO     | 22         | 2A           | 00        | INDA<br>07 | ATA<br>05 | 81 | 03 | 08 | HS<br>ACK |
| Layer: USBBUS<br>Time: 617.0197r  | PID<br>ns IN        | ADDR<br>2    | EP<br>0   | PID<br>DATA1     | 00         | 0A           | 09        | INDA<br>04 | ATA<br>01 | 00 | 01 | 03 | HS<br>ACK |
| Layer: USBBUS<br>Time: 618.0197   | PID<br>ns IN        | ADDR<br>2    | EP<br>0   | PID<br>DATAO     | 01         | 02           | 00        | INDA<br>09 | ATA<br>21 | 11 | 01 | 00 | HS<br>ACK |
| Layer: USBBUS<br>Time: 619.0197   | PID<br>ns IN        | ADDR<br>2    | EP<br>O   | PID<br>DATA1     | 01         | 22           | D1        | INDA<br>00 | ATA<br>07 | 05 | 82 | 03 | HS<br>ACK |
| Layer: USBBUS<br>Time: 620.0197r  | PID<br>ns IN        | ADDR<br>2    | EP<br>0   | PID<br>DATAO     | INI<br>0A0 | DATA<br>0008 | 3         | HS<br>ACI  | ĸ         |    |    |    |           |

Saving data to an RTF file format saves the graphical nature of the packets and can be read by many word processing programs, such as Microsoft Word and WordPad. Below is a screenshot of data saved to an RFT file and viewed using WordPad.

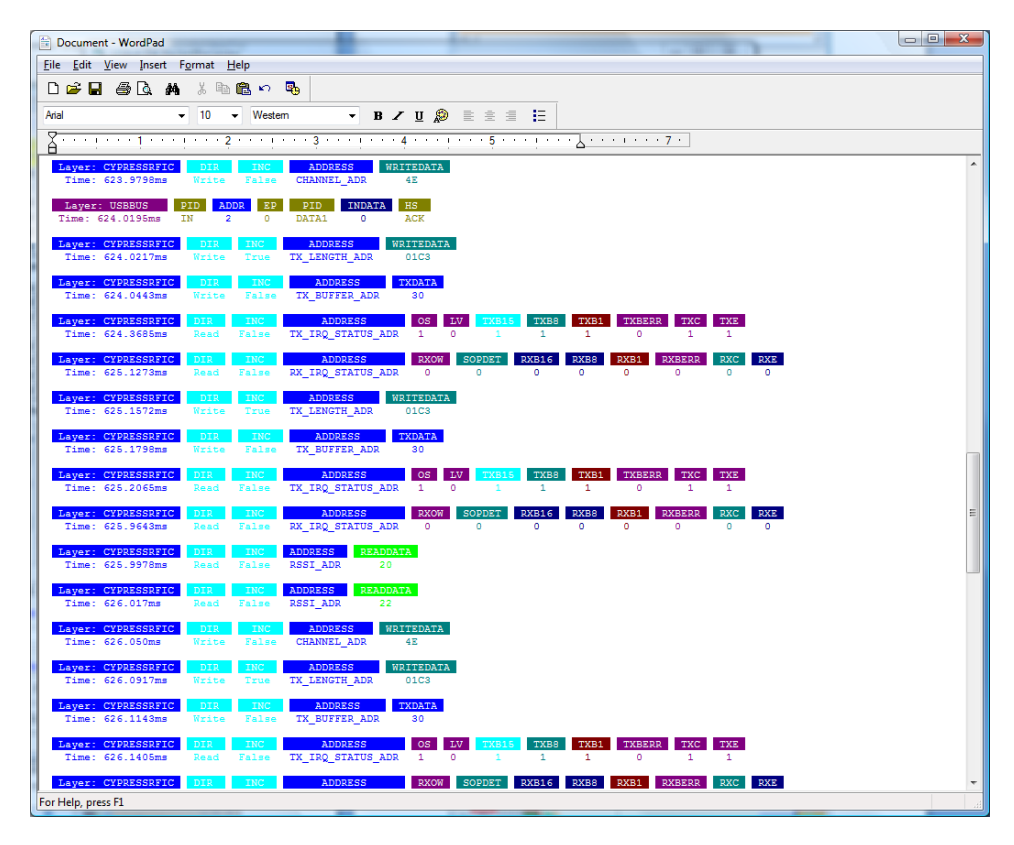

In order to maintain correct position of the graphical portions of the RTF file, all spaces are converted to the character "~" and set to the background color. Viewed or printed in the RTF format will look correct as above. If you copy only the text of this output, you will want to search and replace every "~" with a space.

### COPYING PACKETPRESENTER OUTPUT TO OTHER PROGRAMS

You can copy the contents of the PacketPresenter output window to other programs in a number of ways.

First, you can copy the screenshot of the window by selecting the window and pressing Alt-PrtScr on your keyboard. This copies the image of the window to the Windows clipboard and you can paste that image into any program that accepts images.

You can also use the Edit | Copy menu item. If the textual decode data window is active, the selected text is copied to the clipboard. To select text, just click and drag across the text you would like to

highlight. If the PacketPresenter output window is highlighted, all packets starting with the packet at the top of the window are copied to the clipboard. When pasting the data to other programs, it will paste the data as an RTF file if possible and text otherwise.

.....

### CHANGING THE PACKETPRESENTER SIZE

You can change the size of the fonts used by the PacketPresenter by selecting the View | Larger or View | Smaller menu items. Below are examples of different size fonts.

| 8 | s US | Bee DX PacketPresenter            |           |           |         |              |             |                       |           |   |
|---|------|-----------------------------------|-----------|-----------|---------|--------------|-------------|-----------------------|-----------|---|
| F | ile  | Edit View Window                  |           |           |         |              |             |                       |           |   |
|   | CS P | Protocol Decode                   |           |           |         |              |             |                       |           |   |
| L |      | Layer: CYPRESSRFIC                | DI        | R INC     |         | ADDRESS      | READDATA    |                       |           | - |
| I |      | Time: 008.4408ms                  | Rea       |           |         | ADDDECC      |             |                       |           |   |
| L |      | Time: 668.466ms                   | Rea       | ad Fals   | e I     | RSSI_ADR     | 22          |                       |           |   |
|   |      | Layer: USBBUS                     | PID       | ADDR      | EP      | PID          | INC         | DATA                  | HS        |   |
|   |      | Time: 669.0173ms                  | IN        | 2         | 0       | DATA1        | 4C 00 50 00 | 20 00 52 00           | ACK       |   |
|   |      | Layer: USBBUS<br>Time: 670.0173ms | PID<br>IN | ADDR<br>2 | EP<br>0 | PID<br>DATA0 | 44 00 4B 00 | 0ATA<br>0 20 00 42 00 | HS<br>ACK |   |
|   |      | Layer: USBBUS                     | PID       | ADDR      | EP      | PID          | INC         | ATA                   | HS        |   |
| l |      | Time: 671.0173ms                  | IN        | 2         | 0       | DATA1        | 72 00 69 00 | 64 00 67 00           | ACK       |   |
| L |      | Layer: CYPRESSRFIC                | DI        | R INC     |         | ADDRESS      | READDATA    |                       |           |   |
| L |      | Laver: CVDDESSDEIC                | DI        |           |         | ADDDESS      |             |                       |           |   |
|   |      | Time: 671.5248ms                  | Rea       | ad Fals   | ie I    | RSSI_ADR     | 22          |                       |           |   |
|   | •    | L LICARUS                         | DTD       | 1000      | ED      | DTD          |             |                       |           | • |
| h | D D  | eco 🗗 🗉 🖾 🔪                       |           |           |         |              |             |                       |           |   |
| - |      |                                   |           |           |         |              |             |                       |           |   |

| S USBee DX PacketPresenter                                                                                                    |          |
|----------------------------------------------------------------------------------------------------|----------|
| File Edit View Window                                                                                                    |          |
| B Protocol Decode                                                                                                    |          |
| Layer: CYRRESSRFIC DIR INC ADDRESS OS LV TX815 TX88 TX88 TX88 TX82 TX88<br>Time: 647.4517ms Read False TX_IR0_STATUS_ADR 1 0 1 1 1 0 1 1                                                                                                    | <u> </u> |
| Layer:     CYPRESSRFIC     DIR     INC     ADDRESS     RXOW     SOPDET     RXBIS     RXBI     RXBER     RXC     RXE       Time:     648.2083ms     Read     False     RX_IRQ_STATUS_ADR     0     0     0     0     0     0     0     0     0     0     0     0     0     0     0     0     0     0     0     0     0     0     0     0     0     0     0     0     0     0     0     0     0     0     0     0     0     0     0     0     0     0     0     0     0     0     0     0     0     0     0     0     0     0     0     0     0     0     0     0     0     0     0     0     0     0     0     0     0     0     0     0     0     0     0     0     0     0     0     0     0     0     0     0     0                                                                                                    |          |
| Layer: CYPRESSRFIC DIR INC ADDRESS WRITEDNTA<br>Time: 648.238ms Write True TX_LENGTH_ADR 01C3                                                                                                    |          |
| Layer: CYPRESSRFIC DIR INC ADDRESS TXDATA<br>Time: 648.2608ms Write False TX_BUFFER_ADR 30                                                                                                    |          |
| Layer:     CYPRESSRFIC     DIR     INC     ADDRESS     OS     LV     TX815     TX88     TX81     TX8ERR     TXC     TXE       Time:     648.2877ms     Read     False     TD_IRQ_STATUS_ADR     1     0     1     1     0     1     1                                                                                                    |          |
| Layer:     CYPRESSRFIC     DIR     INC     ADDRESS     RX0W     SOPDET     RX816     RX88     RX81     RX88RR     RXC     RXE       Time:     649.0453ms     Read     False     RX_IRQ_STATUS_ADR.     0     0     0     0     0     0     0     0     0     0     0     0     0     0     0     0     0     0     0     0     0     0     0     0     0     0     0     0     0     0     0     0     0     0     0     0     0     0     0     0     0     0     0     0     0     0     0     0     0     0     0     0     0     0     0     0     0     0     0     0     0     0     0     0     0     0     0     0     0     0     0     0     0     0     0     0     0     0     0     0     0     0     0                                                                                                    |          |
| Layer: CYPRESSRFIC DIR INC ADDRESS READDATA<br>Time: 649.0788ms Read False RSSLADR 21                                                                                                    |          |
| Layer: CYRESSRFIC DIR INC. ADDRESS I READDATA<br>Time: 649.098ms Read False RSSI_ADR 21                                                                                                    |          |
| Layer: CYRESSRFIC DR INC ADDRESS WRITEDATA<br>Time: 649.1308ms Write False CHANNELADR 4E                                                                                                    |          |
| Layer: CYPRESSRFIC DR INC ADDRESS WRITEDATA<br>Time: 649.1725ms Write True TX_LENGTH_ADR 01C3                                                                                                    |          |
| Layer Crecostria Dir INC AUDRESS TADATA<br>Time: 69953ms Write False TC_BUFFER_ADR 30                                                                                                    |          |
| Construction of the second second secon |          |
| Time: 649.9783ms Read False RX_IRQ_STATUS_ADR 0 0 0 0 0 0 0 0 0                                                                                                    |          |
|                                                                                                    | <u> </u> |
|                                                                                                    |          |
|                                                                                                    | ///      |

### SEARCHING FOR PACKETS

Once displayed, you can search for the next packet that contains certain fields that match your criteria. Below is the Search Packet dialog box that is shown by using the View | Packet Search menu item.

| Es. Search Packet                                               |                                       | ×                                         |
|-----------------------------------------------------------------|---------------------------------------|-------------------------------------------|
| Inc<br>Enter Field Name<br>Enter Field Name<br>Enter Field Name | False   Value   Value   Value   Value | Find<br>Cancel<br>© Forward<br>© Backward |

In the leftmost textboxes, type the Field Label. Then select the comparator operator (equals, not equals, less than, greater than...) and finally the value that the field is to be compared against. Finally, if there is more than one field in the search list, choose whether to AND or OR the search terms. When you click Find, the next packet in the list (starting from the top of the window) will be placed at the top of the window. You can search forward or backward by selecting the appropriate radio button on the right.

# FILTERING PACKETS

Once displayed, you can filter the output to only show packets that contains certain fields that match your criteria. Below is the Filter Packet dialog box that is shown by selecting the View | Packet Filter along with the resulting PacketPresenter output.

| USBee DX PacketPresenter                   | Research Barrison Barrison and State of State of State                                  |                  |
|--------------------------------------------|-----------------------------------------------------------------------------------------|------------------|
| File Edit View Window                      |                                                                                         |                  |
| Protocol Decode                            |                                                                                         |                  |
| Layer: USBBUS PID A                        | DDR EP PID INDATA                                                                       | HS 🔺             |
| Layer: USBBUS PID A                        | DR EP PID INDATA                                                                        | HS               |
| Time: 617.0197ms IN                        | 2 0 DATA1 00 0A 09 04 01 00 01 03 A                                                     | ACK              |
| Time: 618.0197ms IN                        | 2 0 DATA0 01 02 00 09 21 11 01 00 A                                                     | ACK              |
| Layer: USBBUS PID A<br>Time: 619.0197ms IN | DDR     EP     PID     INDATA       2     0     DATA1     01 22 D1 00 07 05 82 03     A | HS<br>ACK        |
| Layer: USBBUS PID A                        | DDR EP PID INDATA HS                                                                    |                  |
| Layer: USBBUS PID A                        | DDR EP PID INDATA HS                                                                    |                  |
| Time: 624.0195ms IN                        | 2 0 DATA1 0 ACK                                                                         |                  |
| Time: 662.0177ms IN                        | 2 0 DATA1 04090304 ACK                                                                  |                  |
| Time: 667.0175m: C, Pack                   | RetPresenter Filter Control                                                             |                  |
| Layer: USBBUS<br>Time: 668.0173m           |                                                                                         | Eiler On         |
| Layer: USBBUS                              | PID = VIN                                                                               |                  |
| Laver: USBBUS                              | ADDR = 2                                                                                | AND V Filter Off |
| Time: 670.0173m                            | EP = • 0                                                                                |                  |
| Time: 671.0173m                            | Enter Field Name Value                                                                  | Liear Cancei     |
| Layer: USBBUS<br>Time: 672.0172ms IN       | 2 0 DATA0 0065 ACK                                                                      |                  |
| Layer: USBBUS PID A                        |                                                                                         | _                |
|                                            |                                                                                         |                  |
| Deco                                       |                                                                                         |                  |
|                                            |                                                                                         |                  |

In the leftmost textboxes, type the Field Label. Then select the comparator operator (equals, not equals, less than, greater than...) and finally the value that the field is to be compared against. Finally, if there is more than one field in the search list, choose whether to AND or OR the search terms. When you click **Filter On**, only the packets matching the criteria are displayed. To turn off the filtering, click on the **Filter Off** button.

## MULTIPLE DECODE DISPLAY

Using the Window | Tile menu you can choose to show the open windows Horizontally, Vertically or Cascaded as displayed below.

|                                                                                                    |   | ts - SPI-3 PacketPrese                                                                                | nter 🗧                                                                                                    |
|----------------------------------------------------------------------------------------------------|---|----------------------------------------------------------------------------------------------------|----------------------------------------------------------------------------------------------------|
| Laver CYPRESSERIC DIR INC ADDRESS READDATA<br>Time: 618.692ms Read False CHANNEL ADR 0                                                                                                    | - | Layer CVPRESS<br>Time: 619.692                                                                        | THE DIR INC AD                                                                                                    |
| Layer CVERESSESIC DIR INC ADDRESS WRITEDATA                                                                                                    |   | Layer CV2RESS<br>Time: 623.203                                                                        | ARE DIR INC                                                                                                    |
| Lavert CVCRESSING DIR INC MADRIESS WRITCHATA<br>Time: 622.225ms Write False CUC.SN. ADR 02                                                                                                    |   | Layan CVPRESS<br>Time: 623.225                                                                        | ASIC DIR INC ADD                                                                                                    |
| LIVER CORRESSANCE DIR. INC. ADDRESS INFITEDATA<br>Time: 623.2466ms Write False AUTO_CAL_TIME_ADR 2C                                                                                                    |   | Layari CYDRESS<br>Time: 623.246                                                                       | Erre DIR INC AUTO                                                                                                    |
| Liven CORESSIFICE DIR LINC ADDRESS WRITEDATA<br>Time: 623.266ms Write False AUTO_CAL_OFFSET_ADR 14                                                                                                    |   | Layer CYDRESS<br>Time: 623-260                                                                        | REC DIR INC.                                                                                                    |
| Time: 623-2847ms Read Palse 10_CFS_ADX 00                                                                                                    | - | Layari CYURESS<br>Time: 623.284                                                                       | Test Read False IO_C                                                                                                    |
|                                                                                                    | • | Leven CVDRESS<br>Time: 623.323                                                                        | 7ms Write False IO_C                                                                                                    |
| Protocol Decode                                                                                                    |   | Leven GYDRESS<br>Time: 623.343                                                                        | AFIC OIR INC AD                                                                                                    |
| Layer USEQUE P20 ADDR EP P20 INDATA P2<br>Time: 616.0198ms IN 2 0 DATA0 22 24 00 07 05 81 03 08 ACK                                                                                                    | ÷ | Layer CVPRESS                                                                                         | SEIC DIR INC ADD                                                                                                    |
|                                                                                                    |   | Layer CV2RDS                                                                                          | LEIC DIR INC                                                                                                    |
| Layer USSBUS PID ADOR EP PID INDATA PS<br>Time: 617.0197ms IN 2 0 DATA1 00 0A 09 04 01 00 01 03 ACK                                                                                                    |   | 10061623-381                                                                                          |                                                                                                    |
| Layer     USBUS     P10     ADCR     P0     P10     PA0ATA     MS       Time: 617.0157ms     1N     2     0     DATA1     D0 04.03.04.03.04.04.04.04.04.04.04.04.04.04.04.04.04. |   | Layer: CVPRESS                                                                                        | UTIC DIR INC                                                                                                    |
| Lawer US6802     200     200     200     200     200     200     200     200     200     200     200     200     200     200     200     200     200     200     200     200     200     200     200     200     200     200     200     200     200     200     200     200     200     200     200     200     200     200     200     200     200     200     200     200     200     200     200     200     200     200     200     200     200     200     200     200     200     200     200     200     200     200     200     200     200     200     200     200     200     200     200     200     200     200     200     200     200     200     200     200     200     200     200     200     200     200     200     200     200     200     200     200     200     200     200 <t< td=""><td></td><td>Layer CYCRES<br/>Time: 623,400</td><td>SPEC DIR ENC.<br/>Sens Write False TX_OI<br/>SPEC DIR ENC. AD</td></t<>                                                                                                    |   | Layer CYCRES<br>Time: 623,400                                                                         | SPEC DIR ENC.<br>Sens Write False TX_OI<br>SPEC DIR ENC. AD                                                                                                    |
|                                                                                                    |   | Layers Criptes<br>Time 623.400<br>Layers Criptes<br>Time 623.422<br>Layers Criptes                    | Dir.     Dir.     Dir.       Orna     Write     False     TX_OI       Olis     Dir.     Dir.     And       Orna     Write     False     TX_OI       Olis     Dir.     Dir.     And       Olis     Dir.     Dir.     And                                                                                                    |
| Approximation     Control     Control                                                                                                    |   | Even COSLES<br>Time COSLES<br>Time COSLES<br>Time COSLES<br>Time COSLES<br>Time COSLES<br>Even COSLES | STIC     DIR     INC       DIR     Write     False     TX_OI       SISE     DIR     INC     An       Zres     Write     False     XAC       SISE     DIR     INC     An       Zres     Write     False     XAC       Zres     Write     False     TX_C       Zres     URE     TNC     An       SISE     DIR     Vrite     False     TX_C       SISE     DIR     TNC     ZR     An |

|   | 5PI-3 PacketPresenter                 |              |              |                           |   | Protocol Decode                      |             |                   |       |
|---|---------------------------------------|--------------|--------------|---------------------------|---|--------------------------------------|-------------|-------------------|-------|
|   | Layan CVPRESSARIC<br>Time: 618.692ms  | DIR<br>Read  | INC<br>False | ADDRESS<br>CHANNEL_ADR    | - | Layer: USDOUS PE<br>Time: 616.0192ms | ADDR        | C DATAO           | 22.2A |
|   | Layan CVPRESSIEIC<br>Time: 623.2033ms | DIR<br>Write | INC<br>False | ADORESS<br>MODE_OVERRIDE  |   | Layer: USEBUS PE<br>Time: 617/0197ms | ADDR<br>V 2 | 6P PID<br>0 DATA1 | 00.0A |
|   | Layan CVPRESSARIC<br>Time: 623.225ms  | DIR<br>Write | INC<br>False | ADDRESS M<br>CLK_EN_ADR   |   | Layer: US20US PE<br>Time: 618.0197ms | ADDR<br>2   | 0 DATA0           | 01.02 |
|   | Layer CYPRESSARIC<br>Time: 623.2462ms | Write        | False        | ADDRESS<br>AUTO_CAL_TIME  |   | Layer US58US PS<br>Time: 619.0197ms  | ADOR<br>2   | 0 DATAL           | 01 22 |
|   | Layer CYDRESSURC<br>Time: 623/266ms   | Write        | False        | AUTO_CAL_DITE             |   | Layer US58US<br>Time: 620.0197ms     | ADDR<br>1 2 | 0 DATA0           | CACOD |
|   | Time: 623.2847ms                      | Read         | Pelan        | IO_CRE_ADR                |   | Time: 624/0193ms                     | × 2         | 0 DATA1           | 0     |
|   | Time: 623.3237ms                      | Write        | False        | IO_CFG_ADR                |   | Time: 662.0177ms 11                  |             | 0 DATAL           | 04090 |
|   | Time: 623 343ms                       | Write        | Felse        | XTAL_CRG_ADR              |   | Time: 667.0175ms 11                  | 2           | 0 DATA1           | 2A.03 |
|   | Time: 623.3622ms                      | Write        | False        | RX_CF6_ADR                |   | Time: 668.0173ms                     | ADDR        | 0 DATA0           | 36.00 |
|   | Time: 623.3815ms<br>Laven GYPRESSERIC | Write<br>018 | False        | TX_OFFSET_LSB.<br>ADDRESS |   | Time: 669.0173ms 11                  | ADDR        | 0 DATA1           | 4C 00 |
|   | Time: 623,4005ms                      | DIR          | False        | TX_OFFSET_NSE<br>ADORESS  |   | Time: 670.0172ms 1<br>Layer: USEQUS  | ADDR        | 0 DATAD           | 44.00 |
|   | Time: 623.4222ms<br>Layan GYPRESSARIC | DIR          | False<br>INC | ADDRESS M                 |   | Layer US20US P2                      | ADDR        | C DATA1           | 72 00 |
|   | Leven CroitsState<br>Time: 623.4635ms | OIN<br>Write | INC<br>Faire | ADDRESS                   | - | Layer USSSUS                         | ADDR        | EP PID            | 11065 |
| ſ |                                       |              | _            |                           |   |                                      |             | -                 |       |

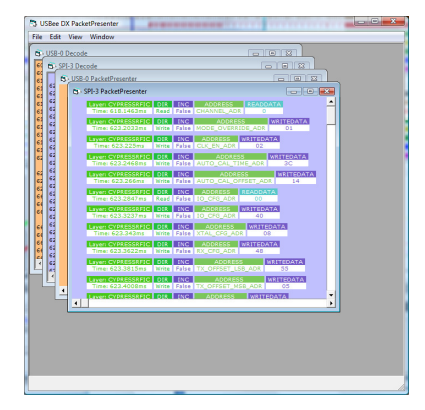
# PACKETPRESENTER TO WAVEFORM ASSOCIATION

When you click on a packet in the PacketPresenter output window, the entire packet is highlighted and the associated raw decoded data is highlighted in the decode window. The original waveform screen is also shifted to center the start of the packet in the logic analyzer window.

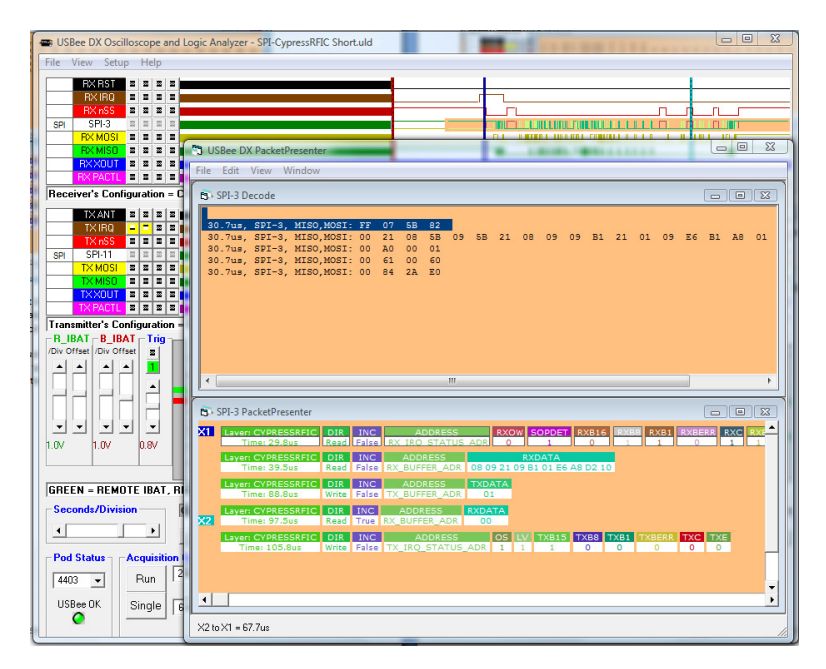

This feature allows you to correlate what is shown in the PacketPresenter window to the actual waveform on the logic analyzer that created that packet.

# CURSORS ON THE PACKETPRESENTER OUTPUT

You can place the cursors using the PacketPresenter window by using the left and right mouse buttons. Place the mouse over the packet you want to place the cursor on and click the left or right button. The cursors are placed at the beginning of the packets. The resulting difference between cursors s shown at the bottom of the screen.

If more than one bus is being shown, you can measure the time between packets on different busses using the cursors as shown in the following screen. Set the first cursor by left clicking in the first window and place the second by right clicking in the second window.

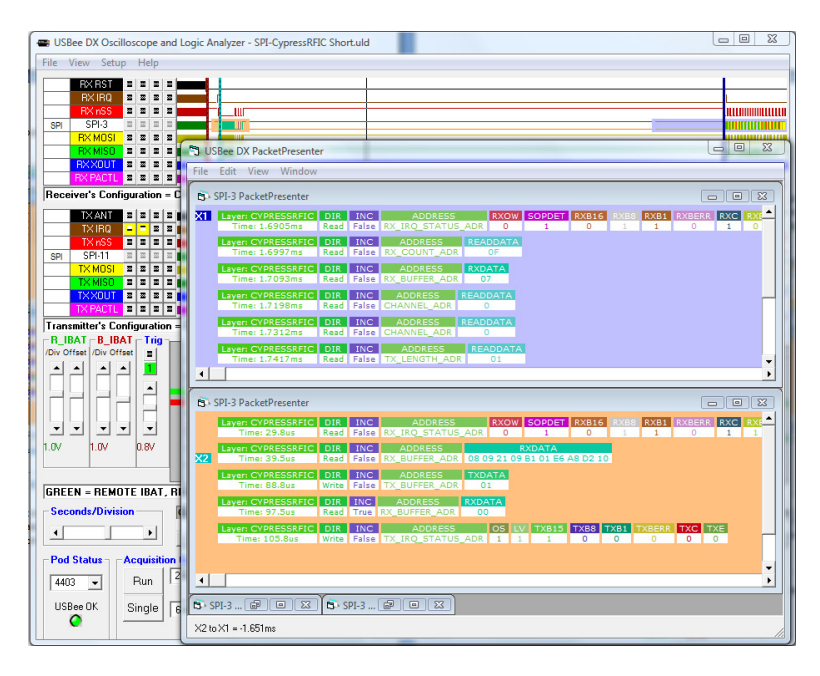

# PACKETPRESENTER DEFINITION FILE FORMAT

Each PacketPresenter Definition file defines how the incoming data stream is represented in the PacketPresenter screen of the USBee DX MSO application. These PacketPresenter Definition files are in text format and are easily created using either a simple text editor.

Each bus defined in the USBee DX MSO application can have a different PacketPresenter Definition File.

The intent of the PacketPresenter is to produce a series of 2 dimensional arrays of labels and values to be displayed as below by the user interface.

| Command   | Length    | Address | Data |
|-----------|-----------|---------|------|
| 45        | 2         | 84DF    | 34   |
|           |           |         |      |
| Command   | Value     |         |      |
| Read RSSI | 14.34     |         |      |
|           |           |         |      |
| Command   | Setting   |         |      |
| 23        | Power Amp | On      |      |

It is the PacketPresenter Definition File that defines how the data is to be parsed and displayed.

### COMMENTS IN THE PACKETPRESENTER DEFINITION FILE

Comments are started with a semicolon (;) and go until the end of the line.

# CONSTANTS IN THE PACKETPRESENTER DEFINITION FILE

Constants are fixed numbers anywhere in the file. These constants can be expressed as decimal, hex, or binary using suffixes after the value. Decimal has no suffix. Hex uses the suffix "h". Binary uses the suffix "b".

So,

16 = 10h = 10000b244 = F4h = 11110100b

Gain and offset values used in the Fields section are always in decimal and can contain decimal places.

Each PacketPresenter Definition File has the following syntax that separates the file into sections that correspond to the Channel definition and each of the Protocol Processors.

```
[Protocol]
. . .
[Protocol]
. . .
[Protocol]
. . .
```

# PROTOCOL SECTION

Each Protocol Section defines what the incoming data stream looks like, how to break the data stream into packets, and how to parse out the fields in each of the packets. Multiple Protocol Sections can be defined for passing data from one Protocol Section to another.

Each Protocol Section has the following syntax that specifies the packetizing and parsing into fields.

```
[Protocol]
name = ProtocolName
[Packet]
    packet processing settings
[Fields]
    packet field processing settings
    packet field processing settings
    . . .
```

The *ProtocolName* is a label that uniquely identifies this protocol processor. This name is used in the Field definitions to define which Protocol to route a field of data (for use by multilayer protocols).

The highest level Protocol is the first protocol in the file. This is the Protocol Processor that is sent the incoming data stream from the bus as defined in the Channel Settings Dialog Box for that waveform.

# BYTE-WISE BUSSES VS. BIT-WISE BUSSES

Some busses are by nature byte oriented, while others are bit oriented. The following table shows the type of bus.

**Bytewise Busses** 

- Async
- I2C
- Parallel
- SPI
- PS2

Bitwise Busses

- Serial
- I2S
- OneWire
- CAN
- USB

# **BUS EVENTS**

Each bus type also can have certain bus events that may be significant in the decoding of a protocol. One such event is an I2C Start Bit. While the Start bit is not an actual bit in the data stream, it does signify to the I2C slave that a certain transaction is taking place. These bus events are inserted into the data stream and can be used (or ignored) by the protocol processors. The list of Bus Events supported is in the following table.

| Bus Type | Event                                                                                                    |
|----------|----------------------------------------------------------------------------------------------------|
| Async    | 1 – Parity Error                                                                                                    |
| I2C      | 1 - Start Bit<br>2 - Stop Bit<br>4 - ACK<br>8 – NACK                                                                                         |
| SPI      | <ol> <li>SS Active</li> <li>SS Inactive</li> <li>Note: You MUST have SS On in the channels<br/>settings for these events to occur</li> </ol> |
| USB      | 1 – SETUP/IN/OUT Received<br>2 –ACK/NACK/Stall Received<br>4 – No Handshake received                                                         |
| CAN      | 1 – Start of CAN packet<br>2 – End Of CAN packet                                                                                             |
| 1-Wire   | 1 - Reset Found<br>2 - Presence Found                                                                                                    |
| Parallel |                                                                                                    |
| Serial   |                                                                                                    |
| PS/2     | 1 – Device to Host byte follows<br>2 – Host to device byte follows                                                                           |
| 125      | 1 - WordSelect Active<br>2 - WordSelect InActive                                                                                             |
| SMBus    | 1 - Start Bit<br>2 - Stop Bit                                                                                                    |
|          | Table 1. Bus Event Types                                                                                                    |

A Bus Event of 127 (7Fh) is a special event that occurs at the end of a packet of data that is sent from one protocol to another. This can be used to end the packet sent to the new layer using the [END] section and the type = event in the new protocol level.

# DATA CHANNELS AND MULTIPLE DATA SIGNALS

Some buses can also have more than one data signal used in the protocol. One example of this is the SPI bus, where for each byte sent on the MOSI line there is one byte received on the MISO line. In the protocol definition you can specify which of the signals to expect the next field of data to be sent on. In the SPI example, you may get a Command and Length field on one signal, followed by the read data back on the other signal. The decoder would take that into account and show the command, Length and Data as a single transaction.

Multiple signals are differentiated in the PacketPresenter using the X and Y channel specifiers. These channels are specified by selecting the signals to use for that bus in the Channel Settings dialog box. The following table shows which signals are the X and Y signals.

| Bus Type | Channel Setting<br>Dialog Box setup<br>for Channel X | Channel Setting<br>Dialog Box setup for<br>Channel Y | Notes                                                                                                    |
|----------|------------------------------------------------------|------------------------------------------------------|----------------------------------------------------------------------------------------------------|
| ASYNC    | Least Significant<br>Async Channel<br>selected       | Next Least Significant<br>Async Channel<br>selected  | If more than 2 Async<br>channels are selected to<br>be decoded, the additional<br>channels are not used by<br>the PacketPresenter.                       |
| SPI      | Signal chosen for<br>MISO                            | Signal chosen for<br>MOSI                            | Data Bytes alternate<br>channels since there is one<br>byte X for every one byte Y                                                                       |
| 1 Wire   | Data Signal                                          | Not used                                             |                                                                                                    |
| I2C      | Data on SDA/SCL<br>bus                               | Not Used                                             |                                                                                                    |
| Parallel | All Data Signals sampled together                    | Not Used                                             | Each sample of all<br>channels is the data word<br>sent to channel X                                                                                     |
| Serial   | Serial Data                                          | Not Used                                             |                                                                                                    |
| CAN      | Rx Data                                              | Not Used                                             |                                                                                                    |
| PS/2     | Data from Device to<br>Host                          | Data from Host To<br>Device                          |                                                                                                    |
| USB      | Data on D+/D- bus                                    | Not Used                                             | The data stream contains<br>the Sync, PIDs, data fields<br>and CRCs. The EOP is not<br>included. See the USB<br>Example file for example<br>Field Lines. |

Table 2. Channel X and Channel Y Definitions Per Bus Type

# PACKET SECTION

The Packet section defines how a packet is bounded and what, if any, preprocessing needs to be done on the packet before the fields can be processed.

| [Packet]<br>[Start] |  |   |   |                           |
|---------------------|--|---|---|---------------------------|
|                     |  |   | ; | How does a packet start?  |
| [End]               |  |   |   |                           |
|                     |  | • | ; | How does a packet end?    |
| [Decode]            |  |   |   |                           |
|                     |  | • | ; | What decoding needs to be |
|                     |  |   | ; | done to get real data?    |

#### START AND END SECTIONS

The Start and End sections define how a packet is bounded. The available packet bounding Types are defined below:

For [START]

- Next: The next byte or bit is assumed the start of a packet
- Signal: An external signal indicates the start of a packet
- Value: A specific value in the data indicates the start of a packet
- Event: A bus specific bus Event or Events indicates the start of a packet

For [END]

- Next: The next byte or bit is assumed the end of a packet
- Signal: An external signal indicates the end of a packet
- Value: A specific value in the data indicates the end of a packet
- Length: A specific or calculated length determines the end of a packet
- Event: A bus specific bus Event or Events indicates the end of a packet
- Timeout: A packet ends after a set timeout without data or events

#### TYPE = NEXT

The start or end of a packet is the next byte or bit to arrive.

```
[Packet]
[Start] or [End]
type = Next ; Start/End of a packet is the
; next byte/bit to arrive
```

The start or end of a packet can be indicated by a separate signal (such as a chip select or a frame signal) using the signal setting.

```
[Packet]
[Start] or [End]
type = signal  ; Start/End of a packet is based
; on a signal
signal = signalvalue ; Signal number 0 - 15
level = 1 ; level the signal needs to be
```

#### TYPE = VALUE

The start or end of a packet can be indicated by a certain data value contained in the data using the value setting. Multiple values can be used, where any one match starts or ends a packet. All bits in the Value are included in the resulting packet at the start of the packet. You must also specify the number of bits that the value covers (defaults to 8 bits if not specified) using the bits keyword. You can specify a mask value to apply to the start data and values. When the mask value has a bit that is a 1, that bit in the value and data are compared.

```
[Packet]
[Start] or [End]
type = value ; Start/End of a packet is based on a data value
mask = bitmask ; Bitmask to apply to the data stream
value = value1 ; value that the data needs to be to start/End
value = value2 ; value that the data needs to be to start/End
value = value3 ; value that the data needs to be to start/End
bits = 8 ; how many bits in the start/End word
```

You can use the EXCLUDE keyword in the [END] section to leave the end data on the data stream for the next packet. This is useful for when there is no indication of the end of a packet except for the arrival of the next packet.

#### TYPE = LENGTH

Only valid in the [END] section, the end of a packet can be indicated by a certain length of data. You use the BitLength or the ByteLength keywords to specify how long the packet is. The length can either be a fixed length expressed as a constant, or variable length based on the contents of a packet in the data stream.

```
type = length ; End of a packet is based
; on a length
Bytelength = length ; How many bytes per
; packet
or
Bitlength = length ; How many bits per packet
```

To use the contents of one of the fields as the packet length, you use the name of the field defined in the Fields section. You can also do simple arithmetic on the field value to compute the final packet size.

```
type = length ; End of a packet is based
; on a length
Bytelength = fieldname * 2 + 2
; field holding packet size
; * (or /) a constant (optional)
; + (or -) a constant (optional)
```

If present, the \* or / must come before the + or – offset and is executed first.

For example, if *fieldname* Field has the contents of 16, then the following is true:

fieldname \* 2 + 2 = (16\*2)+2 = 34

fieldname + 2 = 16+2 = 18

fieldname / 2 - 2 = (16/2)-2 = 6

fieldname / 2 = 16/2= 8

fieldname + 2 \* 2 = invalid (\* must come before offset)

fieldname - 2 / 2 = invalid (/ must come before offset)

The length of the packet includes ALL of the data from each of the data channels for that bus. If the bus contains only one data channel (such as I2C), the length counts all data on that one bus. If the bus has two data channels, the length refers to all data on both channels combined.

#### TYPE = EVENT

The start or end of a packet can be indicated by the reception of any of the bus specific Events. For example in I2C you get a Bus Event for each Start Bit and a Bus Event for each Stop Bit. In USB you get a Bus Event for each Sync word and a Bus Event for each EOP. Available bus types are defined in Table 1. Bus Event Types.

The event value is a bitmask that includes all events that you want to use. If any of the events occur, a packet will be started or ended.

type = Event ; Start/End of a packet is ; signaled by event event = 1 ; Use Event 1. Available events or event = 3 ; Use either Event 1 or Event 2 TYPE = TIMEOUT

# The end of a packet is determined by a timeout since the last valid data or event on the bus. The timeout is defined in units of microseconds.

```
[Packet]
[Start]
type = timeout ; End is after timeout
timeout = 45 ; microseconds since last data/event received
```

USBee DX Test Pod User's Manual

CHANNELX, CHANNELY or CHANNELXorY specifies what channel is used when an event or data is defined for starting or ending a packet. Channel X and Channel Y are different based on what the physical bus is and can be found in Table 2. Channel X and Channel Y Definitions Per Bus Type. If it does not matter which channel the data or event occurs on (it could be either), use the CHANNELXorY keyword.

| [Packet]<br>[Start] |                                 |
|---------------------|---------------------------------|
| type = value ;      | : Start of a packet is based on |
| ;                   | a data value                    |
| value = 41h         | value of data that starts the   |
| ;                   | packet                          |
| bits = 8            |                                 |
| channelX ;          | data/event must be received     |
| ;                   | on channel X                    |
| or                  |                                 |
| channelY ;          | data/event must be received     |
| ;                   | on channel Y                    |
| or                  |                                 |
| channelXorY ;       | data/event must be received     |
| ;                   | on either channel X or Y        |

#### DECODE SECTION

Each packet can have encoding on the data that needs to be removed in order to see the real data. This section defines what decoding should be done to the packet. The entire packet from start to end is sent through the decoders. If only select parts of the packet needs to be decoded, you must create your own Add-In decoder using the ADDIN keyword.

Available decoding types are:

| Keyword    | Definition                                                                     |
|------------|--------------------------------------------------------------------------------|
| NRZI       | A bit change on the input means a 1 bit on the output, no change a 0           |
| MANCHESTER | Remove Manchester encoding from data                                           |
| INVERT     | Invert all bits                                                                |
| ZBI5       | Zero-Bit Insertion removal (removes the 0 added after 5 1s)                    |
| ZBI6       | Zero-Bit Insertion removal (removes the 0 added after 6 1s)                    |
| ADDIN      | Call your own packet decoder using the PacketPresenter API routine APIDecode() |
| substring  | Substitute bytes in the stream (no spaces allowed)                             |

Multiple decoders can be used and are processed in the order listed.

#### SUBSTITUTIONS

Substitutions allow a sequence of bytes (up to 3) to be replaced with a different set (same size or less) of bytes. They can only be used on bytestreams, not bitstreams. Substrings define the bytes input and the bytes output. The Substrings must not contain any spaces. Examples of this are below:

| [1]=[2]                               | ; | Replaces all 1s with 2s     |
|---------------------------------------|---|-----------------------------|
| [1][2]=[3]                            | ; | Replaces all 1 immediately  |
| ;                                     | ; | followed by 2 with 3        |
| [1][2]=[3][4]                         | ; | Replaces all 1 immediately  |
| ;                                     | ; | followed by 2 with 3        |
| ;                                     | ; | immediately followed by 4   |
| [1] [2] [3] = [4]                     | ; | Replaces all 1, 2, 3 with 4 |
| [1]=[2][3][4]                         | ; | INVALID, the number of      |
| i i i i i i i i i i i i i i i i i i i | ; | output bytes must be less   |
| ;                                     | ; | than or equal to the input  |

As an example, the HDLC protocol uses the byte value 7Eh as the start and end flag of the packets and replaces all 7Eh in the data with the bytes 7Dh followed by 5Eh. It also replaces all 7Dh in the data with the bytes 7Dh followed by 5Dh. To remove this coding you would use the lines:

[7Dh] [5Eh] = [7Eh][7Dh] [5Dh] = [7Dh]

#### FIELDS SECTION

Once the packet is delineated and decoded by the previous sections, it is ready to be displayed by the PacketPresenter. Since each packet is made up of fields, the Fields section defines how the packet is broken up into its fields and what to do with the field data.

#### FIELD LINES PROCESSING

During processing, the **Fields Section** is processed one **Field Line** at a time in the order that they are listed in the FIELDS section. Each Field Line is parsed against the incoming data packets.

Once a single Field Line is successfully processed and output, the PacketPresenter starts over at the top of the Filed Lines list for the next packet. This ensures that there is only one output packet for each input packet for a given protocol.

There are 2 types of Field Lines. A Field Line can be conditional or unconditional. Unconditional Field Lines are processed for any packet. Conditional Field Lines are only processed if certain fields match a specific value.

Any Unconditional Field Line (no conditionals) generates an output line on the PacketPresenter screen. Any Conditional Field Line that evaluates to True generates an output line on the PacketPresenter screen. Any Conditional Field Line that evaluates to False is skipped and produces no output line on the PacketPresenter screen.

The Field Lines should be listed with the conditional field lines first followed by an unconditional field line to catch all packets that are not explicitly defined in the conditional field lines.

#### UNCONDITIONAL FIELD LINES

Unconditional Field lines are parsed and decoded data is output for every packet that is input. The Fields specify how to interpret the data and how to output the data.

#### CONDITIONAL FIELD LINES

Conditional Field Lines provide a means for defining packets whose contents vary based upon the presence of a value in another field. An example of this is a packet that contains a Command Byte that determines the format of the rest of the packet. A Conditional Field Line contains at least one field in the packet that includes the =*Value* token in the input modifiers section.

If the data contained in the conditional fields of a packet matches the =*Value* specified for the field, the packet is parsed and the data is output. If the condition field =*Value* does not match the incoming data, then the processor moves on to the next Field Line until it reaches the end of the Fields section.

#### FIELD LINE FORMAT

Each Field Line in the Fields Section has the keyword FIELDS followed by a series of individual Fields. Individual fields in a packet are separated by commas. A Field line in the Fields Section defines an entire packet from start to end and has the form:

Fields Field1, Field2, . . . , FieldN

You can also insert a string to be printed out at that location in the packet by using the string (\$) operator before the string to be printed. Below is an example of a field line with one string added between the fields.

Fields Field1, \$String, . . , FieldN

Each field will be output with a Label and a Value. For String fields, the Label is blank and the Value is the String.

#### FIELD FORMAT

Each field in the Field Line is defined using the following syntax and contains no spaces:

FieldName.InputModifiers (= value).OutputModifiers

*FieldName* is the name of the field. No spaces, commas, semicolons, brackets, dollar signs, periods, or quotes are allowed in the fieldname.

Input and output modifiers change the way incoming data and output data are formatted.

*InputModifiers* are a string of characters that represent how many bits are in the field and how the input data is to be handled. First is the number of bits in the field, or N if the field is a variable length. Next is any of the following:

- M: native bit order from that which came off of the bus (default)

- L: inverted bit order from that which came off of the bus
- X or Y: which channel the data is on (for multiline busses)
- =*Value*: Indicates that this field MUST be this value for the entire line to be processed (Conditional)

Each modifier is a single character and multiple format modifiers can be combined.

OutputModifiers are a string of characters that represent how to output the contents of this data.

Output Modifiers are as follows:

- I Ignore no output (entire field is ignored for output)
- D Decimal output
- H Hexadecimal output
- B Binary output
- A Ascii output
- TF True (nonzero) or False (zero)
- L Look up the text string to print out in a matching Lookup line
- \*Value or /Value: a value to multiply/Divide the output value by
- +Value or -Value: a value to offset the output value by
- \$string: string to print after the data (or in place of the data if the i flag is used). String
  must be the last item in a field. No commas, quotes, semicolons or parenthesis allowed in
  the string.

#### **BUS EVENTS IN THE MIDDLE OF A PACKET**

Sometimes a specific bus event plays a role in the packet format. To specify that a specific bus event needs to occur at a specific time in the field sequence, place the single Bus Event value inside brackets in the Field Line. Multiple events in a single value are not allowed, however consecutive events are allowed. To indicate the absence of a specific bus event in the protocol, use the ! (Not) operator.

For example, if the bus is I2C, use the following to require that a Start Bit is present between field1 and field2:

```
Fields Field1, [1], Field2
```

If there is a start bit between the 2 fields, then that Field Line will be processed.

And use the following to require that a Start Bit is NOT present between field1 and field2:

Fields Field1, [!1], Field2

If there is a start bit between the 2 fields, then that Field Line will not be processed.

The Bus Events are defined in Table 1. Bus Event Types.

#### LOOKUP TABLES

Often fields contain values that mean something unrelated to the actual number of the data. Lookup Tables provide a way to output a string of text instead of a data value for a field. For each field wanting to use a lookup table, use the "L" output modifier in the field format and then define the table in the FIELDS section using the LOOKUP keyword.

The format of the Lookup table is as follows:

```
LOOKUP Fieldname
[value1]=$string1
[value2]=$string2
. . .
```

*Fieldname* is the name of the field associated with this lookup table. *valuen* refers to the actual data value of the field. *stringn* is the text string that is output instead of the *valuen*.

If a lookup entry is not present for the data value (not found in the Lookup Table or the Lookup Table does not exist), then the data value is output.

For example, the following table will assign the text strings for various values of the data for the CommandByte field. When the field CommandByte,8,L is processed, the strings are output instead of the value

```
Lookup CommandByte
[0]=$Read
[1]=$Write
[2]=$Seek
[3]=$Loc
[4]=$Size
```

The Lookup Tables are only associated to the specific Protocol they are contained in. Therefore you can have a CommandByte lookup table in ProtocolA that is different from a CommandByte lookup table in ProtocolB. Within a single Protocol, you need to make sure that the Fieldnames are unique for all Lookup Tables so that the PacketPresenter can determine which table to use.

#### **EXAMPLES OF FIELD LINES AND FIELDS**

#### JUST PLAIN DATA

Fields contain data that may or may not be of interest to the user. Many times the data is information that just needs to be output to the viewer. Being binary data, each field may need to be translated numerically to mean something. To output a field of data, you can specify the radix (if it should be shown in Hex, Decimal, binary) as well as a gain and offset to scale the data. Finally you can add a string to the field to complete the information. All scaling is performed first using floating point and then the output formatting is applied.

Below is an example of a field to just output the data.

This Field Line contains one field named "Volts", which is 16 bits long in msbit first order. The output is to be displayed in decimal format, multiplied by 1.5, offset by - 37.256 and finally appended with "mV" before output to the PacketPresenter screen.

For an input packet as follows:

0000001100001100. . .

The output would be:

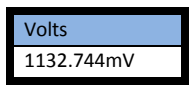

which is the input 16 bits in msbfirst order (0x30C) times the gain of 1.5 plus the offset of -37.256 output in decimal format plus the "mV" string.

#### CONDITIONAL PACKET FORMAT

Using the Conditional input modifier, many different field arrangements can be defined for the same packet. Common uses are for parameter fields that exist for different types of commands. If packets contain commands that determine what the remaining fields are, this syntax defines what those remaining fields are.

Below is an example of various packet formats based on a single command field.

```
Fields Command.4m=0.h,Address.8m.h
Fields Command.4m=2.h,Address.8m.h,Data.8m.h
Fields Command.4m=4.h,Param1.8m.h,Param2.8m.h,Param3.8m.h
```

For an input packet as follows:

0010 00011101 00001000. . .

Followed by a packet:

0100 00011101 00001000 11111110. . .

The output would be:

| Command | Address | Data   | 1      |
|---------|---------|--------|--------|
| 2       | 1D      | 08     |        |
|         |         |        |        |
| Command | Param1  | Param2 | Param3 |
| 4       | 1D      | 08     | FE     |

which are the fields associated with the Command=2 and Command=4 Field Lines.

#### USBee DX Test Pod User's Manual

#### STRING LOOKUP

Fields that can be better expressed as text strings can be outputted as such using a Lookup table.

Below is an example of a field that uses a lookup table.

For an input packet as follows:

00100001 00000001 00001000. . .

The output would be:

| StartByte | Command | EndByte |
|-----------|---------|---------|
| 21        | Write   | 08      |

which is the text associated with the Command Field 4 bits in msbfirst order (0010b = 2).

#### CONDITIONAL ROUTE OF DATA TO ANOTHER PROTOCOL

Many embedded protocols support multiple layers of protocol, where each protocol layer handles a different set of services or functions. In these multilayer protocols, a field of data from one protocol layer may be the input data to another layer of protocol. Routing this field of data to a new Protocol is as easy as naming the Field the same name as the Protocol. If the Field name matches any protocol, the entire data for that field is passed to that Protocol for processing.

Below is an example that shows a field being sent to a new layer (Layer2) of protocol when the command field is a 1.

```
[Protocol]
name = Layer1
[Packet]
[Decode]
[Fields]
Fields Command.4=0.h,Address.8.h
Fields Command.4=1.h,Layer2.48.h
[Protocol]
name = Layer2
[Packet]
[Decode]
[Fields]
Fields L2Command.4=0.h,RSSI.8.d
Fields L2Command.4=1.h,QoS.16.d
Fields L2Command.4=2.h,Layer3.44.h
```

# PACKETPRESENTER ADD-IN API

The USBee DX PacketPresenter automatically processes many types of data streams. However, it cannot decode custom coded data streams. Using the PacketPresenter Add-In API, the data stream can be decoded to the basic data values for any custom coding.

The USBee DX software package includes a sample DLL project in Microsoft VC6 format (in the installation directory of the USBee DX software) called AddIn that allows you to customize a decoder for your data streams.

The DLL library called usbeeai.dll (USBee Add-In) has the following interface routine that is called by the PacketPresenter if the ADDIN keyword is used in the DECODE section of the PacketPresenter Definition File.

```
CWAV_EXPORT unsigned int CWAV_API APIDecode(
char *Protocol,
char bitIn,
char &bitOut,
char reset );
```

This routine is called for each bit of data in the data stream. Protocol is the string name of the Protocol being processed and allows you to create an add-in that handles many different kinds of decoding. The parameter "reset" is set to a 1 for the first bit of a packet and 0 for all bits following. The next bit from the stream is passed in using the parameter "bitIn" (1 or 0).

After your code decodes the stream, you can either send back no data (return value of 0), or send a new bits back using the "bitOut" pointer (one bit per char) and a return value of the number of bits returned.

The default Add-In routine simply is a pass through so that the output data stream equals the input data stream. Start with this library source code to add your custom decoding.

### SAMPLE PACKETPRESENTER ADD-IN DECODERS

Custom decoders can perform complicated decryption and byte or bit manipulation. Ignoring the actual algorithm that is executed, these decoders may reduce, enlarge or keep constant the number of bits in the data stream. The following examples are intended to show how these streams can be shortened, lengthened or modified. Useful decoders will need to have the appropriate algorithms to compute the true values of the output bits.

### LOOPBACK DECODER

This Add-In simply loops back the data (out = in).

```
CWAV EXPORT unsigned int CWAV API APIDecode (char *Protocol, char bitIn, char *bitsOut, char
reset )
          // This will be the Add-In routine that is called by the PacketPresenter
          // when the ADDIN keyword is used in the DECODE section of the
          // PacketPresenter Definition File.
          // This routine is called for each bit of data in a data packet.
          // The parameter "reset" is set to a 1 for the first bit of a packet and
          \ensuremath{{\prime}}\xspace // 0 for all bits following. The next bit from the stream is passed in
          // using the parameter "bitIn" (1 or 0). After your code decodes the stream,
          // you can either send back no data (return value of 0), or send new bits back
          // using the "bitOut" pointer (one bit per char) and a return value of the number
          // of bits returned. The default Add-In routine is simply is a pass through so
          // that the output data stream equals the input data stream.
          // Start with this library source code to add your custom decoding.
          *bitsOut = bitIn;
                                        // Indicates that there is 1 return data bit
          return( 1 );
1
```

### **INVERTING DECODER**

#### This Add-In inverts the packet data (out = Not(in)).

```
CWAV_EXPORT unsigned int CWAV_API APIDecode(char *Protocol, char bitIn, char *bitsOut, char
reset)
{
    if (bitIn)
        *bitsOut = 0;
    else
        *bitsOut = 1;
        return(1); // Indicates that there is 1 return data bit
}
```

#### EXPANDING DECODER

This Add-In shows how to convert a stream to a larger stream (expanding the bits). In this case each bit becomes two output bits.

.....

```
CWAV_EXPORT unsigned int CWAV_API APIDecode(char *Protocol, char bitIn, char *bitsOut,
char reset)
{
    *bitsOut++ = bitIn;
    *bitsOut++ = bitIn;
    return(2); // Indicates that there is 2 return data bits
}
```

.....

# COMPRESSING DECODER

This Add-In shows how to remove bits from a stream (compressing the bits). In this case each bit pair becomes a single bit, basically throwing away the first bit.

```
CWAV_EXPORT unsigned int CWAV_API APIDecode(char *Protocol, char bitIn, char *bitsOut,
char reset )
{
         static everyother = 0;
        if (reset)
                                               // Reset the state of the decoder if
reset=TRUE
                  everyother = 0;
         if (everyother)
         {
                 *bitsOut = bitIn;
                  return( 1 );
                                              // Indicates that there is 1 return data
bit
                  everyother = 0;
         }
         else
                 everyother = 1;
                                     // Indicates that there are no return data bits
        return( 0 );
}
```

# MULTIPLE DECODERS

This Add-In shows how to use the Protocol string to selectively decode different types of packets.

```
CWAV EXPORT unsigned int CWAV API APIDecode (char *Protocol, char bitIn, char *bitsOut,
char reset )
    static everyother = 0;
    if (!strcmp( Protocol, "COMPRESS")
                                 // Reset the state of the decoder if reset=TRUE
         if (reset)
              everyother = 0;
         if (everyother)
         {
              *bitsOut = bitIn;
              return(1);
                                  // Indicates that there is 1 return data bit
              everyother = 0;
         1
         else
              everyother = 1;
                           // Indicates that there are no return data bits
         return( 0 );
    else if (!strcmp( Protocol, "EXPAND")
         *bitsOut++ = bitIn;
         *bitsOut++ = bitIn;
                            // Indicates that there is 2 return data bits
         return(2);
    }
     // No matching decoder label found so just loopback the data
    *bitsOut = bitIn;
    return(1);
}
```

### PACKETPRESENTER DEFINITION FILE DEBUGGING

Creating your PacketPresenter Definition File can be made simpler using the Debug mode. To turn on Debug mode, use the DebugOn keyword in a [DEBUG] section of the Definition File.

| [Protocol] |              |                                  |
|------------|--------------|----------------------------------|
|            | name = I2CEE | PROM                             |
| [DFROG]    | DebugOn      | ; Turns On Debug Mode.           |
| [Packet]   |              | ; comment it out to turn it oil. |

When debug mode is on, each packet is output twice in its raw form, showing the data values as well as the events from the bus. The first debug line is the initial bus data. The second line is the bus data after any decoding is completed. Following the debug lines are the PacketPresenter output packets from this same data.

Below is a screen shot that shows the PacketPresenter that has Debug turned on.

| 3    | USE  | Bee D>         | ( Packe          | tPreser       | nter          | -          | -              |            |                |             |             |             |             |             |             |             | **         |            | X        |
|------|------|----------------|------------------|---------------|---------------|------------|----------------|------------|----------------|-------------|-------------|-------------|-------------|-------------|-------------|-------------|------------|------------|----------|
| File |      | Edit           | View             | Windo         | w             |            |                |            |                |             |             |             |             |             |             |             |            |            |          |
| 6    | S    | PI-7 Pa        | acketPr          | esenter       |               |            |                |            |                |             |             |             |             |             |             |             |            |            |          |
|      |      | Layer:<br>T    | Packe<br>ime: 0  | t Debug<br>ns | DATA<br>00    | DATA<br>FF | DATA<br>00     | DATA<br>47 | DATA<br>00     | DATA<br>FF  | EVENT<br>02 | EVENT<br>01 | EVENT<br>02 | EVENT<br>01 | DATA<br>00  | DATA<br>FE  |            |            | <b>_</b> |
|      |      | Layer:<br>T    | Packe<br>ime: 0. | t Debug<br>ns | DATA<br>00    | DATA<br>FF | DATA<br>00     | DATA<br>47 | DATA<br>00     | DATA<br>FF  | EVENT<br>02 | EVENT<br>01 | EVENT<br>02 | EVENT<br>01 | DATA<br>00  | DATA<br>FE  |            |            |          |
| X    |      | Layer:<br>Tim  | 12CE8<br>e: 617  | PROM<br>5us   | STARTE<br>4m\ | VTE (      | COMMAN<br>Fals | DBYTE<br>e | NEXTLA<br>0000 | VER<br>D    |             |             |             |             |             |             |            |            |          |
|      |      | Layer          | Packe<br>ime: 0  | t Debug<br>ns |               |            |                |            |                |             |             |             |             |             |             |             |            |            |          |
|      |      | Layer          | Packe<br>ime: 0. | t Debug<br>ns | DATA<br>00    | DATA<br>8F | DATA<br>00     | DATA<br>FF | EVENT<br>02    | EVENT<br>01 | EVEN<br>02  | 01          | T DATA      | DATA<br>FA  | DATA<br>00  | DATA<br>3F  |            |            |          |
|      |      | Layer:         | Packe<br>ime: 0. | t Debug<br>ns | DATA<br>00    | DATA<br>8F | DATA<br>00     | FF         | EVENT<br>02    | EVENT<br>01 | EVEN<br>02  | EVEN<br>01  | 00          | FA          | DATA<br>00  | 3F          |            |            |          |
|      |      | Laver:<br>Time | I2CE             | PROM<br>25ms  | START<br>4m   | BYTE (     | COMMAN<br>Fals | DBYTE<br>e | NEXTLA<br>0000 | VER<br>D    |             |             |             |             |             |             |            |            |          |
|      |      | Layer:<br>T    | Packe<br>ime: 0  | t Debug<br>ns |               |            |                |            |                |             |             |             |             |             |             |             |            |            |          |
|      |      | Layer:<br>T    | Packe<br>ime: 0. | t Debug<br>ns | DATA<br>00    | DATA<br>FF | EVENT<br>02    | EVEN<br>01 | T DATA         | DATA<br>E8  | DATA<br>00  | DATA<br>FF  | EVENT<br>02 | EVENT<br>01 | EVENT<br>02 | EVENT<br>01 | DATA<br>00 | DATA<br>FF |          |
|      |      | Layer:         | Packe<br>ime: 0. | t Debug<br>ns | DATA<br>00    | DATA<br>FF | EVENT<br>02    | EVEN<br>01 | T DATA         | DATA<br>E8  | DATA<br>00  | DATA<br>FF  | EVENT<br>02 | EVENT<br>01 | EVENT<br>02 | EVENT<br>01 | DATA<br>00 | DATA<br>FF | -        |
| 1    |      |                |                  |               |               |            |                |            |                |             |             |             |             |             |             |             |            |            |          |
| 6    | SP   | I-7 (          | ð                |               |               |            |                |            |                |             |             |             |             |             |             |             |            |            |          |
| X2   | to > | ×1 = 50        | )5.us            |               |               |            |                |            |                |             |             |             |             |             |             |             |            |            | 11.      |

# PACKETPRESENTER SPECIFICATIONS

The PacketPresenter system has the following limits regarding file size, packets, fields, lookup tables etc.

- 100K bytes per PacketPresenter Definition File
- 64K Data Records per Packet (min 64K bits, max 64K bytes)
- 7 Protocols
- 1024 Field Lines per Protocol
- 128 Fields per Field Line
- 64 Lookup Tables per Protocol
- 256 Lookup entries per Lookup Table
- 256 Decoder Substitutions per Protocol
- 3 Bytes per Substitution input or output
- 4 PacketPresenter Windows
- 2.1B bytes per PacketPresenter Output File

# EXAMPLE PROTOCOL FILES AND OUTPUT EXAMPLES

# ASYNC PROTOCOL EXAMPLE

```
; Async Protocol Definition File
; This file defines the transfers to/from a custom device
; over an ASYNC bus
:
[Protocol]
   name = ASYNCBus
   bytewise
[DEBUG]
   ;DebugOn
                 ; Uncomment this to turn on Debug Packets
[Packet]
    [Start]
       type = value
       value = 40h; Start command
       mask = F0h ; Mask out the channel number
    [End]
       type = timeout
       timeout = 3000 ; 3ms timeout ends the packet
    [Decode]
    [Fields]
       Fields
           Start.4.h,
           Channel.4=1.h,
           Command.8.h,
           X.16.d/20.48-25$g,
           Y.16.d/20.48-25$g,
           Z.16.d/20.48-25$g,
           Rest.N.h ; Rest of the packet
       Fields
           Rest.N.h ; Rest of the packet
```

.....

| USBee DX Oscilloscope and L | ogic Analyzer - PPAsyncTestuld                                                                                                    |
|-----------------------------|----------------------------------------------------------------------------------------------------|
| File View Setup Help        |                                                                                                    |
| Async SDebug = = = =        |                                                                                                    |
| Async HDebug = = = =        |                                                                                                    |
| Signal 2                    |                                                                                                    |
|                             |                                                                                                    |
|                             |                                                                                                    |
| SDA = = = =                 | 🕤 USBee DX PacketPresenter                                                                                                    |
| SPI RFSPI = = = =           | File Edit View Window                                                                                                    |
|                             | Bi Async-4 Decode                                                                                                    |
| SS                          |                                                                                                    |
| IRQ E E E E                 | 259.3443ms, Async-4, CH4 41 C0 02 07 02 28 02 13 D9 42 41 C0 02 06 02 28 02 10 D9 42 41 C0 02 06 0;                                                                                                    |
| RST = = = =                 | 431.8247ms, Async-4, CH4 02 06 02 28 02 10 D9 42 41 C0 02 06 02 28 02 10 D9 42 41 C0 02 06 02 27 0;                                                                                                    |
| SCK = = = =                 | 587.9587ms, Async-4, CH4 28 02 10 D9 42 41 C0 02 06 02 28 02 10 D9 42 41 C0 02 06 02 28 02 10 D9 41                                                                                                    |
| PACTL Z Z Z Z               | 764.9108ms, Async-4, CH4 10 D9 42 41 C0 02 0C 02 28 02 10 D9 42 41 C0 02 06 02 28 02 10 D9 42 41 C0 02 06 02 28 02 10 D9 42 41 C0 02 06 02 28 02 10 D9 42 41 C0 02 06 02 08 02 10 D9 42 41 C0 02 06 02 08 02 10 D9 42 41 C0 02 08 02 10 D9 42 41 C0 02 08 02 10 D9 42 41 00 02 |
| XRST 🗷 🗷 🗷 🖉                | 1.14343738 . Async-4. CH4 C0 02 06 02 28 02 10 D9 42 41 C0 02 06 02 28 02 10 D9 42 41 C0 02 06 01                                                                                                    |
| 0                           |                                                                                                    |
| /Div Offset /Div Offset 🔳   |                                                                                                    |
| <b>-</b>                    |                                                                                                    |
|                             |                                                                                                    |
|                             |                                                                                                    |
|                             |                                                                                                    |
|                             | 5. Async-4 PacketPresenter                                                                                                    |
| 1.0V 1.0V 1.3V              | XI Laver: ASYNCBUS START CHANNEL COMMAND X Y Z REST                                                                                                    |
|                             | Layer: ASYNCBUS REST                                                                                                    |
| - Seconda (Division         | Time: 278.2827ms 42                                                                                                    |
| Seconds/Division            | Laver: ASYNCBUS START CHANNEL COMMAND X Y Z REST                                                                                                    |
|                             | Laver: ASYNCBUS REST                                                                                                    |
| - Pod Status Acquisition I  | Time: 334.6842ms 42                                                                                                    |
|                             | Layer: ASYNCBUS START CHANNEL COMMAND X Y Z REST                                                                                                    |
| 4403 💌 Run 🗠                | Time: 3/5//95ms 4 1 C0 0.29g 1.95g 0.78g D9                                                                                                    |
| USBee OK Single             |                                                                                                    |
|                             | X2 to X1 = 60.5598ms                                                                                                    |
|                             |                                                                                                    |

### **I2C PROTOCOL EXAMPLE**

```
; I2C EEPROM Protocol Definition File
; This file defines the transfers to/from an I2C EEPROM
; with 8 bit address
[Protocol]
    name = I2CEEPROM
    bytewise
[DEBUG]
    ;DebugOn
              ; Uncomment this to turn on Debug Packets
[Packet]
    [Start]
         type = event
         event = 1 ; Start Bit
     [End]
         type = event
         event = OAh ; Stop Bit Or NACK
     [Decode]
     [Fields]
         ; Device Not Present
         Fields
              $Device Not Present,
                                                 ; Printout this label if match
              $Device Not Present,
SlaveAddress.7m.h,RW.1.i,
                                                ; Control Byte
                                                 ; 1 byte address
              Address.8m.h,
              [8]
                                                  ; followed by a NACK condition
         ; Set Address
         Fields
               SlaveAddress.7m.h,RW.1=0.i, ; Printout this label if match
Address.8m.h,
              Address.8m.h,
               [2]
                                                  ; followed by a STOP condition
          ; Write Command
          Fields
              $WriteCommand,
                                                 ; Printout this label if match
               SlaveAddress.7m.h,RW.1=0.i,
                                                 ; Control Byte
               Address.8m.h.
                                                 ; 1 byte address
               [!1],
                                                  ; NO START condition
              WriteData.Nm.h
                                                  ; Written Data (Variable N)
          ; Current Address Read
          Fields
               $CurrentRead,
                                                 ; Printout this label if match
               SlaveAddress.7m.h,RW.1=1.i, ; Control Byte
               ReadData.Nm.h
                                                 ; Read Data (Variable number N)
          ; Random Read
          Fields
               $RandomRead,
                                                 ; Printout this label if match ; Control Byte
               SlaveAddress.7m.h,RW.1=0.i,
                                                 ; 1 byte address
               Address.8m.h,
                                                 ; START Condition
               [1],
                                                ; Control Byte
               SlaveAddress.7m.i,RW.1=1.i,
               ReadData.Nm.h,
                                                  ; Read Data (Variable number N)
```

| See DX Oscilloscope and Logic Analyzer - PPI2C Small EEPROM.uld                                                                                                    |          |
|----------------------------------------------------------------------------------------------------|----------|
| File View Setup Help                                                                                                    |          |
|                                                                                                    |          |
| Signal 4 I I I I S USBee DX PacketPresenter                                                                                                    |          |
| Signal 5 2 2 2 2 File Edit View Window                                                                                                    |          |
| Signal 7 II II II II II II II II II II II II I                                                                                                    |          |
| Synul:       I       I <th>[P]</th> | [P]      |
| B 12C-2 PacketPresenter                                                                                                    |          |
| Layer: I2CEEPROM SLAVEADDRESS ADDRESS                                                                                                    | <u> </u> |
| 2.0V 2.0V 1.0V Time: 363:406ms Device Not Present 50 04<br>XI Laver: 12CEEPROM SLAVEADDRESS ADDRESS READDATA                                                                                                    |          |
| Seconds/Division         Imme_363.631ms         RandomRead         50         00         E0.47.05.02.10.01.00           Pod Status         Acquisition         Imme_363.631ms         RandomRead         50         00         E0.47.05.02.10.01.00           USBee OK         Single         1         Imme_363.631ms         Imme_363.631ms         Imme_363.631ms         Imme_363.631ms                                                                                                    | Ţ        |
| X2 to X1 = -216.us                                                                                                    |          |

### SPI PROTOCOL EXAMPLE

```
; Cypress RF IC Protocol Definition File
; This file defines the transfers to/from a CY6936 RF IC
; using the SPI bus
[Protocol]
     name = CypressRFIC
     bytewise
[DEBUG]
     ;DebugOn
[Packet]
     [Start]
           type = event
           event = 1 ; SS goes active
      [End]
           type = event
           event = 2 ; SS goes inactive
      [Decode]
     [Fields]
           ; RX IRQ STATUS ADR Read and Write Command
           Fields
                      Dir.1y=0.L, Inc.1y.tf, Address.6y=07h.L, Dummy.8x.i, RXOW.1x.h,
                      SOPDET.1x.h, RXB16.1x.h, RXB8.1x.h, RXB1.1x.h, RXBERR.1x.h, RXC.1x.h,
                      RXE.1x.h
                      Dir.1y=1.L, Inc.1y.tf, Address.6y=07h.L, RXOW.1y.h, SOPDET.1y.h,
           Fields
                      RXB16.1y.h, RXB8.1y.h, RXB1.1y.h, RXBERR.1y.h, RXC.1y.h, RXE.1y.h
           ; TX_IRQ_STATUS_ADR Read and Write Command
                     Dir.1y=0.L, Inc.1y.tf, Address.6y=04h.L, Dummy.8x.i, OS.1x.h, LV.1x.h,
           Fields
                     TXB15.1x.h, TXB8.1x.h, TXB1.1x.h, TXBERR.1x.h, TXC1x.h, TXE1x.h
Dir.1y=1.L, Inc.1y.tf, Address.6y=04h.L, OS.1y.h, LV.1y.h, TXB15.1y.h,
TXB8.1y.h, TXB1.1y.h, TXBERR.1y.h, TXC.1y.h, TXE.1y.h
           Fields
           ; RX BUFFER ADR Read and Write Command
                    Dir.1y=0.L,
           Fields
                                     Inc.ly.tf,
                                                       Address.6y=21h.L, Dummy.8x.i,
                      RxData.Nx.h
           Fields
                    Dir.1y=1.L,
                                      Inc.1v.tf,
                                                       Address.6y=21h.L, RxData.Ny.h
           ; TX_BUFFER_ADR Read and Write Command
           Fields
                    Dir.1y=0.L,
                                      Inc.ly.tf,
                                                        Address.6y=20h.L, Dummy.8x.i,
                      TxData.Nx.h
           Fields
                    Dir.1y=1.L,
                                     Inc.ly.tf,
                                                       Address.6y=20h.L, TxData.Ny.h
                    Dir.1y=0.L,
                                                      Address.6y.L,
           Fields
                                      Inc.1v.tf,
                                                                           Dummy.8x.i.
                     ReadData.Nx.h
           Fields
                      Dir.1y=1.L,
                                      Inc.ly.tf,
                                                      Address.6y.L,
                                                                           WriteData.Nmy.h
           Lookup Dir
               [0]=$Read
               [1]=$Write
           Lookup Address
               [00h]=$CHANNEL ADR
               [01h]=$TX_LENGTH_ADR
               [02h]=$TX CTRL ADR
               [03h]=$TX_CFG_ADR
               [04h]=$TX_IRQ_STATUS_ADR
[05h]=$RX_CTRL_ADR
               [06h]=$RX_CFG_ADR
[07h]=$RX_IRQ_STATUS_ADR
               [08h]=$RX STATUS ADR
               [09h]=$RX_COUNT_ADR
[0ah]=$RX_LENGTH_ADR
               [0bh]=$PWR_CTRL_ADR
               [Och]=$XTAL CTRL ADR
               [0dh]=$IO_CFG_ADR
               [0eh]=$GPIO_CTRL_ADR
               [0fh]=$XACT CFG ADR
               [10h]=$FRAMING CFG ADR
               [11h]=$DATA32_THOLD_ADR
[12h]=$DATA64_THOLD_ADR
               [13h]=$RSSI_ADR
               [14h]=$EOP_CTRL_ADR
[15h]=$CRC_SEED_LSB_ADR
               [16h]=$CRC SEED MSB ADR
               [17h]=$TX CRC LSB ADR
               [18h]=$TX_CRC_MSB_ADR
               [19h]=$RX_CRC_LSB_ADR
```

```
[1ah]=$RX_CRC_MSB_ADR
[1bh]=$TX_OFFSET_LSB_ADR
               [1ch]=$TX_OFFSET_MSB_ADR
               [1dh]=$MODE OVERRIDE ADR
               [1eh]=$RX_OVERRIDE_ADR
               [1fh]=$TX OVERRIDE ADR
               [26h]=$XTAL CFG ADR
               [27h]=$CLK_OVERRIDE_ADR
[28h]=$CLK_EN_ADR
               [29h]=$RX_ABORT_ADR
               [32h]=$AUTO_CAL_TIME_ADR
               [35h]=$AUTO CAL OFFSET ADR
               [39h]=$ANALOG CTRL ADR
               [20h]=$TX BUFFER ADR
               [21h]=$RX BUFFER ADR
               [22h]=$SOP CODE ADR
               [23h]=$DATA_CODE_ADR
               [24h]=$PREAMBLE ADR
               [25h]=$MFG_ID_ADR
[Protocol]
     name = RxData
     bvtewise
[DEBUG]
     ;DebugOn
[Packet]
     [Start]
           type = next
     [End]
          type = event
          event = 127
                          ; All Data passed in
     [Decode]
     [Fields]
           ; RX_IRQ_STATUS_ADR Read and Write Command
```

```
Fields ReceiveData.N.h
```

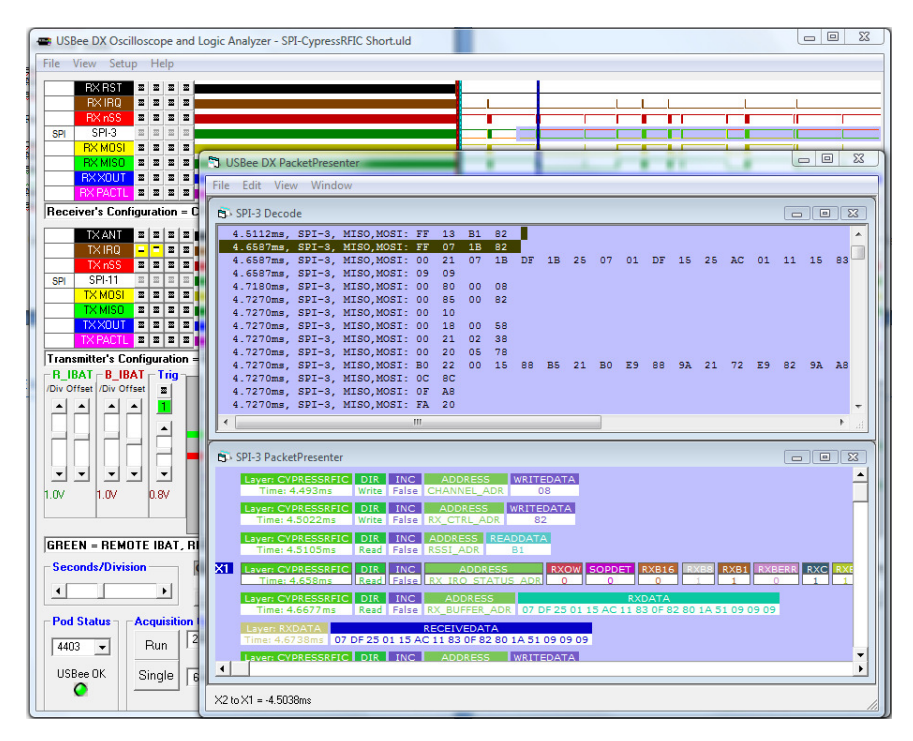

# CAN PROTOCOL EXAMPLE

; CAN Protocol Definition File ; This file defines the transfers to/from a custom CAN device ; over a the CAN bus [Protocol] name = CANBus bitwise [DEBUG] ; Uncomment this to turn on Debug Packets ;DebugOn [Packet] [Start] type = event event = 1 ; Start of CAN packet [End] type = event event = 2 ; End of CAN packet [Decode] [Fields] ; Extended Frame Format Fields SOF.1.i, IDA.11.h, SRR.1.h, IDE.1=1.h, IDB.18.h, RTR.1.h, Rsrv.2.i, Length.4.h, Data.N.h, CRC.15.h, CRCDel.1.h, ACK.1.h, ACKDel.1.h, EOF.7.h ; Base frame format SOF.1.i, ID.11.h, RTR.1.h, IDE.1=0.h, Rsrv.1.i, Length.4.h, Fields Data.N.h, CRC.15.h, CRCDel.1.h, ACK.1.h, ACKDel.1.h,

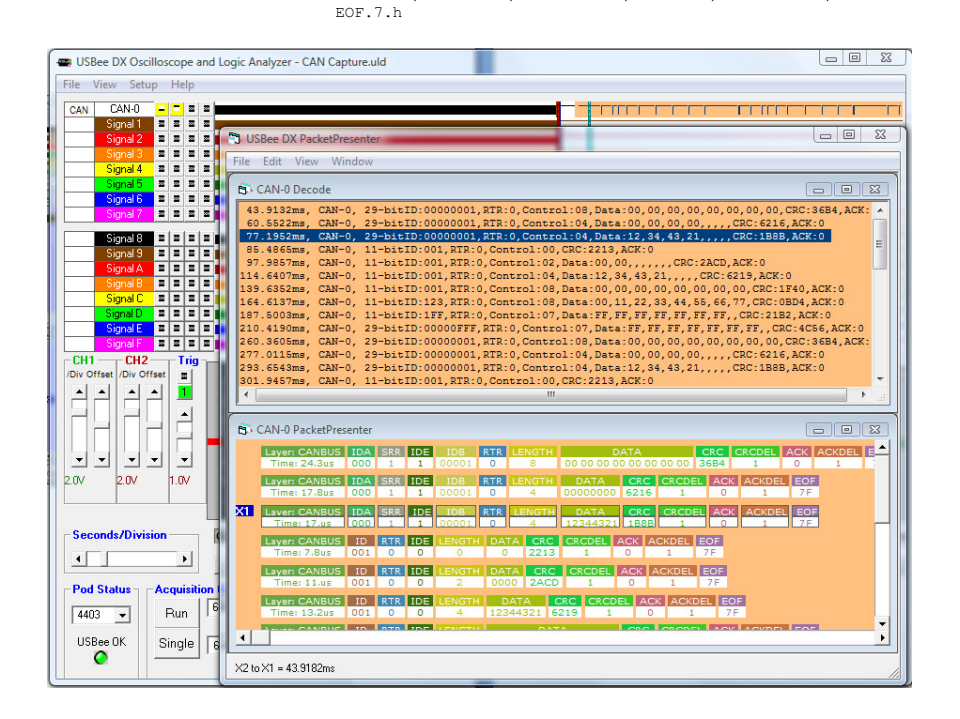

### **1-WIRE PROTOCOL EXAMPLE**

```
; One Wire Protocol Definition File
; This file defines the transfers to/from some 1-Wire devices
; using the 1-Wire bus
[Protocol]
          name = OneWireBus
          bytewise
[DEBUG]
                             ; Uncomment this to turn on Debug Packets
          ;DebugOn
[Packet]
          [Start]
                    type = event
                    event = 2 ; Presence Pulse
          [End]
                    type = event
                    event = 1 ; Reset Pulse
          [Decode]
          [Fields]
                    ; These fields are used by Maxim/Dallas Digital Thermometers
                              ROMCommand.8=F0h.$Search Rom, Data.N.h
                    Fields
                              ROMCommand.8=33h.$Read Rom, Family.8.h, SerialNumber.48.h,
                    Fields
                              CRC.8.h
                    Fields
                            ROMCommand.8=55h.$Match Rom, Family.8.h, SerialNumber.48.h,
CRC.8.h
                            ROMCommand.8=CCh.$Skip ROM, Function.8=44h.$ConvertTemp
                    Fields
Fields ROMCommand.8=CCh.$Skip ROM, Function.8=BEh.$Read Scratchpad,
Temp.16.d, TH.8.h, TL.81.h, Rsvd.16.i, Remain.8.h, CpC.8.h, CRC.8.h
                    ; These fields are used by Dallas Serial Number iButtons
                    Fields
                             ROMCommand.8=33h.$Read Rom, Family.8.h, SerialNumber.48.h,
CRC.8.h
                    Fields
                             ROMCommand.8=0Fh.$Read Rom, Family.8.h, SerialNumber.48.h,
CRC.8.h
                     ; These packets are used by 1-Wire EEPROMS
                    Fields
                             ROMCommand.8=33h.$Read Rom, Family.8.h, SerialNumber.48.h,
CRC.8.h
                    Fields
                            ROMCommand.8.h, MemoryCommand.8=0Fh.$Write Scratchpad,
                                         Address.16.h, Data.N.h
                             ROMCommand.8.h, MemoryCommand.8=AAh.$Read Scratchpad,
                    Fields
                                         Address.16.h, ES.8.h, Data.N.h
                    Fields
                             ROMCommand.8.h, MemoryCommand.8=55h.$Copy Scratchpad,
                                        AuthCode.24.h
                    Fields
                              ROMCommand.8.h, MemoryCommand.8=F0h.$Read Memory,
                                             Address.16.h, Data.N.h
```

| 🖷 USBee DX Oscilloscope and Lo           | xgic Analyzer - PPOneWire1st_trace.uld                                                                                              |
|------------------------------------------|----------------------------------------------------------------------------------------------------|
| File View Setup Help                     |                                                                                                    |
| 1-Wire 1 Wire 0 - = = = =                |                                                                                                    |
| Signal 1 = = = = =<br>Signal 2 = = = = = | UISRee DX ParketPresenter                                                                                                    |
| Signal 3 = = = =                         | File Edit View Window                                                                                                    |
| Signal 4 2 2 2 2 4                       |                                                                                                    |
| Signal 6 = = = =                         | B>1-Wire-0 Decode                                                                                                    |
| Signal 7 = = = = =                       | 27.1083ms, 1Wire-0, Reset Pulse                                                                                                    |
| Signal 8 E E E E                         | 27.3110ms, 1Wire-0, Presence Pulse F0 55 AB AA 92 24 49 92 24 49 55 2B 55 92 54 49 92 D4 4A 92 5<br>44.8238ms, 1Wire-0, Reset Pulse |
| Signal A                                 | 45.0260ms, 1Wire-0, Presence Pulse CC F0 00 00 CA AF AB 1B DB 0F 1B FD 03 05 FF 00 11 02 0F 48 3                                    |
| Signal B E E E E                         | 40.3438ms, 1Wire-0, Presence Pulse CC OF 20 00 00 0FF 01 FF FF FF FF E6 DA                                                          |
| Signal D = = = =                         | 50.5630ms, 1Wire-0, Reset Fulse<br>50.7655ms, 1Wire-0, Presence Pulse CC AA 20 00 07 00 00 FF 01 FF FF FF FF C1 8D                  |
| Signal E = = = =                         | 61.6457ms, 1Wire-0, Reset Pulse<br>61.8485ms, 1Wire-0, Presence Pulse CC 55 20 00 07                                                |
| CH1 CH2 Trig                             | 76.8902ms, 1Wire-0, Reset Pulse                                                                                                    |
| /Div Offset /Div Offset                  | 79.2960ms, 1Wire-0, Reset Pulse                                                                                                    |
| 손은 손은 뿌 📕                                |                                                                                                    |
|                                          | 5-1-Wire-0 PacketPresenter                                                                                                    |
|                                          | Layer: ONEWIREBUS ROMCOMMAND DATA                                                                                                   |
|                                          | Time: 227.311ms Search Rom 55 AB AA 92 24 49 92 24 49 55 28 55 92 54 49 92                                                          |
| 2.07 2.07 1.07                           | Time: 245.026ms CC Read Memory 0000 CA AF AB 1B DB 0F 1B FD 03 05 FF 00 11 02 0F                                                    |
|                                          | Layer: ONEWIREBUS ROMCOMMAND MEMORYCOMMAND ADDRESS DATA                                                                             |
| Seconds/Division                         | XI Laver: ONEWIREBUS ROMCOMMAND MEMORYCOMMAND ADDRESS ES DATA                                                                       |
| •                                        | Time: 350.7655ms CC Read Scratchoad 2000 07 00 00 FF 01 FF FF FF C1 8D                                                              |
| - Pod Status Acquisition                 | Time: 361.8485ms CC Copy Scratchpad 200007                                                                                          |
| 4402 - Bun 9                             | Layer: ONEWIREBUS ROMCOMMAND MEMORYCOMMAND ADDRESS DATA                                                                             |
|                                          |                                                                                                    |
| USBee UK Single 4                        |                                                                                                    |
|                                          |                                                                                                    |

### PARALLEL PROTOCOL EXAMPLE

```
; Sample Parallel Protocol Definition File
; This file defines the transfers to/from an unique device
[Protocol]
   name = ADevice
   bytewise
[DEBUG]
   ;DebugOn
[Packet]
   [Start]
       type = signal
       signal = 14
       level = 0
    [End]
       type = length
       Bytelength = 21
    [Decode]
    [Fields]
       Fields
           StartByte.8m.d*2+4$mV,
           CommandByte.81.L,
           FLength.8m.h,
           SlaveAddress.7m.h,RW.1.L,
           Long.32m.h,
           8Bytes.64m.h,
           NextLayer.Nm.h
[Protocol]
   name = NextLayer
   bytewise
[Packet]
    [Start]
       type = next
    [End]
       type = Event ; End of a packet is signaled by a event
       event = 127; Means the end of the data (only for higher
layers)
    [Decode]
    [Fields]
       Fields
           Rest.N.h ; Just print out all the bytes
```

| 🕳 USBee      | DX Oscilloscope and Logic Analyzer - PPParallelTestuld                                                                                         |
|--------------|----------------------------------------------------------------------------------------------------|
| File Vie     | w Setup Help                                                                                                    |
|              | Signal 0 =   =   =   =                                                                                                    |
|              |                                                                                                    |
|              |                                                                                                    |
|              | Signal 4 E E E                                                                                                    |
|              |                                                                                                    |
|              | ignal 7 a 2 2 2                                                                                                    |
| Davailal F   |                                                                                                    |
| Parallel F   |                                                                                                    |
| Bus          | USBee DX PacketPresenter                                                                                                    |
|              | File Edit View Window                                                                                                    |
|              | 6 Parallel-8 PacketPresenter                                                                                                    |
|              |                                                                                                    |
| -One-        | Time: 3.41.3ms. 8mV 80 00 7F 1 FEFDFCFB. FA. F9 F8 F7 F6 F5 F4 F2 F2 F1 F0 EF EE                                                               |
| /Div Offs    | Layer NEXTLAYER KES                                                                                                    |
| 1 <b>A</b> A | Layer: ADEVICE STARTBYTE COMMANDBYTE FLENGTH SLAVEADDRESS RW LONG SBYTES NETLAYER                                                              |
|              |                                                                                                    |
|              | Time: 4.7801ms EF EE ED EC EB                                                                                                    |
|              |                                                                                                    |
| 2.07         | B Parallel-8 Decode                                                                                                    |
|              | 3.4015ms, Farallel-8, 8E 8D 8C 8B 8A 89 88 87 86 85 84 83 82 81 80 7F                                                                          |
| Seco         | 3.4028ms, Parallel-8, 72 7D 7C 7B 7A 79 78 77 76 74 73 72 71 70 6F<br>3.4042ms, Parallel-8, 62 6D 6C 6B 6A 59 68 67 66 65 64 63 62 61 60 5F    |
|              | 3.4055ms, Parallel-8, 5E 5D 5C 5B 5A 59 58 57 56 55 54 53 52 51 50 4F                                                                          |
|              | 3.4065ms, Parallel-8, 42 4D 4C 4B 4A 49 4B 47 46 45 44 43 42 11 40 3F<br>3.4082ms, Parallel-8, 32 3D 3C 3B 3A 39 3B 37 36 35 34 33 32 31 30 2F |
| - Pod S      | 3.4095ms, Parallel-8, 2E 2D 2C 2B 2A 29 28 27 26 25 24 23 22 21 20 1F<br>2.4095ms, Parallel-8, 2E 2D 2C 2B 2A 39 28 27 26 25 24 23 22 21 20 1F |
| 4403         | 3.4122mm, Parallel-8, OE OD OC 08 0A 09 08 07 06 05 04 02 01 00 FF FE                                                                          |
| USBe         | 3.4136ms, Parallel-8, FD FC FB FA F9 F8 F7 F6 F5 F4 F3 F2 F1 F0 EF EE                                                                          |
| 9            | X2 to X1 = 1.1727ms                                                                                                    |
|              |                                                                                                    |

### SERIAL PROTOCOL EXAMPLE

```
; Serial Protocol Definition File
; This file defines the transfers from a serial device
[Protocol]
   name = SerialBus
   bitwise
[DEBUG]
               ; Uncomment this to turn on Debug Packets
   ;DebugOn
[Packet]
   [Start]
      type = value ; Look for a value in the data to start the
packet
       value = 6211h ; NOTE: This value is assumed MSbit first in
                      ; the data stream!
       bits = 16
       mask = FFFFh
    [End]
       type = length
       bitlength = 64 ; End of command after 64 bits
    [Decode]
    [Fields]
       ; Send out the bits of the packet
       Fields Start.16.h, Nine.9.h, Seven.7.h, Rest.N.b
```

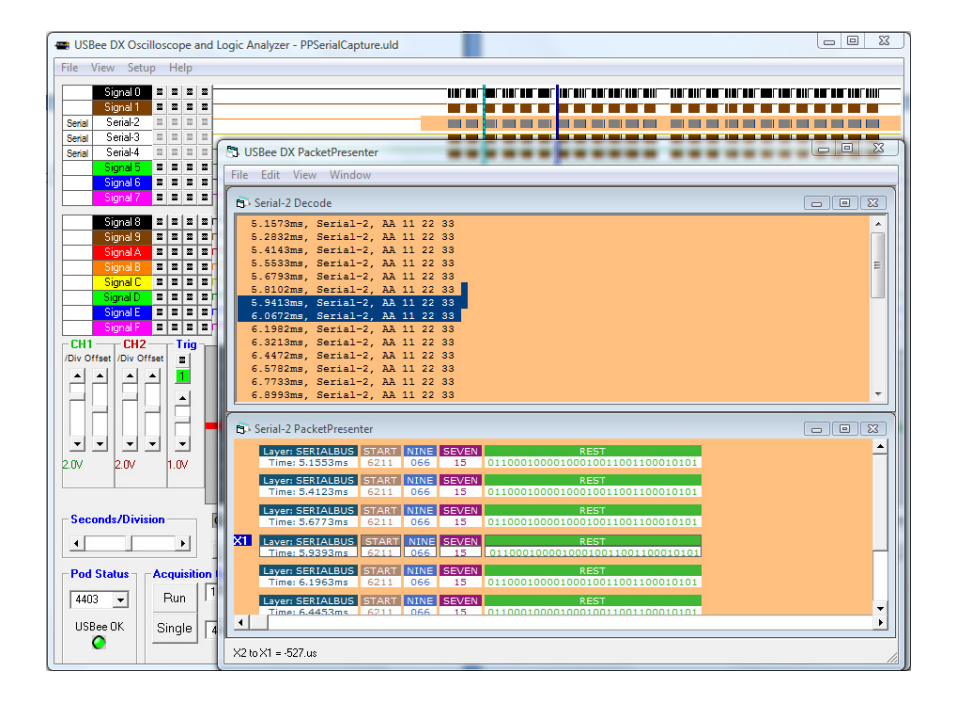

## USB PROTOCOL EXAMPLE

```
; USB Bus Protocol Definition File
; This file defines the transfers to/from a custom USB device
[Protocol]
          name = USBBus
         bitwise
[DEBUG]
         ;DebugOn
                             ; Uncomment this to turn on Debug Packets
[Packet]
         [Start]
                    type = event
                   event = 1 ; Setup/In or Out found
          [End]
                    type = event
                    event = 6 ; ACK, NAK or Stall found or no handshake found
          [Decode]
          [Fields]
                    ; Any Packet - No Response
                            Sync.8.i, PID.8.L, Addr.71.d, EP.41.d, CRC5.5.i, ; Token
                    Fields
                                                                    ; No Handshake
                              [4]
                    ; Setup - Nakd
                                                                    ; Token
                              Sync.8.i, PID.8=10110100b.L, Addr.71.d, EP.41.d, CRC5.5.i,
                    Fields
                                                                   ; Handshake
                              Sync.8.i, HS.8=01011010b.L
                    ; IN - Nakd
                              Sync.8.i, PID.8=10010110b.L, Addr.7L.d, EP.4L.d, CRC5.5.i,
                    Fields
                              Sync.8.i, HS.8=01011010b.L
                                                                  ; Handshake
                    ; OUT - Nakd
                            Sync.8.i, PID.8=10000111b.L, Addr.7L.d, EP.4L.d, CRC5.5.i,
                    Fields
                              Sync.8.i, HS.8=01011010b.L
                                                                   ; Handshake
                    : Setup
                              Sync.8.i, PID.8=10110100b.L, Addr.71.d, EP.41.d, CRC5.5.i,
                    Fields
                              Sync.8.i, PID.8.L, Rtype.8.i, bRequest.8L=1.$Clear Feature, bValue.16L.h, bIndex.16L.H,
                              bLength.16L.H, CRC16.16.i, Sync.8.i, HS.8.L
                    Fields
                              Sync.8.i, PID.8=10110100b.L, Addr.71.d, EP.41.d, CRC5.5.i,
                              Sync.8.i, PID.8.L, Rtype.8.i,
                              bRequest.8L=0.$Get Status, bValue.16L.h, bIndex.16L.H,
                              bLength.16L.H, CRC16.16.i, Sync.8.i, HS.8.L
                    Fields
                               Sync.8.i, PID.8=10110100b.L, Addr.71.d, EP.41.d, CRC5.5.i,
                              Sync.8.i, PID.8.L, Rtype.8.i,
                              bRequest.8L=8.$Get Configuration, bValue.16L.h, bIndex.16L.H,
                              bLength.16L.H, CRC16.16.i, Sync.8.i, HS.8.L
                              Sync.8.i, PID.8=10110100b.L, Addr.71.d, EP.41.d, CRC5.5.i,
                    Fields
                              Sync.8.i, PID.8.L, Rtype.8.i,
                              bRequest.8L=6.$Get Descriptor, bValueL.8L.I, Type.8L.L,
                              bIndex.16L.H, bLength.16L.H, CRC16.16.i, Sync.8.i, HS.8.L
                    Fields
                              Sync.8.i, PID.8=10110100b.L, Addr.71.d, EP.41.d, CRC5.5.i,
                              Sync.8.i, PID.8.L, Rtype.8.i,
                              bRequest.8L=16.$Get Interface, bValue.16L.h, bIndex.16L.H,
                              bLength.16L.H, CRC16.16.i, Sync.8.i, HS.8.L
                              Sync.8.i, PID.8=10110100b.L, Addr.71.d, EP.41.d, CRC5.5.i,
                    Fields
                              Sync.8.i, PID.8.L, Rtype.8.i,
                              bRequest.8L=5.$Set Address, Address.16L.h, bLength.16L.i,
                              bLength.16L.i, CRC16.16.i, Sync.8.i, HS.8.L
                              Sync.8.i, PID.8=10110100b.L, Addr.71.d, EP.41.d, CRC5.5.i,
                    Fields
                              Sync.8.i, PID.8.L, Rtype.8.i,
                              bRequest.8L=9.$Set Configuration, Config.16L.h,
                              bLength.16L.i, bLength.16L.i, CRC16.16.i, Sync.8.i, HS.8.L
                    Fields
                              Sync.8.i, PID.8=10110100b.L, Addr.71.d, EP.41.d, CRC5.5.i,
                               Sync.8.i, PID.8.L, Rtype.8.i,
                              bRequest.8L=7.$Set Descriptor, bValue.16L.h, bIndex.16L.H,
                              bLength.16L.H, CRC16.16.i, Sync.8.i, HS.8.L
Sync.8.i, PID.8=10110100b.L, Addr.71.d, EP.41.d, CRC5.5.i,
                    Fields
                              Sync.8.i, PID.8.L, Rtype.8.i,
                              bRequest.8L=3.$Set Feature, bValue.16L.h, bIndex.16L.H,
                              bLength.16L.H, CRC16.16.i, Sync.8.i, HS.8.L
```

| <.16L.H,<br>≀C5.5.i, |
|----------------------|
| C5.5.i,              |
|                      |
| i, HS.8.L            |
| ы.н,                 |
|                      |
| C5.5.i,              |
|                      |
| \C5.5.i,<br>≀ta      |
|                      |
|                      |
|                      |
|                      |
|                      |
|                      |

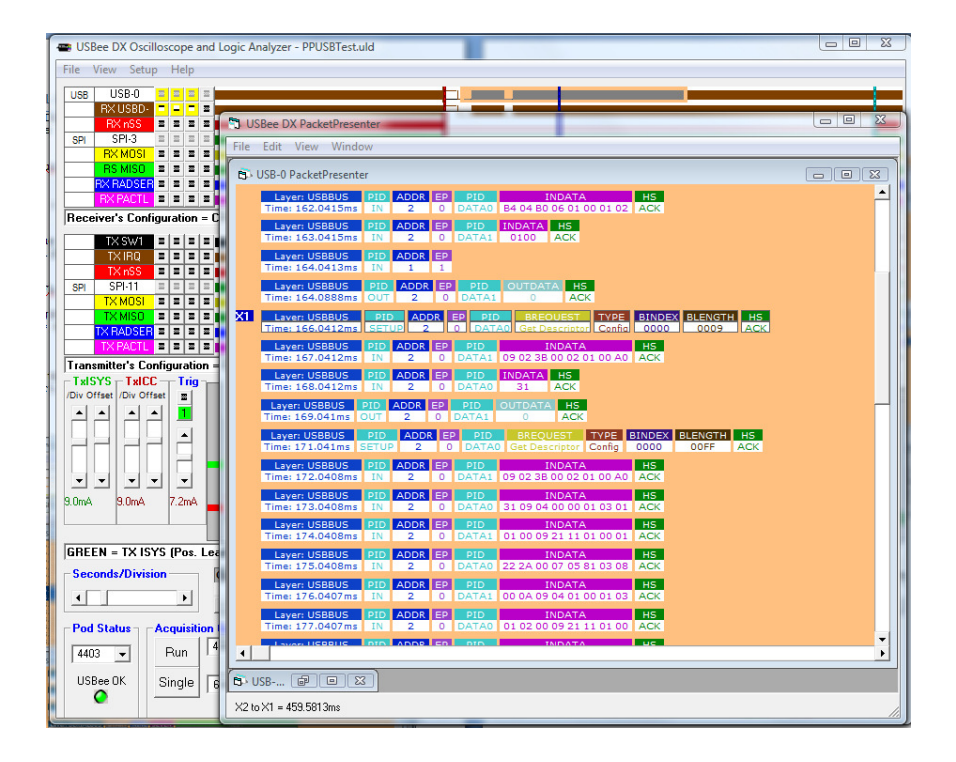
#### **PS2 PROTOCOL EXAMPLE**

```
; PS2 Protocol Definition File
; This file defines the transfers from a PS2 device
[Protocol]
   name = PS2Bus
   bytewise
[DEBUG]
              ; Uncomment this to turn on Debug Packets
   ;DebugOn
[Packet]
   [Start]
       type = next ; Every byte is the start of the next packet
       CHANNELXORY
                     ; Either Device to Host or Host To Device
    [End]
       type = TIMEOUT
       TIMEOUT = 5000 ; End of command after 5msec
    [Decode]
    [Fields]
       ; Setting LEDs after command
       Fields [1], $Device To Host, $Key Down, Scancode.8x.h, [2],
               $Host To Device, HostCommand.8y=EDh.$Set LEDs,
               Ack.8x.i, Parameter.5y.i, Caps.1y.tf, Num.1y.tf,
               Scroll.1y.tf, Ack.8x.i
       Fields [1], $Device To Host, $Key Down, Scancode.8x.h, [2],
               $Host To Device, HostCommand.8y.h, Ack.8x.i,
               Parameter.8y.h, Ack.8x.i
       ; Device to Host
       Fields [1], $Device To Host, $Key Up, Release.8x=F0h.h,
              Scancode.Nx.h
       ; All other scancodes
       Fields [1], $Device To Host, $Key Down, Scancode.Nx.H
       ; Host to Device
       Fields [2], $Host To Device, Command.Ny.h
```

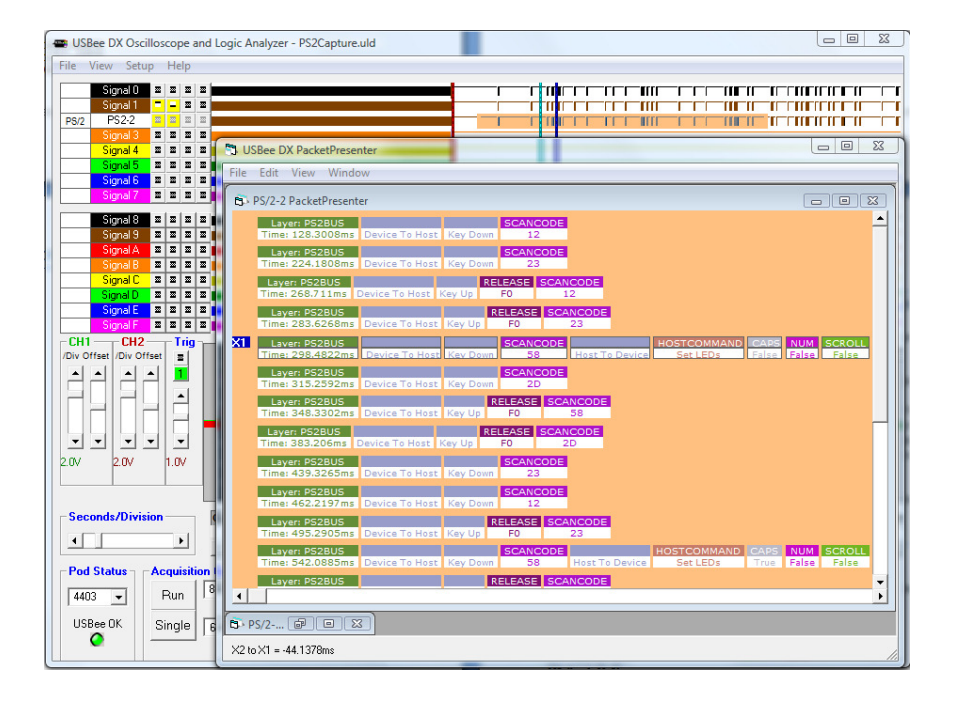

# FILE SAVE, SAVE BETWEEN CURSORS, OPEN AND EXPORT

Using the File menu functions, you can save, open or export the current set of configuration and trace sample data.

Choose the menu item File | Save As to save the current configuration and sample data to a binary ULD file.

Choose the menu item File | Save Between Cursors to save the current configuration and sample data that is contained between the X1 and X2 cursors to a binary ULD file. Use this menu item to make smaller trace files that contain only the information that you are interested in. The minimum sample size for the Save is 200K samples. If the X1 and X2 contain less samples than 200K, the save will start at the first cursor and go for 200K samples.

To load a previously saved waveform and display it, choose File | Open and specify the filename to load. This waveform will then be displayed as it was saved.

.....

# OUTPUT FILE FORMAT

The following is the Visual Basic source code that saves the ULD file format used by the Logic Analyzer/ Oscilloscope and Signal Generator application.

```
Write #1, "USBee DX Data File " + Format(Date, "LONG DATE")
Write #1, "WaveHighlighted", WaveHighlighted
For x = 0 To 15
     Write #1, "BusType" & str(x), BusType(x)
     Write #1, "Bus" & str(x), Bus(x)
     Write #1, "ShowVal" & str(x), ShowVal(x)
     Write #1, "HexVal" & str(x), HexVal(x)
     Write #1, "Delimiter" & str(x), Delimiter(x)
    Write #1, "ShowAll" & str(x), ShowAll(x)
Write #1, "BytesPerLine" & str(x), BytesPerLine(x)
     Write #1, "Channels" & str(x), Channels(x)
     Write #1, "ClockSignal" & str(x), ClockSignal(x)
    Write #1, "UseClock" & str(x), UseClock(x)
     Write #1, "ClockEdge" & str(x), ClockEdge(x)
    Write #1, "SerialChannel" & str(x), SerialChannel(x)
    Write #1, "AlignValue" & str(x), AlignValue(x)
Write #1, "AlignEdge" & str(x), AlignEdge(x)
Write #1, "AlignChannel" & str(x), AlignChannel(x)
     Write #1, "UseAlignChannel" & str(x), UseAlignChannel(x)
     Write #1, "ClockChannel" & str(x), ClockChannel(x)
     Write #1, "BitsPerValue" & str(x), BitsPerValue(x)
    Write #1, "msbfirst" & str(x), msbfirst(x)
Write #1, "DPlusSignal" & str(x), DPlusSignal(x)
     Write #1, "DMinusSignal" & str(x), DMinusSignal(x)
     Write #1, "USBSpeed" & str(x), USBSpeed(x)
     Write #1, "USBAddr" & str(x), USBAddr(x)
     Write #1, "USBEndpoint" & str(x), USBEndpoint(x)
    Write #1, "SOF" & str(x), SOF(x)
Write #1, "SDASignal" & str(x), SDASignal(x)
     Write #1, "SCLSignal" & str(x), SCLSignal(x)
    Write #1, "ShowAck" & str(x), ShowAck(x)
Write #1, "SSsignal" & str(x), SSsignal(x)
     Write #1, "SCKsignal" & str(x), SCKsignal(x)
     Write #1, "MOSISignal" & str(x), MOSISignal(x)
Write #1, "MISOSignal" & str(x), MISOSignal(x)
```

USBee DX Test Pod User's Manual

```
Write #1, "MISOEdge" & str(x), MISOEdge(x)
Write #1, "MOSIEdge" & str(x), MOSIEdge(x)
     Write #1, "SSOn" & str(x), SSOn(x)
Write #1, "CanSignal" & str(x), CanSignal(x)
      Write #1, "BitRate" & str(x), BitRate(x)
      Write #1, "MinID" & str(x), MinID(x)
      Write #1, "MaxID" & str(x), MaxID(x)
      Write #1, "OneWireSignal" & str(x), OneWireSignal(x)
      Write #1, "I2SWordSelectSignal" & str(x), I2SWordSelectSignal(x)
      Write #1, "I2SClkSignal" & str(x), I2SClkSignal(x)
Write #1, "I2SDataSignal" & str(x), I2SDataSignal(x)
      Write #1, "ClkSignal" & str(x), ClkSignal(x)
Write #1, "DataSignal" & str(x), DataSignal(x)
      Write #1, "AsyncSignal" & str(x), AsyncSignal(x)
      Write #1, "BaudRate" & str(x), BaudRate(x)
Write #1, "DataBits" & str(x), DataBits(x)
     Write #1, "Parity" & str(x), Parity(x)
Write #1, "ASCII" & str(x), ASCII(x)
      Write #1, "PS2DataSignal" & str(x), PS2DataSignal(x)
Write #1, "PS2ClockSignal" & str(x), PS2ClockSignal(x)
Next x
Write #1, "TCenterSample", TCenterSample
Write #1, "Infinite", Infinite
Write #1, "TimelineMode", TimelineMode
Write #1, "OffsetValue", OffsetValue
Write #1, "OffsetValue", OffsetValue
Write #1, "TimePerDiv", TimePerDiv
Write #1, "MaxNumberOfSamples", MaxNumberOfSamples
Write #1, "ActualNumberOfSamples", ActualNumberOfSamples
Write #1, "TimeFlag", TimeFlag
Write #1, "Rate", Rate
Write #1, "MaxRate", MaxRate
Write #1, "Captured", Captured
Write #1, "TRIGValidSetting", TRIGValidSetting
Write #1, "CLKEdgeSetting", CLKEdgeSetting
Write #1, "TriggerOffset", TriggerOffset
Write #1, "KnobValue2", KnobValue2
Write #1, "NumberOfSections", NumberOfSections
Write #1, "ScopeVoltsPerDiv", ScopeVoltsPerDiv
Write #1, "TCenterSample", TCenterSample
Write #1, "ScreenMax", ScreenMax
Write #1, "ScreenMin", ScreenMin
Write #1, "Initialized", Initialized
Write #1, "NumberOfSamples", NumberOfSamples
For x = 0 To 255
     Write #1, "TBuffer" & str(x), TBuffer(x)
Next x
For x = 0 To 15
     For y = 0 To 3
          Write #1, "TriggerSetting" & str(x) & "-" & str(y), TriggerSetting(y, x)
Write #1, "Trigg" & str(x) & "-" & str(y), Trigg(y, x)
     Next v
Next x
Write #1, "TriggerStates", TriggerStates
Write #1, "ScaleP", ScaleP
Write #1, "TOCursor", TOCursor
Write #1, "TCurrentCursor", TCurrentCursor
Write #1, "TXCursor", TXCursor
Write #1, "TYlCursor", TYlCursor
Write #1, "TYlCursor", TYlCursor
Write #1, "TScale", TScale
Write #1, "TSubScale", TSubScale
Write #1, "TStartingSample", TStartingSample
Write #1, "TCenterSample", TCenterSample
Write #1, "CalibrationSlope", CalibrationSlope
Write #1, "Scope1GroundCalibrationLevel", Scope1GroundCalibrationLevel
Write #1, "ScopelDisplayCenterVolts", ScopelDisplayCenterVolts
Write #1, "ScopelTriggerLevel", ScopelTriggerLevel
Write #1, "ScopelTriggerSlope", ScopelTriggerSlope
Write #1, "VoltsPerPixel", VoltsPerPixel
Write #1, "NumberOfDiv", NumberOfDiv
Write #1, "AnalogWaveIndex", AnalogWaveIndex
Write #1, "DigitalHighOn", DigitalHighOn
Write #1, "DigitalLowOn", DigitalLowOn
Write #1, "AnalogHighOn", AnalogHighOn
Write #1, "AnalogLowOn", AnalogLowOn
```

```
For x = 0 To 16
      Write #1, "SigColor" & str(x), SigColor(x)
Write #1, "SigBackColor" & str(x), SigBackColor(x)
Write #1, "SigForeColor" & str(x), SigForeColor(x)
Next x
Write #1, "AnalogColor", AnalogColor
Write #1, "XCursorsOn", XCursorsOn
Write #1, "YCursorsOn", YCursorsOn
For x = 0 To 15
      For y = 0 To 15
              Write #1, "SignalsInWave" & str(x) & "-" & str(y), SignalsInWave(y, x)
       Next y
Next x
Write #1, "GlobalCalValue", GlobalCalValue
For x = 0 To 15
      Write #1, "SignalLabel" & str(x), Form1.SignalLabel(x).Caption
Next x
Write #1, "A0D8", Form1.A0D8.Checked
Write #1, "A0D16", Form1.A0D16.Checked
Write #1, "A1D0", Form1.A1D0.Checked
Write #1, "AlD8", Form1.AlD8.Checked
Write #1, "AlD16", Form1.AlD16.Checked
Write #1, "A2D0", Form1.A2D0.Checked
Write #1, "A2D0", Form1.A2D0.Checked
Write #1, "A2D8", Form1.A2D8.Checked
Write #1, "CH1V", Form1.CH1V.Value
Write #1, "CH2V", Form1.CH2V.Value
Write #1, "Ch1Offset", Form1.Ch1Offset.Value
Write #1, "Ch2Offset", Form1.Ch2Offset.Value
Write #1, "VScroll", Forml.VScroll.value
Write #1, "HScroll", Forml.HScroll.Value
Write #1, "SizeList", Forml.HScroll.Value
Write #1, "RateList", Forml.RateList.ListIndex
Write #1, "RateList", Forml.RateList.ListIndex
Write #1, "NormalMode", Forml.NormalMode.Value
Write #1, "AutoMode", Form1.AutoMode.Value
Write #1, "TriggerPositionScroll", Form1.TriggerPositionScroll.Value
Write #1, "Persist", Form1.Persist.Value
Write #1, "Vectors", Form1.Vectors.Value
Write #1, "Wide", Form1.Wide.Value
Write #1, "ScaleP", Form1.ScaleP.Text
Write #1, "SubScale", Form1.SubScale.Text
Write #1, "AnnotationAnalog", Form1.AnnotationAnalog.Text
Write #1, "AnnotationDHigh", Form1.AnnotationDHigh.Text
Write #1, "AnnotationDLow", Form1.AnnotationDLow.Text
Write #1, "ShowAnn", Form1.ShowAnn.Checked
Write #1, "AnWhite", Form1.AnWhite.Checked
Write #1, "AnWIILE, Form1.AnBlack.Checked
Write #1, "AnBlack", Form1.AnBlack.Checked
Write #1, "CH1Units", CH1Units
Write #1, "CH2Units", CH2Units
Write #1, "CH1Frame", Form1.CH1Frame.Caption
Write #1, "Frame3", Form1.Frame3.Caption
Write #1, "CH1ScaleSlope", CH1ScaleSlope
Write #1, "CH1ScaleOffset", CH1ScaleOffset
Write #1, "CH2ScaleSlope", CH2ScaleSlope
Write #1, "CH2ScaleOffset", CH2ScaleOffset
For x = 0 To 100
       Write #1, "MarkerWave" & str(x), MarkerWave(x)
Write #1, "MarkerPosition" & str(x), MarkerPosition(x)
Write #1, "MarkerText" & str(x), MarkerText(x)
       Write #1, "MarkerDirection" & str(x), MarkerDirection(x)
Write #1, "MarkerOn" & str(x), MarkerOn(x)
Next x
Write #1, "CH1Name", Form1.CH1Frame.Caption
Write #1, "Frame3", Form1.Frame3.Caption
Write #1, "ShowGrid", Form1.Grid.Checked
For x = 0 To 15
       Write #1, "ProtocolOn" & str(x), ProtocolOn(x)
       Write #1, "ProtocolFile" & str(x), ProtocolFile(x)
Next x
 ' The binary sample data follows this last record
Write #1, "[Samples]"
```

After the "[Samples]" tag is the raw sample data. There are NumberOfSamples times 4 bytes in the data. Each sample is 4 bytes taken at the sample rate. The low 16 bits are the logic levels of each of the 16 digital channels. The high 2 bytes are the 8-bit ADC values for each of the two analog channels.

# EXPORT TO TEXT FORMAT

You can also export a specific portion of the sample data by placing the X1 and X2 cursors. When you choose File | Export to Text the samples between the X1 and X2 cursors will be written to a file in comma delimited text format as below.

The format of the text output file is a header that specifies Digital0-F, CH1, and CH2 titles. The following lines are the actual values of the 16 digital lines in hex format, and the CH1 and CH2 voltage level in volts.

```
Digital0-F, CH1, CH2
0xFF0F, -0.16, 3.67
0xFF0F, -0.08, 3.75
```

# CALIBRATION

Since electronic components vary values slightly over time and temperature, the USBee DX Pod requires calibration periodically to maintain accuracy. The USBee DX has been calibrated during manufacturing and should maintain accuracy for a long time, but in case you want to recalibrate the device, follow these steps. The calibration values are stored inside the USBee DX pod. Without calibration the measurements of the oscilloscope may not be accurate as the pod ages.

To calibrate your USBee DX Pod you will need the following equipment:

- External Voltage Source (between 5V and 9V)
- High Precision Multimeter

When you are ready to calibrate the USBee DX Pod, go to the menu item Setup | Calibrate. You will be asked to confirm that you really want to do the calibration. If so, press Yes, otherwise press No. Then follow these steps:

- Connect the CH1 and CH2 signals to the GND signal using the test leads and press OK. A
  measurement will be taken.
- Connect the GND signal to the ground and the CH1 and CH2 signals to the positive connection of the External Voltage Source (9V) using the test leads.
- With the Multimeter, measure the actual voltage between the GND signal and the CH1 signal and enter this value in the dialog box and press OK. A measurement will be taken.
- The calibration is now complete. The calibration values have been saved inside the pod.

The analog measurements of your USBee DX pod are only as accurate as the voltages supplied and measured during calibration.

# **DIGITAL SIGNAL GENERATOR**

This section details the operation of the Digital Signal Generator application that comes with the USBee DX. Below you see the application screen.

| 🖴 USBee DX Digital Signal ( | Generator                                                                  |
|-----------------------------|----------------------------------------------------------------------------|
| File Edit Waveform Setup    | Help                                                                       |
| 🗅 🚅 🖶 🏐                     | Edit Control 🕋 坐 🕅 🗖 📾 🛍 🕂 😓 💳 🔛                                           |
|                             | 5.24ms 36.7ms 69.10ms 99.61ms 131.07ms 162.53ms 193.99ms 225.44ms 256.9ms  |
| Signal 0                    | ਕ ਕ ਕ ਕ ਦਾ ਕ ਕ ਕ ਕ                                                         |
| Signal 1                    |                                                                            |
| Signal 2                    |                                                                            |
| Signal 3                    |                                                                            |
| Signal 5                    |                                                                            |
| Signal 6                    |                                                                            |
| Signal 7                    |                                                                            |
| Signal 8                    |                                                                            |
| Signal 9                    |                                                                            |
| Signal B                    |                                                                            |
| Signal C                    |                                                                            |
| Signal D                    |                                                                            |
| Signal E                    |                                                                            |
| Signal F                    |                                                                            |
| Cursors 📱                   |                                                                            |
| Pod Number                  | Display Control Generation Control                                         |
| 1234 💌                      | Generate 1 Million Samples 💌 at 4 Msps 💌                                   |
| USBee DX                    | Zoom In < > X 0.0ns Stopped Start generating data when me have             |
| Digital Signal Genera       | ator Zoom Out Zoom All T 0 0m                                              |
| Digital Digital delleta     | Data change on     Data change on     CLK Bising edge     CLK Falling edge |
| Help                        |                                                                            |
|                             | Print   Save As   Open                                                     |
|                             |                                                                            |

The Digital Signal Generator is used to actively drive the 16 digital signals with a voltage pattern that you define.

When using this application, the USBee DX signals 0 through F are actively driven. Do not connect these signals to your circuit if your circuit is also driving the signals or you will damage the USBee or your circuit or both.

To define the pattern that you want to generate, you will use the waveform screen and draw the timing of pulses that you require.

# DIGITAL SIGNAL GENERATOR SPECIFICATIONS

| Digital Output Channels         | 16 or 8                                        |
|---------------------------------|------------------------------------------------|
| Maximum Digital Sample Rate [1] | 24 Msps for 8 channels, 12Msps for 16 channels |
| Internal Clocking               | Yes                                            |
| External Clocking               | No                                             |
| Number of Samples [2]           | 1 million samples up to PC RAM                 |
| Sample Rates [1]                | 1Msps to 24 Msps                               |
| Sample Clock Output             | Yes                                            |
| Channel Output Drive Current    | 4mA                                            |
| Output Low Level                | < 0.8V                                         |
| Output High Level               | > 2.4V                                         |
| Looping                         | Yes                                            |
| External Trigger Signal         | Yes                                            |
|                                 |                                                |

### QUICK START

In order to quickly get up and running using this application, here is a step by step list of the things you need to do to generate a set of digital waveforms.

- Connect the GND pin on the USBee DX pod to one of the signal wires using the small socket on the end of the wire.
- Connect the other end of the wire to the Ground of your circuit you would like to test.
   You can either use the socket to plug onto a header post, or connect it to one of the minigrabber clips and then attach it to the Ground.
- Connect any of the Signal 0 thru F pins on the USBee DX pod to one of the signal wires using the small socket on the end of the wire.
- Connect the other end of the wire to your circuit you would like to actively drive.
- Run the Signal Generator Application.
- Draw a waveform you want to generate using the waveform edit controls at the top of the waveform window.
- Press the Generate button. This will generate the waveform you have drawn on the pod signals.

### FEATURES

# POD STATUS

The Signal Generator display shows a list with the available **Pod ID List** for all of the USBee DX's that are connected to your PC. You can choose which one you want to use. The others will be unaffected. If a USBee DX is not connected, the list box will read Demo to indicate that there is no pod attached.

If you run the software with no pod attached, it will run in demonstration mode so that you can still see how the software functions.

# CHANNEL SETUP

The Signal Generator operates in either an 8-channel or 16-channel mode. Select which mode you want to use by clicking the menu item Setup, 8 (or 16) Channels. Below you see the 8 Channel mode.

| USBee DX Digital Signal Gene                                                                                                 | rator                                                                                                    |
|----------------------------------------------------------------------------------------------------|----------------------------------------------------------------------------------------------------|
| File Edit Waveform Setup Help                                                                                                |                                                                                                    |
|                                                                                                    | Edit Control 🔨 🗶 🛄 📴 🛍 🔛 😓 💻 🗠                                                                                                    |
| 28.30<br>Signal 1<br>Signal 2<br>Signal 2<br>Signal 4<br>Signal 4<br>Signal 6<br>Signal 6<br>Signal 6<br>Signal 7<br>Cursors | ns 20 4kms 20 4kms 20 74ms 20 8kms 27 20 kms 27 21ms 27 21ms 27 24ms 27 24ms |
| Pod Number                                                                                                    | Display Control                                                                                                    |
| USBee DX<br>Digital Signal Generator                                                                                         | Zoom In      >     ×     25 57ms     Construction     Construction                                                                                                    |

The maximum sample rate that your system can achieve varies depending on the number of channels you select.

For 8 Channel mode, the maximum sample rate is 24M samples per second.

For 16 Channel mode, the maximum sample rate is 12M samples per second.

#### **GENERATION CONTROL**

The Signal Generator lets you draw the behavior of digital signals and then generates them as a "trace" on the pod signals. The Generation Control section of the display lets you choose how the traces are generated. Below is the Generation Control section of the display.

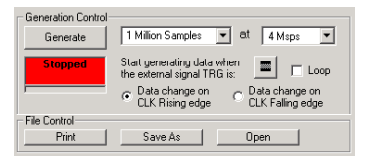

The **Generate** button starts and stops a data output. When the signal generator is first started, the Generate button is not pressed and is waiting for you to draw a waveform. The Generate button outputs a single trace and stops, unless you check the **Loop** box. If the Loop checkbox is checked, the wave is played until the end and then restarted at the beginning sample without breaks in between the first and second trace.

The **Buffer Size** lets you select the size of the Sample Buffer that is used. For each trace, the buffer is completely played back. No partial buffers can be generated. You can choose buffers that will hold the information that you want to output, but remember that the larger the buffer, the longer it will take to generate.

You can also choose the **Sample Rate** that you want samples to be aligned to. This uses an internal clock at that sample rate you choose. You can choose from 1 Msps (samples per second) to up to 24 Msps. The actual maximum sample rate depends on your PC configuration. If the sample rate is too high for your system, you will see a dialog box appear when you generate the waveform that informs you that the rate is too high. You must lower the sample rate and try again.

While the pod is generating the waveform on the pod signals, the CLK line is an output and toggles once for each of the samples provided. You can specify the **CLK Edge** that the output data changes on using the two radio buttons above.

The TRG signal can be used as an **External Trigger** for the pattern generation. Select the state of the TRG signal you want to start the output on by pressing the toggle pushbutton above.

The **Status Box** on the display will show red when the unit is not outputting samples, flash blue when it is waiting for a trigger, and glow green when the trigger condition has been met. It will glow red again when the generation is completed.

# WAVEFORM EDIT, DISPLAY AND ZOOM SETTINGS

The Waveform display area is where the signal information is shown. It is displayed with time increasing from left to right and voltage increasing from bottom to top. The screen is divided into **Divisions** to help in measuring the waveforms.

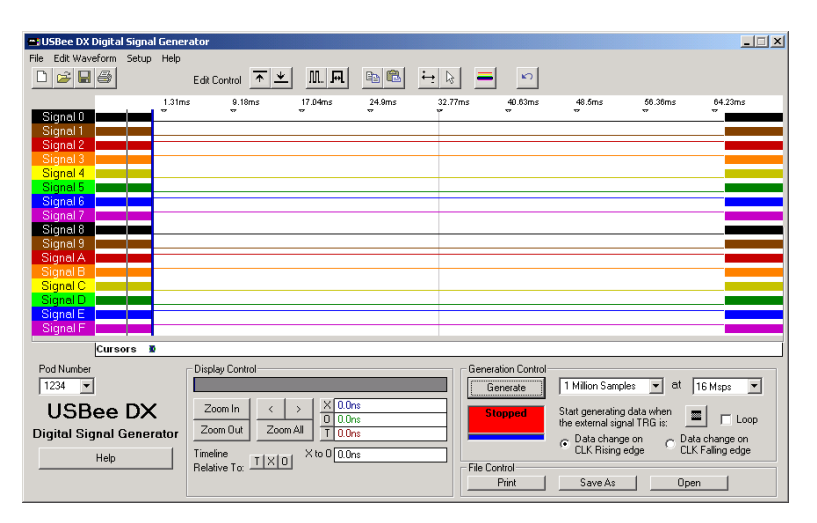

To **Scroll the Waveforms in Time** left and right, you can use the left and right arrows highlighted above, click and drag the Overview Bar (right under the Display Control title), or you can simply click and drag the waveform itself.

To change the zoom ratio for the time, click the **Zoom In** or **Zoom Out** buttons. You can also zoom in and out in time by clicking on the waveform. To zoom in, click the left mouse on the waveform window. To zoom out in time, click the right mouse button on the waveform window.

The cursor in the waveform window can be in one of two modes: **Pan and Zoom**, or **Select**. In pan and zoom, you can click and drag the waveform around on the screen. In Select, you click and drag to select a portion of the waveform to edit. Change modes by clicking the left-right arrow (pan and zoom), or the standard arrow (select).

**Editing the Waveform** is done by selecting the portion of the waveform by clicking and dragging to highlight a section, and then pressing one of the Edit Control buttons at the top. You can set the specified samples to a high level, low level, create a clock on that signal, create a single pulse, or copy and paste. You can also **Undo** the last change if needed.

# SETTING WAVEFORM SECTIONS

To create a waveform you need to scroll or zoom to the section of wave you want to change. Then change the cursor to an arrow by pressing the arrow button at the top.

| 🖴 USBee DX Digital Signal Gener                                                                       | ator                                                                                                    |
|----------------------------------------------------------------------------------------------------|----------------------------------------------------------------------------------------------------|
| File Edit Waveform Setup Help                                                                         |                                                                                                    |
|                                                                                                    | Edit Control 🔨 🗶 👧 🛍 🛍 🙀 😓 💻 岁                                                                                                    |
| 28.36<br>Signal 1<br>Signal 2<br>Signal 3<br>Signal 4<br>Signal 4<br>Signal 6<br>Signal 6<br>Signal 7 | ง         2640ms         2840ms         2710ms         2717ms         2741ms <ul> <li></li></ul>                                                                                                    |
| Pod Number<br>1234 V<br>USBee DX<br>Digital Signal Generator<br>Help                                  | X     O     Generation Control       Display Control     Generation Control       Zoom Iu     X     X       Zoom Out     Zoom S       Tineline     T I X IO       X to 0 Z4075us     File Control       File Control     CLK Failing edge       File Control     Print |

Then select a section of a wave by using the left mouse button with a click and drag. Once the selection is highlighted you can press the High or Low button to set that section to the desired level.

### **CREATING CLOCKS**

To create a clock on a given signal you first select the wave you want to set. Then click the Clock button at the top of the waveforms to get the following dialog box.

| 📲 Crea                 | te A Clock                                  |                                        |
|------------------------|---------------------------------------------|----------------------------------------|
| Clock<br>© Fre<br>© Pe | Frequency<br>equency<br>rriod<br>vert Clock | Clock Period<br>G Hz<br>C KHz<br>C MHz |
|                        | Create Clock                                | Close                                  |

Select the period or the frequency that you would like and press Create Clock. Your selected channel will then be replaced by a clock with that frequency.

# CREATING PULSES

To create a series of pulses with known duration on a given signal you first select the wave you want to set. Then click the Pulses button at the top of the waveforms to get the following dialog box.

| <b>1</b> , 1 | orm2                          |      |            |                       |              |
|--------------|-------------------------------|------|------------|-----------------------|--------------|
| P<br>C       | ulse Level<br>  High<br>  Low | Puls | e Duration | (°n<br>Cu<br>Cr<br>Cs | s<br>s<br>is |
|              | Create Pulse                  |      | Close      |                       |              |

Set the duration time and voltage level and press Create Pulse. You can then create consecutive pulses just by entering the new duration and pressing the button again.

# MEASUREMENTS AND CURSORS

To help you create time accurate waveforms, the cursors can be used to get exact timing.

| 🖴 USBee DX Digital Signal Gener | rator               |           |                   |                                                           | _ 🗆 🗙            |
|---------------------------------|---------------------|-----------|-------------------|-----------------------------------------------------------|------------------|
| File Edit Waveform Setup Help   |                     |           |                   |                                                           |                  |
|                                 | Edit Control        |           |                   |                                                           |                  |
| 13.36r                          | ns 13.58ms 13.79ms  | 14.0ms 14 | 21ms 14.43ms      | 14.64ms 14.85ms                                           | 15.06ms          |
| Signal 1                        |                     |           |                   |                                                           |                  |
| Signal 2                        |                     |           |                   |                                                           |                  |
| Signal 3<br>Signal 4            |                     |           |                   |                                                           |                  |
| Signal 5                        |                     |           |                   |                                                           |                  |
| Signal 6<br>Signal 7            |                     |           |                   |                                                           |                  |
| Signal 8                        |                     |           |                   |                                                           |                  |
| Signal 9                        |                     |           |                   |                                                           |                  |
| Signal B                        |                     |           |                   |                                                           |                  |
| Signal C                        |                     |           |                   |                                                           |                  |
| Signal E                        |                     |           |                   |                                                           |                  |
| Signal F                        |                     |           |                   |                                                           |                  |
| Cursors                         |                     | x         | 0                 |                                                           | Ī                |
| Pod Number                      | Display Control     |           | Generation Contro |                                                           |                  |
| 1234                            |                     | 12.01     | Generate          | S Million Samples • du                                    | 4 Msps           |
| USBee DX                        | Zoom In < >         | 14.46ms   | Stopped           | Start generating data when<br>the external signal TBG is: | Loop             |
| Digital Signal Generator        | Zoom Out Zoom All T | 0.0ns     |                   | Data change on                                            | Data change on   |
| Help                            | Timeline            | 544.75us  | File Central      | CLK Rising edge                                           | CLK Falling edge |
|                                 | nelalive tu.        |           | Print             | Save As 0                                                 | )pen             |
|                                 |                     |           |                   |                                                           |                  |

The **X** and **O** Cursors are placed on any horizontal sample time. This lets you measure the time at a specific location or the time between the two cursors. To place the X and O cursors, move the mouse to the white box just below the waveform. When you move the mouse in this window, you will see a temporary line that indicates where the cursors will be placed. Place the X cursor by left clicking the mouse at the current location. Place the O cursor by right clicking the mouse at the current location.

In the Measurement window, you will see the various measurements made off of these cursors. To change the selected relative cursor, click the T,X or O buttons next to the "Timeline Relative To" text.

- X Position time at the X1 cursor relative to the selected cursor
- O Position time at the X2 cursor relative to the selected cursor
- X to O difference between X and O cursors

# FILE SAVE AND OPEN

Using the File menu functions, you can save and open a current set of configuration and trace sample data.

Choose the menu item File | Save As to save the current configuration and sample data to a binary ULC file.

To load a previously saved waveform and display it, choose File | Open and specify the filename to load. This waveform will then be displayed as it was saved. If the loaded file is smaller than the current buffer size, the file will be loaded at the beginning of the current buffer. The ending samples in the buffer remain unchanged. If you load a file with more samples than the current buffer, the loaded samples will be truncated.

# PRINTING

You can print the current screen to any printer by choosing the File | Print menu item.

# **DIGITAL VOLTMETER (DVM)**

This section details the operation of the Digital Voltmeter (DVM) application that comes with the USBee DX. Below you see the application screen.

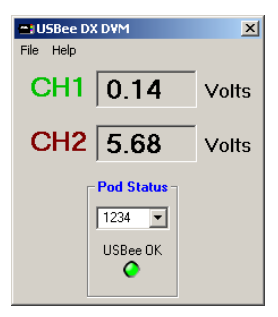

### DIGITAL VOLTMETER SPECIFICATIONS

| Analog Channels Displayed     | 2                    |
|-------------------------------|----------------------|
| Analog Input Voltage Range    | -10V to +10V         |
| Minimum Measurable Resolution | 78mV                 |
| Analog Resolution             | 256 steps            |
| Update Rate                   | 3 samples per second |

### QUICK START

In order to quickly get up and running using this application, here is a step by step list of the things you need to do to measure two analog voltages.

- Connect the GND pin on the USBee DX pod to one of the signal wires using the small socket on the end of the wire.
- Connect the other end of the wire to the Ground of your circuit you would like to test.
   You can either use the socket to plug onto a header post, or connect it to one of the minigrabber clips and then attach it to the Ground.
- Connect the CH1 pin on the USBee DX pod to one of the signal wires using the small socket on the end of the wire. Connect the other end of the wire to your circuit you would like to test.
- Connect the CH2 pin on the USBee DX pod to one of the signal wires using the small socket on the end of the wire. Connect the other end of the wire to your circuit you would like to test.
- Run the DVM Application.
- The voltages of the CH1 and CH2 signal will be displayed and updated about three times per second.

### FEATURES

# POD STATUS

The DVM display shows a current USBee DX **Pod Status** by a red or green LED. When a USBee DX is connected to the computer, the Green LED shows and the list box shows the available **Pod ID List** for all of the USBee DX's that are connected. You can choose which one you want to use. The others will be unaffected. If a USBee DX is not connected, the LED will glow red and indicate that there is no pod attached.

If you run the software with no pod attached, it will run in demonstration mode and simulate data so that you can still see how the software functions.

# VOLTAGE MEASUREMENT

The DVM takes a 250 msec measurement of each of the channels and displays the average voltage over that time period. Although the resolution of each individual sample is 78.125mV, the averaged values are far more accurate.

# DATA LOGGER

This section details the operation of the Data Logger application that comes with the USBee DX. Below you see the application screen.

| ■ Pod 1234 - USBee Data Logg<br>File Data Logging Help                                                                                                    | r X                |
|----------------------------------------------------------------------------------------------------|--------------------|
| USBee DX<br>Data Logger                                                                                                    |                    |
| Bit         Label         Now           O         signal 0         1           1         signal 1         1           2         signal 2         1           3         signal 4         1           4         signal 4         1           5         signal 6         1           7         signal 6         1           1         signal 6         1           2         signal 6         1           3         signal 6         1           1         signal 6         1           2         signal 6         1           3         signal 7         1           4         signal 8         1           2         signal 7         1           3         signal 7         1           4         signal 7         1           6         signal 7         1           7         signal 7         1           4         signal 7         1           6         signal 7         1           7         signal 7         1           8         1         1           9         1 <td< th=""><th>No Log File Loaded</th></td<> | No Log File Loaded |

### DATA LOGGER SPECIFICATIONS

| Digital Channels Logged | 16              |
|-------------------------|-----------------|
| Analog Channels Logged  | 2               |
| Sample Rates            | 500ms to 300sec |

# QUICK START

In order to quickly get up and running using this application, here is a step by step list of the things you need to do to log analog and digital data.

- Connect the GND pin on the USBee DX pod to one of the signal wires using the small socket on the end of the wire.
- Connect the other end of the wire to the Ground of your circuit you would like to test.
   You can either use the socket to plug onto a header post, or connect it to one of the minigrabber clips and then attach it to the Ground.
- Connect the CH1 and/or CH2 pins on the USBee DX pod to one of the signal wires you would like to test.
- Connect the digital Signal 0 thru F pins on the USBee DX pod to one of the signal wires you would like to test.
- Run the Data Logger Application.
- Select the sample time and press the Start Logging button. Select the filename for the logged data to be exported to and press OK.

USBee DX Test Pod User's Manual

- This will start the logging process. Data will be displayed as it is logged. When you are finished, press the Stop Logging button.
- The data is then displayed in the list format for review. You can also post process the text based log file using other programs.

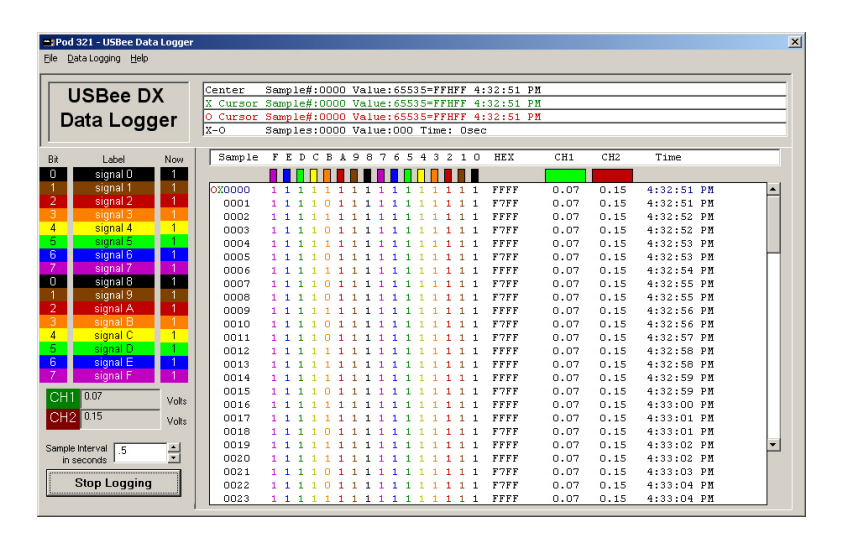

# FREQUENCY COUNTER

This section details the operation of the Frequency Counter application that comes with the USBee DX. Below you see the application screen.

| Ele Setup Help USBee DX Frequency Counter USBee DX Frequency Counter |                       |  |
|----------------------------------------------------------------------|-----------------------|--|
| Signal 0                                                             | 0.00 Hz               |  |
| Signal 1                                                             | 0.00 Hz               |  |
| Signal 2                                                             | 0.00 Hz               |  |
| Signal 3                                                             | 0.00 Hz               |  |
| Signal 4                                                             | 0.00 Hz               |  |
| Signal 5                                                             | 0.00 Hz               |  |
| Signal 6                                                             | 0.00 Hz               |  |
| Signal 7                                                             | 0.00 Hz               |  |
| Signal 8                                                             | 0.00 Hz               |  |
| Signal 9                                                             | 0.00 Hz               |  |
| Signal A                                                             | 0.00 Hz               |  |
| Signal B                                                             | 0.00 Hz               |  |
| Signal C                                                             | 0.00 Hz               |  |
| Signal D                                                             | 0.00 Hz               |  |
| Signal E                                                             | 195,066.93 Hz         |  |
| Signal F                                                             | 0.00 Hz               |  |
| Start Logging Data                                                   | Measures DC to 3.0MHz |  |

### FREQUENCY COUNTER SPECIFICATIONS

| Digital Channels Measured                                       | 8 or 16                                             |
|-----------------------------------------------------------------|-----------------------------------------------------|
| Analog Channels Measured                                        | 0                                                   |
| Maximum Measured Frequency [1]<br>Maximum Digital Input Voltage | 12MHz (8-channel) or 6MHz (16-<br>channel)<br>+5.5V |
| Resolution                                                      | 1Hz                                                 |
| Gate Time                                                       | 1 sec                                               |
|                                                                 |                                                     |

# QUICK START

In order to quickly get up and running using this application, here is a step by step list of the things you need to do to measure the frequency of a digital signal.

- Connect the GND pin on the USBee DX pod to one of the signal wires using the small socket on the end of the wire.
- Connect the other end of the wire to the Ground of your circuit you would like to test.
   You can either use the socket to plug onto a header post, or connect it to one of the minigrabber clips and then attach it to the Ground.
- Connect the Signal 0 thru F signals on the USBee DX pod to your circuit you would like to test.
- Run the Frequency Counter Application.
- The frequency of each of the 16 signal lines will then be displayed.
- You can log the frequency data to a file by pressing the "Start Logging Data" button.

USBee DX Test Pod User's Manual

# CHANNEL SETUP

The Frequency Counter can operate on either 8 channels or 16 channels at a time. For 8 channels, the maximum frequency measured is 12MHz. For 16 channels, the maximum frequency measured is 6MHz.

Change setup modes by clicking the menu item Setup and selecting the desired number of channels. Below shows the 8 channel setup mode.

| 🖴 Pod 1234 - USBee DX Frequency Counter |                       |  |
|-----------------------------------------|-----------------------|--|
| <u>File S</u> etup <u>H</u> elp         |                       |  |
|                                         |                       |  |
| USBee                                   | DX Frequency          |  |
|                                         | Counter -             |  |
|                                         | Counter               |  |
| Signal 0                                | 0.00 Hz               |  |
| Signal 1                                | 195,082.66 Hz         |  |
| Signal 2                                | 0.00 Hz               |  |
| Signal 3                                | 0.00 Hz               |  |
| Signal 4                                | 0.00 Hz               |  |
| Signal 5                                | 0.00 Hz               |  |
| Signal 6                                | 0.00 Hz               |  |
| Signal 7                                | 0.00 Hz               |  |
| Signal 8                                | not used              |  |
| Signal 9                                | not used              |  |
| Signal A                                | not used              |  |
| Signal B                                | not used              |  |
| Signal C                                | not used              |  |
| Signal D                                | not used              |  |
| Signal E                                | not used              |  |
| Signal F                                | not used              |  |
|                                         |                       |  |
| Start Logging Data                      | Measures DC to 6.0MHz |  |
|                                         |                       |  |

### **REMOTE CONTROLLER**

This section details the operation of the Remote Controller application that comes with the USBee DX. The Remote Controller application is a simple way to control the output settings for all of the 16 digital lines on the USBee DX. Since this application drives the digital signals, you will see a warning message alerting you to this fact before the lines are driven.

| USBee R | emote Controller Warning!                                                                                                    |
|---------|----------------------------------------------------------------------------------------------------|
| 8       | WARNING: The USBee DX Remote Controller actively drives Pod signals 0 through F. Make sure that these pod test leads are either unconnected or<br>connected to signals that are not also driving. Connecting these signals to other active signals can cause damage to your circuit under test as well as<br>the USBee test pod. CWAY is not label for such damage. |
|         | []                                                                                                    |

Click OK to enter the application. Below you see the application screen.

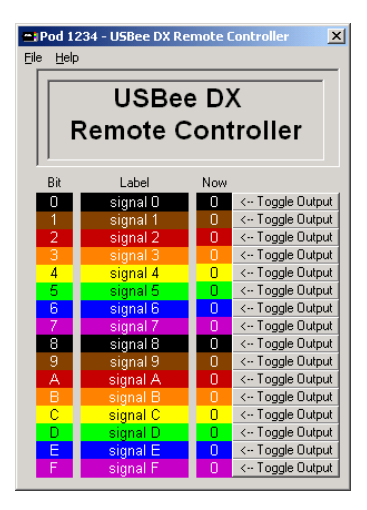

To change the digital output, simply press the Toggle Output button to change the output from a 1 to 0 or visa versa.

#### **REMOTE CONTROLLER SPECIFICATIONS**

| Digital Channels Controlled  | 16                        |
|------------------------------|---------------------------|
| Analog Channels Controlled   | 0                         |
| Control Mechanism            | Toggle Button per channel |
| Channel Output Drive Current | 4mA                       |
| Output Low Level             | < 0.8V                    |
| Output High Level            | > 2.4V                    |

# QUICK START

In order to quickly get up and running using this application, here is a step by step list of the things you need to do to control the output of each of the digital signal lines.

- Connect the GND pin on the USBee DX pod to one of the signal wires using the small socket on the end of the wire.
- Connect the other end of the wire to the Ground of your circuit you would like to test. You can either use the socket to plug onto a header post, or connect it to one of the minigrabber clips and then attach it to the Ground.
- Connect the Signal 0 thru F lines on the USBee DX pod to your circuit you would like to actively drive.
- Run the Remote Controller Application.
- Press any of the Toggle buttons and the level of the output will toggle (Low to High, High to Low)..

# **PWM CONTROLLER**

This section details the operation of the Pulse Width Modulator application that comes with the USBee DX. The Pulse Width Modulator application creates a Pulse Width Modulated output for all of the 16 digital lines on the USBee DX. Since this application drives the digital signals, you will see a warning message alerting you to this fact before the lines are driven.

| USBee P¥ | WM Controller Warning!                                                                                                    |
|----------|----------------------------------------------------------------------------------------------------|
| 8        | WARNING: The USBee PWM Controller actively drives Pod signals 0 through F. Make sure that these pod test leads are either unconnected or<br>connected to signals that are not also driving. Connecting these signals to other active signals can cause damage to your circuit under test as well as<br>the USBee test pod. CWA's sont lable for such damage. |
|          | COK ]                                                                                                    |

Click OK to enter the application. Below you see the application screen.

| 🖀 Pod 1234 - USBee PWM Controller |          |       |               |
|-----------------------------------|----------|-------|---------------|
| <u>File H</u> elp                 |          |       |               |
|                                   |          |       |               |
|                                   | USBee    | DX    |               |
|                                   |          |       |               |
|                                   | PWM Cor  | ntro  | ler           |
|                                   |          |       |               |
| · ·                               |          |       |               |
|                                   |          | P\    | √M Value      |
| Bit                               | Label    | (0=0) | V, 255=3.3V)  |
| 0                                 | signal O | 112   |               |
| 1                                 | signal 1 | 187   | ▲ ▶           |
| 2                                 | signal 2 | 96    |               |
| 3                                 | signal 3 | 255   | 4 <b>&gt;</b> |
| 4                                 | signal 4 | 32    | ▲ ▶           |
| 5                                 | signal 5 | 192   |               |
| 6                                 | signal 6 | 32    | <b>▲</b> ►    |
| - 7                               | signal 7 | 96    | • •           |
| 8                                 | signal 8 | 128   | 4 F           |
| 9                                 | signal 9 |       | <b>I</b>      |
| A                                 | signal A | 255   | 4 <b>F</b>    |
| В                                 | signal B | 193   | <b>Ⅰ</b> ►    |
| C                                 | signal C | 96    |               |
| D                                 | signal D | 181   | <b>Ⅰ</b> ►    |
| E                                 | signal E | 49    |               |
| F                                 | signal F | 37    |               |
|                                   |          | 1 01  |               |

Each channel outputs a repeating waveform with a 1kHz frequency. The period of the repeating waveform is made up of a high duration followed by a low duration and has 256 steps. The length of the High duration is the PWM value that is shown. The length of the Low duration is 256 – the High duration.

You can create a simple analog output voltage by using a series resistor and a capacitor to ground on each channel.

| 🖴 USBee DX Oscilloscope an                                                                                                    | d Logic Analyzer                       |                  |                                                                                                    |                                                                                                    | _ 🗆 🗙           |
|----------------------------------------------------------------------------------------------------|----------------------------------------|------------------|----------------------------------------------------------------------------------------------------|----------------------------------------------------------------------------------------------------|-----------------|
| File View Setup Help                                                                                                    |                                        |                  |                                                                                                    |                                                                                                    |                 |
| Signal 0 = = = = = = = = = = = = = = = = = =                                                                                                    |                                        |                  |                                                                                                    |                                                                                                    |                 |
| Signal 2 2 2 2 2 2 2 2 2 2 2 2 2 2 2 2 2 2 2                                                                                                    |                                        |                  |                                                                                                    |                                                                                                    |                 |
| Signal 6         II         II         < | 2                                      |                  |                                                                                                    |                                                                                                    |                 |
| Signal 7 = = = =                                                                                                    | 1)                                     |                  |                                                                                                    |                                                                                                    |                 |
| Seconds/Division                                                                                                    | Cursors                                | X1               | X2                                                                                                    | T                                                                                                    | Off             |
|                                                                                                    | -2.58ms                                | -2.08ms -1.58ms  | -1.08ms -582.63us                                                                                                    | -82.63us 417.38us                                                                                                    | 917.38us 1.42ms |
| Pod Status<br>321 I Run<br>USBee OK<br>Single                                                                                                    | n Control<br>600 K V<br>at<br>8 Meps V | Trigger Position | Measurements           Persist         X1         1.84ms           Vectors         X2         460.38u           Vide         T         0.0ns | X2X1<br>382.38us<br>1.02kHz<br>Y2Y1<br>0.0V<br>Y2 0.0V<br>Y2 0.0V<br>Y2V1<br>0.0V<br>Nax<br>0.23<br>Min<br>0.08<br>CI | ////            |

The above shows 2 outputs of the PWM Controller. Signal 1 shows the PWM value set to 31 (out of 255) and Signal 0 shows the PWM value of 137. A value of 0 is all low, and a value of 255 is mostly high (one out of 256 is low).

| PWM | WM CONTROLLER SPECIFICATIONS |               |  |
|-----|------------------------------|---------------|--|
|     | Digital Channels Controlled  | 16            |  |
|     | Analog Channels Controlled   | 0             |  |
|     | Resolution                   | 256 steps     |  |
|     | PWM Frequency                | 1.02kHz       |  |
|     | Control Mechanism            | Slider Switch |  |
|     | Channel Output Drive Current | 4mA           |  |
|     | Output Low Level             | < 0.8V        |  |
|     | Output High Level            | > 2.4V        |  |
|     |                              |               |  |

# QUICK START

In order to quickly get up and running using this application, here is a step by step list of the things you need to do to create 16 PWM signals.

- Connect the GND pin on the USBee DX pod to one of the signal wires using the small socket on the end of the wire.
- Connect the other end of the wire to the Ground of your circuit you would like to test. You can either use the socket to plug onto a header post, or connect it to one of the minigrabber clips and then attach it to the Ground.
- Connect the Signal 0 thru F lines on the USBee DX pod to your circuit you would like to actively drive with a PWM signal.
- Run the PWM Controller Application.
- Use the scroll bars to set the desired PWM level, with 0 being all low and 255 being all high outputs.

# FREQUENCY GENERATOR

This section details the operation of the Frequency Generator application that comes with the USBee DX. The Frequency Generator is used to generate a set of commonly used digital frequencies on the low 8 digital channels.

Below you see the application screen.

| USBee D                                           | )X Frequency Generat        | or<br>46 | 875×H = 23 4375×H = 11 |  |
|---------------------------------------------------|-----------------------------|----------|------------------------|--|
| JI CONTECCI                                       | SKI12, TOT SKI12, SS. FSKI1 | 2042.0   | 010KT2,20.4010KT2,11   |  |
|                                                   | Signal 0                    |          | 46.875kHz              |  |
|                                                   | Signal 1                    |          | 23.4375kHz             |  |
|                                                   | Signal 2                    |          | 11.71875kHz            |  |
|                                                   | Signal 3                    |          | 5.859375kHz            |  |
|                                                   | Signal 4                    |          | 93.75kHz               |  |
|                                                   | Signal 5                    |          | 187.5kHz               |  |
|                                                   | Signal 6                    |          | 375kHz                 |  |
|                                                   | Signal 7                    |          | 750kHz                 |  |
| The USBee Pod is now generating these frequencies |                             |          |                        |  |

To set the frequencies generated, use the drop down list box to choose which subset you would like to generate. Then refer to the screen for which signal is generating which frequency.

### FREQUENCY GENERATOR SPECIFICATIONS

| Digital Channels Controlled  | 8                                                                                      |
|------------------------------|----------------------------------------------------------------------------------------|
| Analog Channels Controlled   | 0                                                                                      |
| Sets of Frequencies          | 6                                                                                      |
| Set 1                        | 1MHz, 500kHz, 250kHz,<br>62.5kHz,31.25kHz, 15.625kHz,<br>7.8125kHz                     |
| Set 2                        | 32kHz, 16kHz, 8kHz, 4kHz, 2kHz,<br>1kHz, 500Hz, 250Hz                                  |
| Set 3                        | 750kHz, 375kHz, 187.5kHz,<br>93.75kHz, 46.875kHz, 23.4375kHz,<br>11.1875kHz, 5.5893kHz |
| Set 4                        | 19.2kHz, 9600Hz, 4800Hz, 2400Hz,<br>1200Hz, 600Hz, 300Hz, 150Hz                        |
| Set 5                        | 64Hz, 32Hz, 16Hz, 8Hz, 4Hz, 2Hz,<br>1Hz, 0.5Hz                                         |
| Set 6                        | 1920Hz, 960Hz, 480Hz, 240Hz,<br>120Hz, 60Hz, 30Hz, 15Hz                                |
| Channel Output Drive Current | 4mA                                                                                    |
| Output Low Level             | < 0.8V                                                                                 |
| Output High Level            | > 2.4V                                                                                 |

# QUICK START

In order to quickly get up and running using this application, here is a step by step list of the things you need to do to generate one of the fixed sets of frequencies on the digital lines.

- Connect the GND pin on the USBee DX pod to one of the signal wires using the small socket on the end of the wire.
- Connect the other end of the wire to the Ground of your circuit you would like to test. You can either use the socket to plug onto a header post, or connect it to one of the minigrabber clips and then attach it to the Ground.
- Connect the Signal 0 thru 7 lines on the USBee DX pod to your circuit you would like to actively drive.
- Run the Frequency Generator Application.
- From the dropdown list, select the set of frequencies that you want to generate out the pod.
- These frequencies are now being generated on the pod digital signals.

### **I2C CONTROLLER**

This section details the operation of the I2C Controller application that comes with the USBee DX. The I2C Controller lets you control (be the I2C Master) an I2C device using the SDA and SCL lines of the device.

The Below you see the application screen.

| SBee DX I2C Controller                                                                                                    |                                                             |                                     |
|----------------------------------------------------------------------------------------------------|-------------------------------------------------------------|-------------------------------------|
| Slave DX 12C Controller      File Help      Start and Stop     Start and Stop     Start Stop      Byte Sent to Slaves     Slave Addrin Hex Add     Address +     Address +     Address +     Mote      Data      Byte Read From Slaves      Data      Byte Read From Slaves      Data      Byte Read From Slaves      Cv12C0 utput Mename - Contains there     read data and ACK status after     the script runs      C-V12C0 utput Mename - Contains there     the script runs      Cv12C0 utput Mename - Contains there     the script runs      Cv12C0 utput Mename - Contains there     the script runs      Cv12C0 utput Mename - Contains there     the script runs      Cv12C0 utput Mename - Contains there     the script runs      Signa 0 - SCL (12C clock)      Signa 1 - SDA (12C data)                                                                                                    | Build your 12C script here using the<br>buttons on the left | View the 12C script processing here |
| Data<br>(No ACK)         Data<br>(No ACK)           Output Bersone - Contrains the<br>read data and ACK status after<br>the script runs         Image: Contrains the<br>read data and ACK status after<br>the script runs           CV2COutput bit         USBee DX Setup for 12C           Signal 0 - SCL (2C clock)         Signal 1 - SDA (2C clock)           Signal 0 - SCL (2C clock)         Signal 1 - SDA (2C clock)           Ginual 0 - SCL (2C clock)         Signal 1 - SDA (2C clock)           Signal 0 - SCL (3C clock)         Signal 1 - SDA (3C clock)           Signal 0 - SCL (3C clock)         Signal 0 - SCL (3C clock)           Signal 0 - SCL (3C clock)         Signal 0 - SCL (3C clock)           Signal 0 - SCL (3C clock)         Signal 0 - SCL (3C clock)           Signal 0 - SCL (3C clock)         Signal 0 - SCL (3C clock)           Signal 0 - SCL (3C clock)         Signal 0 - SCL (3C clock)           Signal 0 - SCL (3C clock)         Signal 0 - SCL (3C clock)           Signal 0 - SCL (3C clock)         Signal 0 - SCL (3C clock)           Signal 0 - SCL (3C clock)         Signal 0 - SCL (3C clock)           Signal 0 - SCL (3C clock)         Signal 0 - SCL (3C clock)           Signal 0 - SCL (3C clock)         Signal 0 - SCL (3C clock)           Signal 0 - SCL (3C clock)         Signal 0 - SCL (3C clock)           Signal 0 - SCL (3C clock)         Signal 0 - SCL (3C clock) |                                                             |                                     |
|                                                                                                    |                                                             |                                     |

The To control a device you must first create an I2C text script in the script window. You can either type in the window as you would a text editor or you can use the buttons on the left to quickly insert the correct tokens for the various parts of an I2C transaction.

#### The valid tokens are as follows:

```
<START> To generate a Start condition
<STOP> To generate a Stop conditon
Slave Address Read: A0> <ACK=?> To generate a Read Command
<Slave Address Write: A0> <ACK=?> To generate a Write Command
<Data to Slave: 00> <ACK=?> To send a byte to the slave
<Data from Slave: ??> <ACK> To read a byte from the slave
<Data from Slave: ??> <No ACK>
```

# **12C CONTROLLER SPECIFICATIONS**

| I2C Clock Speed              | 2.2 KHz average                                     |
|------------------------------|-----------------------------------------------------|
| I2C Control Method           | Text Script                                         |
| I2C Script Tokens            | Start, Stop, Ack, Nak, Read, Write,<br>Data         |
| Script Edit Functions        | Cut, Copy, Paste, Save, Open, New                   |
| I2C Output Format            | Text File (includes read data and Ack state)        |
| Channel Output Drive Current | 4mA                                                 |
| Output Low Level             | < 0.8V                                              |
| Output High Level            | Open Collector (requires external pull-up resistor) |

# QUICK START

In order to quickly get up and running using this application, here is a step by step list of the things you need to do to generate I2C transactions.

- Connect the GND pin on the USBee DX pod to one of the signal wires using the small socket on the end of the wire.
- Connect the other end of the wire to the Ground of your circuit you would like to test. You can either use the socket to plug onto a header post, or connect it to one of the minigrabber clips and then attach it to the Ground.
- Connect the Signal 0 pin on the USBee DX pod to your circuit SDA line.
- Connect the Signal 1 pin on the USBee DX pod to your circuit SCL line.
- Run the I2C Controller Application.
- Press the buttons to create a script of the I2C transaction you want to run.
- Press the Run Script button to generate the I2C transaction.
- The transaction result is written to the output window (and text file) including and read data and ACK states..

## **PULSE COUNTER**

This section details the operation of the Pulse Counter application that comes with the USBee DX. The Pulse Counter is used to count the number of cycles or edges that are detected on up to 16 of the digital lines.

Below you see the application screen.

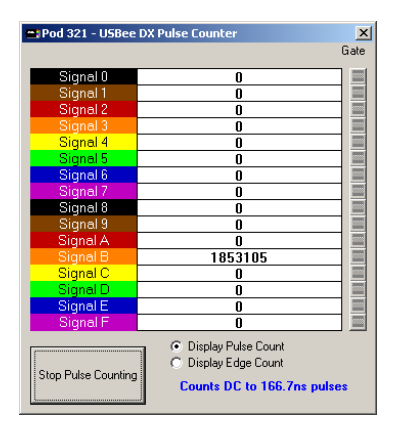

To start counting the pulses or edges on the signals press the Start Puls Counting button. The pulses are counted and the current range of pulses is displayed. In this case the system is counting all pulses down to 166.7nsec wide.

You can use any of the 15 lines as a gate to enable the counting during specified times. For example, you can count pulses only when Signal 0 is high by setting the Signal 0 Gate to High. Pulses that occur when Signal 0 is low are not counted

# PULSE COUNTER SPECIFICATIONS

| Digital Channels Measured | 16                    |
|---------------------------|-----------------------|
| Analog Channels Measured  | 0                     |
| Minimum Pulse Width [1]   | 83.3nS                |
| Pulse Count Control       | Clear, Start and Stop |
| Display Mode              | Pulse or Edge Count   |
| External Gate Signals     | up to 15              |
| Gate Conditions           | High or Low           |

# QUICK START

In order to quickly get up and running using this application, here is a step by step list of the things you need to do to count the number of edges or pulses of a digital signal.

- Connect the GND pin on the USBee DX pod to one of the signal wires using the small socket on the end of the wire.
- Connect the other end of the wire to the Ground of your circuit you would like to test. You can either use the socket to plug onto a header post, or connect it to one of the minigrabber clips and then attach it to the Ground.
- Connect the Signal 0 thru F signals on the USBee DX pod to your circuit you would like to test.
- Run the Pulse Counter Application.
- Press the Start Counting button.
- The number of pulses one each of the 8 digital signals is displayed.
- You can use any of the 15 lines as a gate to enable the counting during specified times. For example, you can count pulses only when Signal 0 is high by setting the Signal 0 Gate to High. Pulses that occur when Signal 0 is low are not counted.

### **USBEE TOOLBUILDER**

#### OVERVIEW

The USBee DX Test Pod System consists of the USBee DX Test Pod connected to a Windows<sup>®</sup> 2000, XP or Vista PC High Speed USB 2.0 port through the USB cable, and to your circuit using the multicolored test leads and clips. Once connected and installed, the USBee can then be controlled using either the USBee DX Windows Software or your own USBee DX Toolbuilder software.

The USBee DX system is also expandable by simply adding more USBee DX pods for more channels and combined features.

The USBee DX Test Pod is ideal for students or designers that need to get up and running with High Speed USB immediately. With a mini-B USB connector on one end and signal pin headers on the other, this simple pod will instantly USB 2.0 High-Speed enable your design. Then using the source code libraries, drivers and DLL's that are included here you can write your own PC application to control and monitor the signal pins on the pod.

The USBee DX has headers that are the interface to your circuits. The signals on these headers represent a 16 bit data bus, a Read/Write#/TRG signal (T) and a clock line (C). Using the libraries and source code provided you can do reads and writes to these signals. The USBee DX acts as the master, driving the T and C signals to your circuit.

There are six modes of data transfers that you can use depending on your system needs.

- Voltmeter Mode
- Signal Capture
- Digital Signal Generator
- Bi-Directional "bit-bang" mode
- Uni-Directional High Speed mode

### VOLTMETER MODE

The simplest of the analog functions is the DVM (Digital Voltmeter) routine called GetAllSignals. It simply samples all of the signals on the USBee DX pod and measures the voltage on both analog channels. This measurement is taken over a second an the average is returned.

The routine GetAllSignals () samples the specified channel and returns the measurement.

### SIGNAL CAPTURE

The USBee DX has the ability to capture samples from the 16 digital signals and two analog channels at the same time. Each analog sample is time synchronized with the corresponding digital samples.

In signal capture modes, there is a single capture buffer where each sample is a long value made up of 4 bytes. The low order 2 bytes represent the 16 digital channels. Digital Signal 0 is bit 0 of each long value. The Analog samples are the high two bytes where each byte is an 8-bit ADC value taken during that sample period for that channel. The samples range from 0 (at -10.0V) to 255 (at +10.0V). Each count of the ADC equates to 78.125mV, which is the lowest resolution possible on the USBee DX without averaging.

The maximum sample rate that is possible in Signal Capture mode is 24Msps. This value can depend on your PC system and available processing speed and how many byte lanes are sampling data. The basic rule of thumb is that the maximum bandwidth through USB 2.0 is near 24Mbytes/second. Therefore to capture 2 bytelanes (16 digital channels for example) would equate to a maximum sample rate of 12Msps.

The method for performing a single data capture, or sampling, using the Signal Capture routines is as follows:

- Allocate the sample buffers (MakeBuffer())
- Start the capture running (StartCapture(...))
- Monitor the capture in progress to determine if it is triggered, filling, or completed. (CaptureStatus()).
- End the capture when it is finished. (StopCapture())
- Process the sample data that is now contained in the sample buffers.
- Once the data is captured into a buffer, you can call the Bus Decoder routines to extract the data from these busses.

# DIGITAL SIGNAL GENERATOR

The USBee DX has the ability to generate (output) samples from 8 or 16 digital signals at up to 24Msps or 12Msps in Signal Generator mode.

In this mode, there is a single buffer that stores the samples to generate. Each sample is a long value made up of 4 bytes. The low order 2 bytes represent the 16 digital channels. Digital Signal 0 is bit 0 of each long value. The high two bytes are not used. These samples can then be generated on command.

The maximum sample rate that is possible Signal Generator mode is 24Msps. This value can depend on your PC system and available processing speed and how many byte lanes are generating data. The basic rule of thumb is that the maximum bandwidth through USB 2.0 is near 24Mbytes/second. Therefore to generate 2 bytelanes (16 digital channels for example) would equate to a maximum sample rate of 12Msps.

The method for generating a single output pattern using the Signal Generator routines is as follows:

- Allocate the sample buffer (MakeBuffer())
- Fill the sample buffer with the pattern data you want to generate.
- Start the generation running (StartGenerate (...))
- Monitor the generation in progress to determine if it is triggered, filling, or completed. (GenerateStatus()).
- Terminate the generation. (StopGenerate())

The USBee DX can not generate analog output voltages using this mode. Variable analog outputs are possible using the PWM Controller and an external RC circuit.

### **BI-DIRECTIONAL AND UNI-DIRECTIONAL MODES**

These two modes allow bit-level data transfers to and from the USBee DX pod. The first offers complete flexibility of the 8 digital signal lines, while the other gives you very high transfer rates.

In the Bi-Directional Mode, each of the 16 data signals can be independently setup as inputs or outputs. When sending data to the pod, only the lines that are specified as outputs will be driven. When reading data from the pod, all 16 signals lines will return the actual value on the signal (whether it is an input or an output)

In the High-Speed Mode, all of the 16 data signal lines are setup in the same direction (as inputs or outputs) at the same time. When sending data to the pod, all signals become outputs. When reading data from the pod, all signals become inputs.

Also in High Speed mode, you can specify the CLK rate. Available CLK rates are 24MHz, 12MHz, 6MHz, 3MHz, and 1MHz. For slower rates you can use the bi-directional mode

In each of the modes you can specify the polarity of the CLK line. You can set the CLK line to change data on the falling edge and sample on the rising edge, or visa versa.

The routines used to read and write the data to the pod are the same for both modes. You call the SetMode function to specify the mode you want to use. All subsequent calls for data transfers will then use that mode of transfer.

The following table shows the possible transfer rates for the various modes. This assumes that your USB 2.0 host controller can achieve these rates. USB 2.0 Host controllers can vary greatly.

| Mode           | Transfer Type    | Burst Rate     | Average Rate    |
|----------------|------------------|----------------|-----------------|
| Bi-Directional | Write-SetSignals | 300k Bytes/sec | ~300k Bytes/sec |
| Bi-Directional | Read-GetSignals  | 175k Bytes/sec | ~175k Bytes/sec |
| High-Speed     | Write-SetSignals | 24M Bytes/sec  | ~20M Bytes/sec  |
| High-Speed     | Read-GetSignals  | 16M Bytes/sec  | ~13M Bytes/sec  |

# SYSTEM SOFTWARE ARCHITECTURE

The USBee DX Pod is controlled through a set of Windows DLL function calls. These function calls are defined in following sections and provide initialization and data transfer routines. This DLL can be called using a variety of languages, including C. We have included a sample application in C that show how you can use the calls to setup and control the pod. You can port this example to any language that can call DLL functions (Delphi, Visual Basic, ...)

After installing the software on your computer, you can then plug in the USBee DX pod. Immediately after plugging in the pod, the operating system finds the USBEEDX.INF file in the \Windows\INF directory. This file specifies which driver to load for that device, which is the USBEEDX.SYS file in the \Windows\System32\Driver directory. This driver then remains resident in memory until you unplug the device.

Once you run your USBee Toolbuilder application, it will call the functions in the USBEEDX.DLL file in the \Windows\System32 directory. This DLL will then make the correct calls to the USBEEDX.SYS driver to perform the USB transfers that are required by the pod.

# THE USBEE DX POD HARDWARE

The USBee DX has two sets of header pins that can be connected to a standard 0.025" square socketed wire. One section of pins is for the digital interface and the other is for the analog channels. Below is the pinout for these two interfaces.

Digital 20 pin Header Pinout: (0-5V Max input levels)

- Pin 0 Data In/Out Bit 0
- Pin 1 Data In/Out Bit 1
- Pin 2 Data In/Out Bit 2
- Pin 3 Data In/Out Bit 3
- Pin 4 Data In/Out Bit 4
- Pin 5 Data In/Out Bit 5
- Pin 6 Data In/Out Bit 6
- Pin 7 Data In/Out Bit 7
- Pin 8 Data In/Out Bit 8
- Pin 9 Data In/Out Bit 9
- Pin A Data In/Out Bit 10
- Pin B Data In/Out Bit 11
- Pin C Data In/Out Bit 12
- Pin D Data In/Out Bit 13
- Pin E Data In/Out Bit 14
- Pin F Data In/Out Bit 15
- Pin T Read/Write# Output (bit-bang mode),TRG (Signal Generator Mode) (R/W#/TRG)
- Pin C Clock Output (CLK)
- Pin G (x2) Ground

Analog 4 pin Header Pinout: (-10V to +10V Max input levels)

- Pin 1 Analog Channel 1 Input
- Pin 2 Analog Channel 2 Input
- Pin G (x2) Ground

Each of the calls to the USBee DX interface libraries operate on a sample buffer. For each sample that is sent out the signal pins or read into the signal pins, the R/W#/TRG (T) line is set and the CLK line (C) toggles to indicate the occurrence of a new sample. Each of the bits in the sample transferred maps to the corresponding signal on the DX pod. For example, if you send out a byte 0x80 to the pod, first the Read/Write# line (T) will be driven low, then the signal on Pin 7 will go high and the others (pin 0-6 and pin 8 - F) will go low. Once the data is on the pins, the Clock line (C) is toggled to indicate that the new data is present.

### INSTALLING THE USBEE DX TOOLBUILDER

Do not plug in the USBee DX pod until after you install the software.

The USBee DX Toolbuilder software is included as part of the installation with the USBee DX Installation CD and can be downloaded from www.usbee.com. Run the setup.exe install program in the downloaded file to install from the web. The install program will install the following USBee Toolbuilder files and drivers into their correct location on your system. Other files will also be installed, but are not necessary for Toolbuilder operation.

# USBEE DX TOOLBUILDER PROJECT CONTENTS

#### Contents of the USBee DX Toolbuilder Visual C Program

(contained in the \Program Files\USBee DX\USBeeDXToolbuilder\HostInC directory after the install).

| USBeeDX.dsp | Visual C Project File           |
|-------------|---------------------------------|
| USBeeDX.dsw | Visual C Workspace File         |
| USBeeDX.cpp | Visual C program                |
| UsbDXIa.lib | USBee DX Interface library file |

The USBee DX Toolbuilder also depends on the following files for proper operation. These files will be installed in the following directories prior to plugging in the USBee DX pod to USB.

- USBDXLA.DLL in the Windows/System32 directory
- USBEEDX.INF in the Windows/INF directory
- USBEEDX.SYS in the Windows/System32/Drivers directory

Once the above files are in the directories, plugging in the USBee DX pod into a high speed USB port will show a "New Hardware Found" message and the drivers will be loaded.
## USBEE DX TOOLBUILDER FUNCTIONS

This section details the functions that are available in the usbdxla.dll and defines the parameters to each call.

## INITIALIZING THE USBEE DX POD

### **ENUMERATEDXPODS**

This routine finds all of the USBee DX pods that are attached to your computer and returns an array of the Pod IDs.

Calling Convention

int EnumerateDxPods(unsigned int \*PodID);

where PodID is a pointer to the list of Pod IDs found.

Return Value:

Number of USBee DX Pods found

## **INITIALIZEDXPOD**

This routine initializes the Pod number PodNumber. This routine must be called before calling any other USBee DX functions.

**Calling Convention** 

int InitializeDXPod(unsigned int PodNumber);

where PodNumber is the Pod ID of the pod used found on the back of the unit.

Return Value:

0 = Pod Not Found

1 = Pod Initialized

## **BIT BANG-MODES**

# SETMODE

This routine sets the operating mode for the Pod number PodNumber. This routine must be called before calling the SetSignals or GetSignals functions.

Calling Convention

int SetMode (int Mode);

- Mode is the type of transfers that you will be doing and includes a number of bit fields.
- Bit 0 High Speed or Bi-Directional mode
- Bit 0 = 0 specifies independent Bi-Directional transfer mode. In this mode, each of the 16 data signals can be independently setup as inputs or outputs. When sending data to the pod, only the lines that are specified as outputs will be driven. When reading data from the pod, all 16 signals lines will return the actual value on the signal (whether it is an input or an output).
- Bit 0 = 1 specifies high speed all-input or all-output transfer mode. In this mode, all of the 16 data signal lines are setup in the same direction (as inputs or outputs). When sending data to the pod, all signals become outputs. When reading data from the pod, all signals become inputs.
- Bit 1 CLK mode
- Bit 1 = 0 specifies that data changes on the Rising edge and data is sampled on the Falling edge of CLK.
- Bit 1 = 1 specifies that data changes on the Falling edge and data is sampled on the Rising edge of CLK.
- Bits 4,3,2 High Speed CLK rate (don't care in bi-directional mode)
- Bits 4,3,2 = 0,0,0 CLK=24MHz
- Bits 4,3,2 = 0,0,1 CLK=12MHz
- Bits 4,3,2 = 0,1,0 CLK=6MHz
- Bits 4,3,2 = 0,1,1 CLK=3MHz
- Bits 4,3,2 = 1,0,0 CLK=1MHz

Return Value:

- 0 = Pod Not Found
- 1 = Pod Initialized

## SETSIGNALS - SETTING THE USBEE DX OUTPUT SIGNALS

#### **Calling Convention**

- State is not used for High-Speed Mode. In Bi-Directional mode, State is the Input/Output state of each of the 16 USBee signals (0 through F). A signal is an Input if the corresponding bit is a 0. A signal is an Output if the corresponding bit is a 1.
- length is the number of bytes in the array Samples() that will be shifted out the USBee pod. The maximum length is 16383.
- Samples() is the array that holds the series of samples that represent the levels driven on the output signals. When set as an output, a signal is driven high (3.3V) if the corresponding bit is a 1. A signal is driven low (0V) if the corresponding bit is a 0. In Bi-Directional mode, if a signal is set to be an Input in the State parameter, the associated signal is not driven. The Read/Write#/TRG (T) line is set low prior to data available, and the CLK line (C) toggles for each output sample (Length times).

Return Value:

- 1 = Successful
- 0 = Failure

## GETSIGNALS - READING THE USBEE DX INPUT SIGNALS

#### **Calling Convention**

| int | GetSignals | (unsigned | long | State,    |
|-----|------------|-----------|------|-----------|
|     |            | unsigned  | int  | length,   |
|     |            | unsigned  | long | *Samples) |

- State is not used for High-Speed Mode. In Bi-Directional mode, State is the Input/Output state of each of the 16 USBee digital signals (0 through F). A signal is an Input if the corresponding bit is a 0. A signal is an Output if the corresponding bit is a 1.
- length is the number of bytes in the array Samples() that will be read from the USBee pod. The maximum length is 16383.
- Samples() is the array that will hold the series of samples that represent the levels read on the input signals. The Read/Write# (T) line is set high prior to data available, and the CLK line (C) toggles for each input byte (Length times).
- Return Value is the digital level of all 16 USBee pod Signals (bit 0 is signal 0, bit 15 is signal F)

# LOGIC ANALYZER AND OSCILLOSCOPE FUNCTIONS

The following API describes the routines that control the Logic Analyzer and Oscilloscope functionality of the USBee DX Test Pod.

### MAKEBUFFER

This routine creates the sample buffer that will be used to store the acquired samples.

**Calling Convention** 

unsigned long \*MakeBuffer( unsigned long Size )

where Size is the number of samples to allocate. Each sample is contained in a long (4 byte) value with the low two bytes being the 16 digital lines and the high two bytes being two 8-bit ADC values for each of the two analog channels.

Return Value:

0 = Failed to allocate the buffer

other = pointer to allocated buffer

# DELETEBUFFER

This routine releases the sample buffer that was used to store the acquired samples.

**Calling Convention** 

unsigned int \*DeleteBuffer( unsigned long \*buffer)

where buffer is the pointer to the allocated buffer.

Return Value:

0 = Failed to deallocate the buffer

other = Success

# STARTCAPTURE

This routine starts the pod capturing data at the specified trigger and sample rates.

#### Calling Convention

```
int StartCapture(unsigned int Channels, unsigned int Slope,
unsigned int AnalogChannel, unsigned int Level,
unsigned int SampleRate, unsigned int ClockMode, unsigned long
*Triggers, signed int TriggerNumber, unsigned long *buffer,
unsigned long length, unsigned long poststore);
```

- Channels represent which samples to take:
  - Bit 0: 1 = Sample Digital 0-7 signals
  - Bit 1: 1 = Sample Digital 8-F signals
  - Bit 2: 1 = Sample Analog Channel 1
  - Bit 3: 1 = Sample Analog Channel 2
- Slope is as follows:
  - 0 = Analog Slope for Trigger is Don't Care. Uses Digital Triggers instead.
  - 1 = Analog Slope for Trigger is Rising Edge. Ignores digital triggers.
  - 2 = Analog Slope for Trigger is Falling Edge. Ignores digital triggers.
- AnalogChannel specifies which analog channel to use for triggering
  - 1 = Channel 1
  - o 2 = Channel 2
- Level: if Slope is not 0, this value specifies the analog trigger level. This value is in ADC counts, which go from 0 at -10V to 255 at +10V (78.125mV per count).
- SampleRate is as follows:
  - o 247 = 24Msps
  - 167 = 16 Msps
  - o 127 = 12 Msps
  - o 87 = 8 Msps
  - 67 = 6 Msps
  - 47 = 4 Msps
  - 37 = 3 Msps
  - 27 = 2 Msps
  - 17 = 1 Msps
- ClockMode: Always 0 reserved
- Triggers: array of Mask/Value sample pairs used for triggering on the digital samples. Mask is a bit mask that indicates which bit signals to observe. 1 in a bit position means to observe that signal, 0 means to ignore it. Value is the actual value of the bits to compare against. If a bit is not used in the Mask, make sure that the corresponding bit is a 0 in Value. These triggers are only in effect if the Slope is 0.
- TriggerNumber: the number of pairs of Mask/Value in the above Triggers Array.
- buffer: pointer to the sample buffer to store the acquired data into. This buffer must be created using the MakeBuffer routine. Each sample is contained in a long (4 byte) value

with the low two bytes being the 16 digital lines and the high two bytes being two 8-bit ADC values for each of the two analog channels.

- Length: The total number of samples to acquire. This value must be a multiple of 65536.
- Poststore: The total number of bytes to store after the trigger event happens. If the trigger happens early, the samples are stored until the buffer is full.

Return Value:

- 0 = Failed
- 1 = Success

# CAPTURESTATUS

This routine checks the status of the data capture in progress.

**Calling Convention** 

- Break: The number of breaks that have occurred in the data sampling since the start of the acquisition. This value is zero (0) if the acquisition has been continuous. If the value is 1 or greater, there was a break in the capture for some reason. If breaks occur repeatedly, your PC is not capable of the sample rate you've chosen and a lower sample rate is needed to achieve continuous sampling.
- Running: 1 = Acquisition is still running, 0 = Acquisition has completed
- Triggered: 1 = Trigger has occurred, 0 = still waiting for the trigger
- Start: Sample Number of the start of the buffer. 0 unless there is an error.
- End: The sample number of the last sample.
- Trigger: The sample number at the point of trigger.
- Full: The percentage of the buffer that is currently filled. Ranges from 0 to 100.

Return Value:

Number of breaks in the sampling

# **STOPCAPTURE**

This routine terminates a pending capture.

**Calling Convention** 

int StopCapture (void)

Return Value:

- 1 = Capture Stopped
- 0 = Stop Failed

## LOGGEDDATA

This routine returns the 4 byte value of a particular sample. The low 2 bytes contain the 16 digital channels. The high two bytes contain two 8-bit ADC values for the two analog channels.

Calling Convention

long LoggedData ( unsigned long index )

Index: sample number to return

Return Value:

Value of the given sample

## DECODEUSB

This routine decodes bus traffic and outputs the data to an output file. This routine works on a sample buffer captured using the StartCapture routine.

**Calling Convention** 

```
int DecodeUSB (unsigned long *SampleBuffer, unsigned char
*OutFilename, long StartSample, long EndSample, long
NumberOfSamples, long ShowEndpoint, long ShowAddress, long DPlus,
long DMinus, long Speed, long Rate, long SOF, long delimiter, long
showall, long hex, char *ProtocolDefinitionFilename, char
*ProtocolOutputFilename, char *ErrorString)
```

SampleBuffer: pointer to the sample buffer that contains the acquired sample data. Each
sample is contained in a long (4 byte) value with the low two bytes being the 16 digital

lines and the high two bytes being two 8-bit ADC values for each of the two analog channels which are not used.

- OutFilename: pointer to the filename string to write the decoded data to.
- StartSample: the index of the first sample to start decoding
- EndSample: the index of the last sample to decode
- NumberOfSamples: The total Sample Buffer Size
- ShowEndpoint: 999 = show all traffic, otherwise show only this USB endpoint number traffic
- ShowAddress: 999 = show all USB devices, otherwise only show the USB device with this USB address
- DPlus: Which signal (0 15) to use for the D Plus signal
- DMinus: Which signal (0 15) to use for the D Minus signal
- Speed: 0 = Low Speed USB, 1 = Full Speed USB
- Rate is the rate at which samples were taken during StartCapture:
  - 247 = 24Msps (must use this for Full Speed USB)
  - 167 = 16 Msps
  - 127 = 12 Msps
  - 87 = 8 Msps
  - 67 = 6 Msps
  - 47 = 4 Msps
  - 37 = 3 Msps
  - 27 = 2 Msps
  - o 17 = 1 Msps
- SOF: 0 = do not show the SOF (Start of Frames), 1 = show SOFs
- Delimeter: 0 = no delimiter, 1 = Comma delimeter, 2 = Space delimeter
- Showall: 0 = Only show the data payload, 1 = show all packet details
- Hex: 0 = display data in decimal, 1 = display data in hex
- ProtocolDefinitionFilename filename for the Protocol Definition File to use to create a PacketPresenter file. If this value is 0 then the PacketPresenter feature is turned off.
- ProtocolOutputFilename filename that is created for the output of the PacketPresenter.
- ErrorString string that holds an error description of the routine returns an error.

Return Value:

- TRUE No Error during processing
- FALSE Error while processing. The ErrorString contains a description of the error to present to the user.

## DECODESPI

This routine decodes bus traffic and outputs the data to an output file. This routine works on a sample buffer captured using the StartCapture routine.

#### **Calling Convention**

```
int DecodeSPI (unsigned long *SampleBuffer, unsigned char
*OutFilename, long StartSample, long EndSample, long Rate, unsigned
long SS, unsigned long SCK, unsigned long MOSI, unsigned long MISO,
unsigned long MISOEdge, unsigned long MOSIEdge, unsigned long
delimiter, unsigned long hex, unsigned long UseSS, long
BytesPerLine, char *ProtocolDefinitionFilename, char
*ProtocolOutputFilename, char *ErrorString)
```

- SampleBuffer: pointer to the sample buffer that contains the acquired sample data. Each sample is contained in a long (4 byte) value with the low two bytes being the 16 digital lines and the high two bytes being two 8-bit ADC values for each of the two analog channels which are not used.
- OutFilename: pointer to the filename string to write the decoded data to.
- StartSample: the index of the first sample to start decoding
- EndSample: the index of the last sample to decode
- NumberOfSamples: The total Sample Buffer Size
- Rate is the rate at which samples were taken during StartCapture:
  - 247 = 24Msps (must use this for Full Speed USB)
  - 167 = 16 Msps
  - o 127 = 12 Msps
  - o 87 = 8 Msps
  - o 67 = 6 Msps
  - o 47 = 4 Msps
  - 37 = 3 Msps
  - o 27 = 2 Msps
  - o 17 = 1 Msps
- SS: Which signal (0 15) to use for the Slave Select signal
- SCK: Which signal (0 15) to use for the clock signal
- MISO: Which signal (0 15) to use for the MISO signal
- MOSI: Which signal (0 15) to use for the MOSI signal
- MOSIEdge: 0 = use falling edge of SCK to sample data on MOSI, 1 = use rising edge
- MISOEdge: 0 = use falling edge of SCK to sample data on MISO, 1 = use rising edge
- Delimeter: 0 = no delimiter, 1 = Comma delimeter, 2 = Space delimeter
- Showall: 0 = Only show the data payload, 1 = show all packet details
- Hex: 0 = display data in decimal, 1 = display data in hex
- UseSS: 0 = don't use an SS signal, 1 = use the SS signal
- BytesPerLine: How many output words are on each output line.
- ProtocolDefinitionFilename filename for the Protocol Definition File to use to create a PacketPresenter file. If this value is 0 then the PacketPresenter feature is turned off.
- ProtocolOutputFilename filename that is created for the output of the PacketPresenter.
- ErrorString string that holds an error description of the routine returns an error.

USBee DX Test Pod User's Manual

- TRUE No Error during processing
- FALSE Error while processing. The ErrorString contains a description of the error to present to the user.

# DECODEI2C

This routine decodes bus traffic and outputs the data to an output file. This routine works on a sample buffer captured using the StartCapture routine.

#### **Calling Convention**

```
int DecodeI2C (unsigned long *SampleBuffer, unsigned char
*OutFilename, long StartSample, long EndSample, long Rate, unsigned
long SDA, unsigned long SCL, long showack, long delimiter, long
showall, long hex, char *ProtocolDefinitionFilename, char
*ProtocolOutputFilename, char *ErrorString)
```

- SampleBuffer: pointer to the sample buffer that contains the acquired sample data. Each sample is contained in a long (4 byte) value with the low two bytes being the 16 digital lines and the high two bytes being two 8-bit ADC values for each of the two analog channels which are not used.
- OutFilename: pointer to the filename string to write the decoded data to.
- StartSample: the index of the first sample to start decoding
- EndSample: the index of the last sample to decode
- NumberOfSamples: The total Sample Buffer Size
- Rate is the rate at which samples were taken during StartCapture:
  - 247 = 24Msps (must use this for Full Speed USB)
  - o 167 = 16 Msps
  - o 127 = 12 Msps
  - 87 = 8 Msps
  - 67 = 6 Msps
  - 47 = 4 Msps
  - 37 = 3 Msps
  - 27 = 2 Msps
  - 17 = 1 Msps
- SDA: Which signal (0 15) to use for the SDA signal
- SCL: Which signal (0 15) to use for the SCL signal
- ShowAck: 0 = Do not show each byte ACK values, 1 = show the ACK value after each byte
- Delimeter: 0 = no delimiter, 1 = Comma delimeter, 2 = Space delimeter
- Showall: 0 = Only show the data payload, 1 = show all packet details
- Hex: 0 = display data in decimal, 1 = display data in hex
- ProtocolDefinitionFilename filename for the Protocol Definition File to use to create a PacketPresenter file. If this value is 0 then the PacketPresenter feature is turned off.
- ProtocolOutputFilename filename that is created for the output of the PacketPresenter.
- ErrorString string that holds an error description of the routine returns an error.

- TRUE No Error during processing
- FALSE Error while processing. The ErrorString contains a description of the error to
  present to the user.

# DECODECAN

This routine decodes bus traffic and outputs the data to an output file. This routine works on a sample buffer captured using the StartCapture routine.

#### **Calling Convention**

```
int DecodeCAN (unsigned long * SampleBuffer, unsigned char
*OutFilename, long StartSample, long EndSample, unsigned long Rate,
unsigned long Channel, unsigned long BitRate, unsigned long maxID,
unsigned long minID, long delimiter, long showall, long hex,
char *ProtocolDefinitionFilename, char *ProtocolOutputFilename,
char *ErrorString)
```

- SampleBuffer: pointer to the sample buffer that contains the acquired sample data. Each sample is contained in a long (4 byte) value with the low two bytes being the 16 digital lines and the high two bytes being two 8-bit ADC values for each of the two analog channels which are not used.
- OutFilename: pointer to the filename string to write the decoded data to.
- StartSample: the index of the first sample to start decoding
- EndSample: the index of the last sample to decode
- NumberOfSamples: The total Sample Buffer Size
- Rate is the rate at which samples were taken during StartCapture:
  - 247 = 24Msps (must use this for Full Speed USB)
  - 167 = 16 Msps
  - 127 = 12 Msps
  - o 87 = 8 Msps
  - 67 = 6 Msps
  - 47 = 4 Msps
  - 37 = 3 Msps
  - 27 = 2 Msps
  - 17 = 1 Msps
- Channel: Which signal (0 15) to use for the CAN signal
- BitRate: The value of the bit rate in bits per second (for 250kbps use 250000)
- MaxID: 0 = show all packets, otherwise this is the maximum ID to display
- MinID: 0 = show all packets, otherwise this is the minimum ID to display
- Delimeter: 0 = no delimiter, 1 = Comma delimeter, 2 = Space delimeter
- Showall: 0 = Only show the data payload, 1 = show all packet details
- Hex: 0 = display data in decimal, 1 = display data in hex
- ProtocolDefinitionFilename filename for the Protocol Definition File to use to create a PacketPresenter file. If this value is 0 then the PacketPresenter feature is turned off.

USBee DX Test Pod User's Manual

- ProtocolOutputFilename filename that is created for the output of the PacketPresenter.
- ErrorString string that holds an error description of the routine returns an error.

- TRUE No Error during processing
- FALSE Error while processing. The ErrorString contains a description of the error to present to the user.

# DECODE1WIRE

This routine decodes bus traffic and outputs the data to an output file. This routine works on a sample buffer captured using the StartCapture routine.

**Calling Convention** 

```
CWAV_EXPORT int CWAV_API Decode1Wire (unsigned long *SampleBuffer,
unsigned char *OutFilename, long StartSample, long EndSample, long
Rate, unsigned long Signal, long delimiter, long showall, long hex,
char *ProtocolDefinitionFilename, char *ProtocolOutputFilename,
char *ErrorString)
```

- SampleBuffer: pointer to the sample buffer that contains the acquired sample data. Each sample is contained in a long (4 byte) value with the low two bytes being the 16 digital lines and the high two bytes being two 8-bit ADC values for each of the two analog channels which are not used.
- OutFilename: pointer to the filename string to write the decoded data to.
- StartSample: the index of the first sample to start decoding
- EndSample: the index of the last sample to decode
- NumberOfSamples: The total Sample Buffer Size
- Rate is the rate at which samples were taken during StartCapture:
  - 247 = 24Msps (must use this for Full Speed USB)
  - o 167 = 16 Msps
  - o 127 = 12 Msps
  - o 87 = 8 Msps
  - 67 = 6 Msps
  - 47 = 4 Msps
  - 37 = 3 Msps
  - 27 = 2 Msps
  - 17 = 1 Msps
- Signal: Which signal (0 15) to use for the 1-Wire signal
- Delimeter: 0 = no delimiter, 1 = Comma delimeter, 2 = Space delimeter
- Showall: 0 = Only show the data payload, 1 = show all packet details
- Hex: 0 = display data in decimal, 1 = display data in hex
- ProtocolDefinitionFilename filename for the Protocol Definition File to use to create a PacketPresenter file. If this value is 0 then the PacketPresenter feature is turned off.
- ProtocolOutputFilename filename that is created for the output of the PacketPresenter.

• ErrorString – string that holds an error description of the routine returns an error.

Return Value:

- TRUE No Error during processing
- FALSE Error while processing. The ErrorString contains a description of the error to
  present to the user.

# DECODEPARALLEL

This routine decodes bus traffic and outputs the data to an output file. This routine works on a sample buffer captured using the StartCapture routine.

### **Calling Convention**

```
int DecodeParallel (unsigned long *SampleBuffer, unsigned char
*OutFilename, long StartSample, long EndSample, long Rate, unsigned
long Channels, unsigned long Clock, unsigned long UseCLK, long
CLKEdge, unsigned long delimiter, unsigned long hex, long
BytesPerLine, char *ProtocolDefinitionFilename, char
*ProtocolOutputFilename, char *ErrorString)
```

- SampleBuffer: pointer to the sample buffer that contains the acquired sample data. Each sample is contained in a long (4 byte) value with the low two bytes being the 16 digital lines and the high two bytes being two 8-bit ADC values for each of the two analog channels which are not used.
- OutFilename: pointer to the filename string to write the decoded data to.
- StartSample: the index of the first sample to start decoding
- EndSample: the index of the last sample to decode
- NumberOfSamples: The total Sample Buffer Size
- Rate is the rate at which samples were taken during StartCapture:
  - 247 = 24Msps (must use this for Full Speed USB)
  - 167 = 16 Msps
  - 127 = 12 Msps
  - o 87 = 8 Msps
  - 67 = 6 Msps
  - o 47 = 4 Msps
  - 37 = 3 Msps
  - 27 = 2 Msps
  - o 17 = 1 Msps
- Channels: Bit mask which represents which signals are part of the parallel data bus. Bit 0 is Pod signal 0. Bit 15 is pod signal F.
- Clock: Which signal (0 15) to use for the clock signal
- UseCLK: 0 don't use the Clock signal above, 1 use the Clock signal above to qualify the samples
- CLKEdge: 0 = use falling edge of the Clock to sample data, 1 = use rising edge
- Delimeter: 0 = no delimiter, 1 = Comma delimeter, 2 = Space delimeter
- Showall: 0 = Only show the data payload, 1 = show all packet details

USBee DX Test Pod User's Manual

- Hex: 0 = display data in decimal, 1 = display data in hex
- BytesPerLine: How many output words are on each output line.
- ProtocolDefinitionFilename filename for the Protocol Definition File to use to create a PacketPresenter file. If this value is 0 then the PacketPresenter feature is turned off.
- ProtocolOutputFilename filename that is created for the output of the PacketPresenter.
- ErrorString string that holds an error description of the routine returns an error.

- TRUE No Error during processing
- FALSE Error while processing. The ErrorString contains a description of the error to present to the user.

# DECODESERIAL

This routine decodes bus traffic and outputs the data to an output file. This routine works on a sample buffer captured using the StartCapture routine.

### **Calling Convention**

int DecodeSerial (unsigned long \*SampleBuffer, unsigned char \*OutFilename, long StartSample, long EndSample, unsigned long Rate, unsigned long Channel, unsigned long AlignValue, unsigned long AlignEdge, unsigned long AlignChannel, unsigned long UseAlignChannel, unsigned long ClockChannel, unsigned long ClockEdge, unsigned long BitsPerValue, unsigned long MSBFirst, unsigned long delimiter, unsigned long hex, long BytesPerLine, char \*ProtocolDefinitionFilename, char \*ProtocolOutputFilename, char \*ErrorString)

- SampleBuffer: pointer to the sample buffer that contains the acquired sample data. Each sample is contained in a long (4 byte) value with the low two bytes being the 16 digital lines and the high two bytes being two 8-bit ADC values for each of the two analog channels which are not used.
- OutFilename: pointer to the filename string to write the decoded data to.
- StartSample: the index of the first sample to start decoding
- EndSample: the index of the last sample to decode
- NumberOfSamples: The total Sample Buffer Size
- Rate is the rate at which samples were taken during StartCapture:
  - 247 = 24Msps (must use this for Full Speed USB)
    - o 167 = 16 Msps
    - o 127 = 12 Msps
    - 87 = 8 Msps
    - 67 = 6 Msps
    - 47 = 4 Msps
    - 37 = 3 Msps
    - 27 = 2 Msps
    - 17 = 1 Msps

- Channel: Which signal (0 15) to use for the serial signal
- AlignValue: When using word aligning, bus value which is used for aligning the serial stream to byte boundaries.
- AlignEdge: When using an external signal for aligning, 0 = falling edge, 1 = rising edge.
- AlignChannel: When using an external signal for aligning, which signal (0 15) to use for the align signal
- UseAlignChannel: 0 = use word aligning, 1 = use external align signal
- ClockChannel: Which signal (0 15) to use for the clock signal
- CLKEdge: 0 = use falling edge of the Clock to sample data, 1 = use rising edge
- BitsPerValue: how many bits are in each word of the serial stream
- MSBFirst: 0 = LSBit is sent first, 1 = MSBit is sent first
- Delimeter: 0 = no delimiter, 1 = Comma delimeter, 2 = Space delimeter
- Showall: 0 = Only show the data payload, 1 = show all packet details
- Hex: 0 = display data in decimal, 1 = display data in hex
- BytesPerLine: How many output words are on each output line.
- ProtocolDefinitionFilename filename for the Protocol Definition File to use to create a PacketPresenter file. If this value is 0 then the PacketPresenter feature is turned off.
- ProtocolOutputFilename filename that is created for the output of the PacketPresenter.
- ErrorString string that holds an error description of the routine returns an error.

- TRUE No Error during processing
- FALSE Error while processing. The ErrorString contains a description of the error to
  present to the user.

# DECODEASYNC

This routine decodes bus traffic and outputs the data to an output file. This routine works on a sample buffer captured using the StartCapture routine.

### **Calling Convention**

```
int DecodeASYNC (unsigned long *SampleBuffer, unsigned char
*OutFilename, long StartSample, long EndSample, long Rate, unsigned
long Channels, unsigned long BaudRate, unsigned long Parity,
unsigned long DataBits, unsigned long delimiter, unsigned long hex,
unsigned long ascii, long BytesPerLine,
char *ProtocolDefinitionFilename, char *ProtocolOutputFilename,
char *ErrorString)
```

- SampleBuffer: pointer to the sample buffer that contains the acquired sample data. Each sample is contained in a long (4 byte) value with the low two bytes being the 16 digital lines and the high two bytes being two 8-bit ADC values for each of the two analog channels which are not used.
- OutFilename: pointer to the filename string to write the decoded data to.
- StartSample: the index of the first sample to start decoding
- EndSample: the index of the last sample to decode

### USBee DX Test Pod User's Manual

- NumberOfSamples: The total Sample Buffer Size
- Rate is the rate at which samples were taken during StartCapture:
  - 247 = 24Msps (must use this for Full Speed USB)
    - o 167 = 16 Msps
    - o 127 = 12 Msps
    - o 87 = 8 Msps
    - o 67 = 6 Msps
    - o 47 = 4 Msps
    - o 37 = 3 Msps
    - o 27 = 2 Msps
    - 17 = 1 Msps
- Channels: Bit mask which represents which signals to decode. Bit 0 is Pod signal 0. Bit 15 is pod signal F.
- BaudRate: Baud Rate in bits per second (19.2K = 19200)
- Parity: 0 = No parity, 1 = Mark, 2 = Space, 3 = Even, 4 = Odd, 5 = Ignore
- DataBits: Number of data bits (4 to 24)
- Delimeter: 0 = no delimiter, 1 = Comma delimeter, 2 = Space delimeter
- Showall: 0 = Only show the data payload, 1 = show all packet details
- Hex: 0 = display data in decimal, 1 = display data in hex
- ASCII: 0 = show byte values, 1 = show ASCII equivalent
- BytesPerLine: How many output words are on each output line.
- ProtocolDefinitionFilename filename for the Protocol Definition File to use to create a PacketPresenter file. If this value is 0 then the PacketPresenter feature is turned off.
- ProtocolOutputFilename filename that is created for the output of the PacketPresenter.
- ErrorString string that holds an error description of the routine returns an error.

- TRUE No Error during processing
- FALSE Error while processing. The ErrorString contains a description of the error to present to the user.

.....

## DECODESETNAME

This routine sets the string that is output during any of the above decoders and can represent a unique identifier for that bus.

**Calling Convention** 

```
int DecodeSetName (char *name);
```

# DIGITAL SIGNAL GENERATOR FUNCTION

The following API describes the routines that control the Signal Generator functionality of the USBee DX Test Pod.

# SETDATA

This routine sets the value of a given sample to the value specified. You can also write directly to the allocated buffer after calling MakeBuffer(). The low 2 bytes contain the 16 digital channels. The high two bytes contain two 8-bit ADC values for the two analog channels.

#### **Calling Convention**

- Index: sample number to change
- Value: 4-byte value to store in that sample

#### Return Value:

- 0 = Set failed
- 1 = Set successful

# STARTGENERATE

This routine starts the pod generating data with the specified trigger, sample rates, and data.

#### **Calling Convention**

int StartGenerate(

unsigned long bits, unsigned int SampleRate, unsigned char triggermode, unsigned long \*buffer, unsigned long length);

- Bits is the number of bits to generate
- 8 = the low 8 digital signals (0 thru 7)
- 16 = all digital signals (0 thru F)
- SampleRate is as follows:
  - o 247 = 24MHz
  - o 167 = 16MHz
  - o 127 = 12MHz
  - o 87 = 8MHz
  - o 67 = 6MHz

- o 47 = 4MHz
- o 37 = 3MHz
- o 27 = 2MHz
- o 17 = 1MHz
- TriggerMode: Indicates the value on the external TRG signal (T) that must occur before the waveforms are generated. 0 = Don't Care, 1 = rising edge, 2 = falling edge, 3 = high level, 4 = low level
- Buffer: pointer to the sample that holds the data to generate. This buffer must be created using the MakeBuffer routine.
- Length: The total number of samples to generate. This value must be a multiple of 65536.

- 0 = Failed
- 1 = Success

# GENERATESTATUS

This routine checks the status of the data generation in progress.

### Calling Convention

- Breaks: The number of breaks that have occurred in the data generating since the start of the generation. This value is zero (0) if the sample timing has been continuous. If the value is 1 or greater, there was a break in the generation for some reason. If breaks occur repeatedly, your PC is not capable of the sample rate you've chosen and a lower sample rate is needed to achieve continuous sample timing.
- Running: 1 = Generation is still running, 0 = Generation has completed
- Triggered: 1 = Trigger has occurred, 0 = still waiting for the trigger
- Complete: The percentage of the buffer that has been generated. Ranges from 0 to 100.

Return Value:

- 0 = Status Failed
- 1 = Status Successful

# **STOPGENERATE**

This routine stops a signal generation in progress and terminates a generation cycle.

**Calling Convention** 

```
int StopGenerate(void );
```

Return Value:

- 0 = Stop Failed
- 1 = Stop Successful

# DIGITAL VOLTMETER (DVM) FUNCTION

The following API describes the routine that samples both the digital and analog voltages.

# GETANALOGAVERAGECOUNT

This routine reads the average analog voltage at the specified channel.

**Calling Convention** 

\*ch1 and \*ch2 will be filled with the analog average voltage for that channel. The value returned is 100 times the actual value so you need to divide this by 100 to get the measured value in volts.

\*digital will be filled with the digital samples where each bit represents one digital channel. Bit 0 is digital signal 0. Bit 15 is digital signal F.

Return Value: Always 1

# EXAMPLE C CODE

The following code listing is an example in very simple C that calls the DLL functions. It is a Command Prompt program that generates the following output when run.

| 🚾 "C:\cway\U5Bee DX\U5BeeDXToolBuilder\HostinC\U5BeeDX\Debug\U5BeeDX.exe"                                                                                                    |                                         |
|----------------------------------------------------------------------------------------------------|-----------------------------------------|
| Sample USDee DX Toolbuilder application in C<br>Getting the PodIDs available<br>Initializing the Pod<br>Setting the Mode to fast mode                                                                                                    | <b>_</b>                                |
| Sending 80,000 bytes out the pod<br>Reading 80,000 bytes from the pod signals<br>Setting the Mode to bi-directional mode                                                                                                    |                                         |
| Reading 16000 bytes from the pod signals<br>Getting current state of the pod signals<br>Chi-19.07, Ch2: 0.46 Buyital:PFEM                                                                                                    |                                         |
| Ch1:-0.07 Ch2: 0.06 DigitAl:FFE0<br>Ch1:-0.07 Ch2: 0.06 DigitAl:FFE0<br>Ch1:-0.07 Ch2: 0.06 DigitAl:FFE0<br>Ch1:-0.07 Ch2: 0.06 DigitAl:FFE0                                                                                                    |                                         |
| Ch1:-0.07 Ch2: 0.06 Digital:FFE0<br>Ch1:-0.07 Ch2: 0.06 Digital:FFE0<br>Ch1:-0.07 Ch2: 0.06 Digital:FFE0<br>Ch1:-0.07 Ch2: 0.06 Digital:FFE0                                                                                                    |                                         |
| Ch1:-0.07 Ch2: 0.06 Digital:FFE0<br>Sample USBee DX Logic Analyzer/ Oscilloscope Toolbuilder application in C<br>Start Canturing Data from Pod                                                                                                    |                                         |
| Start: Capturing Data From Four<br>Sample 0: SignalfF.01 = FFE0 AnalogChannel1 = -0.078 AnalogChannel2 = 0.073<br>Sample 1: SignalfF.01 = FFE0 AnalogChannel1 = -0.078 AnalogChannel2 = 0.073<br>Sample 2: SignalfF.01 = FFE0 AnalogChannel1 = -0.078 AnalogChannel2 = 0.073<br>Sample 2: SignalfF.01 = FFE0 AnalogChannel1 = -0.078 AnalogChannel2 = 0.073<br>Sample 2: SignalfF.01 = FFE0 AnalogChannel1 = -0.078 AnalogChannel2 = 0.073<br>Sample 4: SignalfF.01 = FFE0 AnalogChannel1 = -0.078 AnalogChannel2 = 0.073<br>Sample 4: SignalfF.01 = FFE0 AnalogChannel1 = -0.078 AnalogChannel2 = 0.073<br>Sample 5: SignalfF.01 = FFE0 AnalogChannel1 = -0.078 AnalogChannel2 = 0.073<br>Sample 6: SignalfF.01 = FFE0 AnalogChannel1 = -0.078 AnalogChannel2 = 0.073<br>Sample 6: SignalfF.01 = FFE0 AnalogChannel1 = -0.078 AnalogChannel2 = 0.073<br>Sample 8: SignalfF.01 = FFE0 AnalogChannel1 = -0.078 AnalogChannel2 = 0.073<br>Sample 8: SignalfF.01 = FFE0 AnalogChannel1 = -0.078 AnalogChannel2 = 0.073<br>Sample 8: SignalfF.01 = FFE0 AnalogChannel1 = -0.078 AnalogChannel2 = 0.073<br>Sample 1: SignalfF.01 = FFE0 AnalogChannel1 = -0.078 AnalogChannel2 = 0.073<br>Sample 1: SignalfF.01 = FFE0 AnalogChannel1 = -0.078 AnalogChannel2 = 0.073<br>Sample 1: SignalfF.01 = FFE0 AnalogChannel1 = -0.078 AnalogChannel2 = 0.078<br>Sample 1: SignalfF.01 = FFE0 AnalogChannel1 = -0.078 AnalogChannel2 = 0.078<br>Sample 1: SignalfF.01 = FFE0 AnalogChannel1 = -0.078 AnalogChannel2 = 0.078<br>Sample 1: SignalfF.01 = FFE0 AnalogChannel1 = -0.078 AnalogChannel2 = 0.078<br>Sample 1: SignalfF.01 = FFE0 AnalogChannel1 = -0.078 AnalogChannel2 = 0.078<br>Sample 1: SignalfF.01 = FFE0 AnalogChannel1 = -0.078 AnalogChannel2 = 0.078<br>Sample 1: SignalfF.01 = FFE0 AnalogChannel1 = -0.078 AnalogChannel2 = 0.078<br>Sample 1: SignalfF.01 = FFE0 AnalogChannel1 = -0.078 AnalogChannel2 = 0.078<br>Sample 0: Stee DX Signal Generator Application in C<br>Breaks = 1<br>Running= 0<br>Triggered = 1<br>Complete = 100<br>Stopped | 888888888888888888888888888888888888888 |
|                                                                                                    | -                                       |

#### File USBeeDX.cpp

// USBee DX Toolbuilder Sample Application // This file contains sample C code that accesses the USBee DX Toolbuilder functions // that are contained in the USBDXLA.DLL file. These routines are detailed in the // USBee DX Toolbuilder document which includes the available routines and // associated parameters. // Copyright 2008, CWAV - All rights reserved. // www.usbee.com #include "stdio.h" #include "conio.h" #include "windows.h" #define CWAV\_API \_\_stdcall
#define CWAV\_IMPORT \_\_declspec(dllimport) // DX DLL Routine Declarations // Basic Bit-Bang I/O Routines  $\texttt{CWAV\_IMPORT} \text{ int } \texttt{CWAV\_API} \text{ SetSignals (unsigned long State, unsigned int length, unsigned long State)} \\$ long \*Bytes); // Sets the Digital signals CWAV\_IMPORT int CWAV\_API GetSignals (unsigned long State, unsigned int length, unsigned long \*Bytes); // Reads the Digital I/O signals CWAV IMPORT int CWAV API SetMode (int Mode); // Sets the I/O Mode CWAV IMPORT unsigned long CWAV API GetAllSignals( long \*ch1, long \*ch2, unsigned long \*digital ); // SetMode definitions #define FAST ONEWAY DATA 1 #define SLOW\_TWOWAY\_DATA 0 #define DATA CHANGES ON RISING EDGE 2 #define DATA CHANGES ON FALLING EDGE #define DATA IS SAMPLED ON RISING EDGE 0 Ω #define DATA\_IS\_SAMPLED\_ON\_FALLING\_EDGE 2 #define \_3MHz #define \_1MHz (3 << 2) (4 << 2) // Buffer Routines CWAV IMPORT unsigned long \* CWAV API MakeBuffer( unsigned long Size ); // Makes a Logic Analyzer/ OScope or Signal Generator buffer CWAV\_IMPORT int CWAV\_API DeleteBuffer( unsigned long \*buffer); // Deletes the associated buffer CWAV IMPORT long CWAV\_API SetData( unsigned long index, unsigned long value); // Sets the data in the logic buffer CWAV\_IMPORT int CWAV\_API EnumerateDXPods( unsigned int \*Pods ); // Find all USBee DX pods attached to this computer CWAV IMPORT int CWAV API InitializeDXPod(unsigned int PodNumber); // Inits the specified Pod. This must be done before operation. // Logic Analyzer/ Oscilloscope Declarations #define DIGITAL HIGH 0x1 #define DIGITAL LOW 0x2 #define ANALOG LOW 0x4 #define ANALOG HIGH 0x8 CWAV\_IMPORT int CWAV\_API StartCapture( unsigned int Channels, unsigned int Slope, unsigned int AnalogChannel, unsigned int Level, unsigned int SampleRate, unsigned int ClockMode, unsigned long \*Triggers, signed int TriggerNumber, unsigned long \*buffer, unsigned long length, unsigned long poststore);

CWAV IMPORT int CWAV API StopCapture(void); // End a Logic Analyzer trace CWAV\_IMPORT int CWAV\_API CaptureStatus( char \*breaks, char \*running, char \*triggered, long \*start, long \*end, long \*trigger, char \*full ); // Signal Generator Declarations CWAV IMPORT int CWAV API StartGenerate (unsigned long Bits, unsigned int SampleRate, unsigned char triggermode, unsigned long \*buffer, unsigned long length); CWAV IMPORT int CWAV API GenerateStatus( char \*breaks, char \*running, char \*triggered, char \*complete ); // Generation Status CWAV IMPORT int CWAV API StopGenerate( void ); // Stops the Generation in progress // StartGenerate External Trigger Settings #define DONT CARE TRIGGER 0 #define RISING EDGE TRIGGER 1 #define FALLING EDGE TRIGGER 2 #define HIGH\_LEVEL\_TRIGGER 3 #define LOW LEVEL TRIGGER 4 #define DONT CARE SLOPE 0 #define RISING EDGE SLOPE 1 #define FALLING EDGE SLOPE // Protocol Decoders
CWAV IMPORT int CWAV\_API DecodeUSB (unsigned long \*LoggedData, unsigned char \*OutFilename, long StartSample, long EndSample, long NumberOfSamples, long ShowEndpoint, long ShowAddress, long DPlus, long DMinus, long Speed, long Rate, long SOF, long delimiter, long showall, long hex); CWAV\_IMPORT int CWAV\_API DecodeSPI (unsigned long \*SampleBuffer, unsigned char \*OutFilename, long StartSample, long EndSample, long Rate, unsigned long SS, unsigned long SCK, unsigned long tMOSI, unsigned long tMISO, unsigned long MISOEdge, unsigned long MOSIEdge, unsigned long delimiter, unsigned long hex, unsigned long UseSS, long BytesPerLine); CWAV\_IMPORT int CWAV\_API DecodeI2C (unsigned long \*SampleBuffer, unsigned char \*OutFilename, long StartSample, long EndSample, long Rate, unsigned long SDA, unsigned long SCL, long showack, long delimiter, long showall, long hex); CWAV\_IMPORT int CWAV\_API DecodeCAN (unsigned long \*InputDecodeBuffer, unsigned char \*OutFilename, long StartSample, long EndSample, unsigned long Rate, unsigned long Channel, unsigned long BitRate, unsigned long maxID, unsigned long minID, long delimiter, long showall, long hex); CWAV IMPORT int CWAV API DecodelWire (unsigned long \*SampleBuffer, unsigned char \*OutFilename, long StartSample, long EndSample, long Rate, unsigned long Signal, long delimiter, long showall, long hex); CWAV\_IMPORT int CWAV\_API DecodeParallel (unsigned long \*SampleBuffer, unsigned char \*OutFilename, long StartSample, long EndSample, long Rate, unsigned long Channels, unsigned long Clock, unsigned long UseCLK, long CLKEdge, unsigned long delimiter, unsigned long hex, long BytesPerLine); CWAV\_IMPORT int CWAV\_API DecodeSerial (unsigned long \*SampleBuffer, unsigned char \*OutFilename, long StartSample, long EndSample, unsigned long Rate, unsigned long Channel, unsigned long AlignValue, unsigned long AlignEdge, unsigned long AlignChannel, unsigned long UseAlignChannel, unsigned long ClockChannel, unsigned long ClockEdge, unsigned long BitsPerValue, unsigned long MSBFirst, unsigned long delimiter, unsigned long hex, long BytesPerLine); CWAV\_IMPORT int CWAV\_API DecodeASYNC (unsigned long \*SampleBuffer, unsigned char \*OutFilename, long StartSample, long EndSample, long Rate, unsigned long Channels, unsigned long BaudRate, unsigned long Parity, unsigned long DataBits, unsigned long delimiter, unsigned long hex, unsigned long ascii, long BytesPerLine);

CWAV\_IMPORT int CWAV\_API DecodeSetName (char \*name);

```
unsigned char VoltsToCounts( float Volts ) // Converts Volts into ADC counts
    unsigned char counts;
    counts = (char) ((Volts + 10.0) / 0.078125);
    return(counts);
float CountsToVolts( unsigned long Counts )
                                                        // Converts ADC counts into
Volts
{
    double Volts;
    Volts = (float) ((double)Counts * 0.078125) - 10.0;
    return((float)Volts);
}
int main(int argc, char* argv[])
{
    unsigned long DataInBuffer[65536], DataOutBuffer[65536];
    unsigned int PodNumber, PodID[10], NumberOfPods;
    int ReturnVal;
    unsigned long x;
    printf("Sample USBee DX Toolbuilder application in C\n");
    // Pod Initializations Functions - must call InitializeDXPod before using functions
    //***
    printf("Getting the PodIDs available\n");
    NumberOfPods = EnumerateDXPods(PodID);
    if (NumberOfPods == 0) {
        printf("No USBee DX Pods found\n");
         getch();
         return 0:
    }
    PodNumber = PodID[0]; // Use the first one we find. Change to address your pod.
    printf("Initializing the Pod\n");
    ReturnVal = InitializeDXPod(PodNumber);
    if (ReturnVal != 1) {
        printf("Failure Initializing the Pod\n");
         getch();
        return 0;
    }
    // Basic I/O Functions
    //*******
     // Make some data to send out the pod signals
    for(x=0;x<65536;x++) DataOutBuffer[x]= (char)x;</pre>
    printf("Setting the Mode to fast mode\n");
    ReturnVal = SetMode(FAST_ONEWAY_DATA | DATA_CHANGES_ON_RISING_EDGE | _6MHz );
    if (ReturnVal != 1) {
        printf("Failure setting the mode\n");
         getch();
         return 0;
    }
    printf("Sending 80,000 bytes out the pod\n"); for (x = 0; x < 5; x++)
    {
         SetSignals (0xFFFF /* Don't Care */, 16000, DataOutBuffer);
    }
    printf("Reading 80,000 bytes from the pod signals\n");
    for (x = 0; x < 5; x++)
    {
         GetSignals (0x0000 /* Don't Care */, 16000, DataInBuffer);
    }
    printf("Setting the Mode to bi-directional mode\n");
    ReturnVal = SetMode(SLOW_TWOWAY_DATA | DATA_IS_SAMPLED_ON_RISING_EDGE );
```

```
if (ReturnVal != 1) {
          printf("Failure setting the mode\n");
          getch();
          return 0;
     }
     printf("Sending 16000 bytes out the pod\n");
     SetSignals (0xFFFF, 16000, DataOutBuffer);
     printf("Reading 16000 bytes from the pod signals\n");
     GetSignals (0x0000, 16000, DataInBuffer);
     long ch1;
     long ch2;
     unsigned long digital;
     printf("Getting current state of the pod signals\n");
     for (int y = 0; y < 10; y++)
     {
          GetAllSignals ( &ch1, &ch2, &digital );
          float ch1f = (float)ch1 / (float)100;
         float ch2f = (float)ch2 / (float)100;
          printf("Ch1:%5.2f Ch2:%5.2f Digital:%04x\n", ch1f, ch2f, digital);
     }
     // Logic Analyzer/ Oscilloscope Functions
     printf("\nSample USBee DX Logic Analyzer/ Oscilloscope Toolbuilder application in
C n''
     printf("Start Capturing Data from Pod\n");
     unsigned char Rate = 17;
                                                            // Sample Rate = 1Msps
     unsigned char ClockMode = 2;
                                                            // Internal Timing
     unsigned long Triggers[4];
     Triggers[0] = 0;
                                                            // Trigger Mask = Don't Care
     Triggers[1] = 0;
                                                            // Trigger Value
     char NumberOfTriggers = 1;
     long SampleBufferLength = 16 * 65536;
                                                            // 1Meg Sample Buffer
     unsigned long *SampleBuffer = MakeBuffer(SampleBufferLength);
     long Channels = ANALOG_HIGH + ANALOG_LOW + DIGITAL_HIGH + DIGITAL_LOW;
     char Breaks;
     char Running;
     char Triggered;
     long Start;
     long End;
     long Trigger;
     char Full;
ReturnVal = StartCapture(Channels, Slope, AnalogTriggerChannel, Level, Rate,
ClockMode, Triggers, NumberOfTriggers, SampleBuffer, SampleBufferLength, PostStore);
     if (ReturnVal != 1) {
         printf("Failure Starting Capture\n");
          getch();
          return 0;
     }
     printf("Waiting for data to be captured...");
     do {
         Sleep(500);
\ensuremath{\prime\prime} This is required to put pauses between the status requests, otherwise the CaptureStatus
// will eat into the USB bandwidth.
```

```
ReturnVal = CaptureStatus(&Breaks, &Running, &Triggered, &Start, &End, &Trigger,
                                         &Full);
         printf(".");
          if (Running && (Breaks != 0)) {
               printf("LA Sample Rate too high\n");
               break;
          }
    } while (Running && (Breaks == 0));
printf("\n");
    StopCapture();
     // The data is now available to read
    for ( x = 0; x < 15; x++)
     {
         printf("Sample %d: Signal[F..0] = %04X AnalogChannel1 = %5.2g AnalogChannel2 =
%5.2g\n", x,
                         (SampleBuffer[x] & OxFFFF),
                         CountsToVolts((SampleBuffer[x] >> 16) & OxFF),
                         CountsToVolts((SampleBuffer[x] >> 24) & 0xFF));
     }
     //*********
     // Signal Generator Functions
     -
*******
    printf("Sample USBee DX Signal Generator Application in C n");
     // Make some data
     for ( y = 0; y < SampleBufferLength; y++)
          SampleBuffer[y] = y & OxFFFF;
    ReturnVal = StartGenerate (16, 17, DONT_CARE_TRIGGER, SampleBuffer,
                                   SampleBufferLength);
    printf("Waiting for generate to finish.");
    Running = 1;
    while (Running)
          GenerateStatus( &Breaks, &Running, &Triggered, &Full );
         Sleep(400);
         printf(".");
         if (Breaks) break;
     }
    printf("\nBreaks= %d\n", Breaks);
    printf("Running= %d\n", Running);
printf("Triggered= %d\n", Triggered);
printf("Complete= %d\n", Full);
    printf("Stopped\n");
    StopGenerate();
    DeleteBuffer(SampleBuffer);
    printf("Hit any key to continue...\n");
    getch();
    return 0;
```

```
}
```

# PERFORMANCE ANALYSIS OF THE "BIT-BANG" ROUTINES

The following logic analyzer capture shows the timing of the execution of the first part of the above example (The SetSignals and Get Signals section) in FAST ONE-WAY mode. The Clock line (C) is the strobe for each of the samples transferred and the Data line (DATA) represents the data on each of the pod digital signal lines. The R/W# (T) indicates if it is a read or a write.

| 📟 US             | Bee DX Os                | cillo            | scope                | and Logic Analyzer                                                                                                    |                                                                   |
|------------------|--------------------------|------------------|----------------------|----------------------------------------------------------------------------------------------------|-------------------------------------------------------------------|
| File V           | liew Setup               | Help             |                      |                                                                                                    |                                                                   |
| Bus              | Bus0                     | 20 2             |                      | 0x1F 0x1F                                                                                                    |                                                                   |
|                  | - R/W# (T)               | <b>z</b> 2       | : = =                |                                                                                                    |                                                                   |
|                  | CLK (C)                  |                  |                      |                                                                                                    | L                                                                 |
|                  | not used                 |                  |                      |                                                                                                    |                                                                   |
|                  | not used                 | 2 2              |                      | 8                                                                                                    |                                                                   |
|                  | not used                 |                  |                      |                                                                                                    |                                                                   |
|                  | not used                 | 2 2              |                      |                                                                                                    |                                                                   |
| Sec              | onds/Divis               | ion              | •                    | Cursors X8<br>-2.01ms 2.59ms 7.99ms 12.99ms 17.99ms 22.99ms 27.99ms 32.99ms<br>C                                                                                                    | 0ff<br>37.99ms<br>>                                               |
| Pod<br>336<br>US | Status<br>2 💌<br>Bee OK. | Acq<br>Ru<br>Sin | uisitio<br>un<br>gle | at at Stopped Clear Tigger Position Period Vide Clear Topology Trigger Position Vide Topology Trigger Position Vide Topolog | Y1 U.UV<br>Y2 0.0V<br>Y2-Y1 0.0V<br>Max 0.23V<br>Min 0.08V<br>CH1 |

As you can see, this section takes about 38msec to execute. In this time we perform:

- Initializing the Pod
- Setting the Mode to High Speed mode
- Sending 80,000 samples out the pod using High Speed mode
- Reading 80,000 samples from the pod signals using High-Speed mode

The following trace shows the High-Speed Writes (80,000 samples) followed by Reads (80,000 samples). We first send out 5 blocks of 16,000 samples which take about 19msec. Then we follow with reads of 5 blocks of 16,000 samples which take about 19msec.

Below is a zoomed in trace showing the timing of each sample during the SetSignal call in Fast Mode. As you can see the clock is running at 6Msps and the data is changing on the rising edge of the clock. For Fast Mode writes and reads, each of the blocks of 16,000 bytes is bursted at 6Mbytes/sec (set using the SetMode parameters). The time between bursts is the time it takes for the PC to queue up the next USB transfer. This time may vary depending on your processor speed.

| 📟 USBee D                     | X Oscillosc                                                  | ope and Logi                                 | c Analyzer                    |                  |                                  |                                                                                                    |                                                          |                                                   |
|-------------------------------|--------------------------------------------------------------|----------------------------------------------|-------------------------------|------------------|----------------------------------|----------------------------------------------------------------------------------------------------|----------------------------------------------------------|---------------------------------------------------|
| File View S                   | ietup Help                                                   |                                              |                               |                  |                                  |                                                                                                    |                                                          |                                                   |
| Bus Bu<br>R/W                 | isO <mark>∞ ∞</mark><br>₩(T) ≖ ≖<br>(C) ≖ ≡                  |                                              |                               |                  | 0x3                              |                                                                                                    | 0x6 0x7                                                  |                                                   |
| not<br>not<br>not             | used III III<br>used III III<br>used III III<br>used III III |                                              |                               |                  |                                  |                                                                                                    |                                                          |                                                   |
| Seconds/                      | Division                                                     | Cursors                                      | T<br>-250.0ns -41.87ns        | 125.0ns 333.34ns | X1 X<br>541.87ns                 | 2<br>750.01ns 958.34ns                                                                                                    | 1.13us 1.                                                | Off j<br>33us                                     |
| Pod Statu<br>3362<br>USBee Of | Acqui<br>Rur<br>Singl                                        | sition Control<br>18900 •<br>at<br>24 Msps • | Trigger<br>Normal T<br>Auto S | tigger Position  | splay Persist<br>Vectors<br>Wide | X1         541.67ns         16           X2         708.34rs         6.         1           T         0.0ns         1         1 | X2XI Y1<br>56.67ns Y2<br>0MHz Y2-Y<br>1/X2X1) Ma:<br>Mir | U.UV<br>0.0V<br>1 0.0V<br>0.23V<br>0.08V<br>0.08V |

As a comparison between the modes, all transfers in high speed mode (all 160,000 samples) occur before the first dark blue cursor on the logic analyzer trace below. The Bi-Directional writes from the SetSignals (16000 samples) occur between the cursors, and the bi-direction reads occur after the second cursor.

| 😅 USBee DX Os                                                                   | cilloscope and Logic Analyzer                                                                                                    |                                                            |
|---------------------------------------------------------------------------------|----------------------------------------------------------------------------------------------------|------------------------------------------------------------|
| File View Setup                                                                 | Help                                                                                                    |                                                            |
| Bus Bus0<br>R/W# (T)<br>CLK (C)<br>not used<br>not used<br>not used<br>not used | Image: Second second second | 0×1F                                                       |
| Seconds/Divis                                                                   | Cursors         X1         X2           10.71ms         30.88ms         51.05ms         71.22ms         91.4ms         111.57ms         131.74ms         151.91ms                                                                                                    | 0ff<br>172.09ms<br>>                                       |
| Pod Status<br>3362 –<br>USBee OK.                                               | Acquisition Control     Trigger Position     Display     Measurements     ×2×1     Y       Run     18900 •     •     •     Nomal     •     •     •     ×1     4374ms     116.35ms     Y       Singlo     124 Maps •     •     •     Stopped     •     •     •     •     •     Y       Clear     •     •     •     •     •     •     •     •     •                                                                                                    | 1 U.UV<br>2 0.0V<br>Y1 0.0V<br>ax 0.23V<br>in 0.08V<br>CH1 |

The following traces show the low level timing for the Bi-Directional Mode SetSignal and GetSignal calls.

| USBee DX Oscilloscope and Logic Analyzer                                                                                                    |                                        |
|----------------------------------------------------------------------------------------------------|----------------------------------------|
| File View Setup Help                                                                                                    |                                        |
|                                                                                                    |                                        |
| not used         II         II         II           not used         II         II         II           not used         II         II         II           not used         II         II         II           not used         II         II         III           not used         III         III         III                                                                                                    |                                        |
| Seconds/Division         Cursors         X1         X2           48.74ms         49.75ms         49.75 | Off<br>(ms<br>>                        |
| Pod Status     Acquisition Control     Trigger Trigger Position       3362     Run     18900     Auto       USBee 0K     Single     24 Msyse     Stopped                                                                                                    | U.UV<br>0.0V<br>0.0V<br>0.23V<br>0.08V |

Bi-Directional mode SetSignal byte timing

USBee DX Test Pod User's Manual

| 🛥 US       | Bee DX Os               | cillos           | сор                 | e and Logic Analyzer                                                                                                    |                                               |
|------------|-------------------------|------------------|---------------------|----------------------------------------------------------------------------------------------------|-----------------------------------------------|
| File V     | 'iew Setup              | Help             |                     |                                                                                                    |                                               |
| Bus        | Bus0                    |                  | Ξ                   | Cx10 Cx15     Cx17                                                                                                    |                                               |
|            | CLK (C)                 |                  |                     |                                                                                                    |                                               |
|            | not used                |                  |                     |                                                                                                    |                                               |
|            | not used                |                  |                     |                                                                                                    |                                               |
|            | not used                |                  |                     |                                                                                                    |                                               |
| Sec        | onds/Divis              | ion –            | •                   | Cursors X1 X2<br>105 5ms 105 51ms 105 52ms 105 53ms 105 54ms 105 55ms 105 57ms 105                                                                                                    | Off<br>58ms                                   |
| Pod<br>336 | Status<br>2 ▼<br>Ree ∩K | Acq<br>Ru<br>Sin | uisiti<br>ın<br>glə | Image: Control 18900 v     Trigger Position     Display     Measurements     X2W1     Y1       18900 v     Auto     Vectors     X1     165.56ms     9.75us     Y2       24 Msps v     Stopped     Vide     Vectors     102.56kHz     Y2X1 | 0.0V<br>0.0V<br>0.0V<br>0.23V<br>0.08V<br>CH1 |

Bi-Directional mode GetSignal byte timing

The above trace shows the end of the SetSignals cycles and the following GetSignals timing. The data is sampled in the middle of the low clock period.

All of the above traces can have the opposite polarity for the CLK line by setting the appropriate bit in the SetMode parameter.

In Signal Generator mode, the samples come out at a constant rate defined in the call the StartGenerate. Below you see a series of samples that are output using the StartGenerate routine and the resulting sample times.

| 🛥 US              | Bee DX Os                | cillos             | соре                 | and Logic A     | nalyzer   |              |              |        |                             |                     |       |                                |                                |                                    |                       |                                |                                        |
|-------------------|--------------------------|--------------------|----------------------|-----------------|-----------|--------------|--------------|--------|-----------------------------|---------------------|-------|--------------------------------|--------------------------------|------------------------------------|-----------------------|--------------------------------|----------------------------------------|
| File \            | /iew Setup               | Help               |                      |                 |           |              |              |        |                             |                     |       |                                |                                |                                    |                       |                                |                                        |
| Bus               | Bus0                     | = =                |                      |                 | 0x0       |              | Cx1          |        | 0x2                         | 0x3                 |       | 0x4                            | 0                              | 5                                  | Cx6                   | 0>                             | 7                                      |
|                   | CLK (C)                  |                    |                      |                 |           |              |              |        |                             |                     |       |                                |                                |                                    |                       |                                | <u> </u>                               |
|                   | not used                 |                    |                      |                 |           |              |              |        |                             |                     |       |                                |                                |                                    |                       |                                |                                        |
|                   | not used                 |                    |                      |                 |           |              |              |        |                             |                     |       |                                |                                |                                    |                       |                                |                                        |
|                   | not used                 |                    |                      |                 |           |              |              |        |                             |                     |       |                                |                                |                                    |                       |                                |                                        |
| Sec               | onds/Divis               | ion —              |                      | Cursors         |           | )            | (1           | X2     | _                           |                     |       |                                |                                | _                                  | _                     |                                | Off                                    |
| I                 |                          |                    | •                    | 1               | 39.38ms 1 | 89.36ms      | 189.37ms     | 189    | 9.37ms                      | 189.37r             | ns 18 | 9.37ms                         | 189.3                          | 7ms 1                              | 89.37ms               | 189.3                          | 7ms                                    |
| Poo<br>330<br>11S | Status<br>62 τ<br>Ree ΠΚ | Acqu<br>Ru<br>Sing | uisitio<br>In<br>gle | at<br>24 Msps - | C Auto    | al Trij<br>I | gger Positio | n<br>• | Displa<br>Per<br>Vec<br>Vec | sist<br>ctors<br>de |       | 1 189<br>1 189<br>2 100<br>0.0 | ents<br>3.37ms<br>3.37ms<br>ns | ×2×1<br>1.0us<br>999.99k<br>1/(×2× | 1 `<br>Hz Y2<br>(1) M | YI<br>Y2<br>2-Y1<br>tax<br>Min | 0.0V<br>0.0V<br>0.0V<br>0.23V<br>0.08V |

### USBEE DX DATA EXTRACTOR OVERVIEW

The Data Extractors are an option software product for use with the USBee DX Test Pod that allows engineers to extract the raw data from various embedded busses to store off to disk or stream to another application. The Data Extractors will collect the raw data from Parallel, Serial, I2C, I2S, Async, USB Full and Low Speed, SMBus, 1-Wire or CAN busses and store the data to disk or pass it to your own processing application in real-time.

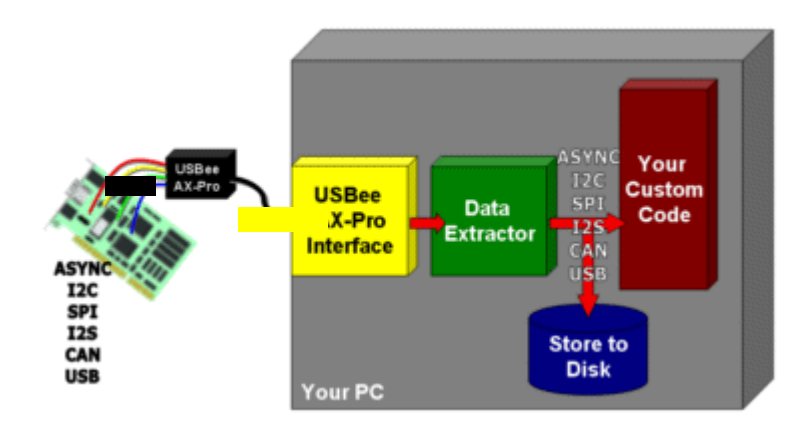

## DATA EXTRACTOR FEATURES

- Uses the USBee DX pod to stream data from your embedded design into your PC
- Captures continuous real-time bus data
- Extracts the transaction data on the fly
- Stores data to disk or process it in real-time
- Runs indefinitely
- Captures entire test sequences
- Monitors embedded system data flows during normal operation
- Processes or stores Megabytes, Gigabytes or Terabytes of data
- Runs as a Windows Command Line executable from the Command Prompt and can be executed from Batch files containing the desired parameters
- Special Viewer to view and search through the extracted data files quickly
- Lets you write your own software to further process the extracted data using the Extractor API libraries.

## **BUS TYPES DECODED**

- Parallel (internal or external clocking up to 12MHz)
- Serial (internal or external clocking up to 12MHz)
- Async (up to 12Mbaud)
- I2C (SCL up to 4MHz)
- SPI (SPI Clock up to 12MHz)
- 1-Wire (Standard 1-Wire bit rates)
- I2S (bit clock up to 12MHz)
- USB (Low 1.5Mbps and Full Speed 12Mbps USB)
- CAN (up to 12Mbps)
- SM Bus (SM Clock up to 12MHz)

## YOUR TESTING SYSTEM

The typical challenge in embedded streaming bus systems is to get the data out of your embedded system quickly and easily so that you can process it, either to capture a bug in progress or to evaluate performance. In any case, this can be done with the USBee DX Data Extractor System.

The USBee DX pod is used to stream raw sample data from its 8 digital input lines directly into the PC. The Data Extractor software modules then take that streaming data and extract your desired data out of the raw stream using the extractor processing threads. Our sample command line application, as well as any custom application you write, interfaces to the extractor through a simple Windows DLL consisting of five function calls. These calls are used to start and extraction, stop an extraction, gather the data (and how much data) and check for error status.

# SYSTEM REQUIREMENTS

- The USBee DX Data Extractors require the following PC configuration:
- Windows<sup>®</sup> Vista, XP or Windows<sup>®</sup> 2000 operating system
- Pentium or higher processor
- One USB2.0 High Speed enabled port. It will not run on USB 1.1 Full Speed ports.
- 32MBytes of RAM
- 125MBytes of Hard disk space

It is HIGHLY recommended that the USBee DX and Data Extractors be run together on a separate PC than the PC controlling the system under test. If your PC is also controlling the system under test you may not be able to get the maximum sample rates needed for some of the extractors.

After installing the software as below, you can determine the maximum sample rate your system can achieve by plugging in the USBee DX, run the Logic Analyzer Application and choosing the Setup,

Sample Rate Test menu option. The sample rate test may take up to 20 seconds. Once the sample rate test is complete, the Sample Rate drop down box will be filled with the available sample rates for you machine. The highest sample rate is what your PC can achieve.

To get the highest sample rates, you will want to use a Desktop PC with native USB 2.0 ports on the motherboard. Some modern Laptops can achieve the maximum of 24Msps, but you will want to disable all power saving features and run your laptop from the power supply, not the batteries.

# SYSTEM SETUP

To configure a system to run these extractors you need the following:

- USBee DX Software Installed (follow instructions on the CD)
- USBee Data Extractors Software Installed (follow instructions on the CD)
- V File Viewer
- USBee DX Pod plugged into a USB 2.0 port on your PC.

# INSTALLING THE USBEE DX CD

Do not plug in the USBee DX until after you install the USBee DX CD. Place the USBee DX CD in the drive and run the setup.exe. This will install all of the drivers and application programs in the proper directories. Choose the default settings for all installation screens.

## INSTALLING THE USBEE DX DATA EXTRACTOR CD

Place the USBee DX Data Extractor CD in the drive and run the setup.exe. This will install all of the drivers and application programs in the proper directories. Choose the default settings for all installation screens.

# INSTALLING THE V FILE VIEWER

The files that are created by the Data Extractor can be very large and require a special file viewer that can handle enormous files quickly and easily, both in ASCII text and binary Hexadecimal formats. With the Data Extractor comes an installation for the V File Viewer which efficiently views huge data files and allows for quick searching through your data to find the events you are looking for.

To install the V File Viewer, you can either run the v72.exe file from the Data Extractor CD or you can download it. To download the V File Viewer, go to http://www.fileviewer.com/Download.html and download the v72.exe file. This is a self-installing program that installs the V File Viewer.

For help on using the V File Viewer, please refer to the Help included with the viewer.

## RUNNING THE COMMAND LINE EXTRACTORS

Once these components are installed correctly you can run the Extractor command prompt application .exe files. Each of the executables requires a series of command line parameters that tell the extractor how to process the bus data.

You will need to have full security access for the folders that you are running the applications from since they write to these directories for output data. If you do not have access, you will need to either move them or grant yourself access to those directories using the Window Security Settings.

To run the programs, you can do one of two options:

Open a Windows Command Prompt Window, change directory (cd) to your \ProgramFiles\USBeeDXDataExtractors, and enter the command line including all desired parameters.

or

Edit the batch files (goUSB.bat, goI2C.bat. etc.) to include the parameters you desire. You can then simply click on the Start Menu items ("Run I2C Batch File etc.) or double click on the batch files themselves in the Windows Explorer.

For all of the extractors you will need to use the USBee Pod ID on your Pod (on the back of the unit) as a command line parameter.

## BUILDING YOUR OWN PROGRAMS USING THE API

You can also start to build your own processing programs using the source code for the command prompt applications as a reference point. Each Extractor has a sample project (Visual Studio C++ 6.0) in the \Program Files\USBee DX Data Extractors directory for you to start with.

In order for your programs to run, you must have installed both the USBee DX CD and the Data Extractors CD on that same machine.

## ASYNC DATA EXTRACTOR

The Async Bus Data Extractor takes the real-time streaming data from up to 8 embedded asynchronous buses (UART), formats it and allows you to save the data to disk or process it as it arrives.

The DX Streaming Data Extractors are optional software modules for use with the USBee DX Test Pod (required) which must be purchased separately.

## ASYNC BUS DATA EXTRACTOR SPECIFICATIONS

- Continuous Real-Time Data Streaming
- 8 digital channels
- TTL Level inputs (0-5V max, Vih = 2.0V, Vil = 0.8V)
- Baud Rates from 1200 baud to 12 Mbaud \*
- Data Bit Settings (5, 6, 7 or 8)
- Parity Bit Settings (Mark, Space, Odd, Even, Ignore, None)
- Time Stamps of start of bytes or packets
- Output to Text File (Hex, Decimal, Binary or ASCII)\*
- Output to Screen\*
- Comma, Space, or Newline Delimited files
- Output File Viewer (including binary, text, search and export functions)
- Extractor API libraries interface directly to your own software to further process the extracted data. Any language that supports calls to DLLs is supported.

\* - output bandwidths are dependent on PC USB hardware, hard disk and/or screen throughput.

### HARDWARE SETUP

To use the Data Extractor you need to connect the USBee DX Test Pod to your hardware using the test leads. You can either connect the test leads directly to pin headers on your board, or use the test clips for attaching to your components.

Please note that the USBee DX Test Pod inputs are strictly 0-5V levels. Any voltage outside this range on the signals will damage the pod and may damage your hardware. If your system uses different voltage levels, you must buffer the signals externally to the USBee DX Test Pod before connecting the signals to the unit.

The Async Bus Data Extractor uses any of the 8 signal lines (0 thru 7) and the GND (ground) line. Connect any of the 8 signal lines to an Async data bus. Connect the GND line to the digital ground of your system.

### EXTRACTOR COMMAND LINE PROGRAM

The Async Bus Data Extractor includes a Windows Command Prompt executable that lets you operate the Data Extractor without writing any software. The program is executed in a Command Prompt window and is configured using command line arguments. The extracted data is then stored to disk or outputted to the screen depending on these parameters.

To run the Data Extractor:

- Install the USBee DX software on your PC
- Install the Data Extractor software on your PC
- Plug in your USBee DX Test Pod into your PC using a USB 2.0 High Speed Port
- Open a Windows Command Prompt window by clicking Start, All Programs, Accessories, Command Prompt.
- Change the working directory to the Data Extractor directory
- ("cd \program files\USBee Data Extractor\Async")
- Run the executable using the following command line arguments:

```
AsyncExtractor [-?SADHBICGNX] [-R BaudRate] [-E DataBits] [-L
Parity] [-M SignalMask] [-Q NumberOfBytes] [-T BytesPesLine] [-V
Timestamp] [-O filename] -P PodID
    ? - Display this help screen
      - Pod ID (required)
   Ρ
   0 - Output to filename (default off)
   S - Output to the screen (default off)
   Q - Number of output values (default = until keypress)
   R - Baud Rate (9600 baud default)
   E - Number of Data Bits (5,6,7,8-default)
   L - Parity Type (0=none(default), 1=mark, 2=space, 3=even,
4=odd)
   M - Which Signals to capture (1=signal0, 128=signal7, 255=all,
0=none (default))
   А
      - ASCII Text Values ("1")
      - Decimal Text Values ("49")
   D
   H - Hex Text Values ("31") default
   B - Binary Text Values ("00110001")
   I - Binary Values (49)
   C - Comma Delimited
   G - Space Delimited (default)
   N - Newline Delimited
   X - No Delimeter
   Т
      - Force Bytes Per Line (no force default)
   V - Timestamps (0=off, 1=each byte, 2=each channel start)
```

### EXAMPLE OUTPUT FILES

AsyncExtractor -O output.dex -P 3209 -C -Q 100000 -R 1000000 -E 8 -L 0 -M 255 -H -V 2

| 🔰 V - C       | \Program        | n Files\          | USBee AX-Pro Dat             | a Extract          | o <u>- 🗆 ×</u> |
|---------------|-----------------|-------------------|------------------------------|--------------------|----------------|
| <u>File</u>   | it <u>V</u> iew | Favor <u>i</u> te | s <u>U</u> serCommands       | Gri <u>d</u> Lines | <u>T</u> ools  |
| Help <u>.</u> |                 |                   |                              |                    |                |
| 0             |                 |                   | M & % 🙀 🤇                    | io 💼 🚺             |                |
|               |                 |                   | 10                           | 20                 | 30             |
|               | 123456          | 789 1             | 23456789 123                 | 456789             | 12345678       |
| 1:            |                 |                   | owo 55 11 of                 |                    | A. 🔺           |
| 2:            | 274641          | 8333,             | CH2,55,AA,UI                 | ,UZ,U3,<br>02,02   | 04,            |
| 4.            | 274661          | 0333              | CH2 55 AA 01                 | ,02,03,<br>02,03   | 04,            |
| 5:            | 274667          | 0333,             | CH3,55,AA,01                 | ,02,03,            | 04.            |
| 6 :           | 274685          | 0333,             | CH2,55,AA,01                 | ,02,03,            | 04,            |
| 7:            | 274691          | 0333,             | CH3,55,AA,01                 | ,02,03,            | 04,            |
| 8:            | 274718          | 6333,             | CH2,55,AA,U1                 | ,02,03,            | 04,            |
| 10.           | 274724          | 4333,             | CH3,55,AA,UI<br>CH2 55 ÅÅ 01 | ,02,03,<br>02,03   | 04,<br>04      |
| 11:           | 274753          | 4333.             | CH3.55.AA.01                 | .02.03.            | 04.            |
| 12:           | 274776          | 2333,             | CH2,55,AA,01                 | ,02,03,            | 04,            |
| 13:           | 274782          | 2333,             | CH3,55,AA,01                 | ,02,03,            | 04,            |
| 14:           | 274801          | 8333,             | CH2,55,AA,01                 | ,02,03,            | 04,            |
| 15:           | 274807          | 8333,             | CH3,55,AA,UI                 | ,UZ,U3,<br>02,03   | 04,            |
| 17.           | 274838          | 2333,             | CH3 55 AA 01                 | ,02,03,<br>02,03   | 04,            |
| 18:           | 274859          | 4333.             | CH2,55,AA,01                 | 02.03.             | 04.            |
| 19:           | 274865          | 4333,             | CH3,55,AA,01                 | ,02,03,            | 04,            |
| 20:           | 274880          | 2333,             | CH2,55,AA,01                 | ,02,03,            | 04,            |
| 21:           | 274886          | 2333,             | CH3,55,AA,01                 | ,02,03,            | 04,            |
| 22:           | 274910          | 6333,             | CH2,55,AA,UI                 | ,02,03,<br>02,03   | 04,            |
| 24.           | 274937          | 8333              | CH2 55 AA 01                 | 02,03,             | 04.            |
| 25:           | 274943          | 8333,             | CH3,55,AA,01                 | ,02,03,            | 04,            |
| 26:           | 274958          | 6333,             | CH2,55,AA,01                 | ,02,03,            | 04,            |
| 27:           | 274964          | 6333,             | CH3, 55, AA, 01              | ,02,03,            | 04,            |
| 28:           | 274987          | 4666,             | CH2,55,AA,U1                 | ,UZ,U3,<br>02,02   | 04,            |
| 30-           | 274773          | 2666              | CH2 55 AA 01                 | ,02,03,<br>N2 N3   | 04,            |
| 31:           | 275022          | 2666              | CH3, 55, AA, 01              | 02.03.             | 04             |
| 32:           | 275046          | 6666,             | CH2,55,AA,01                 | ,02,03,            | 04,            |
| 33:           | 275052          | 6666,             | CH3,55,AA,01                 | ,02,03,            | 04,            |
| 34:           | 275070          | 6666.             | CH2.55.AA.01                 | .02.03.            | U4.            |
| Lines 1 to    | 33              | 0%                | File Size: 162.42 KB         | (4,753 lin         | es) [07/17 /   |

AsyncExtractor -O output.dex -P 3209 -C -Q 100000 -R 1000000 -E 8 -L 0 -M 255 -H -V 1

| 🔰 ¥ - C:\Progran               | n Files\U        | SBee AX-Pro Dat      | a Extracto                     |          |
|--------------------------------|------------------|----------------------|--------------------------------|----------|
| <u>File E</u> dit <u>V</u> iew | Favorites        | <u>U</u> serCommands | Gri <u>d</u> Lines <u>T</u> oo | ls       |
| Help <u>.</u>                  |                  |                      |                                |          |
|                                |                  | 🛤 🔏 强 G              |                                |          |
| 10045                          | (700 1           | 10                   | 20                             | 30       |
| 1:                             | 0/07 1           | .23430707 123        | 9430707 12                     | 343670   |
| 2: 30096                       | 46333,           |                      |                                |          |
| 4: 30096                       | 56333,<br>66333, |                      |                                |          |
| 5: 30096                       | 76666,           | 02                   |                                |          |
| 7: 30096                       | 86666,<br>96666, | 04                   |                                |          |
| 8: 30097                       | 06666,           |                      |                                |          |
| 10: 30097                      | 266666.          | AA                   |                                |          |
| 11: 30097                      | 36666,           | 02                   |                                |          |
| 12: 30097                      | 46666,<br>56666. | 03                   |                                |          |
| 14: 30098                      | 38666,           |                      |                                |          |
| 15: 30098                      | 48666,<br>58666. | AA                   |                                |          |
| 17: 30098                      | 68666,           | 02                   |                                |          |
| 18: 30098                      | 78666,<br>88666, | 03                   |                                |          |
| 20: 30098                      | 98666,           |                      |                                |          |
| 21: 30099                      | U8666,<br>18666, | AA                   |                                |          |
| 23: 30099                      | 28666,           | 02                   |                                |          |
| 24: 30099                      | 38666,<br>48666, | 03                   |                                |          |
| 26: 30100                      | 78666,           |                      |                                |          |
| 27: 30100                      | 88666,<br>98666, |                      |                                |          |
| 29: 30101                      | 08666,           |                      |                                |          |
| 30: 30101<br>31: 30101         | 18666,<br>28666  |                      |                                |          |
| 32: 30101                      | 38666,           |                      |                                |          |
| 33: 30101<br>34: 30101         | 48666,<br>58666  | АА<br>П1             |                                | -        |
| Lines 1 to 33                  | 0% F             | ile Size: 640.41 KB  | (28,513 lines)                 | [07/1 // |
AsyncExtractor -S -O output.dex -P 3209 -C -Q 400 -R 1000000 -E 8 -L 0 -M 255 -Z -H -V 1

| 🔰 ¥ - C:\Program                                                                                      | n Files\t                                 | JSBee AX-Pro D                         | ata Extrac         | to 🗆 🗡        |
|----------------------------------------------------------------------------------------------------|-------------------------------------------|----------------------------------------|--------------------|---------------|
| <u>File E</u> dit <u>V</u> iew I                                                                      | Favorites                                 | s <u>U</u> serCommands                 | Gri <u>d</u> Lines | Tools         |
| Help <u>.</u>                                                                                         |                                           |                                        |                    |               |
| u 🔁 📀 🖻 🗉                                                                                             |                                           | M & % 🙀                                | GO 🖳               |               |
| 0                                                                                                    |                                           | 10                                     | 20                 | 30            |
| 1234567                                                                                               | 89 12                                     | 3456789 123                            | 456789 :           | 123456789     |
| 3: 5907701<br>4: 5907711<br>5: 5907721<br>6: 5907731<br>7: 5907741<br>8: 5907751                      | 666,,<br>666,,<br>666,,<br>666,,<br>666,, | .55<br>.80<br>.40<br>.C0<br>.20<br>.AA |                    |               |
| 9: 5907761<br>10: 5907771<br>11: 5907781<br>12: 5907791<br>13: 5907801<br>14: 5907883                 | 666,,<br>666,,<br>666,,<br>666,,<br>666,, |                                        |                    |               |
| 13: 5907903<br>16: 5907903<br>17: 5907913<br>18: 5907923<br>19: 5907933<br>20: 5907943<br>21: 5907953 | 666,,<br>666,,<br>666,,<br>666,,<br>666,, | .80<br>.40<br>.C0<br>.20<br>.AA<br>55  |                    |               |
| 22: 5907963<br>23: 5907973<br>24: 5907983<br>25: 5907993<br>26: 5908123<br>27: 5908133                | 666,,<br>666,,<br>666,,<br>666,,<br>666,, |                                        |                    |               |
| 28: 5908143<br>29: 5908153<br>30: 5908163<br>31: 5908163<br>32: 5908183<br>33: 5908193                | 666,,<br>666,,<br>666,,<br>666,,<br>666,, | .80<br>.40<br>.C0<br>.20<br>.AA        |                    | -             |
| Lines 1 to 33                                                                                         | 8%                                        | 80<br>File Size: 8.98 KB               | (401 lines)        | [07/17/200 // |

AsyncExtractor -S -O output.dex -P 3209 -C -Q 400 -R 1000000 -E 8 -L 0 -M 255 -Z -D -V 1

AsyncExtractor -S -O output.dex -P 3209 -Q 400 -R 1000000 -E 8 -L 0 -M 255 -Z -H -G -V 3

## EXTRACTOR API

The Data Extractor is implemented using a Windows DLL that interfaces to the existing USBee DX DLL and drivers. This DLL can be called using any software language that supports calls to DLLs. Below are the details of this DLL interface and the routines that are available for your use.

## DLL FILENAME:

usbedAsync.dll in \Windows\System32

### DLL EXPORTED FUNCTIONS AND PARAMETERS

**ExtractionBufferCount** – Returns the number of bytes that have been extracted from the data stream so far and are available to read using GetNextData.

CWAV\_EXPORT unsigned long CWAV\_API ExtractionBufferCount(void)

#### Returns:

- 0 No data to read yet
- other number of bytes available to read

GetNextData - Copies the extracted data from the extractor into your working buffer

CWAV\_EXPORT char CWAV\_API GetNextData(unsigned char \*buffer, unsigned long length);

buffer: pointer to where you want the extracted data to be placed

length: number of bytes you want to read from the extraction DLL

Returns:

- 0 No data to read yet
- 1 Data was copied into the buffer

#### StartExtraction – Starts the Data Extraction with the given parameters.

```
CWAV_EXPORT int CWAV_API StartExtraction(unsigned long PodNumber,
unsigned long BaudRate, unsigned int DataBits, unsigned int Parity,
unsigned char Channels, unsigned char MSFirst, unsigned char
StopBits)
```

PodNumber: Pod ID on the back of the USBee DX Test Pod

BaudRate: Baud rate of the async channels. All channels are decoded at the same rate.

Data Bits: Number of Data bits (5, 6, 7 or 8)

Parity:

- 0 = No parity bit
- 1 = Mark Parity
- 2 = Space Parity
- 3 = Even Parity
- 4 = Odd Parity

MSFirst:

- 0 = Least Significant Bit first
- 1 = Most Significant Bit first

Channels: Bit mask for which channels to decode (1 = signal 0, 128 = signal 7)

### StopBits:

- 2 = 1 Stop Bit time
- 3 = 1.5 Stop Bit times
- 4 = 2 Stop Bit times

Returns:

- 1 if Start was successful
- 0 if Pod failed initialization

StopExtraction – Stops the extraction in progress

CWAV\_EXPORT int CWAV\_API StopExtraction( void );

Returns:

• 1 – always

ExtractBufferOverflow – Returns the state of the overflow conditions

CWAV\_EXPORT char CWAV\_API ExtractBufferOverflow(void);

Return:

- 0 No overflow
- 1 Overflow Occurred. ExtractorBuffer Overflow condition cleared.
- 2 Overflow Occurred. Raw Stream Buffer Overflow

## EXTRACTION DATA FORMAT

The GetNextData routine gets a series of bytes that represent the extracted data stream and places these bytes into the buffer pointed to by the \*buffer parameter.

The Async Bus Extractor uses the following format for the data in this buffer:

```
Bvte 0:
        Timestamp LSByte (in nanoseconds since start)
Byte 1: Timestamp
Byte 2:
        Timestamp
Byte 3:
        Timestamp
Byte 4:
        Timestamp
        Timestamp
Byte 5:
Byte 6: Timestamp
Byte 7: Timestamp MSByte
Byte 8: Record Type (bit 1 = 1 means character data is valid)
Byte 9: Channel number (0 thru 7)
Byte 10: Character
Byte 11: Errors (Bit 0 = Parity Error, Bit 1 = Framing (Stop) error)
Byte 12: Control Signal States (all 8 signal bits except async
channels)
Byte 13: reserved
Byte 14: reserved
Byte 15: reserved
(repeat) ...
```

```
EXAMPLE SOURCE CODE
// USBee DX Data Extractor
// Async Bus Extractor Example Program
// Copyright 2006, CWAV All Rights Reserved.
                                    *****
#include "stdafx.h"
#include "stdio.h'
#include "conio.h'
#include "windows.h'
#include <fcntl.h>
#include <io.h>
#include <stdlib.h>
#include <stdio.h>
#define MAJOR REV 1
#define MINOR REV 0
// Declare the Extractor DLL API routines
                                  .
#define CWAV_API __stdcall
#define CWAV_IMPORT __declspec(dllimport)
CWAV_IMPORT int CWAV_API StartExtraction(unsigned long PodNumber, unsigned long BaudRate,
unsigned int DataBits, unsigned int Parity, unsigned char Channels, unsigned char MSFirst,
unsigned char StopBits);
CWAV IMPORT char CWAV API GetNextData(unsigned char *buffer, unsigned long length);
CWAV_IMPORT int CWAV_API StopExtraction( void );
CWAV IMPORT char CWAV API ExtractBufferOverflow(void);
CWAV_IMPORT unsigned long CWAV_API ExtractionBufferCount(void);
```

```
// Define the working buffer
//***
#define WORKING BUFFER SIZE (65536*8)
unsigned char tempbuffer[WORKING BUFFER SIZE];
// Command Line Parameter Settings
unsigned long P PodID = 0;
unsigned char O OutputFilename[256] = {0};
unsigned char S_Screen = FALSE;
unsigned char Y LeastSignificantBitFirst = TRUE;
unsigned char Z MostSignificantBitFirst = FALSE;
unsigned char A ASCIITextValues = FALSE;
unsigned char D DecimalTextValues = FALSE;
unsigned char H_HexTextValues = TRUE;
unsigned char B_BinaryTextValues = FALSE;
unsigned char I_BinaryValues = FALSE;
unsigned char C CommaDelimited = FALSE;
unsigned char G SpaceDelimited = TRUE;
unsigned char N NewlineDelimited = FALSE;
unsigned char X NoDelimeter = FALSE;
unsigned long T_ForceBytesPerLine = 0;
unsigned long M_SignalMask = 0xFFFFFFF;
unsigned long Q_NumberOfBytes = 0;
unsigned long R_BaudRate = 9600;
unsigned long E_DataBits = 8;
unsigned long L_Parity = 0;
unsigned long V Timestamps = 0;
unsigned long F_StopBits = 2;
typedef struct {
       int64 TimeStamp;
                                           // 64-bit time stamp at the start of this character
or control signal change
    unsigned char RecordType;
                                           // If the Character value is valid (1=Character is
good, 0=Character is don't care)
                                           // What channel this was sent on (0-7)
     unsigned char Signal;
                                    // Actual character data
     unsigned char Character;
     unsigned char Errors;
                                           // Decodng error values (framing error, parity
error)
                                           // Control signal states starting here
     unsigned char Control;
} AsyncEvent:
AsyncEvent *AEvent;
void DisplayHelp(void)
{
     fprintf(stdout,"\nAsyncExtractor [-?SADHBICGNXYZ] [-R BaudRate] [-E DataBits] [-L
Parity] [-M SignalMask] [-Q NumberOfBytes] [-V Timestamp] [-O filename] -P PodID\n");
     fprintf(stdout,"\n ? - Display this help screen\n");
     fprintf(stdout,"\n USBee DX Pod to Use\n");
     fprintf(stdout," P - Pod ID (required)\n");
     fprintf(stdout,"\n Output Location Flags\n");
     fprintf(stdout,"
                          0 - Output to filename (default off)\n");
     fprintf(stdout,"
                          S - Output to the screen (default off) \n");
     fprintf(stdout,"\n When to Quit Flags\n");
     fprintf(stdout," Q - Number of output values (default = until keypress)\n");
     fprintf(stdout,"\n Input Format Flags\n");
     fprintf(stdout,"
                          R - Baud Rate (9600 baud default)\n");
                        E - Number of Data Bits (5,6,7,8-default)\n");
L - Parity Type (0=none(default), 1=mark, 2=space, 3=even,
     fprintf(stdout,"
     fprintf(stdout,"
4=odd(n'');
                          M - Which Signals to capture (1=signal0, 128=signal7, 255=all,
     fprintf(stdout,"
0=none (default))\n");
     fprintf(stdout,"
                          Y - LSBit first (default)\n");
     fprintf(stdout," Z - MSBit first\n");
fprintf(stdout," F - Number of Stop Bits (2=1 (default), 3=1.5, 4=2)\n");
     fprintf(stdout,"\n Output Number Format Flags\n");
```

```
fprintf(stdout,"
                        H - Hex Text Values (\"31\") default\n");
B - Binary Text Values (\"00110001\")\n");
     fprintf(stdout,"
     fprintf(stdout,"
     fprintf(stdout,"
                        I - Binary Values (49)\n");
C - Comma Delimited\n");
     fprintf(stdout,"
     fprintf(stdout,"
                        G - Space Delimited (default) \n");
     fprintf(stdout,"
                        N - Newline Delimited\n");
     fprintf(stdout,"
                        X - No Delimeter\n");
     fprintf(stdout,"\n Timestamp and Channel Labels\n");
     fprintf(stdout,"
                      V - Timestamps and Labels (0=Both off(default),1=Time each
byte, 2=Time and Labels, 3=Labels Only) \n");
}
void Error(char *err)
{
     fprintf(stderr,"Error: ");
    fprintf(stderr,"%s\n",err);
     exit(2);
}
// Parse all of the command line options
//****
         *****
void ParseCommandLine(int argc, char *argv[])
{
     BOOL cont;
             i,j;
     int
     DWORD WordExample;
     BYTE ByteExample;
     for(i=1; i < argc; ++i)</pre>
     {
          if((argv[i][0] == '-') || (argv[i][0] == '/'))
               cont = TRUE:
               for(j=1;argv[i][j] && cont;++j) // Cont flag permits multiple commands
in a single argv (like -AR)
                    switch(toupper(argv[i][j]))
                         case 'P':
                              P PodID = (WORD)strtol(argv[++i],NULL,0);
                              cont = FALSE:
                             break;
                         case '0':
                              strcpy((char*)O_OutputFilename, argv[++i]);
                              cont = FALSE;
                             break;
                         case '?':
                             DisplayHelp();
                              exit(0);
                             break;
                         case 'S':
                              S Screen = TRUE;
                             break;
                         case 'Y':
                             Y_LeastSignificantBitFirst = TRUE;
                              Z MostSignificantBitFirst = FALSE;
                              break;
                         case 'Z':
                              Z MostSignificantBitFirst = TRUE;
                              Y LeastSignificantBitFirst = FALSE;
                             break;
                         case 'A':
                             A_ASCIITextValues = TRUE;
                              H HexTextValues = FALSE;
                             break;
                         case 'D':
                              D DecimalTextValues = TRUE;
                             H HexTextValues = FALSE;
                             break:
                         case 'H':
```

A - ASCII Text Values (\"1\")\n");

D - Decimal Text Values (\"49\")\n");

fprintf(stdout,"

```
H HexTextValues = TRUE;
                              break;
                         case 'B'.
                              B_BinaryTextValues = TRUE;
                              H HexTextValues = FALSE;
                              break;
                         case 'I':
                              I BinaryValues = TRUE;
                              H HexTextValues = FALSE;
                              break;
                         case 'C':
                              C CommaDelimited = TRUE;
                              G SpaceDelimited = FALSE;
                              break;
                         case 'G':
                              G SpaceDelimited = TRUE;
                              break;
                         case 'N':
                              N NewlineDelimited = TRUE;
                              G SpaceDelimited = FALSE;
                              break;
                         case 'X':
                              X NoDelimeter = TRUE;
                              G_SpaceDelimited = FALSE;
                              break;
                         case 'Q':
                              Q NumberOfBytes = (DWORD) strtol (argv[++i], NULL, 0);
                               cont = FALSE;
                              break;
                         case 'E':
                              E_DataBits = (DWORD)strtol(argv[++i],NULL,0);
                               cont = FALSE;
                              break;
                         case 'M':
                              M SignalMask = (DWORD) strtol(argv[++i],NULL,0);
                              cont = FALSE;
                              hreak:
                         case 'F':
                              F_StopBits = (DWORD)strtol(argv[++i],NULL,0);
                               cont = FALSE;
                              break;
                         case 'V':
                              V Timestamps = (DWORD) strtol(argv[++i],NULL,0);
                              cont = FALSE:
                              break;
                         case 'R':
                              R BaudRate = (DWORD)strtol(argv[++i],NULL,0);
                               cont = FALSE;
                              break;
                         case 'L':
                              L_Parity = (BYTE)strtol(argv[++i],NULL,0);
                               cont = FALSE;
                              break;
                         case 'w':
                              WordExample = (DWORD) strtol(argv[++i], NULL, 0);
                              cont = FALSE;
                              break;
                         case 'b':
                              ByteExample = (BYTE)strtol(argv[++i],NULL,0);
                               cont = FALSE;
                              break;
                         default:
                              DisplayHelp();
                               fprintf(stdout,"\nCommand line switch %c not
recognized\n",toupper(argv[i][j]));
                              Error("Invalid Command Line Switch");
                              exit(0);
                    }
         }
    }
     // Now check to see if they make sense
     if (P PodID == 0)
     {
          DisplayHelp();
         Error("No Pod Number Specified");
    }
```

USBee DX Test Pod User's Manual

}

```
****
int main(int argc, char* argv[])
{
   int RetValue;
   unsigned long totalbytes = 0;
   char *outputstr = new char [256];
   unsigned long ByteCounter = 0;
   unsigned long OutputValue;
   printf("DX Data Extractor\n");
   printf("Async Bus Extractor Version %d.%d\n", MAJOR REV, MINOR REV);
   // Parse out the command line options
   ParseCommandLine( argc, argv );
   // Open up a file to store extracted data into
   //**
                                        ******
   FILE *fout;
   if (O OutputFilename[0])
   {
       if (I BinaryValues)
           fout = fopen((char*)0_OutputFilename, "wb");
       else
           fout = fopen((char*)O_OutputFilename, "w");
   }
   // Start the DX Pod extracting the data we want
   . . . . . . . .
   printf("BaudRate=%d DataBits=%d Parity=%d StopBits=%g\n", R_BaudRate, E DataBits,
L_Parity, F_StopBits/2.0);
   RetValue = StartExtraction(P_PodID, R_BaudRate, E_DataBits, L_Parity, M_SignalMask,
Z MostSignificantBitFirst, F StopBits);
   if (RetValue == 0)
       printf("Startup failed. Is the USBee DX connected and is the PodNumber
correct?\n");
       printf("Press any key to continue...");
       getch();
       return(0);
   }
    // Loop and do something with the collected data
   //****
                                         . . . . . . .
   char OldSignal = 99;
   int KeepLooping = TRUE;
                      // Do this forever until we tell it to stop by pressing a key
   while(KeepLooping)
       if (kbhit())
       {
           KeepLooping = FALSE;
                                  // Stop the processing loop
                                   // Stop the streaming of data from the USBee
           StopExtraction();
       }
       // If there is data that has come in
                      *****
       //***
       int timeout = 0;
       while (unsigned long length = ExtractionBufferCount())
           if (length > WORKING BUFFER SIZE)
               length = WORKING_BUFFER_SIZE;
           // Get the data into our local working buffer
```

```
GetNextData( tempbuffer, length );
             if (I BinaryValues)
                                  // Just write out the binary data to a file
             {
                  totalbytes += length;
                  if (O OutputFilename[0])
                       fwrite(tempbuffer, length, 1, fout); // Write it to a file
                  if (Q NumberOfBytes)
                  {
                      if (Q NumberOfBytes <= length)
                       {
                           goto Done;
                                            // Done with that many bytes
                      Q NumberOfBytes -= length;
                  }
             else
                      // It's a text output so format it
                  // Now figure out what to send to the output
                  for (unsigned long x = 0; x < length; x += sizeof(AsyncEvent))
                      AEvent = (AsyncEvent *) &tempbuffer[x];
                      if (AEvent->RecordType != 1) // This type of record records the
edge changes of the other signals
                           continue;
                                        // Since we only print out the characters
                      int Channel = AEvent->Signal;
                       // Print the Timestamps and Channel Labels (if requested)
                       //******
                               ******
                      if ((V_Timestamps == 1) || ((V_Timestamps >= 2) && (OldSignal !=
AEvent->Signal)))
                       {
                           if (V_Timestamps == 1)
                                                      // Print just the timestamp
                                if (C CommaDelimited)
                                    sprintf(outputstr,"\n%I64d,",AEvent->TimeStamp);
                                if (G SpaceDelimited)
                                    sprintf(outputstr,"\n%I64d ",AEvent->TimeStamp);
                                // Now send it out to the screen or file
                                if (S Screen)
                                    fputs(outputstr, stdout);
                                if (O OutputFilename[0])
                                    fputs (outputstr, fout);
                                outputstr[0] = 0;
                           else if (V Timestamps == 2)
                                                           // Print timestamp and
channel number
                                if (C CommaDelimited)
                                    sprintf(outputstr,"\n%164d,CH%d,",AEvent-
>TimeStamp, AEvent->Signal);
                                if (G SpaceDelimited)
                                    sprintf(outputstr,"\n%I64d CH%d ",AEvent-
>TimeStamp, AEvent->Signal);
                                // Now send it out to the screen or file
                                if (S_Screen)
                                    fputs(outputstr, stdout);
                                if (O OutputFilename[0])
                                    fputs (outputstr, fout);
                                outputstr[0] = 0;
                           }
```

```
else if (V Timestamps == 3) // Print just the channel
number
                             {
                                 if (C_CommaDelimited)
                                      sprintf(outputstr,"\nCH%d,",AEvent->Signal);
                                 if (G SpaceDelimited)
                                      sprintf(outputstr,"\nCH%d ",AEvent->Signal);
                                 if (S Screen)
                                      fputs(outputstr, stdout);
                                 if (O OutputFilename[0])
                                      fputs (outputstr, fout);
                                 outputstr[0] = 0;
                            }
                            OldSignal = AEvent->Signal;
                        }
                        // Print out the actual Async Channel Data
                        //***
                                                     ******
                        if (V Timestamps == 1) // Print the "Timestamp every byte"
format
                             for (int y = 0; y < 8; y++)
                                                         // Print a value here
                                 if (Channel == y)
                                      OutputValue = AEvent->Character;
                                      // Now convert the value into the output text
                                      if (A_ASCIITextValues)
                                      {
                                           outputstr[0] = (unsigned char)OutputValue;
outputstr[1] = 0;
                                      if (D_DecimalTextValues)
                                           sprintf(outputstr,"%03d",OutputValue);
                                      if (B BinaryTextValues)
                                           int count;
                                           count = 8;
                                           unsigned int mask = 1 << (count - 1);
                                           for (int z = 0; z < \text{count}; z++)
                                           {
                                               if (OutputValue & mask)
                                                    outputstr[z] = '1';
                                               else
                                                    outputstr[z] = '0';
                                               mask /= 2;
                                           }
                                           outputstr[z] = 0;
                                      if (H HexTextValues)
                                      {
                                           sprintf(outputstr,"%02X", OutputValue);
                                      totalbytes++;
                                      if (Q NumberOfBytes)
                                           if (--Q_NumberOfBytes == 0)
                                           {
                                               goto Done;
                                                             // Done with that
many bytes
                                           }
                                 // Now add delimeters
                                 if (C_CommaDelimited)
```

```
strcat(outputstr, ",");
          if (G SpaceDelimited)
               strcat(outputstr, " ");
          if (N NewlineDelimited)
               strcat(outputstr, "\n");
          // Now send it out to the screen or file
          if (S Screen)
               fputs(outputstr, stdout);
          if (O OutputFilename[0])
               fputs (outputstr, fout);
          outputstr[0] = 0;
     3
else // Print the "each line is a single channel" format
     OutputValue = AEvent->Character;
     // Now convert the value into the output text
     if (A ASCIITextValues)
     {
          outputstr[0] = (unsigned char)OutputValue;
          outputstr[1] = 0;
     if (D_DecimalTextValues)
     {
          sprintf(outputstr,"%03d",OutputValue);
     if (B BinaryTextValues)
     {
          int count;
          count = 8;
          unsigned int mask = 1 << (count - 1);
          for (int z = 0; z < \text{count}; z++)
          {
               if (OutputValue & mask)
                   outputstr[z] = '1';
               else
                    outputstr[z] = '0';
               mask /= 2;
          }
          outputstr[z] = 0;
     if (H_HexTextValues)
     {
          sprintf(outputstr,"%02X", OutputValue);
     }
     totalbytes++;
     if (Q NumberOfBytes)
          if (--Q NumberOfBytes == 0)
          {
               goto Done;
                              // Done with that many bytes
          }
     // Now add delimeters
     if (C CommaDelimited)
          strcat(outputstr, ",");
     if (G_SpaceDelimited)
          strcat(outputstr, " ");
     if (N_NewlineDelimited)
    strcat(outputstr, "\n");
     // Now send it out to the screen or file
     if (S_Screen)
          fputs (outputstr, stdout);
```

```
if (O OutputFilename[0])
                        fputs (outputstr, fout);
                    outputstr[0] = 0;
                }
             }
          }
          if (timeout++ > 10 ) break; // Let up once in a while to let the OS
process
      }
      if (!S Screen)
          printf("\rProcessed %d output values.", totalbytes);
       // Check to see if we have fallen behind too far
       int y = ExtractBufferOverflow();
      if (y == 1)
       {
          printf("\nExtractor Buffer Overflow.\nYour data is streaming too fast for
your output settings. \nLower your data rate or change to output binary files. \n");
         goto Done;
       }
      else if (y == 2)
       {
          printf("\nRaw Sample Buffer Overflow.\nYour data is streaming too fast for
your output settings.\nLower your data rate or change to output binary files.\n");
         goto Done;
       1
       // Give the OS a little time to do something else
       Sleep(15);
   }
Done:
   if (!S_Screen)
      printf("\rProcessed %d output values.", totalbytes);
   // Close the file
   if (0_OutputFilename[0])
      fclose(fout);
   // Stop the extraction process
   StopExtraction();
   if (kbhit()) getch();
   printf("\nPress any key to continue...");
   getch();
   return 0;
}
```

## PARALLEL BUS DATA EXTRACTOR

The Parallel Bus Data Extractor takes the real-time streaming data from an embedded 8-bit parallel bus, formats it and allows you to save the data to disk or process it as it arrives.

## PARALLEL BUS DATA EXTRACTOR SPECIFICATIONS

- Continuous Real-Time Data Streaming
- 8 digital channels
- TTL Level inputs (0-5V max, Vih = 2.0V, Vil = 0.8V)
- Synchronous or Asynchronous Clocking
- Synchronous (external) clock 0 to 16MB/s\*
- Asynchronous (internal) clock 1MB/s to 24MB/s\*
- Input in 1, 2 or 4 byte serial words
- Little or Big Endian
- Output to Binary File\*
- Output to Text File (Hex, Decimal, Binary or ASCII)\*
- Output to Screen\*
- Comma, Space, or Newline Delimited files
- Output Value Filtering
- Output File Viewer (including binary, text, search and export functions)
- Extractor API libraries interface directly to your own software to further process the extracted data. Any language that supports calls to DLLs is supported.

\* - output bandwidths are dependent on PC USB hardware, hard disk and/or screen throughput.

### HARDWARE SETUP

To use the Data Extractor you need to connect the USBee DX Test Pod to your hardware using the test leads. You can either connect the test leads directly to pin headers on your board, or use the test clips for attaching to your components.

Please note that the USBee DX Test Pod inputs are strictly 0-5V levels. Any voltage outside this range on the signals will damage the pod and may damage your hardware. If your system uses different voltage levels, you must buffer the signals externally to the USBee DX Test Pod before connecting the signals to the unit.

The Parallel Bus Data Extractor uses the 8 signal lines (0 thru 7), the GND (ground) line and optionally the CLK and TRG lines (for external timing). The signal 0 is represented in the bit 0 of each sampled byte. Connect the GND line to the digital ground of your system.

# EXTRACTOR COMMAND LINE PROGRAM

The Parallel Bus Data Extractor includes a Windows Command Prompt executable that lets you operate the Data Extractor without writing any software. The program is executed in a Command Prompt window and is configured using command line arguments. The extracted data is then stored to disk or outputted to the screen depending on these parameters.

To run the Data Extractor:

- Install the USBee DX software on your PC
- Install the Data Extractor software on your PC
- Plug in your USBee DX Test Pod into your PC using a USB 2.0 High Speed Port
- Open a Windows Command Prompt window by clicking Start, All Programs, Accessories, Command Prompt.
- Change the working directory to the Data Extractor directory
- ("cd \program files\USBee Data Extractor\Parallel")
- Run the executable using the following command line arguments:

```
BasicExtractor [-?SADHBICGNX124YZ] [-E clock mode] [-Q
NumberOfBytes] [-T BytesPesLine] [-R SampleRate] [-M SignalMask] [-L
FilterValue] [-V FilterMask] [-O filename] -P PodID
```

- ? Display this help screen
- P Pod ID (required)
- O Output to filename (default off)
- S Output to the screen (default off)
- Q Number of output values (default = until keypress)
- 1 One Byte per value (default)
- 2 Two Bytes per value
- 4 Four Bytes per value
- Y Least significant byte first
- A ASCII Text Values ("1")
- D Decimal Text Values ("49")
- H Hex Text Values ("31") default

- B Binary Text Values ("00110001")
- I Binary Values (49)
- C Comma Delimited
- G Space Delimited (default)
- N Newline Delimited
- X No Delimeter
- T Force Bytes Per Line (no force default)
- M Which Signals to capture (1=signal0,255=all(default))
- L Filter Mask (0=no filter,255=filter on all signals)
- V Filter Value (0=store when 0's,255=store when 1's)
- E Clocking mode (
  - 2=internal (default),
  - 4=CLK rising, 5-CLK falling,
  - 6-CLK rising AND TRG high, 7-CLK falling AND TRG high
  - 8-CLK rising AND TRG low, 9-CLK falling AND TRG low
- R Internal CLK Sample Rate (1Msps default)
  - 247 = 24MHz
  - 167 = 16MHz
  - 127 = 12MHz
  - 87 = 8MHz
  - 67 = 6MHz
  - 47 = 4MHz
  - 37 = 3MHz
  - 27 = 2MHz
  - 17 = 1MHz (default)

## EXAMPLE OUTPUT

BasicExtractor -O output.dex -P 3209 -1 -R 27 -T 8 -Q 2000000 -I

| 1/ V  | - C:\P                                                                                                    | rogram                                                       | n File                                  | s\U9 | Bee      | AX-I                                       | Pro C                                   | ata                                        | Extr                                       | acto                                    | rs\o                                           | utpu                                   | ıt.de                                  | ж                                       |                                        |                                                                                 |                                         |                             | - U ×  |
|-------|----------------------------------------------------------------------------------------------------|--------------------------------------------------------------|-----------------------------------------|------|----------|--------------------------------------------|-----------------------------------------|--------------------------------------------|--------------------------------------------|-----------------------------------------|------------------------------------------------|----------------------------------------|----------------------------------------|-----------------------------------------|----------------------------------------|---------------------------------------------------------------------------------|-----------------------------------------|-----------------------------|--------|
| File  | <u>E</u> dit                                                                                                 | ⊻iew I                                                       | Favor                                   | ites | Use      | rCom                                       | mano                                    | ls G                                       | iri <u>d</u> Lin                           | ies                                     | <u>T</u> ools                                  | ; He                                   | elp <u>.</u>                           |                                         |                                        |                                                                                 |                                         |                             |        |
|       | P                                                                                                    | € ↓                                                          |                                         | å    | <b>4</b> | 12                                         |                                         | GO                                         | B                                          |                                         | E RE                                           | F                                      | 5 ¥                                    |                                         | 1                                      |                                                                                 |                                         | <u> </u>                    |        |
|       |                                                                                                    | 00                                                           | 01                                      | 02   | 03       | 04                                         | 05                                      | 06                                         | 07                                         | 08                                      | 09                                             | ΟA                                     | 0B                                     | 0C                                      | 0D                                     | 0E                                                                              | 0F                                      | 0123456789ABCDEF            | 7      |
|       | 0001<br>0002<br>0003<br>0004<br>0005<br>0006<br>0007<br>0008<br>0008<br>0008<br>0008<br>0008<br>0000<br>0000 | 0 FF<br>0 FF<br>0 FF<br>0 FF<br>0 FF<br>0 FF<br>0 FF<br>0 FF | нанананананананан                       |      |          | 1 보 보 보 보 보 보 보 보 보 보 보 보 보<br>1 보 보 보 보 보 | 1 프 퍼 프 퍼 프 퍼 프 퍼 프 퍼 퍼 퍼 퍼 퍼 퍼 퍼 퍼 퍼 퍼 | 1 퍼 퍼 퍼 퍼 퍼 퍼 퍼 퍼 퍼 퍼 퍼 퍼<br>1 퍼 퍼 퍼 퍼 퍼 퍼 | 1 년 년 년 년 년 년 년 년 년 년 년<br>1 년 년 년 년 년 년 년 | 14444444444444444444444444444444444444  | 1 프 퍼 퍼 퍼 퍼 퍼 퍼 퍼 퍼 퍼 퍼 퍼<br>1 퍼 퍼 퍼 퍼 퍼 퍼 퍼 퍼 | 14444444444444444444444444444444444444 | 14444444444444444444444444444444444444 | 1 번 번 번 번 번 번 번 번 번 번 번 번 번 번 번 번 번 번 번 | 14444444444444444444444444444444444444 | 1 보 보 보 보 보 보 보 보 보 보 보 보 보 보 보 된<br>1 보 보 보 보 보 보 보 보 보 보 보 보 보<br>1 보 보 1 보 1 | 1 프 퍼 프 퍼 퍼 퍼 퍼 퍼 퍼 퍼 퍼 퍼 퍼 퍼 퍼 퍼 퍼 퍼 퍼 |                             |        |
| 000   | OUUE                                                                                                    | 0 FF<br>0 FF                                                 | FF                                      | FF   | FF       | FF                                         | FF                                      | FF                                         | FF                                         | FF                                      | FF                                             | FF                                     | FF                                     | FF                                      | FF                                     | FF                                                                              | FF                                      | <u> </u>                    | 7<br>7 |
|       | 0010<br>0011<br>0012<br>0013<br>0014                                                                         | 0 FF<br>0 FF<br>0 FF<br>0 FF<br>0 FF<br>0 FF                 | FFFFFFFFFFFFFFFFFFFFFFFFFFFFFFFFFFFFFFF |      | FFFFFF   | FFFFFFFFFFFFFFFFFFFFFFFFFFFFFFFFFFFFFFF    | FF<br>FF<br>FF<br>FF<br>FF<br>FF        | FF<br>FF<br>FF<br>FF<br>FF<br>FF           | FF<br>FF<br>FF<br>FF<br>FF                 | FFFFFFFFFFFFFFFFFFFFFFFFFFFFFFFFFFFFFFF | FF<br>FF<br>FF<br>FF<br>FF<br>FF               | FF<br>FF<br>FF<br>FF<br>FF             | FF<br>FF<br>FF<br>FF<br>FF<br>FF       | FF<br>FF<br>FF<br>FF<br>FF<br>FF        | FF<br>FF<br>FF<br>FF<br>FF<br>FF       | FF<br>FF<br>FF<br>FF<br>FF                                                      | FF<br>FF<br>FF<br>FF<br>FF<br>FF        | <u> </u>                    |        |
| Lines | 1 to 22                                                                                                    | 0 FF<br>2                                                    | rF                                      | r F  | rr       | r r                                        | rr                                      | rf                                         | rr                                         | r F                                     | гР<br>0%                                       | Fil                                    | e Size                                 | гР<br>в: 1.9                            | г F<br>94 MB                           | г F<br>(12                                                                      | гР<br>26,97                             | 6 lines) [07/17/2006 19:59] |        |

BasicExtractor -O output.dex -P 3209 -1 -R 27 -T 8 -Q 2000000 -C

| 🔰 V - C:\P                | rogram                 | Files\L              | JSBee AX-              | Pro D          | ata E.        |            | ×          |
|---------------------------|------------------------|----------------------|------------------------|----------------|---------------|------------|------------|
| <u>F</u> ile <u>E</u> dit | ⊻iew F                 | avorįtes             | ; <u>U</u> serCon      | nmands         | s Grig        | Lines      |            |
| <u>T</u> ools Hel         | P <u></u>              |                      |                        |                |               |            |            |
| 9 🗋                       | € ↓                    | Ĥ                    | <b>M</b> & 7           | i 😱            | GO            | r I        | HB(<br>DEF |
|                           | 0                      |                      | 10                     |                |               | 20         |            |
| 1.                        | 12345                  | 6789                 | 123456                 | 789            | 1234          | 56789      | 12         |
| 2:                        | ff.ff                  | , 11, 1<br>. f f . f | EE, EE, E<br>Ef, ff, f | f ff           | ff.           |            | ≜          |
| 3:                        | ff,ff                  | (ff)                 | ff,ff,f                | f,ff           | Ĵff.          |            |            |
| 4 :                       | ff,ff                  | , f f , i            | £f,ff,f                | f,ff           | ,ff,          |            |            |
| 5:                        | 11,11<br>ff ff         | ,11,1<br>ff          | tt,tt,t<br>ff ff f     | 1,11<br>f ff   | ,11,<br>ff    |            |            |
| 7:                        | ff.ff                  | ffi                  | f.ff.f                 | fíff           | ĺff.          |            |            |
| 8:                        | ff,ff                  | ,ff,i                | ff,ff,f                | f,ff           | Ĵff,          |            |            |
| . 9:                      | ff,ff                  | , f f , i            | Ef,ff,f                | f,ff           | ,ff,          |            |            |
| 11.                       | _ II,II<br>_ f f _ f f | , II, 1<br>f f       | EI,EI,E<br>FF FF F     | I,II<br>f ff   | , II ,<br>f f |            |            |
| 12:                       | ff.ff                  | ffi                  | ef.ff.f                | f.ff           | (ff)          |            |            |
| 13:                       | ff,ff                  | ,ff,1                | ff,ff,f                | f,ff           | ,ff,          |            |            |
| 14:                       | ff,ff                  | ,ff,1                | ff,ff,f                | f,ff           | ,ff,          |            |            |
| 16:                       | ff ff                  | , II, 1<br>ff 1      | EI,EI,E<br>FF FF F     | I, II<br>f f f | ,II,<br>ff    |            |            |
| 17:                       | ff,ff                  | ,ff,i                | ff,ff,f                | f, ff          | Ĵff.          |            |            |
| 18:                       | ff,ff                  | ,ff,i                | Ef,ff,f                | f,ff           | ,ff,          |            |            |
| 19:                       | ff,ff                  | , f f , i            | ff,ff,f                | f,ff           | , ff,         |            |            |
| 20:                       | ff ff                  | , II, I<br>f f       | EI, EI, E<br>FF FF F   | I, II<br>f f f | ,II,<br>ff    |            |            |
| 22:                       | ff,ff                  | ,ff,i                | ÉÉ,ÉÉ,É                | f í f f        | Ĵff.          |            |            |
| 23:                       | ff,ff                  | ,ff,1                | Ef,ff,f                | f,ff           | ,ff,          |            |            |
| 24:                       | tt,ff                  | ,tf,i                | tt,tf,f<br>** ** *     | t,ff<br>4 44   | , t f ,       |            |            |
| 26:                       | ff.ff                  | .ff.1                | EE, EE, E              | f.ff           | ff.           |            |            |
| 57                        | 22/22                  | 1221                 |                        | 2/22           | 1221          |            | 1          |
| Lines 1 to 26             | 5                      | 0%                   | File Size: 6.          | 2 MB           | (250,0        | )00 lines) | 11.        |

BasicExtractor -O output.dex -P 3209 -1 -R 27 -T 8 -Q 2000000 -C -4

| 1/   | / - C:\F | Progra | m Files\I | JSBee A          | X-Pro C        | Data Extra          | actors\o         | utput.de        | ж              |                                               |             |                 |           |            |            |
|------|----------|--------|-----------|------------------|----------------|---------------------|------------------|-----------------|----------------|-----------------------------------------------|-------------|-----------------|-----------|------------|------------|
| Eile | Edit     | ⊻iew   | Favorite  | s <u>U</u> serCo | ommand         | ls Gri <u>d</u> Lin | es <u>T</u> ools | Help <u>.</u>   |                |                                               |             |                 |           |            |            |
|      | 9        | E [    | V B       | <b>m</b> 🕷       | % <b>4</b>     | G0 🕞                | E BE             |                 | . <b> ≣_</b> ¶ | •                                             | <b>ચ</b>  Q | <u>a</u>        | a 💽 🗉     |            | <u>a</u> 🗵 |
|      |          |        |           |                  |                |                     |                  |                 |                |                                               |             |                 | 57        | ·          |            |
|      |          |        | 0         | 1                | 0              | 20                  |                  | 30              |                | 40                                            |             | 50              | 60        |            | 70         |
| _    | -        | 123    | 456789    | 12345            | 6789           | 123456              | 789 12           | 345678          | 39 123         | 456789                                        | 1234        | 156789          | 123456    | 789 123    | 345678     |
|      | 1:       | fff    | fffff,    | ffffff           | ff,ff          | ffffff              | ,fffff           | fff,ff          | fffff          | f,ffff                                        | ffff,       | fffff           | ff,fff    | fffff,     | <u> </u>   |
|      | 2:       | ttt    | ttttt,    | ****             | 11,11          | *****               | , 11111          | 111,11          | *****          | t, <u>t t t t</u>                             | tttt,       |                 | :::,:::   | ttttt,     |            |
|      | 3:       | 111    | IIIII,    |                  | 11,11          |                     | , 11111          | 111,11          | TTTTT:         | <u>, , , , , , , , , , , , , , , , , , , </u> | IIII,       | . I I I I I I I | [[], []]  | IIIII,     |            |
|      | 4:       | ttt    | ttttt,    | ****             | <u>t</u> t, tt | *****               | , 11111          | <u>ttt</u> , ti | *****          | t, <u>t t t t</u>                             | tttt,       |                 | ttt,ttt   | ttttt,     |            |
|      | 5:       | ttt    | ttttt,    | ttttt            | 11,11          | ******              | , ttttt          | 111,11          | *****          | t, <u>t t t t</u> t                           | tttt,       |                 | ***,***   | ttttt,     |            |
|      | 6:       | fff    | fffff,    | ffffff           | ff,ff          | tffffff             | ,fffff           | fff,ff          | fffff          | f,ffff                                        | ffff,       | fffff           | iff,fff   | fffff,     |            |
|      | - 7 :    | fff    | fffff,    | ffffff           | ff,ff          | ffffff              | ,fffff           | fff,ff          | fffff          | f,ffff                                        | ffff,       | fffff           | ff,fff    | fffff,     |            |
|      | 8 :      | fff    | fffff,    | ffffff           | ff,ff          | Effffff             | ,fffff           | fff,fi          | fffff          | f,ffff                                        | ffff,       | fffff           | Eff,fff   | fffff,     |            |
|      | 9:       | fff    | fffff,    | ffffff           | ff,ff          | Effffff             | ,fffff           | fff,ff          | fffff          | f,ffff                                        | ffff,       | fffff           | Eff,fff   | fffff,     |            |
|      | 10:      | fff    | fffff,    | ffffff           | ff,ff          | Effffff             | ,fffff           | fff,ff          | fffff:         | f,ffff                                        | ffff,       | fffff           | Eff,fff   | fffff,     |            |
|      | 11:      | fff    | fffff,    | ffffff           | ff,ff          | ffffff              | ,fffff           | fff,ff          | fffff          | f,ffff                                        | ffff,       | fffff           | fff,fff   | fffff,     |            |
|      | 12:      | fff    | fffff,    | ffffff           | ff,ff          | Effffff             | ,fffff           | fff,ff          | fffff          | f,ffff                                        | ffff,       | fffff           | Eff,fff   | fffff,     |            |
|      | 13:      | fff    | fffff,    | ffffff           | ff,ff          | Effffff             | ,fffff           | fff,ff          | fffff          | f,ffff                                        | ffff,       | fffff           | Eff, fff  | fffff,     |            |
|      | 14:      | fff    | fffff,    | fffff            | ff,ff          | ffffff              | ,fffff           | fff,ff          | fffff          | f,ffff                                        | ffff,       | fffff           | Eff,fff   | fffff,     |            |
|      | 15:      | fff    | fffff.    | ffffff           | ff.ff          | Efffff              | fffff            | fff,ff          | fffff:         | f,ffff                                        | ffff        | fffff           | Eff, fff  | fffff      |            |
|      | 16:      | fff    | fffff     | fffff            | ff,ff          | ffffff              | fffff            | fff,ff          | fffff          | f,ffff                                        | ffff        | fffff           | Eff,fff   | fffff      | -          |
|      |          |        |           |                  |                |                     |                  |                 |                |                                               |             |                 | `         |            |            |
| Line | ; 1 to 1 | 6      |           |                  |                | 0%                  | File Size:       | 17.64 M         | 3 (256,94      | 4 records                                     | ; in file)  | [07/17/2        | 006 20:03 | ]  Chunk 1 | of 3 //,   |

## EXTRACTOR API

The Data Extractor is implemented using a Windows DLL that interfaces to the existing USBee DX DLL and drivers. This DLL can be called using any software language that supports calls to DLLs. Below are the details of this DLL interface and the routines that are available for your use.

## DLL FILENAME:

```
usbedBasic.dll in \Windows\System32
```

# DLL EXPORTED FUNCTIONS AND PARAMETERS

**ExtractionBufferCount** – Returns the number of bytes that have been extracted from the data stream so far and are available to read using GetNextData.

CWAV EXPORT unsigned long CWAV API ExtractionBufferCount(void)

Returns:

- 0 No data to read yet
- other number of bytes available to read

### GetNextData - Copies the extracted data from the extractor into your working buffer

CWAV\_EXPORT char CWAV\_API GetNextData(unsigned char \*buffer, unsigned long length);

buffer: pointer to where you want the extracted data to be placed

length: number of bytes you want to read from the extraction DLL

Returns:

- 0 No data to read yet
- 1 Data was copied into the buffer

#### StartExtraction – Starts the Data Extraction with the given parameters.

CWAV\_EXPORT int CWAV\_API StartExtraction( unsigned int SampleRate, unsigned long PodNumber, unsigned int ClockMode);

SampleRate:

- 17 = 1Msps
- 27 = 2Msps
- 37 = 3Msps
- 47 = 4Msps
- 67 = 6Msps
- 87 = 8Msps
- 127 = 12Msps
- 167 = 16Msps
- 247 = 24Msps

PodNumber: Pod ID on the back of the USBee DX Test Pod

ClockMode:

- 2 = Internal Timing as in SampleRate parameter
- 4 External Timing sample on rising edge of CLK
- 5 External Timing sample on falling edge of CLK
- 6 External Timing sample on rising edge of CLK and TRG high
- 7 External Timing sample on falling edge of CLK and TRG high
- 8 External Timing sample on rising edge of CLK and TRG low
- 9 External Timing sample on falling edge of CLK and TRG low

Returns:

- 1 if Start was successful
- 0 if Pod failed initialization

#### StopExtraction – Stops the extraction in progress

CWAV EXPORT int CWAV API StopExtraction( void );

Returns:

• 1 – always

### ExtractBufferOverflow – Returns the state of the overflow conditions

CWAV EXPORT char CWAV API ExtractBufferOverflow(void);

Return:

- 0 No overflow
- 1 Overflow Occurred. ExtractorBuffer Overflow condition cleared.
- 2 Overflow Occurred. Raw Stream Buffer Overflow

### EXTRACTION DATA FORMAT

The GetNextData routine gets a series of bytes that represent the extracted data stream and places these bytes into the buffer pointed to by the \*buffer parameter.

The Parallel Bus Extractor uses the following format for the data in this buffer:

| Byte     | 0: | Byte | 0 | of | the | sampled | data |
|----------|----|------|---|----|-----|---------|------|
| Byte     | 1: | Byte | 1 | of | the | sampled | data |
| Byte     | 2: | Byte | 2 | of | the | sampled | data |
| Byte     | 3: | Byte | 3 | of | the | sampled | data |
| <br>Byte | N: | Byte | Ν | of | the | sampled | data |

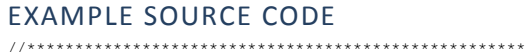

```
// USBee DX Data Extractor
// Parallel Bus Extractor Example Program
// Copyright 2006, CWAV All Rights Reserved.
#include "stdafx.h"
#include "stdio.h'
#include "conio.h"
#include "windows.h"
#include <fcntl.h>
#include <io.h>
#include <stdlib.h>
#include <stdio.h>
#define MAJOR REV 1
#define MINOR_REV 0
// Declare the Extractor DLL API routines
                                          ******
//**
#define CWAV_API __stdcall
#define CWAV_IMPORT __declspec(dllimport)
CWAV IMPORT int CWAV API StartExtraction( unsigned int SampleRate, unsigned long PodNumber,
unsigned int ClockMode );
CWAV IMPORT char CWAV API GetNextData(unsigned char *buffer, unsigned long length);
CWAV IMPORT int CWAV API StopExtraction( void );
CWAV_IMPORT char CWAV_API ExtractBufferOverflow(void);
CWAV_IMPORT unsigned long CWAV_API ExtractionBufferCount(void);
// Define the working buffer
//***
                             *********************
#define WORKING BUFFER SIZE (65536*8)
unsigned char tempbuffer[WORKING BUFFER SIZE];
// Command Line Parameter Settings
unsigned long P_PodID = 0;
unsigned char O_OutputFilename[256] = {0};
unsigned char S_Screen = FALSE;
unsigned char 1 BytePerValue = TRUE;
unsigned char 2 BytePerValue = FALSE;
```

```
unsigned char _4_BytePerValue = FALSE;
unsigned char Y_LeastSignificantByteFirst = FALSE;
unsigned char Z_MostSignificantByteFirst = TRUE;
unsigned char A ASCIITextValues = FALSE;
unsigned char D DecimalTextValues = FALSE;
unsigned char H HexTextValues = TRUE;
unsigned char B BinaryTextValues = FALSE;
unsigned char I_BinaryValues = FALSE;
unsigned char C_CommaDelimited = FALSE;
unsigned char G_SpaceDelimited = TRUE;
unsigned char N NewlineDelimited = FALSE;
unsigned char X NoDelimeter = FALSE;
unsigned long T_ForceBytesPerLine = 0;
unsigned long M_SignalMask = 0xFFFFFFF;
unsigned long L_FilterMask = 0;
unsigned long V_FilterValue = 0;
unsigned char E_ExternalClockMode = 2;
unsigned char R SampleRate = 17;
unsigned long Q_NumberOfBytes = 0;
// Not used yet J,K,Q,U,W
void DisplavHelp(void)
      fprintf(stdout,"\nBasicExtractor [-?SADHBICGNX124YZ] [-Q NumberOfBytes] [-T
BytesPesLine] [-R SampleRate] [-M SignalMask] [-L FilterValue] [-V FilterMask] [-O
filename] -P PodID\n\n");
     fprintf(stdout."
                            ?
                               - Display this help screen\n");
     fprintf(stdout,"\n USBee DX Pod to Use\n");
fprintf(stdout," P - Pod ID (required)\n
                            P - Pod ID (required)\n");
     fprintf(stdout,"\n Output Location Flags\n");
                         0 - Output to filename (default off)\n");
S - Output to the screen (default off)\n");
      fprintf(stdout,"
      fprintf(stdout,"
     fprintf(stdout,"\n When to Quit Flags\n");
     fprintf(stdout,"
                            Q - Number of output values (default = until keypress)\n");
     fprintf(stdout,"\n Input Number Format Flags\n");
      fprintf(stdout,"
                         1 - One Byte per value (default)\n");
2 - Two Bytes per value\n");
      fprintf(stdout,"
                                         Bytes per value\n");
      fprintf(stdout,"
                           4 - Four Bytes per value\n");
                          Y - Least significant byte first\n");
Z - Most significant byte first\n");
     fprintf(stdout,"
     fprintf(stdout,"
      fprintf(stdout,"\n Output Number Format Flags\n");
      fprintf(stdout,"
                         A - ASCII Text Values (\"1\")\n");
      fprintf(stdout,"
                            D - Decimal Text Values (\"49\")\n");
      fprintf(stdout,"
                           H - Hex Text Values (\"31\") default\n");
                           B - Binary Text Values (\"00110001\")\n");
I - Binary Values (49)\n");
      fprintf(stdout,"
      fprintf(stdout,"
      fprintf(stdout,"
                           C - Comma Delimited\n");
      fprintf(stdout,"
                           G - Space Delimited (default) \n");
                          N - Newline Delimited\n");
      fprintf(stdout,"
      fprintf(stdout,"
                          X - No Delimeter\n");
T - Force Bytes Per Line (no force default)\n");
     fprintf(stdout,"
      fprintf(stdout,"\n Filter Values\n");
      fprintf(stdout,"
                         M - Which Signals to capture (1=signal0,255=all(default))\n");
      fprintf(stdout,"
                           L - Filter Mask (0=no filter,255=filter on all signals)\n");
V - Filter Value (0=store when 0's,255=store when 1's)\n");
      fprintf(stdout,"
     fprintf(stdout,"\n Clocking Modes\n");
      fprintf(stdout,"
                            E - Clocking mode (2=internal (default), n);
      fprintf(stdout,"
                                                    4=CLK rising, 5-CLK falling, \n");
      fprintf(stdout,"
                                                    6-CLK rising AND TRG high, 7-CLK falling AND
TRG high\n");
     fprintf(stdout,"
                                                    8-CLK rising AND TRG low, 9-CLK falling AND TRG
low\n");
     fprintf(stdout,"
                          R - Internal CLK Sample Rate (1Msps default)\n");
     exit(0);
}
void Error(char *err)
     fprintf(stderr,"Error: ");
fprintf(stderr,"%s\n",err);
      exit(2);
```

USBee DX Test Pod User's Manual

```
// Parse all of the command line options
void ParseCommandLine(int argc, char *argv[])
{
    BOOL cont;
    int
             i,j;
    DWORD WordExample;
    BYTE ByteExample;
    for(i=1; i < argc; ++i)</pre>
         if((argv[i][0] == '-') || (argv[i][0] == '/'))
              cont = TRUE;
              for(j=1;argv[i][j] && cont;++j) // Cont flag permits multiple commands
in a single argv (like -AR)
                   switch(toupper(argv[i][j]))
                   {
                        case 'P':
                            P PodID = (WORD) strtol(argv[++i], NULL, 0);
                            cont = FALSE;
                            break;
                        case 'O':
                            strcpy((char*)0 OutputFilename, argv[++i]);
                            cont = FALSE:
                            break;
                        case '?':
                            DisplayHelp();
                            break;
                        case 'S':
                            S Screen = TRUE;
                            break;
                        case '1':
                             _1_BytePerValue = TRUE;
                            break;
                        case '2':
                            _2_BytePerValue = TRUE;
1 BytePerValue = FALSE;
                            break;
                        case '4':
                            _4_BytePerValue = TRUE;
                             1_BytePerValue = FALSE;
                            break;
                        case 'Y':
                             Y LeastSignificantByteFirst = TRUE;
                             Z MostSignificantByteFirst = FALSE;
                            break;
                        case 'Z':
                             Z MostSignificantByteFirst = TRUE;
                             Y_LeastSignificantByteFirst = FALSE;
                            break;
                        case 'A':
                            A ASCIITextValues = TRUE;
                            H_HexTextValues = FALSE;
                            break;
                        case 'D':
                             D DecimalTextValues = TRUE;
                             H HexTextValues = FALSE;
                            break;
                        case 'H':
                            H_HexTextValues = TRUE;
                            break;
                        case 'B':
                            B BinaryTextValues = TRUE;
                            H HexTextValues = FALSE;
                            break;
                        case 'I':
                            I_BinaryValues = TRUE;
                            H_HexTextValues = FALSE;
                            break;
                        case 'C':
                            C CommaDelimited = TRUE;
                            G SpaceDelimited = FALSE;
                            break:
                        case 'G':
                            G_SpaceDelimited = TRUE;
```

}

```
break;
                        case 'N':
                             N NewlineDelimited = TRUE;
                             G_SpaceDelimited = FALSE;
                             break;
                        case 'X':
                             X NoDelimeter = TRUE;
                             G SpaceDelimited = FALSE;
                             break;
                        case 'T':
                             T ForceBytesPerLine = (DWORD) strtol(argv[++i],NULL,0);
                             cont = FALSE;
                             break;
                        case 'Q':
                             Q NumberOfBytes = (DWORD) strtol (argv[++i], NULL, 0);
                             cont = FALSE:
                             break;
                        case 'M':
                             M_SignalMask = (DWORD) strtol(argv[++i],NULL,0);
                             cont = FALSE;
                             break;
                        case 'L':
                             L FilterMask = (DWORD) strtol(argv[++i],NULL,0);
                             cont = FALSE;
                             break;
                        case 'V':
                             V FilterValue = (DWORD) strtol(argv[++i],NULL,0);
                             cont = FALSE;
                             break;
                        case 'E':
                             E_ExternalClockMode = (DWORD) strtol(argv[++i],NULL,0);
                             cont = FALSE;
                             break;
                        case 'R':
                             R SampleRate = (BYTE) strtol(argv[++i],NULL,0);
                             cont = FALSE;
                             hreak:
                        case 'w':
                             WordExample = (DWORD) strtol(argv[++i],NULL,0);
                             cont = FALSE;
                             break;
                        case 'b':
                             ByteExample = (BYTE)strtol(argv[++i],NULL,0);
                             cont = FALSE;
                            break;
                        default:
                            DisplayHelp();
                             Error("Invalid Command Line Switch");
              }
        }
    }
     // Now check to see if they make sense
     if (P PodID == 0)
    {
         DisplayHelp();
         Error("No Pod Number Specified");
     }
}
unsigned long StartTime;
void StartTimer()
{
    StartTime = GetTickCount();
}
void StopTimer()
{
    printf(" \nTime Delta = %d\n",GetTickCount() - StartTime);
3
// Main Entry Point. The program starts here.
```

```
int main(int argc, char* argv[])
{
   int RetValue;
   unsigned long totalbytes = 0;
   char *outputstr = new char [256];
   unsigned long ByteCounter = 0;
   unsigned long OutputValue;
   printf("DX Data Extractor\n");
   printf("Parallel Bus Extractor Version %d.%d\n", MAJOR REV, MINOR REV);
   // Parse out the command line options
   ParseCommandLine( argc, argv );
   // Open up a file to store extracted data into
   FILE *fout;
   if (O OutputFilename[0])
   {
       if (I_BinaryValues)
          fout = fopen((char*)O_OutputFilename, "wb");
       else
          fout = fopen((char*)O OutputFilename, "w");
   }
   // Start the DX Pod extracting the data we want
                                   ********
   RetValue = StartExtraction( R SampleRate, P PodID, E ExternalClockMode );
   if (RetValue == 0)
       printf("Startup failed. Is the USBee DX connected and is the PodNumber
correct?\n");
      printf("Press any key to continue...");
      getch();
      return(0);
   }
   printf("Processing and Saving Data to Disk.\n");
   int KeepLooping = TRUE;
                     while(KeepLooping)
       if (kbhit())
       {
          KeepLooping = FALSE;
                                // Stop the processing loop
// Stop the streaming of data from the USBee
          StopExtraction();
       }
       // If there is data that has come in
       //**
                     *****
       int timeout = 0;
       while (unsigned long length = ExtractionBufferCount())
       {
          if (length > WORKING BUFFER SIZE)
              length = WORKING BUFFER SIZE;
           // Get the data into our local working buffer
           //****
                ****
          StartTimer();
          GetNextData( tempbuffer, length );
          if (I BinaryValues) // Just write out the binary data to a file
           {
              totalbytes += length;
```

```
if (O OutputFilename[0])
          fwrite(tempbuffer, length, 1, fout); // Write it to a file
     if (Q_NumberOfBytes)
     {
          if (Q NumberOfBytes <= length)
          {
                                     // Done with that many bytes
               goto Done;
          Q_NumberOfBytes -= length;
     }
          // It's a text output so format it all pretty-like
else
     // Now figure out what to send to the output
     for (unsigned long x = 0; x < length;)
          // First get the value to print out
          if (_1_BytePerValue)
          {
               OutputValue = tempbuffer[x];
               x++;
          1
          if ( 2 BytePerValue)
          {
                if (Y LeastSignificantByteFirst)
                     OutputValue = (tempbuffer[x+1] << 8) + tempbuffer[x+0];
                else
                     OutputValue = (tempbuffer[x+0] << 8) + tempbuffer[x+1];</pre>
                x += 2;
          if ( 4 BytePerValue)
          {
                if (Y LeastSignificantByteFirst)
                     OutputValue = (tempbuffer[x+3] << 24) +
                                           (tempbuffer[x+2] << 16) +
(tempbuffer[x+1] << 8) +</pre>
                                          tempbuffer[x+0];
                else
                     OutputValue = (tempbuffer[x+0] << 24) +
                                          (tempbuffer[x+1] << 16) +
(tempbuffer[x+2] << 8) +
                                          tempbuffer[x+3];
               x += 4;
          }
          // Perform the Masking
          OutputValue &= M_SignalMask;
          // Perform the filtering
          if ((OutputValue & L_FilterMask) != V_FilterValue)
                continue;
                               // Not for use to save so move on.
          // Now convert the value into the output text
          if (A ASCIITextValues)
                outputstr[0] = (unsigned char)OutputValue;
               outputstr[1] = 0;
          if (D DecimalTextValues)
                ultoa(OutputValue,outputstr,10);
                // sprintf(outputstr,"%d",OutputValue);
          if (B BinaryTextValues)
          {
                int count;
                if (_1_BytePerValue)
                     count = 8;
                if (_2_BytePerValue)
                     count = 16;
                if (_4_BytePerValue)
                     count = 32;
                unsigned int mask = 1 << (count - 1);
                for (int z = 0; z < \text{count}; z++)
```

```
{
                                 if (OutputValue & mask)
                                     outputstr[z] = '1';
                                 else
                                     outputstr[z] = '0';
                                 mask /= 2;
                            }
                       if (H HexTextValues)
                            if (_1_BytePerValue)
                                 ultoa(OutputValue, outputstr, 16);
                                 //sprintf(outputstr,"%02X", OutputValue);
                            if (_2_BytePerValue)
                                 ultoa(OutputValue, outputstr, 16);
                                 //sprintf(outputstr,"%04X", OutputValue);
                            if (_4_BytePerValue)
                                 ultoa(OutputValue, outputstr, 16);
                                 //sprintf(outputstr,"%08X", OutputValue);
                       }
                       // Now add any delimeters to the end of the value
if (C CommaDelimited)
                            strcat(outputstr, ",");
                        if (G SpaceDelimited)
                            strcat(outputstr, " ");
                       if (N NewlineDelimited)
                            strcat(outputstr, "\n");
                       if (T_ForceBytesPerLine)
                        {
                            if (++ByteCounter >= T ForceBytesPerLine)
                            {
                                 ByteCounter = 0;
                                 strcat(outputstr, "\n");
                            }
                        }
                        if (S_Screen)
                            fputs (outputstr, stdout);
                       if (O_OutputFilename[0])
                            fputs (outputstr, fout);
                       totalbytes++;
                        if (Q NumberOfBytes)
                            if (--Q_NumberOfBytes == 0)
                            {
                                              // Done with that many bytes
                                 goto Done;
                            }
                  }
              }
              // StopTimer();
              if (timeout++ > 10 ) break; // Let up once in a while to let the OS
process
         }
         if (!S_Screen)
              printf("\rProcessed %d output values.", totalbytes);
         // Check to see if we have fallen behind too far
         int y = ExtractBufferOverflow();
         if (y == 1)
         {
             printf("\nExtractor Buffer Overflow.\nYour data is streaming too fast for
your output settings.\nLower your data rate or change to output binary files.\n");
             goto Done;
         else if (y == 2)
```

```
{
        printf("\nRaw Sample Buffer Overflow.\nYour data is streaming too fast for
your output settings.\nLower your data rate or change to output binary files.\n");
       goto Done;
     }
     // Give the OS a little time to do something else
     Sleep(15);
  }
Done:
  if (!S_Screen)
     printf("\rProcessed %d output values.", totalbytes);
  if (O OutputFilename[0])
     fclose(fout);
  StopExtraction();
  if (kbhit()) getch();
  printf("\nPress any key to continue...");
  getch();
  return 0;
1
```

# SERIAL BUS DATA EXTRACTOR

The Serial Bus Data Extractor takes the real-time streaming data from up to 8 serial data lines, formats it and allows you to save the data to disk or process it as it arrives.

## SERIAL BUS DATA EXTRACTOR SPECIFICATIONS

- Continuous Real-Time Data Streaming
- 8 digital channels
- TTL Level inputs (0-5V max, Vih = 2.0V, Vil = 0.8V)
- Synchronous or Asynchronous Clocking
- Synchronous (external) clock 0 to 16MB/s\*
- Asynchronous (internal) clock 1MB/s to 24MB/s\*
- Input in 1, 2 or 4 byte serial words
- Little or Big Endian
- Output to Binary File\*
- Output to Text File (Hex, Decimal, Binary or ASCII)\*
- Output to Screen\*
- Comma, Space, or Newline Delimited files
- Output Value Filtering
- Output File Viewer (including binary, text, search and export functions)
- Extractor API libraries interface directly to your own software to further process the extracted data. Any language that supports calls to DLLs is supported.

\* - output bandwidths are dependent on PC USB hardware, hard disk and/or screen throughput.

# HARDWARE SETUP

To use the Data Extractor you need to connect the USBee DX Test Pod to your hardware using the test leads. You can either connect the test leads directly to pin headers on your board, or use the test clips for attaching to your components.

Please note that the USBee DX Test Pod inputs are strictly 0-5V levels. Any voltage outside this range on the signals will damage the pod and may damage your hardware. If your system uses different voltage levels, you must buffer the signals externally to the USBee DX Test Pod before connecting the signals to the unit.

The Serial Bus Data Extractor uses any of the 8 signal lines (0 thru 7), the GND (ground) line and optionally the CLK and TRG lines (for external timing). Connect the GND line to the digital ground of your system.

## EXTRACTOR COMMAND LINE PROGRAM

The Serial Bus Data Extractor includes a Windows Command Prompt executable that lets you operate the Data Extractor without writing any software. The program is executed in a Command Prompt window and is configured using command line arguments. The extracted data is then stored to disk or outputted to the screen depending on these parameters.

To run the Data Extractor:

- Install the USBee DX software on your PC
- Install the Data Extractor software on your PC
- Plug in your USBee DX Test Pod into your PC using a USB 2.0 High Speed Port
- Open a Windows Command Prompt window by clicking Start, All Programs, Accessories, Command Prompt.
- Change the working directory to the Data Extractor directory
- ("cd \program files\USBee Data Extractor\Serial")
- Run the executable using the following command line arguments:

```
SerialExtractor [-?SADHBICGNX124YZ] [-Q NumberOfBytes] [-T
BytesPesLine] [-R SampleRate] [-E ClockingMode] [-M SignalMask] [-J
ChannelAlign] [-L SignalLevel] [-V AlignmentValue] [-O filename] -P
PodID
```

- ? Display this help screen
- P Pod ID (required)
- O Output to filename (default off)
- S Output to the screen (default off)
- Q Number of output values (default = until keypress)
- 1 One Byte per value (default)
- 2 Two Bytes per value
- 4 Four Bytes per value
- Y Least significant bit first
- Z Most significant bit first
- A ASCII Text Values ("1")
- D Decimal Text Values ("49")
- H Hex Text Values ("31") default

- B Binary Text Values ("00110001")
- I Binary Values (49)
- C Comma Delimited
- G Space Delimited (default)
- N Newline Delimited
- X No Delimeter
- T Force Bytes Per Line (no force default)
- M Which Signals to capture (1=signal0,255=all(default))
- V Align on Value
- L Align on Signal Level (0=low,1=high)
- J Which signal to use for alignment (1=signal0,128=signal7)
- E Clocking mode
  - 2=internal (default),
  - 4=CLK rising, 5-CLK falling,
  - 6-CLK rising AND TRG high, 7-CLK falling AND TRG high
  - 8-CLK rising AND TRG low, 9-CLK falling AND TRG low
- R Internal CLK Sample Rate (1Msps default)
  - 247 = 24MHz
  - 167 = 16MHz
  - 127 = 12MHz
  - 87 = 8MHz
  - 67 = 6MHz
  - 47 = 4MHz
  - 37 = 3MHz
  - 27 = 2MHz
  - 17 = 1MHz (default)

### EXTRACTOR API

The Data Extractor is implemented using a Windows DLL that interfaces to the existing USBee DX DLL and drivers. This DLL can be called using any software language that supports calls to DLLs. Below are the details of this DLL interface and the routines that are available for your use.

## **DLL FILENAME:**

usbedSerial.dll in \Windows\System32

## DLL EXPORTED FUNCTIONS AND PARAMETERS

**ExtractionBufferCount** – Returns the number of bytes that have been extracted from the data stream so far and are available to read using GetNextData.

CWAV EXPORT unsigned long CWAV API ExtractionBufferCount(void)

Returns:

- 0 No data to read yet
- other number of bytes available to read

GetNextData - Copies the extracted data from the extractor into your working buffer

CWAV\_EXPORT char CWAV\_API GetNextData(unsigned char \*buffer, unsigned long length);

buffer: pointer to where you want the extracted data to be placed

length: number of bytes you want to read from the extraction DLL

Returns:

- 0 No data to read yet
- 1 Data was copied into the buffer

#### StartExtraction – Starts the Data Extraction with the given parameters.

CWAV\_EXPORT int CWAV\_API StartExtraction( unsigned int SampleRate, unsigned long PodNumber, unsigned int ClockMode, unsigned long AlignValue, unsigned char SignalLevel, unsigned char AlignChannel, unsigned char BytePerValue);

SampleRate:

- 17 = 1Msps
- 27 = 2Msps
- 37 = 3Msps
- 47 = 4Msps
- 67 = 6Msps
- 87 = 8Msps
- 127 = 12Msps

USBee DX Test Pod User's Manual

- 167 = 16Msps
- 247 = 24Msps

PodNumber: Pod ID on the back of the USBee DX Test Pod

ClockMode:

- 2 = Internal Timing as in SampleRate parameter
- 4 External Timing sample on rising edge of CLK
- 5 External Timing sample on falling edge of CLK
- 6 External Timing sample on rising edge of CLK and TRG high
- 7 External Timing sample on falling edge of CLK and TRG high
- 8 External Timing sample on rising edge of CLK and TRG low
- 9 External Timing sample on falling edge of CLK and TRG low

AlignValue: Value which the extractor syncs with to define bit 0 alignment.

SignalLevel: Level, 0 or 1, which the extractor syncs with to define bit 0 aligment

AlignChannel: Which signal the extractor uses for alignment, either via value or signal

BytesPerValue: 1, 2, or 4. Used for Value alignment size.

Returns:

- 1 if Start was successful
- 0 if Pod failed initialization

### StopExtraction – Stops the extraction in progress

CWAV\_EXPORT int CWAV\_API StopExtraction( void );

Returns:

• 1 – always

### ExtractBufferOverflow - Returns the state of the overflow conditions

CWAV EXPORT char CWAV API ExtractBufferOverflow(void);

Return:

- 0 No overflow
- 1 Overflow Occurred. ExtractorBuffer Overflow condition cleared.
- 2 Overflow Occurred. Raw Stream Buffer Overflow

# EXTRACTION DATA FORMAT

The GetNextData routine gets a series of bytes that represent the extracted data stream and places these bytes into the buffer pointed to by the \*buffer parameter.

The Serial Bus Extractor uses the following format for the data in this buffer:

| Byte | 0: | Channel 0, | first byte extracted             |
|------|----|------------|----------------------------------|
| Byte | 1: | Channel 1, | first byte extracted             |
| Byte | 2: | Channel 2, | first byte extracted             |
| Byte | 3: | Channel 3, | first byte extracted             |
| Byte | 4: | Channel 4, | first byte extracted             |
| Byte | 5: | Channel 5, | first byte extracted             |
| Byte | 6: | Channel 6, | first byte extracted             |
| Byte | 7: | Channel 7, | first byte extracted             |
| Byte | 8: | Channel 0, | second byte extracted            |
| Byte | 9: | Channel 1, | second byte extracted            |
|      |    |            |                                  |
| Byte | N: | Channel (N | mod 8), byte $(N/8)+1$ extracted |

### EXAMPLE SOURCE CODE

//\*\*\*\*\*\*\*\*\* \*\*\*\*\*\*\*\*\*\*\*\*\*\*\*\*\*\*\*\*\* // USBee DX Data Extractor // Serial Bus Extractor Example Program // Copyright 2006, CWAV All Rights Reserved. #include "stdafx.h" #include "stdio.h" #include "conio.h" #include "windows.h" #include <fcntl.h> #include <io.h> #include <stdlib.h> #include <stdio.h> #define MAJOR REV 1 #define MINOR REV 0 //\*\*\*\*\*\*\*\*\*\*\*\*\*\*\*\* // Declare the Extractor DLL API routines #define CWAV API stdcall #define CWAV\_IMPORT \_\_declspec(dllimport) CWAV IMPORT int CWAV API StartExtraction( unsigned int SampleRate, unsigned long PodNumber, unsigned int ClockMode, unsigned long AlignValue, unsigned char SignalLevel, unsigned char AlignChannel, unsigned char BytePerValue); CWAV IMPORT char CWAV API GetNextData(unsigned char \*buffer, unsigned long length); CWAV IMPORT int CWAV API StopExtraction ( void ); CWAV\_IMPORT char CWAV\_API ExtractBufferOverflow(void); CWAV\_IMPORT unsigned long CWAV\_API ExtractionBufferCount(void); // Define the working buffer \*\*\*\*\* #define WORKING BUFFER SIZE (65536\*8) unsigned char tempbuffer[WORKING\_BUFFER\_SIZE]; // Command Line Parameter Settings unsigned long P\_PodID = 0; unsigned char O\_OutputFilename[256] = {0}; unsigned char S\_Screen = FALSE; unsigned char BytePerValue = 1; unsigned char Y LeastSignificantByteFirst = FALSE; unsigned char Z\_MostSignificantByteFirst = TRUE; unsigned char A ASCIITextValues = FALSE; unsigned char D DecimalTextValues = FALSE; unsigned char H HexTextValues = TRUE; unsigned char B\_BinaryTextValues = FALSE; unsigned char I\_BinaryValues = FALSE; unsigned char C\_CommaDelimited = FALSE; unsigned char G SpaceDelimited = TRUE; unsigned char N NewlineDelimited = FALSE; unsigned char X NoDelimeter = FALSE; unsigned long T\_ForceBytesPerLine = 0; unsigned long M\_SignalMask = 0xFFFFFFF; unsigned char L\_SignalLevel = 0; unsigned long V\_AlignValue = 0; unsigned char E ExternalClockMode = 2; unsigned char J ChannelAlign = 0; unsigned char R SampleRate = 17; unsigned long Q NumberOfBytes = 0; void DisplayHelp(void) { fprintf(stdout,"\nSerialExtractor [-?SADHBICGNX124YZ] [-Q NumberOfBytes] [-T BytesPesLine] [-R SampleRate] [-E ClockingMode] [-M SignalMask] [-J ChannelAlign] [-L SignalLevel] [-V AlignmentValue] [-O filename] -P PodID\n\n"); fprintf(stdout," ? - Display this help screen\n"); fprintf(stdout,"\n USBee DX Pod to Use\n"); fprintf(stdout," P - Pod ID (required)\n"); fprintf(stdout,"\n Output Location Flags\n");
```
0 - Output to filename (default off)\n");
S - Output to the screen (default off)\n");
     fprintf(stdout,"
     fprintf(stdout,"
     fprintf(stdout,"\n When to Quit Flags\n");
     fprintf(stdout,"
                          Q - Number of output values (default = until keypress)\n");
     fprintf(stdout,"\n Input Number Format Flags\n");
     fprintf(stdout,"
                       1 - One Byte per value (default)\n");
2 - Two Bytes per value\n");
     fprintf(stdout,"
     fprintf(stdout,"
                       4 - Four Bytes per value\n");
Y - Least significant byte first\n");
     fprintf(stdout,"
     fprintf(stdout,"
                        Z - Most significant byte first\n");
     fprintf(stdout,"\n Output Number Format Flags\n");
     fprintf(stdout,"
                         A - ASCII Text Values (\"1\")\n");
D - Decimal Text Values (\"49\")\n");
     fprintf(stdout,"
     fprintf(stdout,"
                         H - Hex Text Values (\"31\") default\n");
     fprintf(stdout,"
                          B - Binary Text Values (\"00110001\")\n");
     fprintf(stdout,"
                         I - Binary Values (49)\n");
     fprintf(stdout,"
                          C - Comma Delimited\n");
     fprintf(stdout,"
                         G - Space Delimited (default) \n");
     fprintf(stdout,"
                          N - Newline Delimited\n");
     fprintf(stdout,"
                         X - No Delimeter\n");
     fprintf(stdout,"
                         T - Force Bytes Per Line (no force default) \n");
     fprintf(stdout,"\n Filter Values\n");
     fprintf(stdout,"
                          M - Which Signals to capture (1=signal0,255=all(default))\n");
     fprintf(stdout,"\n Clocking Modes\n");
     fprintf(stdout,"
                          E - Clocking mode (2=internal (default), \n");
     fprintf(stdout,"
                                                4=CLK rising, 5-CLK falling, n");
     fprintf(stdout,"
                                                6-CLK rising AND TRG high, 7-CLK falling AND
TRG high\n");
     fprintf(stdout,"
                                                8-CLK rising AND TRG low, 9-CLK falling AND TRG
low\n");
     fprintf(stdout,"
                          R - Internal CLK Sample Rate (1Msps default)\n");
     fprintf(stdout,"\n Bit Zero Alignment Setting\n");
     fprintf(stdout," V - Align on Value\n");
fprintf(stdout," L - Align on Signal Level (0=Low, 1=High)\n");
fprintf(stdout," J - Align on Which Channel (1=Ch 0, 128=Ch 7)\n");
     fprintf(stdout,"
     exit(0);
}
void Error(char *err)
{
     fprintf(stderr,"Error: ");
     fprintf(stderr,"%s\n",err);
     exit(2):
1
// Parse all of the command line options
//*
                                           **********
void ParseCommandLine(int argc, char *argv[])
     BOOL cont;
     int
               i,j;
     DWORD WordExample;
     BYTE ByteExample;
     for (i=1; i < argc; ++i)
          if((argv[i][0] == '-') || (argv[i][0] == '/'))
          {
                cont = TRUE;
               for(j=1;arqv[i][j] && cont;++j) // Cont flag permits multiple commands
in a single argv (like -AR)
                     switch(toupper(argv[i][j]))
                     {
                          case 'P':
                                P PodID = (WORD) strtol(argv[++i], NULL, 0);
                                cont = FALSE;
                                break;
                          case '0':
                                strcpy((char*)O OutputFilename, argv[++i]);
                                cont = FALSE;
                                break;
```

```
case '?':
     DisplayHelp();
    break;
case 'S':
     S Screen = TRUE;
    break;
case '1':
    BytePerValue = 1;
    break;
case '2':
     BytePerValue = 2;
    break;
case '4':
     BytePerValue = 4;
     break;
case 'Y':
     Y_LeastSignificantByteFirst = TRUE;
     Z_MostSignificantByteFirst = FALSE;
     break;
case 'Z':
     Z MostSignificantByteFirst = TRUE;
     Y_LeastSignificantByteFirst = FALSE;
    break;
case 'A'.
    A ASCIITextValues = TRUE;
     H HexTextValues = FALSE;
     break;
case 'D':
     D DecimalTextValues = TRUE;
     H HexTextValues = FALSE;
     break:
case 'H':
     H HexTextValues = TRUE;
     break;
case 'B':
    B BinaryTextValues = TRUE;
     H HexTextValues = FALSE;
    break;
case 'I':
     I BinaryValues = TRUE;
     H_HexTextValues = FALSE;
    break;
case 'C':
     C CommaDelimited = TRUE;
     G_SpaceDelimited = FALSE;
    break;
case 'G':
     G SpaceDelimited = TRUE;
    break;
case 'N':
    N NewlineDelimited = TRUE;
     G_SpaceDelimited = FALSE;
    break;
case 'X':
    X NoDelimeter = TRUE;
     G SpaceDelimited = FALSE;
    break;
case 'T':
     T_ForceBytesPerLine = (DWORD) strtol(argv[++i],NULL,0);
     cont = FALSE;
     break;
case 'Q':
     O NumberOfBytes = (DWORD)strtol(argv[++i],NULL,0);
     cont = FALSE;
     break;
case 'M':
     M SignalMask = (DWORD) strtol(argv[++i],NULL,0);
     cont = FALSE;
     break;
case 'L':
     L SignalLevel = (BYTE) strtol(argv[++i],NULL,0);
     cont = FALSE;
    break;
case 'V':
     V_AlignValue = (DWORD) strtol(argv[++i],NULL,0);
     cont = FALSE;
    break:
case 'E':
    E ExternalClockMode = (DWORD)strtol(argv[++i],NULL,0);
     cont = FALSE;
```

```
break;
                      case 'J':
                          J ChannelAlign = (BYTE) strtol(argv[++i], NULL, 0);
                           cont = FALSE;
                          break;
                      case 'R':
                           R SampleRate = (BYTE) strtol(argv[++i],NULL,0);
                           cont = FALSE;
                          break;
                      case 'w':
                           WordExample = (DWORD) strtol(argv[++i],NULL,0);
                           cont = FALSE;
                           break;
                      case 'b':
                          ByteExample = (BYTE)strtol(argv[++i],NULL,0);
                          cont = FALSE:
                          break;
                      default:
                          DisplayHelp();
                          Error("Invalid Command Line Switch");
                }
       }
    }
    // Now check to see if they make sense
    if (P PodID == 0)
    {
        DisplayHelp();
        Error("No Pod Number Specified");
    }
}
unsigned long StartTime;
void StartTimer()
{
    StartTime = GetTickCount();
}
void StopTimer()
    printf(" \nTime Delta = %d\n",GetTickCount() - StartTime);
3
// Main Entry Point. The program starts here.
//**********
                       *****
int main(int argc, char* argv[])
{
    int RetValue;
    unsigned long totalbytes = 0;
    char *outputstr = new char [256];
    unsigned long ByteCounter = 0;
    unsigned long OutputValue;
    printf("DX Data Extractor\n");
    printf("Serial Bus Extractor Version %d.%d\n", MAJOR REV, MINOR REV);
    // Parse out the command line options
    ParseCommandLine( argc, argv );
    // Open up a file to store extracted data into
    //**
             ******
    FILE *fout;
    if (0_OutputFilename[0])
    {
        if (I_BinaryValues)
             fout = fopen((char*)O OutputFilename, "wb");
        else
             fout = fopen((char*)O_OutputFilename, "w");
    }
```

```
// Start the DX Pod extracting the data we want
    //*****
            ****************************
    RetValue = StartExtraction(R_SampleRate, P_PodID, E_ExternalClockMode, V_AlignValue,
L SignalLevel, J ChannelAlign, BytePerValue);
    if (RetValue == 0)
    {
        printf("Startup failed. Is the USBee DX connected and is the PodNumber
correct?\n");
       printf("Press any key to continue...");
        getch();
        return(0);
    }
    printf("Processing and Saving Data to Disk.\n");
    // Loop and do something with the collected data
    //****
         int KeepLooping = TRUE;
    printf("BytePerValue = %d, M_SignalMask = %d\n",BytePerValue, M_SignalMask);
    while(KeepLooping)
                        // Do this forever until we tell it to stop by pressing a key
        if (kbhit())
        {
            KeepLooping = FALSE;
                                    // Stop the processing loop
// Stop the streaming of data from the USBee
            StopExtraction();
        }
        // If there is data that has come in
        //***
                                      ****
                         ************
        int timeout = 0;
        while (unsigned long length = ExtractionBufferCount())
        {
            if (length > WORKING_BUFFER_SIZE)
                length = WORKING BUFFER SIZE;
             // Get the data into our local working buffer
             //****
                  StartTimer();
            GetNextData( tempbuffer, length );
            if (I BinaryValues)
                                // Just write out the binary data to a file
             {
                 totalbytes += length;
                 if (O OutputFilename[0])
                     fwrite(tempbuffer, length, 1, fout); // Write it to a file
                 if (Q NumberOfBytes)
                     if (Q NumberOfBytes <= length)
                     {
                                      // Done with that many bytes
                         goto Done;
                     Q_NumberOfBytes -= length;
                 }
            else
                     // It's a text output so format it all pretty-like
                 // Now figure out what to send to the output for (unsigned long x = 0; x < length; x+=(8 * BytePerValue))
    //Do multiple of 8 values at a time becuase each one is a data line
                 {
                     sprintf(outputstr, "\n%08X: ",x);
                     fputs(outputstr, fout);
                     //First, check which lines we want
                     for (unsigned char y = 0; y < 8; y++)
                     {
                          sprintf(outputstr, "%02X ",tempbuffer[x+y]);
```

```
fputs(outputstr, fout);
                                                                 //Check mask value
                                if (M_SignalMask & (2^y))
                                      // First get the value to print out
                                      if (BytePerValue == 1)
                                      {
                                           OutputValue = tempbuffer[x + y];
                                      }
                                      if (BytePerValue == 2)
                                           if (Y LeastSignificantByteFirst)
                                                 OutputValue = (tempbuffer[x+8+y] << 8) +
tempbuffer[x+0+y];
                                           else
                                                 OutputValue = (tempbuffer[x+0+y] \ll 8) +
tempbuffer[x+8+y];
                                      if (BytePerValue == 4)
                                           if (Y LeastSignificantByteFirst)
                                                 OutputValue = (tempbuffer[x+32+y] << 24) +
                                                                       (tempbuffer[x+16+y] << 16)</pre>
                                                                       (tempbuffer[x+8+y] << 8) +</pre>
                                                                      tempbuffer[x+0+y];
                                           else
                                                 OutputValue = (tempbuffer[x+0+y] << 24) +
                                                                       (tempbuffer[x+8+y] << 16)
+
                                                                       (tempbuffer[x+16+y] << 8)</pre>
                                                                       tempbuffer[x+32+y];
                                      }
                                      // Now convert the value into the output text
                                      if (A_ASCIITextValues)
                                      {
                                           outputstr[0] = (unsigned char)OutputValue;
                                           outputstr[1] = 0;
                                      }
                                      if (D DecimalTextValues)
                                      {
                                           ultoa(OutputValue,outputstr,10);
// sprintf(outputstr,"%d",OutputValue);
                                      if (B BinaryTextValues)
                                           int count;
                                           if (BytePerValue == 1)
                                                 count = 8;
                                           if (BytePerValue == 2)
                                                 count = 16;
                                           if (BytePerValue == 4)
                                                 count = 32;
                                           unsigned int mask = 1 << (count - 1);
                                           for (int z = 0; z < \text{count}; z++)
                                                 if (OutputValue & mask)
                                                      outputstr[z] = '1';
                                                 else
                                                     outputstr[z] = '0';
                                                 mask /= 2;
                                           3
                                      if (H HexTextValues)
                                           if (BytePerValue == 1)
                                                 ultoa(OutputValue, outputstr, 16);
                                                 //sprintf(outputstr,"%02X", OutputValue);
                                           if (BytePerValue == 2)
                                                 ultoa(OutputValue, outputstr, 16);
                                                 //sprintf(outputstr,"%04X", OutputValue);
                                           if (BytePerValue == 4)
                                                ultoa(OutputValue, outputstr, 16);
//sprintf(outputstr,"%08X", OutputValue);
```

+

+

```
// Now add any delimeters to the end of the value
                               if (C_CommaDelimited)
                                   strcat(outputstr, ",");
                               if (G_SpaceDelimited)
                                   strcat(outputstr, " ");
                               if (N NewlineDelimited)
                                   strcat(outputstr, "\n");
                               if (T ForceBytesPerLine)
                               {
                                   if (++ByteCounter >= T ForceBytesPerLine)
                                   {
                                       ByteCounter = 0;
                                       strcat(outputstr, "\n");
                                   }
                               }
                               if (S Screen)
                                   fputs(outputstr, stdout);
                               if (O OutputFilename[0])
                                   fputs(outputstr, fout);
                               totalbytes++;
                               if (Q NumberOfBytes)
                                   if (--Q_NumberOfBytes == 0)
                                   {
                                       goto Done; // Done with that many
bytes
                                   }
                         }
                    }
                 }
             }
             // StopTimer();
             if (timeout++ > 10 ) break; // Let up once in a while to let the OS
process
        }
        if (!S_Screen)
             printf("\rProcessed %d output values.", totalbytes);
         // Check to see if we have fallen behind too far
         int y = ExtractBufferOverflow();
         if (y == 1)
         {
            printf("\nExtractor Buffer Overflow.\nYour data is streaming too fast for
your output settings.\nLower your data rate or change to output binary files.\n");
            goto Done;
        else if (y == 2)
            printf("\nRaw Sample Buffer Overflow.\nYour data is streaming too fast for
your output settings.\nLower your data rate or change to output binary files.\n");
            goto Done;
         }
         // Give the OS a little time to do something else
         Sleep(15);
    }
Done:
    if (!S_Screen)
        printf("\rProcessed %d output values.", totalbytes);
```

}

# **I2C DATA EXTRACTOR**

The  $I^2C$  Bus Data Extractor takes the real-time streaming data from the I2C bus, formats it and allows you to save the data to disk or process it as it arrives.

# **12C DATA EXTRACTOR SPECIFICATIONS**

- Continuous Real-Time Data Streaming
- Monitors one I<sup>2</sup>C Bus
- TTL Level inputs (0-5V max, Vih = 2.0V, Vil = 0.8V)
- Time Stamp for each packet
- Output to Text File\*
- Output to Screen\*
- Comma or Space Delimited files
- Output File Viewer (including binary, text, search and export functions)
- Extractor API libraries interface directly to your own software to further process the extracted data. Any language that supports calls to DLLs is supported.

\* - output bandwidths are dependent on PC USB hardware, hard disk and/or screen throughput.

# HARDWARE SETUP

To use the Data Extractor you need to connect the USBee DX Test Pod to your hardware using the test leads. You can either connect the test leads directly to pin headers on your board, or use the test clips for attaching to your components.

Please note that the USBee DX Test Pod inputs are strictly 0-5V levels. Any voltage outside this range on the signals will damage the pod and may damage your hardware. If your system uses different voltage levels, you must buffer the signals externally to the USBee DX Test Pod before connecting the signals to the unit.

The I<sup>2</sup>C Bus Data Extractor connects to the SDA and SCL lines of the I<sup>2</sup>C bus. Use one signal as the SDA data line and one signal as the SCL clock line. Also connect the GND line to the digital ground of your system. Connect these signals to the I<sup>2</sup>C bus using the test clips provided.

# EXTRACTOR COMMAND LINE PROGRAM

The I<sup>2</sup>C Bus Data Extractor includes a Windows Command Prompt executable that lets you operate the Data Extractor without writing any software. The program is executed in a Command Prompt window and is configured using command line arguments. The extracted data is then stored to disk or outputted to the screen depending on these parameters.

To run the Data Extractor:

- Install the USBee DX software on your PC
- Install the Data Extractor software on your PC
- Plug in your USBee DX Test Pod into your PC using a USB 2.0 High Speed Port
- Open a Windows Command Prompt window by clicking Start, All Programs, Accessories, Command Prompt.
- Change the working directory to the Data Extractor directory
- ("cd \program files\USBee Data Extractor\I2C")
- Run the executable using the following command line arguments:

```
I2CExtractor [-?SDHICGAB] [-Q NumberOfBytes] [-V Timestamp] [-O filename] [-M SDA] [-N SCL] -P PodID
```

- ? Display this help screen
- P Pod ID (required)
- O Output to filename (default off)
- S Output to the screen (default off)
- Q Number of output values (default = until keypress)
- M SDA signal Mask (1-Ch0, 128=Ch7, Ch0 default)
- N SCL signal Mask (1-Ch0, 128=Ch7, Ch1 default)
- A All Packet Fields are output (default)
- B Only Data Bytes are output
- D Decimal Text Values ("49")
- H Hex Text Values ("31") default
- I Binary Values (49)
- C Comma Delimited
- G Space Delimited (default)
- V Timestamps (0=off, 1=each packet start)

## EXTRACTOR API

The Data Extractor is implemented using a Windows DLL that interfaces to the existing USBee DX DLL and drivers. This DLL can be called using any software language that supports calls to DLLs. Below are the details of this DLL interface and the routines that are available for your use.

## DLL FILENAME:

usbedI2C.dll in \Windows\System32

# DLL EXPORTED FUNCTIONS AND PARAMETERS

**ExtractionBufferCount** – Returns the number of bytes that have been extracted from the data stream so far and are available to read using GetNextData.

CWAV EXPORT unsigned long CWAV API ExtractionBufferCount(void)

Returns:

- 0 No data to read yet
- other number of bytes available to read

GetNextData - Copies the extracted data from the extractor into your working buffer

CWAV\_EXPORT char CWAV\_API GetNextData(unsigned char \*buffer, unsigned long length);

buffer: pointer to where you want the extracted data to be placed

length: number of bytes you want to read from the extraction DLL

Returns:

- 0 No data to read yet
- 1 Data was copied into the buffer

#### StartExtraction – Starts the Data Extraction with the given parameters.

CWAV\_EXPORT int CWAV\_API StartExtraction(unsigned long PodNumber, unsigned char All, unsigned char Decimal, unsigned char Hex, unsigned char Binary, unsigned char Comma, unsigned char Space, unsigned char Timestamps, unsigned long SDAMask, unsigned long SCLMask)

PodNumber: Pod ID on the back of the USBee DX Test Pod

All:

- 0 Only the data payload bytes are returned
- 1 All I2C packet fields are returned

### Decimal:

• 1 – Decimal Values (text) are output for the data bytes

### Hex:

• 1 – Hex Values (text) are output for the data bytes

#### Binary:

• 1 – All data is in binary form, not text

#### Comma:

• 1 – Commas are placed between each field/data byte

### Space:

• 1 – Spaces are placed between each field/data byte

### Timestamp:

• 1 – Print Timestamps at the start of each packet

### SDAMask:

- The mask for the channel to use for SDA
- (1 = Ch0, 128 = Ch7)

### SCLMask:

- The mask for the channel to use for SCL
- (1 = Ch0, 128 = Ch7)

#### Returns:

- 1 if Start was successful
- 0 if Pod failed initialization

### USBee DX Test Pod User's Manual

#### StopExtraction – Stops the extraction in progress

CWAV EXPORT int CWAV API StopExtraction( void );

### Returns:

1 – always

ExtractBufferOverflow - Returns the state of the overflow conditions

CWAV EXPORT char CWAV API ExtractBufferOverflow(void);

Return:

- 0 No overflow
- 1 Overflow Occurred. ExtractorBuffer Overflow condition cleared.
- 2 Overflow Occurred. Raw Stream Buffer Overflow

## EXTRACTION DATA FORMAT

The GetNextData routine gets a series of bytes that represent the extracted data stream and places these bytes into the buffer pointed to by the \*buffer parameter.

The I<sup>2</sup>C Bus Extractor DLL sends the extracted data through the \*buffer in the requested form based on the parameters in the StartExtraction call. For example, if Binary is set to a 0, then the \*buffer will receive the binary bytes that make up the data stream. If Hex is set to a 1, the \*buffer will contain a text string which is the data of the I2C traffic in Hex text form, separated by any specified delimiters.

I2CExtractor -O output.dex -P 3209 -Q 5000 -H -C -M 2 -N 1 -V 0

| 1/       | V - C:\        | Progr        | am File      | es\US      | Bee        | AX-Pro       | ) Data            | Extr             | actors             | outpul     | i.dex      |            |            |                  |         |                  |                  |                   |           |                  | _ [        | ×     |
|----------|----------------|--------------|--------------|------------|------------|--------------|-------------------|------------------|--------------------|------------|------------|------------|------------|------------------|---------|------------------|------------------|-------------------|-----------|------------------|------------|-------|
| Eile     | e <u>E</u> dit | View         | Favo         | rites      | User       | Comma        | nds 🤇             | Gri <u>d</u> Lin | ies <u>T</u> oo    | s Helj     | P <u>₁</u> |            |            |                  |         |                  |                  |                   |           |                  |            |       |
|          | 9              | e            | ¥            | <u>ê</u>   | <b>i</b> # | 124          | i GC              |                  |                    |            | ₩.         |            | ¶  ••      | <b>Q</b>         | 8       |                  | s I              |                   | - 🔍       | X                |            | i     |
|          | 123            | 0<br>4567:   | 39 12        | 10<br>3456 | 1<br>6789  | 123          | <b>20</b><br>4567 | 89 1             | <b>30</b><br>23456 | 789        | 4<br>1234  | 10<br>5671 | 39 12      | 50<br>345678     | 9 123   | <b>60</b><br>456 | 789 1            | <b>7(</b><br>2345 | )<br>6789 | <b>8</b><br>1234 | 0<br>56789 | 12    |
| 1:2:     | [S]<br>[S]     | A1,1<br>A1,1 | Read<br>Read | ACK<br>ACK | 11.<br>11. | NACK<br>NACK | [S]<br>[S]        | A0,<br>A0,       | Write<br>Write     | ACK        | 00,        | ACK<br>ACK | [S]<br>[S] | A1,Rea<br>A1,Rea | H ACK   | FF<br>FF         | , NACK<br>, NACK | [P]               |           |                  |            |       |
| 3:<br>4: | [s]<br>[s]     | A1,1<br>A1,1 | Read<br>Read | ACK<br>ACK | 11.        | NACK<br>NACK | [s]<br>[s]        | A0,<br>A0,       | Write<br>Write     | ACK<br>ACK | 00,        | ACK<br>ACK | [s]<br>[s] | A1,Rea<br>A1,Rea | H ACK   | FF<br>FF         | NACK             | [P]               |           |                  |            |       |
| 5:<br>6: | [s]<br>[s]     | A1,1<br>A1,1 | Read<br>Read | ACK<br>ACK | 11.        | NACK<br>NACK | [s]<br>[s]        | A0,<br>A0,       | Write<br>Write     | ACK<br>ACK | 00,        | ACK<br>ACK | [s]<br>[s] | A1,Rea<br>A1,Rea | H ACK   | FF<br>FF         | NACK             | [P]               |           |                  |            |       |
|          |                |              |              |            |            |              |                   |                  |                    |            |            |            |            |                  |         |                  |                  |                   |           |                  |            |       |
|          |                |              |              |            |            |              |                   |                  |                    |            |            |            |            |                  |         |                  |                  |                   |           |                  |            |       |
|          |                |              |              |            |            |              |                   |                  |                    |            |            |            |            |                  |         |                  |                  |                   |           |                  |            |       |
| Line     | s 1 to 6       | 6            |              |            |            |              |                   |                  |                    |            |            | 100        | % File     | Size: 462        | oytes ( | 6 line           | s) [07/          | 17/200            | 6 19:46   | 5]               |            | _ //. |

| 1/ V                                                      | - C:\Program I                                                                                                    | iles\U                                                                        | SBee                                                           | AX-Pro                                                       | Data                                                        | Extr                                                     | actors                                                       | outpu                                                | ıt.de                                              | ж                                                                             |                                                      |                                        |                                                             |                                                      |                                                                      |                                                              |                                                             |                                              |                                                              |                                                                    | _ 0 | ×    |
|-----------------------------------------------------------|----------------------------------------------------------------------------------------------------|-------------------------------------------------------------------------------|----------------------------------------------------------------|--------------------------------------------------------------|-------------------------------------------------------------|----------------------------------------------------------|--------------------------------------------------------------|------------------------------------------------------|----------------------------------------------------|-------------------------------------------------------------------------------|------------------------------------------------------|----------------------------------------|-------------------------------------------------------------|------------------------------------------------------|----------------------------------------------------------------------|--------------------------------------------------------------|-------------------------------------------------------------|----------------------------------------------|--------------------------------------------------------------|--------------------------------------------------------------------|-----|------|
| Eile                                                      | <u>E</u> dit ⊻iew Fa                                                                                                    | vorites                                                                       | ∐se                                                            | rCommar                                                      | nds G                                                       | ri <u>d</u> Lir                                          | nes <u>T</u> oo                                              | ols He                                               | slp <u>.</u>                                       |                                                                               |                                                      |                                        |                                                             |                                                      |                                                                      |                                                              |                                                             |                                              |                                                              |                                                                    |     |      |
|                                                           |                                                                                                    | 3                                                                             | <b>M</b> §                                                     | 12                                                           | GO 🗛                                                        | C                                                        |                                                              | RBC EF                                               | s ¥                                                | : III 1                                                                       | [   🖡                                                | •                                      | Q                                                           | 9                                                    | <b>   </b>                                                           | <u>s</u> II                                                  |                                                             | -                                            |                                                              |                                                                    | i   | ?    |
|                                                           | 0 123456789                                                                                                    | 1234                                                                          | LO<br>567:                                                     | 89 123                                                       | <b>20</b><br>34567                                          | 789                                                      | 3<br>12345                                                   | 0<br>56789                                           | 12                                                 | <b>40</b><br>234567                                                           | 89 1                                                 | 5<br>2349                              | <b>0</b><br>56789                                           | 123                                                  | <b>60</b><br>3456                                                    | 789                                                          | <b>7</b><br>1234                                            | ' <b>0</b><br>5678                           | 39 12                                                        | <b>80</b><br>34563                                                 | 789 | 123  |
| 1:<br>2:<br>3:<br>4:<br>5:<br>6:<br>7:<br>8:<br>9:<br>10: | 000000172<br>000000247<br>000000310<br>000000366<br>000000422<br>000000479<br>000000530<br>000000587<br>000000645<br>000000645 | 7 [S]<br>2 [S]<br>9 [S]<br>9 [S]<br>9 [S]<br>2 [S]<br>1 [S]<br>1 [S]<br>9 [S] | A1<br>A1<br>A1<br>A1<br>A1<br>A1<br>A1<br>A1<br>A1<br>A1<br>A1 | Read<br>Read<br>Read<br>Read<br>Read<br>Read<br>Read<br>Read | ACK<br>ACK<br>ACK<br>ACK<br>ACK<br>ACK<br>ACK<br>ACK<br>ACK | 11<br>11<br>11<br>11<br>11<br>11<br>11<br>11<br>11<br>11 | NACK<br>NACK<br>NACK<br>NACK<br>NACK<br>NACK<br>NACK<br>NACK | [S]<br>[S]<br>[S]<br>[S]<br>[S]<br>[S]<br>[S]<br>[S] | A0<br>A0<br>A0<br>A0<br>A0<br>A0<br>A0<br>A0<br>A0 | Write<br>Write<br>Write<br>Write<br>Write<br>Write<br>Write<br>Write<br>Write | ACK<br>ACK<br>ACK<br>ACK<br>ACK<br>ACK<br>ACK<br>ACK | 00 00 00 00 00 00 00 00 00 00 00 00 00 | ACK<br>ACK<br>ACK<br>ACK<br>ACK<br>ACK<br>ACK<br>ACK<br>ACK | [S]<br>[S]<br>[S]<br>[S]<br>[S]<br>[S]<br>[S]<br>[S] | A1<br>A1<br>A1<br>A1<br>A1<br>A1<br>A1<br>A1<br>A1<br>A1<br>A1<br>A1 | Read<br>Read<br>Read<br>Read<br>Read<br>Read<br>Read<br>Read | ACK<br>ACK<br>ACK<br>ACK<br>ACK<br>ACK<br>ACK<br>ACK<br>ACK | FF<br>FF<br>FF<br>FF<br>FF<br>FF<br>FF<br>FF | NACK<br>NACK<br>NACK<br>NACK<br>NACK<br>NACK<br>NACK<br>NACK | (P)<br>(P)<br>(P)<br>(P)<br>(P)<br>(P)<br>(P)<br>(P)<br>(P)<br>(P) |     |      |
| Lines                                                     | 1 to 10                                                                                                    |                                                                               |                                                                |                                                              |                                                             |                                                          |                                                              |                                                      |                                                    | 1                                                                             | 00%                                                  | File Si                                | ze: 880                                                     | bytes                                                | (10                                                                  | lines)                                                       | [07/17                                                      | /2006                                        | 5 19:47                                                      | ]                                                                  |     | _//, |

I2CExtractor -O output.dex -P 3209 -Q 5000 -B -M 2 -N 1

| 1/   | ¥ - C          | :\Pr           | ograi          | m Fil          | es\L           | JSBe               | e A>           | (-Pra          | Dat              | а Ех           | trac           | tors'          | out            | put.o          | lex             |                    |                |                |                   |                |                |                   |          |          |                  |                  |          |                     | _ 0        | ×        |
|------|----------------|----------------|----------------|----------------|----------------|--------------------|----------------|----------------|------------------|----------------|----------------|----------------|----------------|----------------|-----------------|--------------------|----------------|----------------|-------------------|----------------|----------------|-------------------|----------|----------|------------------|------------------|----------|---------------------|------------|----------|
| Eile | e <u>E</u> d   | it y           | jew            | Fav            | orites         | ; Us               | erCo           | mma            | nds              | Gri <u>d</u> l | ines.          | Ιo             | ols I          | Help <u>.</u>  |                 |                    |                |                |                   |                |                |                   |          |          |                  |                  |          |                     |            |          |
|      | 0<br>  (C      |                | 8              | U E            |                | <b>#</b>           | R.             | 2              | <b>.</b>         | 60 E           | 3              | E              | ABC<br>DEF     | F              | ₩.              |                    | ¶              | ~              | Q                 | Q.             | 4              |                   |          | ∎↓       |                  |                  |          | ×                   |            | <u>i</u> |
|      | 12:            | 0<br>345       | 6789           | ə 1:           | 1<br>2349      | . <b>0</b><br>5671 | 89             | 123-           | <b>20</b><br>456 | 789            | 12             | 30<br>345      | 1<br>5789      | 9 1:           | <b>4</b><br>234 | . <b>0</b><br>5671 | 89             | 123            | <b>50</b><br>4567 | 89             | 123            | <b>60</b><br>8456 | 789      | 12       | <b>7</b><br>2345 | <b>0</b><br>5678 | 19 1     | <del>8</del><br>234 | 30<br>5678 | 39 :     |
| 1:   | A1<br>A1<br>A0 | 11<br>FF<br>00 | A0<br>A1<br>A1 | 00<br>11<br>FF | Δ1<br>Δ0<br>Δ1 | FF<br>00<br>11     | A1<br>A1<br>A0 | 11<br>FF<br>00 | A0<br>A1<br>A1   | 00<br>11<br>FF | Δ1<br>Δ0<br>Δ1 | FF<br>00<br>11 | A1<br>A1<br>A0 | 11<br>FF<br>00 | A0<br>A1<br>A1  | 00<br>11<br>FF     | A1<br>A0<br>A1 | FF<br>00<br>11 | Α1<br>Α1<br>ΑΟ    | 11<br>FF<br>00 | A0<br>A1<br>A1 | 00<br>11<br>FF    | A1<br>A0 | FF<br>00 | Δ1<br>Δ1         | 11<br>FF         | Δ0<br>Δ1 | 00<br>11            |            |          |
| Line | es 1 to        | 3              |                |                |                |                    |                |                |                  |                |                |                |                |                | 1               | 00%                | File           | Size           | 234               | oytes          | : (3           | lines)            | [07,     | /17/2    | 2006             | 19:4             | 9]       |                     |            | 1.       |

I2CExtractor -O output.dex -P 3209 -Q 5000 -I -M 2 -N 1

| File       Edit       Yiew       Favorites       UserCommands       GridLines       Iools       Help_I         Image: Company Structure       Image: Company Structure       Image: Company                                                                                                    | 1/ V  | - C:\P                  | Program              | n File               | s/U            | 5Bee           | AX-            | Pro [          | )ata           | Extr           | acto           | ors\o           | utpi            | ıt.de          | ж                  |                |                   |                     |                                                     | _ 🗆 🗙  |
|----------------------------------------------------------------------------------------------------|-------|-------------------------|----------------------|----------------------|----------------|----------------|----------------|----------------|----------------|----------------|----------------|-----------------|-----------------|----------------|--------------------|----------------|-------------------|---------------------|-----------------------------------------------------|--------|
| Image: Constraint of the second second sec                                    | Eile  | Edit                    | ⊻iew                 | Favo                 | rįtes          | Use            | rCom           | mano           | ls G           | iri₫Lin        | es             | Tools           | ; He            | elp <u>.</u>   |                    |                |                   |                     |                                                     |        |
| $\begin{array}{c c c c c c c c c c c c c c c c c c c $                                                                                                    |       | 9                       | € .                  | B                    | 1              | <b>4</b>       | 12             | k <b>G</b>     | GC             | R              |                | E RE            | F               | s y            |                    | 1              |                   | •                   |                                                     |        |
| $ \begin{array}{c} 00000000 & A1 & 11 & A0 & 00 & A1 & FF & A1 & 11 & A0 & 00 & A1 & FF & A1 & 11 & A0 & 00$ |       |                         | 00                   | ) 01                 | 02             | 03             | 04             | 05             | 06             | 07             | 08             | 09              | ΟÀ              | 0B             | 0C                 | 0D             | 0E                | 0F                  | 0123456789ABCDEF                                    |        |
| $ \begin{array}{cccccccccccccccccccccccccccccccccccc$                                                                                                    | 000   | 00001                   | 0 A1<br>0 A1<br>0 A( | . 11<br>. FF<br>) 00 | A0<br>A1<br>A1 | 11<br>FF       | A1<br>A0<br>A1 | 00<br>11       | A1<br>A0       | FF<br>00       | AU<br>A1<br>A1 | 11<br>FF        | AI<br>AO<br>A1  | 00<br>11       | A1<br>A0           | FF<br>00       | A0<br>A1<br>A1    | 11<br>FF            |                                                     | , 1    |
| $ \begin{array}{cccccccccccccccccccccccccccccccccccc$                                                                                                    | 000   | 0003<br>0004<br>0005    | U A1<br>0 A1<br>0 A0 | . 11<br>. FF<br>) 00 | AU<br>A1<br>A1 | 00<br>11<br>FF | A1<br>A0<br>A1 | FF<br>00<br>11 | A1<br>A1<br>A0 | 11<br>FF<br>00 | AU<br>A1<br>A1 | 00<br>11<br>FF  | A1<br>A0<br>A1  | FF<br>00<br>11 | A1<br>A1<br>A0     | 11<br>FF<br>00 | AU<br>A1<br>A1    | 00<br>11<br>FF      | y  y .<br> ÿ  ÿ  ÿ <br>. ÿ  ÿ  ÿ                    | ;      |
| $ \begin{array}{cccccccccccccccccccccccccccccccccccc$                                                                                                    | 000   | 0006<br>0007<br>0008    | 0 A1<br>0 A1<br>0 A0 | . 11<br>. FF<br>) 00 | A0<br>A1<br>A1 | 00<br>11<br>FF | A1<br>A0<br>A1 | FF<br>00<br>11 | A1<br>A1<br>A0 | 11<br>FF<br>00 | Α0<br>Α1<br>Α1 | 00<br>11<br>FF  | A1<br>A0<br>A1  | FF<br>00<br>11 | Α1<br>Α1<br>ΑΟ     | 11<br>FF<br>00 | ΑΟ<br>Α1<br>Α1    | 00<br>11<br>FF      | ÿ  ÿ .<br> ÿ  ÿ  ÿ <br>. ÿ  ÿ  ÿ                    | ;      |
| $ \begin{array}{cccccccccccccccccccccccccccccccccccc$                                                                                                    | 000   | 0009<br>000A<br>000B    | 0 A1<br>0 A1<br>0 A0 | . 11<br>. FF<br>) 00 | A0<br>A1<br>A1 | 00<br>11<br>FF | A1<br>A0<br>A1 | FF<br>00<br>11 | A1<br>A1<br>A0 | 11<br>FF<br>00 | A0<br>A1<br>A1 | 00<br>11<br>FF  | A1<br>A0<br>A1  | FF<br>00<br>11 | A1<br>A1<br>A0     | 11<br>FF<br>00 | ΑΟ<br>Α1<br>Α1    | 00<br>11<br>FF      | ÿ  ÿ .<br> ÿ  ÿ  ÿ <br>. ÿ  ÿ  ;                    | ;<br>; |
| 000000F0       A1       11       A0       00       A1       FF       A1       11       A0       00       A1       FF       A1       11       A0       00       A1       FF       A1       11       A0       00       A1       FF       A1       11       A0       00       A1       FF       A1       A1       A0       00       A1       FF       A1       A1       A0       00       A1       FF       A1       11       A0       00       A1       FF       A1       11       A0       00       A1       FF       A1       11       A0       00       A1       FF       A1       11       A0       00       A1       FF       A1       11       A0       00       A1       FF       A1       11       A0       00       A1       FF       A1       11       A0       00       A1       FF       A1       11       A0       00       A1       FF       A1       11       A0       00       A1       FF       A1       11       A0       A1       FF       A1       A1       A0       A1       FF       A1       11       A0       A1       FF                                                                                                    | 000   | 000C<br>000D<br>000E    | 0 A1<br>0 A1<br>0 A0 | . 11<br>. FF<br>) 00 | A0<br>A1<br>A1 | 00<br>11<br>FF | A1<br>A0<br>A1 | FF<br>00<br>11 | A1<br>A1<br>A0 | 11<br>FF<br>00 | A0<br>A1<br>A1 | 00<br>11<br>FF  | A1<br>A0<br>A1  | FF<br>00<br>11 | A1<br>A1<br>A0     | 11<br>FF<br>00 | A0<br>A1<br>A1    | 00<br>11<br>FF      | ÿ  ÿ .<br> ÿ  ÿ  ÿ <br> ÿ  ÿ  ÿ                     | ;      |
| 00000120 A1 11 A0 00 A1 FF A1 11 A0 00 A1 FF A1 11 A0 00 A1 FF A1 11<br>00000130 A1 FF A1 11 A0 00 A1 FF A1 11 A0 00 A1 FF A1 11<br>00000130 A1 FF A1 11 A0 00 A1 FF A1 11 A0 00 A1 FF A1 11<br>00000130 A0 00 A1 FF A1 11 A0 00 A1 FF A1 11 A0 00 A1 FF A1 11<br>00000130 A0 00 A1 FF A1 11 A0 00 A1 FF A1 11 A0 00 A1 FF A1 11<br>UU UU UU UU UU                                                                                                    |       | 000F<br>0010<br>0011    | 0 A1<br>0 A1<br>0 A1 | . 11<br>. FF         | Α0<br>Α1<br>Δ1 | 00<br>11<br>FF | Δ1<br>Δ0<br>Δ1 | FF<br>00<br>11 | Α1<br>Α1<br>Δ0 | 11<br>FF<br>00 | A0<br>A1<br>∆1 | 00<br>11<br>FF  | Δ1<br>Δ0<br>Δ1  | FF<br>00<br>11 | Δ1<br>Δ1<br>Δ0     | 11<br>FF<br>00 | Α0<br>Α1<br>Δ1    | 00<br>11<br>FF      | ÿ  ÿ .<br> ÿ  ÿ  ÿ <br> ÿ  ÿ  ÿ                     | ÷      |
|                                                                                                    | 000   | 0012                    | 0 A1<br>0 A1         | . 11<br>. FF         | A0<br>A1       | 00             | A1<br>A0       | FF<br>00       | A1<br>A1       | 11<br>FF       | A0<br>A1       | 00<br>11        | A1<br>A0        | FF<br>00       | A1<br>A1           | 11<br>FF       | A0<br>A1          | 00<br>11            | IIŸIIŸI.<br>IŸIIŸIIŸI.                              |        |
| 00000150 Å1 11 Å0 00 Å1 FF Å1 11 Å0 00 Å1 FF Å1 11 Å0 00 i i iÿi. iÿi                                                                                                    | Lines | 0014<br>0015<br>1 to 22 | 0 AU<br>0 A1<br>2    | . 11                 | A1<br>A0       | 00             | A1<br>A1       | FF             | AU<br>A1       | 11             | A1<br>A0       | гг<br>00<br>95% | AI<br>A1<br>Fil | FF<br>e Size   | AU<br>A1<br>e: 354 | 11<br>11<br>11 | AI<br>AO<br>es () | гг<br>00<br>23 line | . 191 191 19<br>1 191 191.<br>s) [07/17/2006 19:55] | -      |

### EXAMPLE SOURCE CODE

```
//*********
                           // USBee DX Data Extractor
// I2C Bus Extractor Example Program
// Copyright 2006, CWAV All Rights Reserved.
#include "stdafx.h"
#include "stdio.h"
#include "conio.h"
#include "windows.h"
#include <fcntl.h>
#include <io.h>
#include <stdlib.h>
#include <stdio.h>
#define MAJOR REV 1
#define MINOR REV 0
//****************
// Declare the Extractor DLL API routines
#define CWAV_API __stdcall
#define CWAV_IMPORT __declspec(dllimport)
CWAV IMPORT int CWAV API StartExtraction (unsigned long PodNumber, unsigned char All,
unsigned char Decimal, unsigned char Hex, unsigned char Binary, unsigned char Comma,
unsigned char Space, unsigned char Timestamps, unsigned long SDA, unsigned long SCL);
CWAV IMPORT char CWAV API GetNextData (unsigned char *buffer, unsigned long length);
CWAV IMPORT int CWAV API StopExtraction ( void );
CWAV IMPORT char CWAV API ExtractBufferOverflow(void);
CWAV_IMPORT unsigned long CWAV_API ExtractionBufferCount(void);
// Define the working buffer
                           //*********************
#define WORKING BUFFER SIZE
                             (65536*8)
unsigned char tempbuffer[WORKING BUFFER SIZE];
// Command Line Parameter Settings
unsigned long P PodID = 0;
unsigned char O_OutputFilename[256] = {0};
unsigned char S_Screen = FALSE;
unsigned char A_All = TRUE;
unsigned char B_DataOnly = FALSE;
unsigned char D_DecimalTextValues = FALSE;
unsigned char H_HexTextValues = TRUE;
unsigned char I_BinaryValues = FALSE;
unsigned char C_CommaDelimited = FALSE;
unsigned char G_SpaceDelimited = FALSE;
unsigned long Q_NumberOfBytes = 0;
unsigned long V_Timestamps = TRUE;
unsigned long M_SDA = 1;
unsigned long N_SCL = 2;
void DisplayHelp(void)
     fprintf(stdout,"\nI2CExtractor [-?SDHICGAB] [-Q NumberOfBytes] [-V Timestamp] [-0
filename] [-M SDAMask] [-N SCLMask] -P PodID\n");
     fprintf(stdout,"\n
                          ? - Display this help screen\n");
     fprintf(stdout,"\n USBee DX Pod to Use\n");
     fprintf(stdout,"
                       P - Pod ID (required)\n");
     fprintf(stdout,"\n Output Location Flags\n");
     fprintf(stdout,"
                        0 - Output to filename (default off)\n");
                        S - Output to the screen (default off) \n");
     fprintf(stdout,"
     fprintf(stdout,"\n When to Quit Flags\n");
     fprintf(stdout," Q - Number of output values (default = until keypress)\n");
```

```
fprintf(stdout,"\n Input Format Flags\n");
     fprintf(stdout,"
                         R - Bus Speed in bits/second (default = 250000)\n");
     fprintf(stdout,"\n Output Number Format Flags\n");
     fprintf(stdout,"
                          A - All Packet Fields are output (default) \n");
     fprintf(stdout,"
                        B - Only data bytes are output\n");
D - Decimal Text Values (\"49\")\n");
     fprintf(stdout,"
                         H - Hex Text Values (\"3\\") default\n");
I - Binary Values (49)\n");
C - Comma Delimited\n");
     fprintf(stdout,"
     fprintf(stdout,"
     fprintf(stdout,"
     fprintf(stdout,"
                          G - Space Delimited (default) \n");
     fprint(stdout, V - Timestamps (0=off (default), n),
fprintf(stdout, M - SDA signal (1=ch0, 128=ch7, ch0 default), n");
fprintf(stdout, N - SCL signal (1=ch0, 128=ch7, ch1 default), n");
}
void Error(char *err)
     fprintf(stderr,"Error: ");
fprintf(stderr,"%s\n",err);
     exit(2);
3
// Parse all of the command line options
void ParseCommandLine(int argc, char *argv[])
     BOOL cont;
               i,j;
     int
     DWORD WordExample;
     BYTE ByteExample;
     for (i=1; i < argc; ++i)
     {
          if((argv[i][0] == '-') || (argv[i][0] == '/'))
          {
                cont = TRUE:
                for(j=1;argv[i][j] && cont;++j) // Cont flag permits multiple commands
in a single argv (like -AR)
                     switch(toupper(argv[i][j]))
                     {
                           case 'P':
                                P PodID = (WORD) strtol(argv[++i],NULL,0);
                                cont = FALSE;
                                break:
                           case '0':
                                strcpy((char*)O_OutputFilename, argv[++i]);
                                cont = FALSE;
                                break;
                           case '?':
                                DisplayHelp();
                                exit(0);
                                break;
                           case 'S':
                                S Screen = TRUE;
                                break:
                           case 'A':
                                A_All = TRUE;
                                B DataOnly = FALSE;
                                break;
                           case 'B':
                                A All = FALSE;
                                B_DataOnly = TRUE;
                                break;
                           case 'D':
                                D DecimalTextValues = TRUE;
                                H_HexTextValues = FALSE;
                                break;
                           case 'H':
                                H HexTextValues = TRUE;
                                break;
                           case 'I':
```

```
I BinaryValues = TRUE;
                           H HexTextValues = FALSE;
                           break:
                       case 'C':
                           C_CommaDelimited = TRUE;
G SpaceDelimited = FALSE;
                           break;
                       case 'G':
                           G SpaceDelimited = TRUE;
                           break;
                       case 'Q':
                           Q NumberOfBytes = (DWORD)strtol(argv[++i],NULL,0);
                            cont = FALSE;
                           break;
                       case 'V':
                           V Timestamps = (DWORD) strtol(argv[++i],NULL,0);
                           cont = FALSE;
                           break;
                       case 'M':
                           M SDA = (DWORD) strtol(argv[++i],NULL,0);
                           cont = FALSE;
                           break;
                       case 'N':
                           N SCL = (DWORD) strtol (argv[++i], NULL, 0);
                           cont = FALSE;
                           break;
                       case 'w':
                           WordExample = (DWORD) strtol(argv[++i], NULL, 0);
                           cont = FALSE:
                           break:
                       case 'b':
                           ByteExample = (BYTE)strtol(argv[++i],NULL,0);
                           cont = FALSE;
                           break;
                       default:
                           DisplayHelp();
                           fprintf(stdout,"\nCommand line switch %c not
recognized\n",toupper(argv[i][j]));
                           Error("Invalid Command Line Switch");
                           exit(0);
                  }
        }
    }
    // Now check to see if they make sense
    if (P PodID == 0)
    {
        DisplayHelp();
        Error("No Pod Number Specified");
    }
}
// Main Entry Point. The program starts here.
int main(int argc, char* argv[])
    int RetValue;
    unsigned long totalbytes = 0;
    char *outputstr = new char [256];
unsigned long ByteCounter = 0;
    unsigned long OutputValue;
    printf("DX Data Extractor\n");
    printf("I2C Bus Extractor Version %d.%d\n", MAJOR REV, MINOR REV);
    // Parse out the command line options
    ParseCommandLine( argc, argv );
    // Open up a file to store extracted data into
    //******
             ******
    FILE *fout;
    if (O OutputFilename[0])
```

```
if (I BinaryValues)
           fout = fopen((char*)0 OutputFilename, "wb");
       else
           fout = fopen((char*)O_OutputFilename, "w");
    }
    // Start the DX Pod extracting the data we want
    //**********************
                                         -
+ + + + + + + + 4
   int Endpoint = 999;
   int Device = 999;
if (RetValue == 0)
    {
       printf("Startup failed. Is the USBee DX connected and is the PodNumber
correct?\n");
       printf("Press any key to continue...");
       getch();
       return(0);
    }
    // Loop and do something with the collected data
    //***
                                          *****
   char OldSignal = 99;
   int KeepLooping = TRUE;
while(KeepLooping) // Do this forever until we tell it to stop by pressing a key
       if (kbhit())
       {
                                   // Stop the processing loop
           KeepLooping = FALSE;
           StopExtraction();
                                    // Stop the streaming of data from the USBee
        }
        // If there is data that has come in
                      ****
        int timeout = 0;
        while (unsigned long length = ExtractionBufferCount())
        ł
           if (length > WORKING BUFFER SIZE)
                length = WORKING BUFFER SIZE;
            // Get the data into our local working buffer
                                               ********
            GetNextData( tempbuffer, length );
           totalbytes += length;
           if (O OutputFilename[0])
                fwrite(tempbuffer, length, 1, fout); // Write it to a file
           if (S Screen)
                fwrite(tempbuffer, length, 1, stdout); // Write it to the screen
           if (Q NumberOfBytes)
                if (Q NumberOfBytes <= length)
               {
                    goto Done;
                                   // Done with that many bytes
                Q NumberOfBytes -= length;
           }
           if (timeout++ > 3 ) break; // Let up once in a while to let the OS process
        3
        if (!S Screen)
           printf("\rProcessed %d output values.", totalbytes);
```

```
// Check to see if we have fallen behind too far
      int y = ExtractBufferOverflow();
      if (y == 1)
      {
         printf("\nExtractor Buffer Overflow.\nYour data is streaming too fast for
your output settings.\nLower your data rate or change to output binary files.\n");
         goto Done;
      else if (y == 2)
      {
         printf("\nRaw Sample Buffer Overflow.\nYour data is streaming too fast for
your output settings.\nLower your data rate or change to output binary files.\n");
        goto Done;
      }
      // Give the OS a little time to do something else
      ********
      Sleep(15);
   }
Done:
  if (!S Screen)
      printf("\rProcessed %d output values.", totalbytes);
   if (O OutputFilename[0])
      fclose(fout);
   // Stop the extraction process
   //****
   StopExtraction();
   if (kbhit()) getch();
   printf("\nPress any key to continue...");
   getch();
  return 0;
}
```

# SM BUS DATA EXTRACTOR

The SM Bus Data Extractor takes the real-time streaming data from the SM bus, formats it and allows you to save the data to disk or process it as it arrives.

# SM BUS DATA EXTRACTOR SPECIFICATIONS

- Continuous Real-Time Data Streaming
- Monitors one SM Bus
- TTL Level inputs (0-5V max, Vih = 2.0V, Vil = 0.8V)
- Time Stamp for each packet
- Output to Text File\*
- Output to Screen\*
- Comma or Space Delimited files
- Output File Viewer (including binary, text, search and export functions)
- Extractor API libraries interface directly to your own software to further process the extracted data. Any language that supports calls to DLLs is supported.

\* - output bandwidths are dependent on PC USB hardware, hard disk and/or screen throughput.

### HARDWARE SETUP

To use the Data Extractor you need to connect the USBee DX Test Pod to your hardware using the test leads. You can either connect the test leads directly to pin headers on your board, or use the test clips for attaching to your components.

Please note that the USBee DX Test Pod inputs are strictly 0-5V levels. Any voltage outside this range on the signals will damage the pod and may damage your hardware. If your system uses different voltage levels, you must buffer the signals externally to the USBee DX Test Pod before connecting the signals to the unit.

The SM Bus Data Extractor connects to the SMBClk and SMBData lines of the SM Bus. Use one signal as the SMBData line and one signal as the SMBClk line. Also connect the GND line to the digital ground of your system. Connect these signals to the SM Bus using the test clips provided.

## EXTRACTOR COMMAND LINE PROGRAM

The SM Bus Data Extractor includes a Windows Command Prompt executable that lets you operate the Data Extractor without writing any software. The program is executed in a Command Prompt window and is configured using command line arguments. The extracted data is then stored to disk or outputted to the screen depending on these parameters.

To run the Data Extractor:

- Install the USBee DX software on your PC
- Install the Data Extractor software on your PC
- Plug in your USBee DX Test Pod into your PC using a USB 2.0 High Speed Port
- Open a Windows Command Prompt window by clicking Start, All Programs, Accessories, Command Prompt.
- Change the working directory to the Data Extractor directory
- ("cd \program files\USBee Data Extractor\SMBus")
- Run the executable using the following command line arguments:

```
SMBusExtractor [-?SDHICGAB] [-Q NumberOfBytes] [-V Timestamp] [-O filename] [-M SMBDatMask] [-N SMBClkMask] -P PodID
```

- ? Display this help screen
- P Pod ID (required)
- O Output to filename (default off)
- S Output to the screen (default off)
- Q Number of output values (default = until keypress)
- M SMBData signal Mask (1-Ch0, 128=Ch7, Ch0 default)
- N SMBClk signal Mask (1-Ch0, 128=Ch7, Ch1 default)
- A All Packet Fields are output (default)
- B Only Data Bytes are output
- D Decimal Text Values ("49")
- H Hex Text Values ("31") default
- I Binary Values (49)
- C Comma Delimited
- G Space Delimited (default)
- V Timestamps (0=off, 1=each packet start)

## EXTRACTOR API

The Data Extractor is implemented using a Windows DLL that interfaces to the existing USBee DX DLL and drivers. This DLL can be called using any software language that supports calls to DLLs. Below are the details of this DLL interface and the routines that are available for your use.

### **DLL FILENAME:**

```
usbedSMBus.dll in \Windows\System32
```

## DLL EXPORTED FUNCTIONS AND PARAMETERS

**ExtractionBufferCount** – Returns the number of bytes that have been extracted from the data stream so far and are available to read using GetNextData.

CWAV EXPORT unsigned long CWAV API ExtractionBufferCount(void)

Returns:

- 0 No data to read yet
- other number of bytes available to read

#### GetNextData - Copies the extracted data from the extractor into your working buffer

CWAV\_EXPORT char CWAV\_API GetNextData(unsigned char \*buffer, unsigned long length);

buffer: pointer to where you want the extracted data to be placed

length: number of bytes you want to read from the extraction DLL

Returns:

- 0 No data to read yet
- 1 Data was copied into the buffer

#### StartExtraction - Starts the Data Extraction with the given parameters.

CWAV\_EXPORT int CWAV\_API StartExtraction(unsigned long PodNumber, unsigned char All, unsigned char Decimal, unsigned char Hex, unsigned char Binary, unsigned char Comma, unsigned char Space, unsigned char Timestamps, unsigned long SMBData, unsigned long SMBClk);

#### PodNumber: Pod ID on the back of the USBee DX Test Pod

All:

- 0 Only the data payload bytes are returned
- 1 All SMBus packet fields are returned

### Decimal:

• 1 – Decimal Values (text) are output for the data bytes

#### Hex:

• 1 – Hex Values (text) are output for the data bytes

#### Binary:

• 1 – All data is in binary form, not text

#### Comma:

• 1 – Commas are placed between each field/data byte

#### Space:

• 1 – Spaces are placed between each field/data byte

#### Timestamp:

• 1 – Print Timestamps at the start of each packet

#### SMBData:

- The mask for the channel to use for Data
- (1 = Ch0, 128 = Ch7)

#### SMDClk:

- The mask for the channel to use for Clk
- (1 = Ch0, 128 = Ch7)

#### Returns:

- 1 if Start was successful
- 0 if Pod failed initialization

#### StopExtraction – Stops the extraction in progress

CWAV EXPORT int CWAV API StopExtraction( void );

Returns:

1 – always

ExtractBufferOverflow - Returns the state of the overflow conditions

CWAV EXPORT char CWAV API ExtractBufferOverflow(void);

Return:

- 0 No overflow
- 1 Overflow Occurred. ExtractorBuffer Overflow condition cleared.
- 2 Overflow Occurred. Raw Stream Buffer Overflow

# EXTRACTION DATA FORMAT

The GetNextData routine gets a series of bytes that represent the extracted data stream and places these bytes into the buffer pointed to by the \*buffer parameter.

The SM Bus Extractor DLL sends the extracted data through the \*buffer in the requested form based on the parameters in the StartExtraction call. For example, if Binary is set to a 0, then the \*buffer will receive the binary bytes that make up the data stream. If Hex is set to a 1, the \*buffer will contain a text string which is the data of the SMBus traffic in Hex text form, separated by any specified delimiters.

| Eile I     | <u>E</u> dit ⊻iew Favori | tes l      | <u>U</u> serC | ommands        | Gri <u>d</u> Line | s <u>T</u> ool | s Help <u>.</u> |          |          |     |                    |             |            |          |                        |
|------------|--------------------------|------------|---------------|----------------|-------------------|----------------|-----------------|----------|----------|-----|--------------------|-------------|------------|----------|------------------------|
|            | E U B                    | #          | 霸             | 24             | G0 📄              |                |                 | ¥, III • | T 🖡 🤇    | 20  | २ 🖉 🔤 🔯            |             | - 🔍 >      |          | <b>i</b> ?             |
|            | 0                        | 1          | .0            | 1 1 2 2        | 20                | 1224           | 0               | 40       | 200 10   | 51  | 0 60               | 200 100     | 70         | 80       | 90                     |
| 1:         | 0000001832               | [S]        | A1            | Read .         | 46 NACI           | ([S]           | A0 W1           | ite 00   | ) [S] A: | 1 R | Read 31 NACK       | [P]         | 456/07 1   | .2345670 | <u>     123456/c</u> ▲ |
| 2:         | 0000054106               | [S]<br>[S] | A0<br>A0      | Write          | 00 11<br>NACK     | [P]<br>[P]     |                 |          |          |     |                    |             |            |          |                        |
| 4:         | 0000054106               | įsį        | Δ0<br>λ0      | Write<br>Write | NACK              | Pj             |                 |          |          |     |                    |             |            |          |                        |
| 6:         | 0000054106               | [s]        | AO            | Write          | NACK              | Pj             |                 |          |          |     |                    |             |            |          |                        |
| 8:         | 0000054107               | [S]        | AO            | Write          | NACK              | P]             |                 |          |          |     |                    |             |            |          |                        |
| 9:         | 0000054107               | [S]<br>[S] | A0<br>A0      | Write          | NACK              | P]<br>P1       |                 |          |          |     |                    |             |            |          |                        |
| 11:        | 0000054107               | [S]        | A0<br>A0      | Write<br>Write | NACK              | P]             |                 |          |          |     |                    |             |            |          |                        |
| 13:        | 0000054107               | [s]        | AO            | Write          | NACK              | Pj             |                 |          |          |     |                    |             |            |          |                        |
| 14:        | 0000054107               | [S]        | A0<br>A0      | Write          | NACK              | P]             |                 |          |          |     |                    |             |            |          |                        |
| 16:        | 0000054108               | [S]<br>[S] | A0<br>A0      | Write<br>Write | [P]<br>01 22      | [P]            |                 |          |          |     |                    |             |            |          |                        |
| 18:        | 0000054108               | įsį        | A0            | Write          | NACK              | P]             |                 |          |          |     |                    |             |            |          |                        |
| 20:        | 0000054109               | [s]        | AO            | Write          | NACK              | Pj             |                 |          |          |     |                    |             |            |          |                        |
| 22:        | 0000054109               | [S]        | AU<br>AO      | Write          | NACK              | P]             |                 |          |          |     |                    |             |            |          |                        |
| 23:        | 0000054109               | [S]<br>[S] | A0<br>A0      | Write<br>Write | NACK              | P]<br>P1       |                 |          |          |     |                    |             |            |          |                        |
| 25:        | 0000054109               | įsį        | Δ0<br>λ0      | Write<br>Write | NACK              | Pj             |                 |          |          |     |                    |             |            |          |                        |
| 27:        | 0000054110               | [s]        | AO            | Write          | NACK              | Pj             |                 |          |          |     |                    |             |            |          |                        |
| 28:        | 0000054110               | [S]        | AO            | Write          | NACK              | P]             |                 |          |          |     |                    |             |            |          |                        |
| 30:        | 0000054110               | [S]<br>[S] | A0<br>A0      | Write          | NACK<br>[P]       | [P]            |                 |          |          |     |                    |             |            |          |                        |
| 32:        | 0000054110               | [S]        | A0<br>A0      | Write<br>Write | 02 33<br>NACK     | [P]            |                 |          |          |     |                    |             |            |          |                        |
| 34:        | 0000054111               | [s]        | A0            | Write          | NACK              | Pj             |                 |          |          |     |                    |             |            |          |                        |
| 36:        | 0000054111               | [S]        | A0<br>A0      | Write          | NACK              | P]             |                 |          |          |     |                    |             |            |          |                        |
| 37:        | 0000054111               | [S]<br>[S] | A0<br>A0      | Write<br>Write | NACK              | P]<br>P1       |                 |          |          |     |                    |             |            |          |                        |
| 39:        | 0000054111               | [s]        | A0            | Write          | NACK              | Pj             |                 |          |          |     |                    |             |            |          |                        |
| 41:        | 0000054112               | [s]        | AO            | Write          | NACK              | P]             |                 |          |          |     |                    |             |            |          |                        |
| 42:<br>43: | 0000054112               | [S]        | AU<br>AO      | Write          | NACK              | P]             |                 |          |          |     |                    |             |            |          |                        |
| 44:        | 0000054112               | [S]        | A0<br>A0      | Write          | NACK              | P]<br>P1       |                 |          |          |     |                    |             |            |          |                        |
| 46:        | 0000054112               | įšį        | A0            | Write          | [P]               | <br>           |                 |          |          |     |                    |             |            |          |                        |
| 48:        | 0000054113               | [S]        | AO            | Write          | NACK              | Þ]             |                 |          |          |     |                    |             |            |          |                        |
| 49:        | 0000054113               | [S]        | AU<br>AO      | Write          | NACK              | P]             |                 |          |          |     |                    |             |            |          |                        |
| 51:        | 0000054113               | [S]<br>[S] | A0<br>A0      | Write<br>Write | NACK              | P]<br>P1       |                 |          |          |     |                    |             |            |          |                        |
| 53:        | 0000054114               | [s]        | A0<br>40      | Write          | NACK              | Pj             |                 |          |          |     |                    |             |            |          |                        |
| 55:        | 0000054114               | [s]        | AO            | Write          | NACK              | P]             |                 |          |          |     |                    |             |            |          |                        |
| 56:        | 0000054114               | [S]        | AU<br>AO      | write<br>Write | NACK              | P]             |                 |          |          |     |                    |             |            |          |                        |
| 58:        | 0000054114               | [S]<br>[S] | A0<br>A0      | Write<br>Write | NACK              | P]<br>P1       |                 |          |          |     |                    |             |            |          |                        |
| 60:        | 0000054115               | [s]        | A0<br>A0      | Write          | NACK              | РĴ             |                 |          |          |     |                    |             |            |          |                        |
| 62:        | 0000054115               | [S]        | AO            | Write          | 04 55             | [P]            |                 |          |          |     |                    |             |            |          |                        |
| 64:        | 0000054115               | [S]        | AU<br>AO      | Write          | NACK              | P]             |                 |          |          |     |                    |             |            |          | -                      |
| Lines 1    | to 64                    | rs1        | 70            | Unite          | NYUN              | PI             |                 |          | 26       | %   | File Size: 7.98 KB | (241 lines) | [07/12/200 | 6 00:33] |                        |

# EXAMPLE SOURCE CODE

```
#define CWAV_API __stdcall
```

#define CWAV\_IMPORT \_\_declspec(dllimport)

```
CWAV_IMPORT int CWAV_API StartExtraction(unsigned long PodNumber, unsigned char All,
unsigned char Decimal, unsigned char Hex, unsigned char Binary, unsigned char Comma,
unsigned char Space, unsigned char Timestamps, unsigned long SMBData, unsigned long SMBClk);
CWAV IMPORT char CWAV API GetNextData(unsigned char *buffer, unsigned long length);
CWAV IMPORT int CWAV API StopExtraction ( void );
    IMPORT char CWAV API ExtractBufferOverflow(void);
CWAV
CWAV IMPORT unsigned long CWAV_API ExtractionBufferCount(void);
// Define the working buffer
#define WORKING BUFFER SIZE (65536*8)
unsigned char tempbuffer[WORKING BUFFER SIZE];
// Command Line Parameter Settings
unsigned long P PodID = 0;
unsigned char O OutputFilename[256] = {0};
unsigned char S Screen = FALSE;
unsigned char A All = TRUE;
unsigned char B DataOnly = FALSE;
unsigned char D_DecimalTextValues = FALSE;
unsigned char H HexTextValues = TRUE;
unsigned char I_BinaryValues = FALSE;
unsigned char C_CommaDelimited = FALSE;
unsigned char G_SpaceDelimited = FALSE;
unsigned long Q_NumberOfBytes = 0;
unsigned long V Timestamps = TRUE;
unsigned long M\_SDA = 1;
unsigned long N SCL = 2;
void DisplayHelp(void)
{
     fprintf(stdout,"\nSMBusExtractor [-?SDHICGAB] [-Q NumberOfBytes] [-V Timestamp] [-0
filename] [-M SMBDatMask] [-N SMBClkMask] -P PodID\n");
     fprintf(stdout,"\n
                         ? - Display this help screen\n");
     fprintf(stdout,"\n USBee DX Pod to Use\n");
     fprintf(stdout," P - Pod ID (required)\n");
     fprintf(stdout,"\n Output Location Flags\n");
     fprintf(stdout,"
                       0 - Output to filename (default off)\n");
S - Output to the screen (default off)\n");
     fprintf(stdout,"
     fprintf(stdout,"\n When to Quit Flags\n");
     fprintf(stdout,"
                         Q - Number of output values (default = until keypress)\n");
     fprintf(stdout,"\n Output Number Format Flags\n");
     fprintf(stdout,"
                         A - All Packet Fields are output (default) \n");
     fprintf(stdout,"
                         B - Only data bytes are output\n");
     fprintf(stdout,"
                        D - Decimal Text Values (\"49\")\n");
     fprintf(stdout,"
                         H - Hex Text Values (\"31\") default\n");
     fprintf(stdout,"
                        I - Binary Values (49)\n");
     fprintf(stdout,"
                         C - Comma Delimited\n");
     fprintf(stdout,"
                        G - Space Delimited (default) \n");
     fprintf(stdout," V - Timestamps (0=off(default),1=Timestamp on\n");
fprintf(stdout," M - SMBData signal (1=ch0, 128=ch7, ch0 default)\n");
     fprintf(stdout," N - SMBClk signal (1=ch0, 128=ch7, ch1 default)\n");
}
void Error(char *err)
    fprintf(stderr,"Error: ");
fprintf(stderr,"%s\n",err);
    exit(2);
}
```

```
// Parse all of the command line options
//*
                                            void ParseCommandLine(int argc, char *argv[])
{
    BOOL cont;
    int
              i,j;
     DWORD WordExample;
    BYTE ByteExample;
    for(i=1; i < argc; ++i)</pre>
          if((argv[i][0] == '-') || (argv[i][0] == '/'))
               cont = TRUE;
               for(j=1;argv[i][j] && cont;++j)
                                                  // Cont flag permits multiple commands
in a single argv (like -AR)
                    switch(toupper(argv[i][j]))
                    {
                         case 'P':
                               P PodID = (WORD) strtol(argv[++i],NULL,0);
                              cont = FALSE;
                              break;
                         case '0':
                               strcpy((char*)O_OutputFilename, argv[++i]);
                              cont = FALSE;
                              break;
                         case '?':
                              DisplayHelp();
                              exit(0):
                              break:
                         case 'S':
                              S Screen = TRUE;
                              break;
                         case 'A':
                              A All = TRUE;
                              B_DataOnly = FALSE;
                              break;
                         case 'B':
                              A_All = FALSE;
                              B_DataOnly = TRUE;
                              break;
                         case 'D':
                              D DecimalTextValues = TRUE;
                              H HexTextValues = FALSE;
                              break;
                         case 'H':
                              H HexTextValues = TRUE;
                              break;
                         case 'I':
                              I_BinaryValues = TRUE;
                              H HexTextValues = FALSE;
                              break;
                         case 'C':
                              C_CommaDelimited = TRUE;
                              G SpaceDelimited = FALSE;
                              break;
                         case 'G':
                              G SpaceDelimited = TRUE;
                              break;
                         case 'Q':
                              Q NumberOfBytes = (DWORD) strtol (argv[++i], NULL, 0);
                               cont = FALSE;
                              break;
                         case 'V':
                              V_Timestamps = (DWORD) strtol(argv[++i],NULL,0);
                               cont = FALSE;
                              break;
                         case 'M':
                              M SDA = (DWORD) strtol(argv[++i],NULL,0);
                              cont = FALSE;
                              break;
                         case 'N':
                              N_SCL = (DWORD) strtol(argv[++i],NULL,0);
                               cont = FALSE;
                              break;
                         case 'w':
                              WordExample = (DWORD) strtol (argv[++i], NULL, 0);
                              cont = FALSE;
                              break;
                         case 'b':
```

```
ByteExample = (BYTE) strtol(argv[++i],NULL,0);
                         cont = FALSE;
                         break;
                     default:
                         DisplayHelp();
                          fprintf(stdout,"\nCommand line switch %c not
recognized\n", toupper(argv[i][j]));
                         Error("Invalid Command Line Switch");
                         exit(0);
                }
       }
    }
    // Now check to see if they make sense
    if (P_PodID == 0)
    {
        DisplayHelp();
        Error("No Pod Number Specified");
    }
}
//*********************
                  *****
// Main Entry Point. The program starts here.
//**********
                      *******
int main(int argc, char* argv[])
    int RetValue;
    unsigned long totalbytes = 0;
    char *outputstr = new char [256];
    unsigned long ByteCounter = 0;
    unsigned long OutputValue;
    printf("DX Data Extractor\n");
    printf("SMBus Extractor Version %d.%d\n", MAJOR_REV, MINOR REV);
    // Parse out the command line options
    ParseCommandLine( argc, argv );
    // Open up a file to store extracted data into
    //*****
    FILE *fout;
    if (O OutputFilename[0])
        if (I_BinaryValues)
            fout = fopen((char*)0_OutputFilename, "wb");
        else
            fout = fopen((char*)O_OutputFilename, "w");
    }
    // Start the DX Pod extracting the data we want
    //*****
            int Endpoint = 999;
    int Device = 999;
    RetValue = StartExtraction(P_PodID, A_All, D_DecimalTextValues, H_HexTextValues,
I_BinaryValues, C_CommaDelimited, G_SpaceDelimited, V_Timestamps, M_SDA, N_SCL) ;
    if (RetValue == 0)
    {
        printf("Startup failed. Is the USBee DX connected and is the PodNumber
correct?\n");
       printf("Press any key to continue...");
       getch();
       return(0);
    }
    // Loop and do something with the collected data
    //****
                                              *****
    char OldSignal = 99;
```

```
int KeepLooping = TRUE;
                       // Do this forever until we tell it to stop by pressing a key
    while (KeepLooping)
        if (kbhit())
        {
            KeepLooping = FALSE;
                                    // Stop the processing loop
            StopExtraction();
                                    // Stop the streaming of data from the USBee
        }
        // If there is data that has come in
        //**
               int timeout = 0;
        while (unsigned long length = ExtractionBufferCount())
            if (length > WORKING BUFFER SIZE)
               length = WORKING_BUFFER_SIZE;
            // Get the data into our local working buffer
            //****
                                                 *******
            GetNextData( tempbuffer, length );
            totalbytes += length;
            if (O OutputFilename[0])
                fwrite(tempbuffer, length, 1, fout); // Write it to a file
            if (S Screen)
                fwrite(tempbuffer, length, 1, stdout); // Write it to the screen
            if (Q NumberOfBytes)
            {
                if (Q_NumberOfBytes <= length)
                {
                                    // Done with that many bytes
                    goto Done;
                Q_NumberOfBytes -= length;
            }
            if (timeout++ > 3 ) break; // Let up once in a while to let the OS process
        }
        if (!S Screen)
            printf("\rProcessed %d output values.", totalbytes);
        // Check to see if we have fallen behind too far
        int y = ExtractBufferOverflow();
        if (y == 1)
        {
            printf("\nExtractor Buffer Overflow.\nYour data is streaming too fast for
your output settings.\nLower your data rate or change to output binary files.\n");
           goto Done;
        else if (y == 2)
            printf("\nRaw Sample Buffer Overflow.\nYour data is streaming too fast for
your output settings.\nLower your data rate or change to output binary files.\n");
           goto Done;
        }
        // Give the OS a little time to do something else
        //****
                                                *****
        Sleep(15);
    }
Done:
    if (!S_Screen)
        printf("\rProcessed %d output values.", totalbytes);
```

}

# SPI DATA EXTRACTOR

The SPI Bus Data Extractor takes the real-time streaming data from an SPI bus, formats it and allows you to save the data to disk or process it as it arrives.

# SERIAL BUS DATA EXTRACTOR SPECIFICATIONS

- Continuous Real-Time Data Streaming
- Monitors one SPI Bus
- TTL Level inputs (0-5V max, Vih = 2.0V, Vil = 0.8V)
- SPI Clock speeds up to 12MHz
- Asynchronous (internal) sampling of 1MB/s to 24MB/s\*
- Output to Binary File\*
- Output to Text File\*
- Output to Screen\*
- Output File Viewer (including binary, text, search and export functions)
- Extractor API libraries interface directly to your own software to further process the extracted data. Any language that supports calls to DLLs is supported.

\* - output bandwidths are dependent on PC USB hardware, hard disk and/or screen throughput.

## HARDWARE SETUP

To use the Data Extractor you need to connect the USBee DX Test Pod to your hardware using the test leads. You can either connect the test leads directly to pin headers on your board, or use the test clips for attaching to your components.

Please note that the USBee DX Test Pod inputs are strictly 0-5V levels. Any voltage outside this range on the signals will damage the pod and may damage your hardware. If your system uses different voltage levels, you must buffer the signals externally to the USBee DX Test Pod before connecting the signals to the unit.

The SPI Bus Data Extractor uses any of the 8 signal lines (0 thru 7) and the GND (ground) line. Connect any of the 8 signals lines to Slave Select, MOSI, and MISO. Connect the GND line to the digital ground of your system.

# EXTRACTOR COMMAND LINE PROGRAM

The SPI Bus Data Extractor includes a Windows Command Prompt executable that lets you operate the Data Extractor without writing any software. The program is executed in a Command Prompt window and is configured using command line arguments. The extracted data is then stored to disk or outputted to the screen depending on these parameters.

To run the Data Extractor:

- Install the USBee DX software on your PC
- Install the Data Extractor software on your PC
- Plug in your USBee DX Test Pod into your PC using a USB 2.0 High Speed Port
- Open a Windows Command Prompt window by clicking Start, All Programs, Accessories, Command Prompt.
- Change the working directory to the Data Extractor directory
- ("cd \program files\USBee Data Extractor\SPI")
- Run the executable using the following command line arguments:

```
SPIExtractor [-?SWT] [-Q NumberOfBytes] [-R SampleRate] [-M
SlaveSelect] [-L CLK] [-V MOSI] [-J MISO] [-K MOSISample] [-U
MOSISample] [-O filename] -P PodID
```

- ? Display this help screen
- P Pod ID (required)
- O Output to filename (default off)
- S Output to the screen (default off)
- Q Number of output values (default = until keypress)
- M Slave Select Signal (1=signal0,128=signal7)
- L Clk Signal (1=signal0,128=signal7)
- V MOSI Signal (1=signal0,128=signal7)
- J MISO Signal (1=signal0,128=signal7)
- K MOSI Sample Time (1=Rising CLK Edge,0=Falling CLK Edge)
- U MISO Sample Time (1=Rising CLK Edge,0=Falling CLK Edge)
- W Insert Slave Select Boundaries
- T Insert Time Stamps
- R Internal CLK Sample Rate (16Msps default)
  - 247 = 24MHz
  - 167 = 16MHz (default)
  - 127 = 12MHz
  - 87 = 8MHz
  - 67 = 6MHz
  - 47 = 4MHz

USBee DX Test Pod User's Manual

- 37 = 3MHz
- 27 = 2MHz
- 17 = 1MHz

## EXTRACTOR API

The Data Extractor is implemented using a Windows DLL that interfaces to the existing USBee DX DLL and drivers. This DLL can be called using any software language that supports calls to DLLs. Below are the details of this DLL interface and the routines that are available for your use.

## DLL FILENAME:

```
usbedSPI.dll in \Windows\System32
```

# DLL EXPORTED FUNCTIONS AND PARAMETERS

**ExtractionBufferCount** – Returns the number of bytes that have been extracted from the data stream so far and are available to read using GetNextData.

CWAV\_EXPORT unsigned long CWAV\_API ExtractionBufferCount(void)

Returns:

- 0 No data to read yet
- other number of bytes available to read

GetNextData - Copies the extracted data from the extractor into your working buffer

CWAV\_EXPORT char CWAV\_API GetNextData(unsigned char \*buffer, unsigned long length);

buffer: pointer to where you want the extracted data to be placed

length: number of bytes you want to read from the extraction DLL

Returns:

- 0 No data to read yet
- 1 Data was copied into the buffer

#### StartExtraction – Starts the Data Extraction with the given parameters.

CWAV\_EXPORT int CWAV\_API StartExtraction( unsigned int SampleRate, unsigned long PodNumber, unsigned int ClockMode, unsigned char SlaveSelect, unsigned char CLK, unsigned char MOSI, unsigned char MISO, unsigned char MOSIEdge, unsigned char MISOEdge, unsigned char SSInsert, unsigned char Timestamp ); SampleRate:

- 17 = 1Msps
- 27 = 2Msps
- 37 = 3Msps
- 47 = 4Msps
- 67 = 6Msps
- 87 = 8Msps
- 127 = 12Msps
- 167 = 16Msps
- 247 = 24Msps

PodNumber: Pod ID on the back of the USBee DX Test Pod

ClockMode: 2 = Internal Timing as in SampleRate parameter

SlaveSelect: Which signal the extractor uses for Slave Select (1=channel0,128=channel7)

CLK: Which signal the extractor uses for CLK (1=channel0,128=channel7)

MOSI: Which signal the extractor uses for MOSI (1=channel0,128=channel7)

MISO: Which signal the extractor uses for MISO (1=channel0,128=channel7)

MOSIEdge: When the MOSI signal is sampled, 0=Falling CLK Edge, 1=Rising CLK Edge

MISOEdge: When the MISO signal is sampled, 0=Falling CLK Edge, 1=Rising CLK Edge

SSInsert: Set to 1 to insert Slave Select boundaries into the extracted data stream

Timestamp: Set to 1 to insert Time Stamps into the extracted data stream

Returns:

- 1 if Start was successful
- 0 if Pod failed initialization

#### StopExtraction – Stops the extraction in progress

CWAV\_EXPORT int CWAV\_API StopExtraction( void );

Returns:

• 1 – always

ExtractBufferOverflow - Returns the state of the overflow conditions

CWAV EXPORT char CWAV API ExtractBufferOverflow(void);

#### USBee DX Test Pod User's Manual

Return:

- 0 No overflow
- 1 Overflow Occurred. ExtractorBuffer Overflow condition cleared.
- 2 Overflow Occurred. Raw Stream Buffer Overflow

# EXTRACTION DATA FORMAT

The GetNextData routine gets a series of bytes that represent the extracted data stream and places these bytes into the buffer pointed to by the \*buffer parameter.

The SPI Bus Extractor outputs MOSI and MISO values separated by newline characters with optional Slave Select and Timestamps inserted.

```
SPIExtractor -O output.dex -P 143 -Q 500000 -M 8 -L 1 -V 2 -J 4 -K 1 -U 0 -W -T
```

| File                                                                    | Edit                                                        | View                                                                         | Favorites                                                                                                    | UserCo                                                   | mmands                                         | GridLine                            | es Tools                     | Help.  |     |
|-------------------------------------------------------------------------|-------------------------------------------------------------|------------------------------------------------------------------------------|----------------------------------------------------------------------------------------------------|----------------------------------------------------------|------------------------------------------------|-------------------------------------|------------------------------|--------|-----|
|                                                                         | ଚ                                                           | € [                                                                          |                                                                                                    | <b>4</b> 👫 '                                             | 24 <mark>  74</mark>                           | GO 🕞                                | E BE                         | ₿₩     | J   |
|                                                                         | 123                                                         | <b>0</b><br>4567                                                             | <b>1</b><br>89 1234                                                                                                    | . <b>0</b><br>56789                                      | <b>20</b><br>12345                             | )<br>6789 :                         | <b>30</b><br>123 <b>4</b> 56 | 789 12 | 23  |
| 1:<br>2:<br>3:<br>4:<br>5:<br>6:<br>7:<br>8:<br>9:<br>10:<br>11:<br>12: | Sla<br>MOS<br>Sla<br>Sla<br>MOS<br>MIS<br>Sla<br>MIS<br>Sla | ve S<br>I: A<br>ve S<br>ve S<br>I: A<br>0: F<br>ve S<br>I: A<br>0: F<br>ve S | <pre>&gt;lect L A FF 76 F 55 4D &gt;lect H &gt;lect L A FF 76 F 55 4D &gt;lect H &gt;lect L A FF 76 F 55 4D &gt;lect L A FF 76 F 55 4D &gt;lect H</pre> | ow 00)<br>igh 0)<br>ow 00)<br>igh 0)<br>ow 00)<br>igh 0) | D00027<br>D00002<br>D00061<br>D00006<br>D00090 | 72<br>772<br>37<br>137<br>52<br>052 |                              |        |     |
| Lines                                                                   | 1 to 12                                                     | 2                                                                            | 100% Fi                                                                                                    | le Size: 2                                               | 279 bytes                                      | (12 line                            | s) [07/1                     | 7/2006 | //. |

### EXAMPLE SOURCE CODE

//\*\*\*\*\*\*\*\*\*\* \*\*\*\*\*\*\*\*\* // USBee DX Data Extractor // SPI Bus Extractor Example Program // Copyright 2006, CWAV All Rights Reserved. #include "stdafx.h" #include "stdio.h" #include "conio.h" #include "windows.h" #include <fcntl.h> #include <io.h> #include <stdlib.h> #include <stdio.h> #define MAJOR REV 1 #define MINOR REV 0 //\*\*\*\*\*\*\*\*\*\*\*\*\*\*\*\* // Declare the Extractor DLL API routines #define CWAV API \_stdcall #define CWAV\_IMPORT \_\_declspec(dllimport) CWAV IMPORT int CWAV API StartExtraction( unsigned int SampleRate, unsigned long PodNumber, unsigned int ClockMode, unsigned char SlaveSelect, unsigned char CLK, unsigned char MOSI, unsigned char MISO, unsigned char MOSIEdge, unsigned char MISOEdge, unsigned char SSInsert, unsigned char Timestamp ); CWAV\_IMPORT char CWAV\_API GetNextData(unsigned char \*buffer, unsigned long length); CWAV IMPORT int CWAV API StopExtraction( void ); CWAV IMPORT char CWAV API ExtractBufferOverflow(void); CWAV\_IMPORT unsigned long CWAV\_API ExtractionBufferCount(void); // Define the working buffer //\*\*\*\*\* - \*\*\*\*\*\*\*\*\*\*\*\*\*\*\*\*\*\*\*\*\*\*\*\*\*\*\*\*\* #define WORKING\_BUFFER\_SIZE (65536\*8) unsigned char tempbuffer[WORKING BUFFER SIZE]; // Command Line Parameter Settings unsigned long P\_PodID = 0; unsigned char O\_OutputFilename[256] = {0}; unsigned char S Screen = FALSE; unsigned char  $\overline{1}$  BytePerValue = TRUE; unsigned char \_2\_BytePerValue = FALSE; unsigned char \_4\_BytePerValue = FALSE; unsigned char Y\_\_postSignificantByteFirst = FALSE; unsigned char Z\_MostSignificantByteFirst = TRUE; unsigned char A\_ASCIITextValues = FALSE; unsigned char D\_DecimalTextValues = FALSE; unsigned char H HexTextValues = TRUE; unsigned char B\_BinaryTextValues = FALSE; unsigned char I\_BinaryValues = FALSE; unsigned char C\_CommaDelimited = FALSE; unsigned char G\_SpaceDelimited = TRUE; unsigned char N NewlineDelimited = FALSE; unsigned char X\_NoDelimeter = FALSE; unsigned long T\_ForceBytesPerLine = 0; unsigned char M\_SlaveSelect = 0; unsigned char L\_CLK = 0; unsigned char V\_MOSI = 0; unsigned char J\_MISO = 0; unsigned char K\_MOSIEdge = 0; unsigned char U MISOEdge = 0; unsigned char W SSInsert = 0; unsigned char T\_Timestamp = 0; unsigned char E\_ExternalClockMode = 2; unsigned char R\_SampleRate = 167; unsigned long Q NumberOfBytes = 0;

```
void DisplayHelp(void)
```

### USBee DX Test Pod User's Manual

```
fprintf(stdout,"\nSPIExtractor [-?SWT] [-Q NumberOfBytes] [-R SampleRate] [-M
SlaveSelect] [-L CLK] [-V MOSI] [-J MISO] [-K MOSISample] [-U MOSISample] [-O filename] -P
PodID\n\n");
    fprintf(stdout,"
                        ? - Display this help screen\n");
     fprintf(stdout,"\n USBee DX Pod to Use\n");
     fprintf(stdout,"
                         P - Pod ID (required) \n");
     fprintf(stdout,"\n Output Location Flags\n");
     fprintf(stdout,"
                       0 - Output to filename (default off)\n");
S - Output to the screen (default off)\n");
     fprintf(stdout,"
     fprintf(stdout,"\n When to Quit Flags\n");
    fprintf(stdout,"
                        Q - Number of output values (default = until keypress)\n");
    fprintf(stdout,"\n Signal Selection\n");
     fprintf(stdout,"
                         M - Slave Select Signal (1=signal0,128=signal7)\n");
     fprintf(stdout,"
                         L - Clk Signal (1=signal0,128=signal7)\n");
     fprintf(stdout,"
                         V - MOSI Signal (1=signal0,128=signal7)\n");
                       J - MISO Signal (1=signal0,120=signal7)\n");
     fprintf(stdout,"
     fprintf(stdout,"
                       K - MOSI Sample Time (1=Rising CLK Edge, 0=Falling CLK Edge)\n");
U - MISO Sample Time (1=Rising CLK Edge, 0=Falling CLK Edge)\n");
    fprintf(stdout,"
    fprintf(stdout,"\n Clocking Modes\n");
    fprintf(stdout,"
                        R - Internal CLK Sample Rate (16Msps default)\n");
    fprintf(stdout,"\n Display Option\n");
    fprintf(stdout,"
fprintf(stdout,"
                       W - Insert Slave Select Boundaries\n");
T - Insert Time Stamps\n");
    exit(0);
}
void Error(char *err)
{
    fprintf(stderr,"Error: ");
fprintf(stderr,"%s\n",err);
    exit(2);
}
// Parse all of the command line options
void ParseCommandLine(int argc, char *argv[])
    BOOL cont;
    int
              i,j;
    DWORD WordExample;
    BYTE ByteExample;
    for (i=1; i < argc; ++i)
          if((argv[i][0] == '-') || (argv[i][0] == '/'))
          {
               cont = TRUE;
               for(j=1;argv[i][j] && cont;++j)
                                                  // Cont flag permits multiple commands
in a single argv (like -AR)
                    switch(toupper(argv[i][j]))
                          case 'P':
                               P PodID = (WORD) strtol(argv[++i], NULL, 0);
                               cont = FALSE;
                              break;
                         case '0':
                              strcpy((char*)0_OutputFilename, argv[++i]);
                               cont = FALSE;
                              break;
                         case '?':
                              DisplayHelp();
                              break;
                         case 'S':
                              S Screen = TRUE;
                              break;
                         case 'Q':
                               Q NumberOfBytes = (DWORD) strtol (argv[++i], NULL, 0);
                               cont = FALSE;
                              break:
                         case 'M':
                              M SlaveSelect = (BYTE) strtol(argv[++i],NULL,0);
                               cont = FALSE;
```
```
break;
                        case 'L':
                             L CLK = (BYTE) strtol(argv[++i], NULL, 0);
                             cont = FALSE;
                             break;
                        case 'V':
                             V MOSI = (BYTE) strtol(argv[++i],NULL,0);
                             cont = FALSE;
                             break;
                        case 'J':
                             J MISO = (BYTE) strtol(argv[++i],NULL,0);
                             cont = FALSE;
                             break;
                        case 'K':
                             K MOSIEdge = (BYTE)strtol(argv[++i],NULL,0);
                             cont = FALSE:
                             break;
                        case 'U':
                             U_MISOEdge = (BYTE)strtol(argv[++i],NULL,0);
                             cont = FALSE;
                            break;
                        case 'W':
                            W SSInsert = 1;
                             cont = FALSE;
                             break;
                        case 'T':
                             T_Timestamp = 1;
                             cont = FALSE;
                             break;
                        case 'E':
                             E_ExternalClockMode = (DWORD) strtol(argv[++i],NULL,0);
                             cont = FALSE;
                             break;
                        case 'R':
                             R SampleRate = (BYTE) strtol(argv[++i],NULL,0);
                             cont = FALSE;
                             hreak:
                        case 'w':
                             WordExample = (DWORD) strtol(argv[++i],NULL,0);
                             cont = FALSE;
                             break;
                        case 'b':
                             ByteExample = (BYTE) strtol(argv[++i],NULL,0);
                             cont = FALSE;
                            break;
                        default:
                            DisplayHelp();
                             Error("Invalid Command Line Switch");
                   }
         }
    }
    // Now check to see if they make sense
    if (P_PodID == 0)
    {
         DisplayHelp();
         Error("No Pod Number Specified");
    }
unsigned long StartTime;
void StartTimer()
{
    StartTime = GetTickCount();
}
void StopTimer()
{
    printf(" \nTime Delta = %d\n",GetTickCount() - StartTime);
// Main Entry Point. The program starts here.
//****
int main(int argc, char* argv[])
    int RetValue;
    unsigned long totalbytes = 0;
```

USBee DX Test Pod User's Manual

```
char *outputstr = new char [256];
   unsigned long ByteCounter = 0;
   printf("DX Data Extractor\n");
   printf("SPI Bus Extractor Version %d.%d\n", MAJOR REV, MINOR REV);
    // Parse out the command line options
   ParseCommandLine( argc, argv );
    // Open up a file to store extracted data into
   //*****
   FILE *fout;
   if (O OutputFilename[0])
       if (I_BinaryValues)
           fout = fopen((char*)O_OutputFilename, "wb");
       else
           fout = fopen((char*)O OutputFilename, "w");
   }
   // Start the DX Pod extracting the data we want
   //*****
                           *****
             ******
   RetValue = StartExtraction( R_SampleRate, P_PodID, E_ExternalClockMode, M_SlaveSelect,
L_CLK, V_MOSI, J_MISO, K_MOSIEdge, U_MISOEdge, W_SSInsert, T_Timestamp );
   if (RetValue == 0)
       printf("Startup failed. Is the USBee DX connected and is the PodNumber
correct?\n");
       printf("Press any key to continue...");
       getch();
       return(0);
   1
   printf("Processing and Saving Data to Disk.\n");
   ******
   int KeepLooping = TRUE;
   while(KeepLooping)
                      // Do this forever until we tell it to stop by pressing a key
       if (kbhit())
       {
                                // Stop the processing loop
           KeepLooping = FALSE;
                                  // Stop the streaming of data from the USBee
           StopExtraction();
       }
       // If there is data that has come in
       //**
                   ******
       int timeout = 0;
       while (unsigned long length = ExtractionBufferCount())
           if (length > WORKING BUFFER SIZE)
               length = WORKING_BUFFER_SIZE;
           *******
           StartTimer();
           GetNextData( tempbuffer, length );
           totalbytes += length;
           if (O OutputFilename[0])
               fwrite(tempbuffer, length, 1, fout); // Write it to a file
           if (S Screen)
               fwrite(tempbuffer, length, 1, stdout); // Write it to the screen
           if (Q_NumberOfBytes)
           {
               if (Q NumberOfBytes <= length)
```

```
{
                  goto Done;
                                 // Done with that many bytes
               Q_NumberOfBytes -= length;
           }
           // StopTimer();
           if (timeout++ > 10 ) break; // Let up once in a while to let the OS
process
       }
       if (!S Screen)
           printf("\rProcessed %d output values.", totalbytes);
       // Check to see if we have fallen behind too far
       int y = ExtractBufferOverflow();
       if (y == 1)
       {
          printf("\nExtractor Buffer Overflow.\nYour data is streaming too fast for
your output settings.\nLower your data rate or change to output binary files.\n");
          goto Done;
       3
       else if (y == 2)
          printf("\nRaw Sample Buffer Overflow.\nYour data is streaming too fast for
your output settings.\nLower your data rate or change to output binary files.\n");
          goto Done;
       }
       // Give the OS a little time to do something else
       //***
                   ******
       Sleep(15);
   }
Done:
   if (!S_Screen)
       printf("\rProcessed %d output values.", totalbytes);
   // Close the file
   if (0_OutputFilename[0])
       fclose(fout);
   // Stop the extraction process
   //****
                      ***********************************
        -
* * * * * * * * * * * * * * * * * *
   StopExtraction();
   if (kbhit()) getch();
   printf("\nPress any key to continue...");
   getch();
   return 0;}
```

# **1-WIRE DATA EXTRACTOR**

The 1-Wire Bus Data Extractor takes the real-time streaming data from an 1-Wire bus, formats it and allows you to save the data to disk or process it as it arrives.

# **1-WIRE BUS DATA EXTRACTOR SPECIFICATIONS**

- Continuous Real-Time Data Streaming
- Monitors one 1-Wire Bus
- TTL Level inputs (0-5V max, Vih = 2.0V, Vil = 0.8V)
- Asynchronous (internal) sampling from 1MB/s to 24MB/s\*
- Output to Binary File\*
- Output to Text File\*
- Output to Screen\*
- Output File Viewer (including binary, text, search and export functions)
- Extractor API libraries interface directly to your own software to further process the extracted data. Any language that supports calls to DLLs is supported.

\* - output bandwidths are dependent on PC USB hardware, hard disk and/or screen throughput.

## HARDWARE SETUP

To use the Data Extractor you need to connect the USBee DX Test Pod to your hardware using the test leads. You can either connect the test leads directly to pin headers on your board, or use the test clips for attaching to your components.

Please note that the USBee DX Test Pod inputs are strictly 0-5V levels. Any voltage outside this range on the signals will damage the pod and may damage your hardware. If your system uses different voltage levels, you must buffer the signals externally to the USBee DX Test Pod before connecting the signals to the unit.

The 1-Wire Bus Data Extractor uses any of the 8 signal lines (0 thru 7) and the GND (ground) line. Connect any of the 8 signals lines to the 1-Wire Signal. Connect the GND line to the digital ground of your system.

# EXTRACTOR COMMAND LINE PROGRAM

The 1-Wire Bus Data Extractor includes a Windows Command Prompt executable that lets you operate the Data Extractor without writing any software. The program is executed in a Command Prompt window and is configured using command line arguments. The extracted data is then stored to disk or outputted to the screen depending on these parameters.

To run the Data Extractor:

- Install the USBee DX software on your PC
- Install the Data Extractor software on your PC
- Plug in your USBee DX Test Pod into your PC using a USB 2.0 High Speed Port
- Open a Windows Command Prompt window by clicking Start, All Programs, Accessories, Command Prompt.
- Change the working directory to the Data Extractor directory
- ("cd \program files\USBee Data Extractor\1Wire")
- Run the executable using the following command line arguments:

```
lWireExtractor [-?STW] [-Q NumberOfBytes] [-R SampleRate] [-M
Signal] [-O filename] -P PodID
```

- ? Display this help screen
- P Pod ID (required)
- O Output to filename (default off)
- S Output to the screen (default off)
- Q Number of output values (default = until keypress)
- M 1 Wire Signal Mask (1=channel0,128=channel7)
- W Insert Reset/Presence Pulse
- T Insert Time Stamps
- R Internal CLK Sample Rate (16Msps default)
  - 247 = 24MHz
  - 167 = 16MHz
  - 127 = 12MHz
  - 87 = 8MHz
  - 67 = 6MHz
  - 47 = 4MHz
  - 37 = 3MHz
  - 27 = 2MHz
  - 17 = 1MHz (default)

## EXTRACTOR API

The Data Extractor is implemented using a Windows DLL that interfaces to the existing USBee DX DLL and drivers. This DLL can be called using any software language that supports calls to DLLs. Below are the details of this DLL interface and the routines that are available for your use.

# DLL FILENAME:

Usbed1Wire.dll in \Windows\System32

## DLL EXPORTED FUNCTIONS AND PARAMETERS

**ExtractionBufferCount** – Returns the number of bytes that have been extracted from the data stream so far and are available to read using GetNextData.

CWAV EXPORT unsigned long CWAV API ExtractionBufferCount(void)

Returns:

- 0 No data to read yet
- other number of bytes available to read

GetNextData - Copies the extracted data from the extractor into your working buffer

CWAV\_EXPORT char CWAV\_API GetNextData(unsigned char \*buffer, unsigned long length);

buffer: pointer to where you want the extracted data to be placed

length: number of bytes you want to read from the extraction DLL

Returns:

- 0 No data to read yet
- 1 Data was copied into the buffer

StartExtraction - Starts the Data Extraction with the given parameters.

CWAV\_EXPORT int CWAV\_API StartExtraction( unsigned int SampleRate, unsigned long PodNumber, unsigned int ClockMode, unsigned char Signal, unsigned char SSInsert, unsigned char Timestamp );

SampleRate:

- 17 = 1Msps
- 27 = 2Msps
- 37 = 3Msps
- 47 = 4Msps
- 67 = 6Msps
- 87 = 8Msps
- 127 = 12Msps
- 167 = 16Msps
- 247 = 24Msps

PodNumber: Pod ID on the back of the USBee DX Test Pod

ClockMode: 2 = Internal Timing as in SampleRate parameter

Signal: Which signal the extractor uses for the 1-Wire Signal (1=channel0,128=channel7)

SSInsert: Set to 1 to insert Reset/Presence boundaries into the extracted data stream

Timestamp: Set to 1 to insert Time Stamps into the extracted data stream

Returns:

- 1 if Start was successful
- 0 if Pod failed initialization

#### StopExtraction - Stops the extraction in progress

CWAV EXPORT int CWAV API StopExtraction( void );

Returns:

• 1 – always

### ExtractBufferOverflow – Returns the state of the overflow conditions

CWAV EXPORT char CWAV API ExtractBufferOverflow(void);

Return:

- 0 No overflow
- 1 Overflow Occurred. ExtractorBuffer Overflow condition cleared.
- 2 Overflow Occurred. Raw Stream Buffer Overflow

## EXTRACTION DATA FORMAT

The GetNextData routine gets a series of bytes that represent the extracted data stream and places these bytes into the buffer pointed to by the \*buffer parameter.

The 1-Wire Bus Extractor outputs data values separated by newline characters with option Reset/Presence and Timestamps inserted.

1WireExtractor -O output.dex -P 143 -Q 500000 -M 1 -W -T -R 127

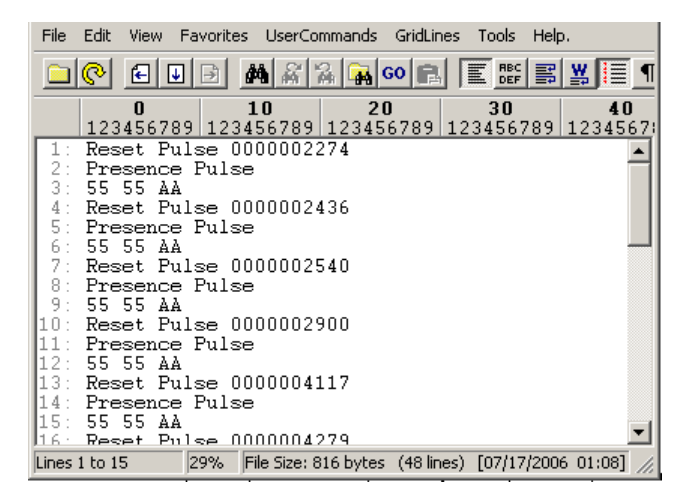

### EXAMPLE SOURCE CODE

```
// USBee DX Data Extractor
// 1 Wire Bus Extractor Example Program
// Copyright 2006, CWAV All Rights Reserved.
#include "stdafx.h"
#include "stdio.h"
#include "conio.h"
#include "windows.h"
#include <fcntl.h>
#include <io h>
#include <stdlib.h>
#include <stdio.h>
#define MAJOR REV 1
#define MINOR REV 0
// Declare the Extractor DLL API routines
//*******************
#define CWAV_API __stdcall
#define CWAV_IMPORT __declspec(dllimport)
CWAV IMPORT int CWAV_API StartExtraction( unsigned int SampleRate, unsigned long PodNumber,
unsigned int ClockMode,
                                                unsigned char Signal, unsigned char
SSInsert, unsigned char Timestamp );
CWAV IMPORT char CWAV API GetNextData(unsigned char *buffer, unsigned long length);
CWAV IMPORT int CWAV API StopExtraction ( void );
CWAV_IMPORT char CWAV_API ExtractBufferOverflow(void);
CWAV IMPORT unsigned long CWAV API ExtractionBufferCount(void);
// Define the working buffer
                          ******
//**************
#define WORKING BUFFER SIZE
                           (65536*8)
unsigned char tempbuffer[WORKING_BUFFER_SIZE];
// Command Line Parameter Settings
unsigned long P_PodID = 0;
unsigned char O OutputFilename[256] = {0};
unsigned char S Screen = FALSE;
unsigned char <u>1</u> BytePerValue = TRUE;
unsigned char <u>2</u> BytePerValue = FALSE;
```

```
unsigned char _4_BytePerValue = FALSE;
unsigned char Y_LeastSignificantByteFirst = FALSE;
unsigned char Z_MostSignificantByteFirst = TRUE;
unsigned char A ASCIITextValues = FALSE;
unsigned char D DecimalTextValues = FALSE;
unsigned char H HexTextValues = TRUE;
unsigned char B BinaryTextValues = FALSE;
unsigned char I_BinaryValues = FALSE;
unsigned char C_CommaDelimited = FALSE;
unsigned char G_SpaceDelimited = TRUE;
unsigned char N NewlineDelimited = FALSE;
unsigned char X NoDelimeter = FALSE;
unsigned long T_ForceBytesPerLine = 0;
unsigned char M_Signal = 0;
unsigned char W_SSInsert = 0;
unsigned char T_Timestamp = 0;
unsigned char E_ExternalClockMode = 2;
unsigned char R SampleRate = 167;
unsigned long Q_NumberOfBytes = 0;
// Not used yet W
void DisplayHelp(void)
     fprintf(stdout,"\n1WireExtractor [-?STW] [-Q NumberOfBytes] [-R SampleRate] [-M
Signal] [-O filename] -P PodID\n\n");
     fprintf(stdout," ? - Display this help screen\n");
     fprintf(stdout,"\n USBee DX Pod to Use\n");
     fprintf(stdout,"
                          P - Pod ID (required)\n");
     fprintf(stdout,"\n Output Location Flags\n");
fprintf(stdout," O - Output to filename (d
                          O - Output to filename (default off) n;
     fprintf(stdout,"
                         S - Output to the screen (default off)\n");
     fprintf(stdout,"\n When to Quit Flags\n");
                         Q - Number of output values (default = until keypress)\n");
     fprintf(stdout,"
     fprintf(stdout,"\n Signal Selection\n");
     fprintf(stdout,"
                          M - Signal (1=signal0,128=signal7)\n");
     fprintf(stdout,"\n Clocking Modes\n");
     fprintf(stdout,"
                       R - Internal CLK Sample Rate (16Msps default)\n");
     fprintf(stdout,"\n Display Option\n");
     fprintf(stdout," W - Insert Reset/Presence\n");
fprintf(stdout," T - Insert Time Stamps\n");
     exit(0);
}
void Error(char *err)
{
     fprintf(stderr,"Error: ");
     fprintf(stderr,"%s\n",err);
     exit(2);
1
// Parse all of the command line options
                                               ******
//*
void ParseCommandLine(int argc, char *argv[])
     BOOL cont;
     int
               i,j;
     DWORD WordExample;
     BYTE ByteExample;
     for (i=1; i < argc; ++i)
           if((argv[i][0] == '-') || (argv[i][0] == '/'))
                cont = TRUE;
                for(j=1;argv[i][j] && cont;++j)
                                                     // Cont flag permits multiple commands
in a single argv (like -AR)
                     switch(toupper(argv[i][j]))
                     {
                           case 'P':
                                P PodID = (WORD) strtol(argv[++i],NULL,0);
                                cont = FALSE;
```

```
break;
                        case 'O':
                            strcpy((char*)0_OutputFilename, argv[++i]);
                             cont = FALSE;
                            break;
                        case '?':
                             DisplayHelp();
                            break;
                        case 'S':
                             S Screen = TRUE;
                            break;
                        case 'Q':
                            Q NumberOfBytes = (DWORD) strtol(argv[++i], NULL, 0);
                             cont = FALSE;
                            break;
                        case 'M':
                            M Signal = (BYTE)strtol(argv[++i],NULL,0);
                             cont = FALSE;
                            break;
                        case 'W':
                            W SSInsert = 1;
                             cont = FALSE;
                            break;
                        case 'T':
                            T Timestamp = 1;
                             cont = FALSE;
                            break;
                        case 'R':
                            R SampleRate = (BYTE)strtol(argv[++i],NULL,0);
                             cont = FALSE;
                            break;
                        case 'w':
                            WordExample = (DWORD) strtol(argv[++i],NULL,0);
                             cont = FALSE;
                            break;
                        case 'b':
                            ByteExample = (BYTE) strtol(argv[++i],NULL,0);
                             cont = FALSE;
                            break;
                        default:
                            DisplayHelp();
                            Error("Invalid Command Line Switch");
                  }
        }
    }
     // Now check to see if they make sense
    if (P_PodID == 0)
     {
         DisplayHelp();
         Error("No Pod Number Specified");
     }
}
unsigned long StartTime;
void StartTimer()
{
    StartTime = GetTickCount();
}
void StopTimer()
{
    printf(" \nTime Delta = %d\n",GetTickCount() - StartTime);
}
//****************
// Main Entry Point. The program starts here.
//********
             *********
                         int main(int argc, char* argv[])
    int RetValue;
    unsigned long totalbytes = 0;
    char *outputstr = new char [256];
```

```
unsigned long ByteCounter = 0;
    printf("DX Data Extractor\n");
    printf("1Wire Bus Extractor Version %d.%d\n", MAJOR_REV, MINOR_REV);
    // Parse out the command line options
    ParseCommandLine( argc, argv );
    // Open up a file to store extracted data into
    //*****
    FILE *fout;
    if (O OutputFilename[0])
        if (I_BinaryValues)
            fout = fopen((char*)0_OutputFilename, "wb");
        else
            fout = fopen((char*)O_OutputFilename, "w");
    }
    // Start the DX Pod extracting the data we want
    //*****
                                            ++++++
    RetValue = StartExtraction( R SampleRate, P PodID, E ExternalClockMode, M Signal,
W_SSInsert, T_Timestamp );
    if (RetValue == 0)
        printf("Startup failed. Is the USBee DX connected and is the PodNumber
correct?\n");
       printf("Press any key to continue...");
        getch();
       return(0);
    }
    printf("Processing and Saving Data to Disk.\n");
    ******
    int KeepLooping = TRUE;
                        // Do this forever until we tell it to stop by pressing a key
    while(KeepLooping)
        if (kbhit())
        {
            KeepLooping = FALSE; // Stop the processing loop
StopExtraction(); // Stop the streaming of data from the USBee
        }
        // If there is data that has come in
                     *****
        //*
        int timeout = 0;
        while (unsigned long length = ExtractionBufferCount())
            if (length > WORKING BUFFER SIZE)
                length = WORKING_BUFFER_SIZE;
            // Get the data into our local working buffer
                                                  *******
                                 .
* * * * * * * * * * * * *
                          ******
            StartTimer();
            GetNextData( tempbuffer, length );
            totalbytes += length;
            if (O OutputFilename[0])
                 fwrite(tempbuffer, length, 1, fout); // Write it to a file
            if (S Screen)
                fwrite(tempbuffer, length, 1, stdout); // Write it to the screen
            if (Q NumberOfBytes)
                 if (Q NumberOfBytes <= length)
```

```
{
                  goto Done;
                                 // Done with that many bytes
               Q_NumberOfBytes -= length;
           }
           // StopTimer();
           if (timeout++ > 10 ) break; // Let up once in a while to let the OS
process
       }
       if (!S Screen)
           printf("\rProcessed %d output values.", totalbytes);
       // Check to see if we have fallen behind too far
       int y = ExtractBufferOverflow();
       if (y == 1)
       {
          printf("\nExtractor Buffer Overflow.\nYour data is streaming too fast for
your output settings.\nLower your data rate or change to output binary files.\n");
          goto Done;
       3
       else if (y == 2)
          printf("\nRaw Sample Buffer Overflow.\nYour data is streaming too fast for
your output settings.\nLower your data rate or change to output binary files.\n");
          goto Done;
       }
       // Give the OS a little time to do something else
       //***
                   ******
       Sleep(15);
   }
Done:
   if (!S_Screen)
       printf("\rProcessed %d output values.", totalbytes);
   // Close the file
   if (0_OutputFilename[0])
       fclose(fout);
   // Stop the extraction process
   //****
                      ***********************************
        -
* * * * * * * * * * * * * * * * * *
   StopExtraction();
   if (kbhit()) getch();
   printf("\nPress any key to continue...");
   getch();
   return 0;
}
```

# **12S DATA EXTRACTOR**

The I2S Bus Data Extractor takes the real-time streaming data from an I2S bus, formats it and allows you to save the data to disk or process it as it arrives.

# **12S BUS DATA EXTRACTOR SPECIFICATIONS**

- Continuous Real-Time Data Streaming
- Monitors one I2S Bus
- TTL Level inputs (0-5V max, Vih = 2.0V, Vil = 0.8V)
- I2S Bit Clock up to 12MHz
- Supports I2S or Left Justified sample formats
- Supports MSBit first and non-standard LSBit first formats
- Asynchronous (internal) sampling from 1MB/s to 24MB/s\*
- Output to Binary File\*
- Output to Text File\*
- Output to Screen\*
- Output File Viewer (including binary, text, search and export functions)
- Extractor API libraries interface directly to your own software to further process the extracted data. Any language that supports calls to DLLs is supported.

\* - output bandwidths are dependent on PC USB hardware, hard disk and/or screen throughput.

## HARDWARE SETUP

To use the Data Extractor you need to connect the USBee DX Test Pod to your hardware using the test leads. You can either connect the test leads directly to pin headers on your board, or use the test clips for attaching to your components.

Please note that the USBee DX Test Pod inputs are strictly 0-5V levels. Any voltage outside this range on the signals will damage the pod and may damage your hardware. If your system uses different voltage levels, you must buffer the signals externally to the USBee DX Test Pod before connecting the signals to the unit.

The I2S Bus Data Extractor uses any of the 8 signal lines (0 thru 7) and the GND (ground) line. Connect any of the 8 signals lines to Word Select, CLK, and Data. Connect the GND line to the digital ground of your system.

## EXTRACTOR COMMAND LINE PROGRAM

The I2S Bus Data Extractor includes a Windows Command Prompt executable that lets you operate the Data Extractor without writing any software. The program is executed in a Command Prompt window and is configured using command line arguments. The extracted data is then stored to disk or outputted to the screen depending on these parameters.

USBee DX Test Pod User's Manual

To run the Data Extractor:

- Install the USBee DX software on your PC
- Install the Data Extractor software on your PC
- Plug in your USBee DX Test Pod into your PC using a USB 2.0 High Speed Port
- Open a Windows Command Prompt window by clicking Start, All Programs, Accessories, Command Prompt.
- Change the working directory to the Data Extractor directory
- ("cd \program files\USBee Data Extractor\I2S")
- Run the executable using the following command line arguments:

```
I2SExtractor [-?ST1234JIYZ] [-Q NumberOfBytes] [-R SampleRate] [-M WordSelect] [-L CLK] [-V Data] [-O filename] -P PodID
```

- ? Display this help screen
- P Pod ID (required)
- O Output to filename (default off)
- S Output to the screen (default off)
- Q Number of output values (default = until keypress)
- M Word Select Signal (1=signal0,128=signal7)
- L Clk Signal (1=signal0,128=signal7)
- V Data Signal (1=signal0,128=signal7)
- Y Least significant bit first
- Z Most significant bit first
- J Left Justified (first rising edge after Word Select change is first bit)
- I I2S format (second rising edge after Word Select change is first bit)
- T Insert Word Select Boundaries
- R Internal CLK Sample Rate (16Msps default)
  - 247 = 24MHz
  - 167 = 16MHz (default)
  - 127 = 12MHz
  - 87 = 8MHz
  - 67 = 6MHz
  - 47 = 4MHz
  - 37 = 3MHz

- 27 = 2MHz
- 17 = 1MHz

### EXTRACTOR API

The Data Extractor is implemented using a Windows DLL that interfaces to the existing USBee DX DLL and drivers. This DLL can be called using any software language that supports calls to DLLs. Below are the details of this DLL interface and the routines that are available for your use.

# DLL FILENAME:

```
usbedI2S.dll in \Windows\System32
```

# DLL EXPORTED FUNCTIONS AND PARAMETERS

**ExtractionBufferCount** – Returns the number of bytes that have been extracted from the data stream so far and are available to read using GetNextData.

CWAV EXPORT unsigned long CWAV API ExtractionBufferCount(void)

Returns:

- 0 No data to read yet
- other number of bytes available to read

GetNextData - Copies the extracted data from the extractor into your working buffer

```
CWAV_EXPORT char CWAV_API GetNextData(unsigned char *buffer,
unsigned long length);
```

buffer: pointer to where you want the extracted data to be placed

length: number of bytes you want to read from the extraction DLL

Returns:

- 0 No data to read yet
- 1 Data was copied into the buffer

#### StartExtraction – Starts the Data Extraction with the given parameters.

CWAV\_EXPORT int CWAV\_API StartExtraction( unsigned int SampleRate, unsigned long PodNumber, unsigned int ClockMode, unsigned char WordSelect, unsigned char CLK, unsigned char Data, unsigned char SSInsert, unsigned char BytesPerValue, unsigned char I2SMode, unsigned char MSBFirstMode ); SampleRate:

- 17 = 1Msps
- 27 = 2Msps
- 37 = 3Msps
- 47 = 4Msps
- 67 = 6Msps
- 87 = 8Msps
- 127 = 12Msps
- 167 = 16Msps
- 247 = 24Msps

PodNumber: Pod ID on the back of the USBee DX Test Pod

ClockMode: 2 = Internal Timing as in SampleRate parameter

WordSelect: Which signal the extractor uses for Word Select (1=channel0,128=channel7)

CLK: Which signal the extractor uses for CLK (1=channel0,128=channel7)

Data: Which signal the extractor uses for Data (1=channel0,128=channel7)

SSInsert: Set to 1 to insert Word Select boundaries into the extracted data stream

BytesPerValue: 1, 2, 3, or 4 bytes per value. Allows capture of 8, 16, 24, or 32 bits of audio data

I2SMode: Set to 1 for I2S data format. Set to 0 for Left Justified data format.

MSBFirstMode: Bit order (1 = MSBit first on the wire, 0 = LSBit first on the wire)

Returns:

- 1 if Start was successful
- 0 if Pod failed initialization

### StopExtraction – Stops the extraction in progress

CWAV EXPORT int CWAV API StopExtraction( void );

Returns:

• 1 – always

### ExtractBufferOverflow - Returns the state of the overflow conditions

CWAV EXPORT char CWAV API ExtractBufferOverflow(void);

Return:

- 0 No overflow
- 1 Overflow Occurred. ExtractorBuffer Overflow condition cleared.
- 2 Overflow Occurred. Raw Stream Buffer Overflow

## EXTRACTION DATA FORMAT

The GetNextData routine gets a series of bytes that represent the extracted data stream and places these bytes into the buffer pointed to by the \*buffer parameter.

```
I2SExtractor -O output.dex -P 123 -M 1 -L 2 -V 4 -3 -I
```

| V V          | - C      | :\cwav\US        | Bee D   | X\Dat             | aExtr | actor  | \I2S\I2     | 2SExtra | ctor\D             | ebug\          | outpu             | ut.de | x    |                    |    | <u> </u> | 3          |
|--------------|----------|------------------|---------|-------------------|-------|--------|-------------|---------|--------------------|----------------|-------------------|-------|------|--------------------|----|----------|------------|
| <u>F</u> ile | E        | dit <u>V</u> iew | Favo    | or <u>i</u> tes   | Use   | erCon  | nman        | ds Gr   | i <u>d</u> Line    | s <u>T</u> o   | ols               | Wind  | wob  | Layo               | ut | Help     | ) <u>.</u> |
|              | P        | -                | ⇒       | <i>8</i> 4        | ñ'    | A 9    | a GO        | ß       | E RE               | C 414<br>F 191 | FLAT              | R     | ₩    | I                  | ¶  | ••       |            |
|              |          | 0<br>1234567     | 89 12   | <b>10</b><br>3456 | 789   | 1234   | 20<br>5678: | 9 123   | <b>30</b><br>45678 | 9 123          | <b>40</b><br>4567 | 89    | 1234 | <b>50</b><br>4567: | 39 | 1234     | 60<br>1567 |
|              | 1:       | Ox1E1E1          | Ε       |                   |       |        |             |         |                    |                |                   |       |      |                    |    |          |            |
|              | 2:       | Ox1E1E1          | Ε       |                   |       |        |             |         |                    |                |                   |       |      |                    |    |          |            |
|              | 3:       | Ox1E1E1          | Ξ       |                   |       |        |             |         |                    |                |                   |       |      |                    |    |          |            |
| L -          | 4:       | Ox1E1E1          | Ξ       |                   |       |        |             |         |                    |                |                   |       |      |                    |    |          |            |
|              | 5:       | Ox1E1E1          | Ξ       |                   |       |        |             |         |                    |                |                   |       |      |                    |    |          |            |
|              | 6:       | Ox1E1E1          | Ξ       |                   |       |        |             |         |                    |                |                   |       |      |                    |    |          |            |
|              | 7:       | Ox1E1E1          | Ξ       |                   |       |        |             |         |                    |                |                   |       |      |                    |    |          |            |
|              | 8:       | Ox1E1E1          | Ξ       |                   |       |        |             |         |                    |                |                   |       |      |                    |    |          |            |
|              | 9:       | Ox1E1E1          | Ε       |                   |       |        |             |         |                    |                |                   |       |      |                    |    |          |            |
| 1            | 0:       | Ox1E1E1          | Ε       |                   |       |        |             |         |                    |                |                   |       |      |                    |    |          |            |
| 1            | 1:       | Ox1E1E1          | E       |                   |       |        |             |         |                    |                |                   |       |      |                    |    |          |            |
|              | 2:       | UXIEIEI          | E       |                   |       |        |             |         |                    |                |                   |       |      |                    |    |          |            |
| 1            | 3:       | OW LETET         | Ľ.      |                   |       |        |             |         |                    |                |                   |       |      |                    |    |          |            |
| 1            | 4:       | OWIETET          |         |                   |       |        |             |         |                    |                |                   |       |      |                    |    |          |            |
|              | о:<br>с. | OWIEIEI          | C.<br>F |                   |       |        |             |         |                    |                |                   |       |      |                    |    |          |            |
| 1            | 7.       | OVIETEL          | F       |                   |       |        |             |         |                    |                |                   |       |      |                    |    |          |            |
| 1            | 8:       | OXIDIDI          | E       |                   |       |        |             |         |                    |                |                   |       |      |                    |    |          | Ŧ          |
| Lines        | 1 to     | o 17             | 0%      | File              | Size: | 603.69 | KB (        | (61,818 | lines)             | [02/1          | 3/200             | 8 09  | :44] |                    |    | ANS      | 1          |

## EXAMPLE SOURCE CODE

```
********
                              ********
// USBee DX-Pro Data Extractor
// I2S Bus Extractor Example Program
// Copyright 2008, CWAV All Rights Reserved.
//***
                                       *******
#include "stdafx.h"
#include "stdio.h"
#include "conio.h"
#include "windows.h"
#include <fcntl.h>
#include <io.h>
#include <stdlib.h>
#include <stdio.h>
#define MAJOR REV 1
#define MINOR REV 0
// Declare the Extractor DLL API routines
                                    *****
//*********
             *******
                          ***
#define CWAV_API __stdcall
#define CWAV_IMPORT __declspec(dllimport)
```

```
CWAV IMPORT int CWAV API StartExtraction( unsigned int SampleRate, unsigned long PodNumber,
unsigned int ClockMode,
                        unsigned char WordSelect, unsigned char CLK, unsigned char Data,
                        unsigned char SSInsert, unsigned char BytesPerValue,
                        unsigned char I2SMode, unsigned char MSBFirstMode );
CWAV IMPORT char CWAV API GetNextData (unsigned char *buffer, unsigned long length);
CWAV IMPORT int CWAV API StopExtraction ( void );
CWAV IMPORT char CWAV API ExtractBufferOverflow(void);
CWAV IMPORT unsigned long CWAV_API ExtractionBufferCount(void);
// Define the working buffer
#define WORKING BUFFER SIZE (65536*8)
unsigned char tempbuffer[WORKING BUFFER SIZE];
// Command Line Parameter Settings
unsigned long P PodID = 0;
unsigned char O OutputFilename[256] = {0};
unsigned char S Screen = FALSE;
unsigned char BytePerValue = 1;
unsigned char _2 BytePerValue = FALSE;
unsigned char _4 BytePerValue = FALSE;
unsigned char Y_LeastSignificantByteFirst = FALSE;
unsigned char Z MostSignificantByteFirst = TRUE;
unsigned char A ASCIITextValues = FALSE;
unsigned char D DecimalTextValues = FALSE;
unsigned char H_HexTextValues = TRUE;
unsigned char B_BinaryTextValues = FALSE;
unsigned char I_BinaryValues = FALSE;
unsigned char C CommaDelimited = FALSE;
unsigned char G_SpaceDelimited = TRUE;
unsigned char N NewlineDelimited = FALSE;
unsigned char X NoDelimeter = FALSE;
unsigned long T_ForceBytesPerLine = 0;
unsigned char M WordSelect = 0;
unsigned char L_CLK = 0;
unsigned char V_Data = 0;
unsigned char J_LeftJustifiedMode = FALSE;
unsigned char I_I2SMode = TRUE;
unsigned char K DataEdge = 0;
unsigned char U_MISOEdge = 0;
unsigned char T_SSInsert = 0;
unsigned char E_ExternalClockMode = 2;
unsigned char R_SampleRate = 167;
unsigned long Q NumberOfBytes = 0;
void DisplayHelp(void)
fprintf(stdout,"\nI2SExtractor [-?ST1234JIZY] [-Q NumberOfBytes] [-R SampleRate] [-M
WordSelect] [-L CLK] [-V Data] [-O filename] -P PodID\n\n");
fprintf(stdout," ? - Display this help screen\n");
fprintf(stdout,"\n USBee DX-Pro Pod to Use\n");
fprintf(stdout,"
                   P - Pod ID (required)\n");
fprintf(stdout,"\n Output Location Flags\n");
fprintf(stdout,"
                   0 - Output to filename (default off)\n");
S - Output to the screen (default off)\n");
fprintf(stdout,"
fprintf(stdout,"\n When to Quit Flags\n");
fprintf(stdout,"
                     Q - Number of output values (default = until keypress)\n");
fprintf(stdout,"\n Signal Selection\n");
fprintf(stdout," M - Word Select Signal (1=signal0,128=signal7)\n");
fprintf(stdout," L - Clk Signal (1=signal0,128=signal7)\n");
                    V - Data Signal (1=signal0,128=signal7)\n");
fprintf(stdout,"
fprintf(stdout,"\n Number of Bytes to Capture per channel\n");
fprintf(stdout,"
                   1 - One Byte per value (default)\n");
2 - Two Bytes per value\n");
fprintf(stdout,"
fprintf(stdout,"
                     3 - Three Bytes per value\n");
fprintf(stdout,"
                      4 - Four Bytes per value\n");
fprintf(stdout,"\n Data Mode\n");
                   I = L2S Mode (data starts on second clock) (default)\n");
J = Left Justified (data starts on first clock)\n");
fprintf(stdout,"
fprintf(stdout,"
```

fprintf(stdout,"\n Input Bit Order\n");

```
fprintf(stdout,"
                 Y - Least Significant Bit First\n");
Z - Most Significant Bit First (default)\n");
fprintf(stdout,"
fprintf(stdout,"\n Clocking Modes\n");
fprintf(stdout,"
                  R - Internal CLK Sample Rate (16Msps default)\n");
fprintf(stdout,"\n Display Option\n");
fprintf(stdout,"
                   T - Insert Word Select Boundaries\n");
exit(0);
void Error(char *err)
fprintf(stderr,"Error: ");
fprintf(stderr,"%s\n",err);
exit(2);
}
// Parse all of the command line options
//*
                    *******
                                        *****
void ParseCommandLine(int argc, char *argv[])
BOOL cont;
int
         i,j;
DWORD WordExample;
BYTE ByteExample;
for (i=1; i < argc; ++i)
     if((argv[i][0] == '-') || (argv[i][0] == '/'))
     {
         cont = TRUE;
         for(j=1;arqv[i][j] && cont;++j) // Cont flag permits multiple in a single argv
(like -AR)
                    switch(toupper(argv[i][j]))
                    {
                         case 'P':
                              P_PodID = (WORD) strtol(argv[++i], NULL, 0);
                              cont = FALSE;
                             break;
                         case 'O':
                              strcpy((char*)O OutputFilename, argv[++i]);
                              cont = FALSE;
                             break;
                         case '?':
                              DisplayHelp();
                             break:
                         case 'S':
                              S Screen = TRUE;
                             break;
                         case 'Q':
                             Q NumberOfBytes = (DWORD) strtol(argv[++i], NULL, 0);
                              cont = FALSE;
                             break;
                         case '1':
                              BytePerValue = 1;
                              break;
                         case '2':
                              BytePerValue = 2;
                             break;
                         case '3':
                             BytePerValue = 3;
                              break;
                         case '4':
                              BytePerValue = 4;
                              break;
                         case 'M':
                             M WordSelect = (BYTE)strtol(argv[++i],NULL,0);
                              cont = FALSE;
                             break;
                         case 'Y':
                              Y_LeastSignificantByteFirst = TRUE;
                              Z MostSignificantByteFirst = FALSE;
                             break:
                         case 'Z':
                              Z MostSignificantByteFirst = TRUE;
                              Y LeastSignificantByteFirst = FALSE;
```

```
break;
                        case 'L':
                             L CLK = (BYTE) strtol(argv[++i],NULL,0);
                             cont = FALSE;
                             break;
                        case 'V':
                             V Data = (BYTE) strtol(argv[++i],NULL,0);
                             cont = FALSE;
                             break;
                        case 'J':
                             J_LeftJustifiedMode = TRUE;
                             I I2SMode = FALSE;
                             break;
                        case 'I':
                             J LeftJustifiedMode = FALSE;
                             I_I2SMode = TRUE;
                             break;
                        case 'K':
                             K_DataEdge = (BYTE)strtol(argv[++i],NULL,0);
                             cont = FALSE;
                             break;
                        case 'U':
                             U MISOEdge = (BYTE) strtol(argv[++i],NULL,0);
                             cont = FALSE;
                             break;
                        case 'T':
                             T SSInsert = 1;
                             cont = FALSE;
                             break;
                        case 'E':
                            E_ExternalClockMode = (BYTE)strtol(argv[++i],NULL,0);
                             cont = FALSE;
                             break;
                        case 'R':
                             R SampleRate = (BYTE) strtol(argv[++i],NULL,0);
                             cont = FALSE;
                             hreak:
                        case 'w':
                             WordExample = (DWORD) strtol(argv[++i],NULL,0);
                             cont = FALSE;
                             break;
                        case 'b':
                             ByteExample = (BYTE)strtol(argv[++i],NULL,0);
                             cont = FALSE:
                            break;
                        default:
                            DisplayHelp();
                            Error ("Invalid Command Line Switch");
                 }
        }
    }
     // Now check to see if they make sense
     if (P PodID == 0)
    {
         DisplayHelp();
         Error("No Pod Number Specified");
     }
unsigned long StartTime;
void StartTimer()
    StartTime = GetTickCount();
void StopTimer()
    printf(" \nTime Delta = %d\n",GetTickCount() - StartTime);
// Main Entry Point. The program starts here.
//***
```

}

{

}

{

3

```
int main(int argc, char* argv[])
{
    int RetValue;
    unsigned long totalbytes = 0;
    char *outputstr = new char [256];
    unsigned long ByteCounter = 0;
    printf("USBee DX Data Extractor\n");
    printf("I2S Bus Extractor Version %d.%d\n", MAJOR REV, MINOR REV);
    // Parse out the command line options
    ParseCommandLine( argc, argv );
    // Open up a file to store extracted data into
    //*****
    FILE *fout;
    if (O OutputFilename[0])
    {
        if (I BinaryValues)
            fout = fopen((char*)O_OutputFilename, "wb");
        else
            fout = fopen((char*)O_OutputFilename, "w");
    }
    // Start the USBee DX Pod extracting the data we want
    //**
    RetValue = StartExtraction( R_SampleRate, P_PodID, E_ExternalClockMode,
M_WordSelect, L_CLK, V_Data,
                T SSInsert, BytePerValue, I I2SMode, Z MostSignificantByteFirst );
    if (RetValue == 0)
        printf("Startup failed. Is the USBee DX connected and is the PodNumber
correct?\n");
       printf("Press any key to continue...");
       getch();
       return(0);
    }
    printf("Processing and Saving Data to Disk.\n");
    int KeepLooping = TRUE;
                       // Do this forever until we tell it to stop by pressing a key
    while(KeepLooping)
        if (kbhit())
        {
            KeepLooping = FALSE;
                                    // Stop the processing loop
// Stop the streaming of data from the USBee
            StopExtraction();
        }
        // If there is data that has come in
                       *****
        //**
        int timeout = 0;
        while (unsigned long length = ExtractionBufferCount())
        {
            if (length > WORKING BUFFER SIZE)
                length = WORKING BUFFER SIZE;
            // Get the data into our local working buffer
            //****
                  *****
            StartTimer();
            GetNextData( tempbuffer, length );
            totalbytes += length;
            if (0_OutputFilename[0])
                fwrite(tempbuffer, length, 1, fout); // Write it to a file
```

```
if (S Screen)
               fwrite(tempbuffer, length, 1, stdout); // Write it to the screen
           if (Q NumberOfBytes)
           {
               if (Q NumberOfBytes <= length)
               {
                                // Done with that many bytes
                   goto Done;
               Q NumberOfBytes -= length;
           }
           // StopTimer();
           if (timeout++ > 10 \, ) break; \, // Let up once in a while to let the OS \,
process
       }
       if (!S Screen)
           printf("\rProcessed %d output values.", totalbytes);
       // Check to see if we have fallen behind too far
        int y = ExtractBufferOverflow();
       if (v == 1)
       {
           printf("\nExtractor Buffer Overflow.\nYour data is streaming too fast for
your output settings.\nLower your data rate or change to output binary files.\n");
           goto Done;
       else if (y == 2)
       {
           printf("\nRaw Sample Buffer Overflow.\nYour data is streaming too fast for
your output settings.\nLower your data rate or change to output binary files.\n");
          goto Done;
       }
       // Give the OS a little time to do something else
       //*****
       Sleep(15);
   }
Done:
   if (!S Screen)
       printf("\rProcessed %d output values.", totalbytes);
   // Close the file
   if (O_OutputFilename[0])
       fclose(fout);
   // Stop the extraction process
                           J
**********
   //***
   StopExtraction();
   if (kbhit()) getch();
   printf("\nPress any key to continue...");
   getch();
   return 0;
```

```
}
```

# LOW AND FULL SPEED USB DATA EXTRACTOR

The USB Data Extractor takes the real-time streaming data from the Full or Low Speed bus, formats it and allows you to save the data to disk or process it as it arrives.

# USB DATA EXTRACTOR SPECIFICATIONS

- Continuous Real-Time Data Streaming
- One USB Bus running at Low (1.5Mbps) or Full Speed (12Mbps) USB (not High Speed)
- TTL Level inputs (0-5V max, Vih = 2.0V, Vil = 0.8V)
- Time Stamp for each packet
- Output to Text File\*
- Output to Screen\*
- Comma, Space, or Newline Delimited files
- Packet filter on Device Address, and/or Endpoint
- Output File Viewer (including binary, text, search and export functions)
- Extractor API libraries interface directly to your own software to further process the extracted data. Any language that supports calls to DLLs is supported.

\* - output bandwidths are dependent on PC USB hardware, hard disk and/or screen throughput.

### HARDWARE SETUP

To use the Data Extractor you need to connect the USBee DX Test Pod to your hardware using the test leads. You can either connect the test leads directly to pin headers on your board, or use the test clips for attaching to your components.

Please note that the USBee DX Test Pod inputs are strictly 0-5V levels. Any voltage outside this range on the signals will damage the pod and may damage your hardware. If your system uses different voltage levels, you must buffer the signals externally to the USBee DX Test Pod before connecting the signals to the unit.

The USB Bus Data Extractor uses signal 0 and signal 1 as the DPlus and DMinus lines of the USB bus. Connect these signals to the USB bus using the test clips provided. Connect the GND line to the digital ground of your system.

# EXTRACTOR COMMAND LINE PROGRAM

The USB Bus Data Extractor includes a Windows Command Prompt executable that lets you operate the Data Extractor without writing any software. The program is executed in a Command Prompt window and is configured using command line arguments. The extracted data is then stored to disk or outputted to the screen depending on these parameters.

To run the Data Extractor:

- Install the USBee DX software on your PC
- Install the Data Extractor software on your PC
- Plug in your USBee DX Test Pod into your PC using a USB 2.0 High Speed Port
- Open a Windows Command Prompt window by clicking Start, All Programs, Accessories, Command Prompt.
- Change the working directory to the Data Extractor directory
- ("cd \program files\USBee Data Extractor\USB")
- Run the executable using the following command line arguments:

```
Usbedtractor [-?SDHICGAB] [-R USBSpeed] [-Q NumberOfBytes] [-V Timestamp] [-O filename] -P PodID
```

- ? Display this help screen
- P Pod ID (required)
- O Output to filename (default off)
- S Output to the screen (default off)
- Q Number of output values (default = until keypress)
- R Bus Speed (0=Low Speed USB, 1=Full Speed USB)
- A All Packet Fields are output (default)
- B Only Data Bytes are output
- D Decimal Text Values ("49")
- H Hex Text Values ("31") default
- I Binary Values (49)
- C Comma Delimited
- G Space Delimited (default)
- V Timestamps (0=off, 1=each packet start)

## EXTRACTOR API

The Data Extractor is implemented using a Windows DLL that interfaces to the existing USBee DX DLL and drivers. This DLL can be called using any software language that supports calls to DLLs. Below are the details of this DLL interface and the routines that are available for your use.

# **DLL FILENAME:**

usbedUSB.dll in \Windows\System32

# DLL EXPORTED FUNCTIONS AND PARAMETERS

**ExtractionBufferCount** – Returns the number of bytes that have been extracted from the data stream so far and are available to read using GetNextData.

CWAV EXPORT unsigned long CWAV API ExtractionBufferCount(void)

Returns:

- 0 No data to read yet
- other number of bytes available to read

GetNextData - Copies the extracted data from the extractor into your working buffer

CWAV\_EXPORT char CWAV\_API GetNextData(unsigned char \*buffer, unsigned long length);

buffer: pointer to where you want the extracted data to be placed

length: number of bytes you want to read from the extraction DLL

Returns:

- 0 No data to read yet
- 1 Data was copied into the buffer

#### StartExtraction - Starts the Data Extraction with the given parameters.

CWAV\_EXPORT int CWAV\_API StartExtraction(unsigned long PodNumber, unsigned char Speed, unsigned char All, unsigned char Decimal, unsigned char Hex, unsigned char Binary, unsigned char Comma, unsigned char Space, unsigned char Timestamps)

#### PodNumber: Pod ID on the back of the USBee DX Test Pod

Speed:

- 0 = Low Speed
- 1 = Full Speed

All:

- 0 Only the data payload bytes are returned
- 1 All USB packet fields are returned

### USBee DX Test Pod User's Manual

### Decimal:

• 1 – Decimal Values (text) are output for the data bytes

#### Hex:

• 1 – Hex Values (text) are output for the data bytes

#### Binary:

• 1 – All data is in binary form, not text

### Comma:

• 1 – Commas are placed between each field/data byte

### Space:

• 1 – Spaces are placed between each field/data byte

### Timestamp:

• 1 – Print Timestamps at the start of each packet

Returns:

- 1 if Start was successful
- 0 if Pod failed initialization

#### StopExtraction – Stops the extraction in progress

CWAV EXPORT int CWAV API StopExtraction( void );

Returns:

• 1 – always

### ExtractBufferOverflow – Returns the state of the overflow conditions

CWAV EXPORT char CWAV API ExtractBufferOverflow(void);

Return:

- 0 No overflow
- 1 Overflow Occurred. ExtractorBuffer Overflow condition cleared.
- 2 Overflow Occurred. Raw Stream Buffer Overflow

# EXTRACTION DATA FORMAT

The GetNextData routine gets a series of bytes that represent the extracted data stream and places these bytes into the buffer pointed to by the \*buffer parameter.

The USB Bus Extractor DLL sends the extracted data through the \*buffer in the requested form based on the parameters in the StartExtraction call. For example, if Binary is set to a 0, then the \*buffer will receive the binary bytes that make up the data stream. If Hex is set to a 1, the \*buffer will contain a text string which is the data of the USB traffic in Hex text form, separated by any specified delimiters.

| V - C:\cwav\USBee AX\DataExtractor\USB\USBExtractor\Debug\output.txt |                          |                   |           |                           |               |                |          |          |          |             |          |              |                     | ļ            | _ 0      | ×               |          |          |          |          |          |          |          |
|----------------------------------------------------------------------|--------------------------|-------------------|-----------|---------------------------|---------------|----------------|----------|----------|----------|-------------|----------|--------------|---------------------|--------------|----------|-----------------|----------|----------|----------|----------|----------|----------|----------|
| <u>Eile E</u> di                                                     | t <u>V</u> iew Favorite: | s <u>U</u> serCon | mmands Gr | i <u>d</u> Lines <u>T</u> | ools H        | lelp <u>,</u>  |          |          |          |             |          |              |                     |              |          |                 |          |          |          |          |          |          |          |
| 0                                                                    | EVB                      | <b>m</b> & 7      | 🕌 🙀 GO    | r I                       | RBC<br>DEF    | s ¥ I          | <b>¶</b> |          | •        | <b>λ</b>  Θ | le       | 3) <b>e</b>  | ⊠  ⊠                |              |          | - 6             |          | X        |          | i        | 19       |          |          |
|                                                                      | 122456700 1              | 10                | 20        | 6700 1                    | 30            | 700 12         | 40       | 700      | 112      | 5           | 0        |              | 60                  |              | 122      | 70              | 700      | 1 1 2    | 81       | 0        |          | 224      | 90       |
| 318:                                                                 | 0000000343               | OUT               | Add:2     | EndPo:                    | nt:3          | DATAO          | 8F       | 90       | 91       | 92          | 93       | 94           | <u>2345</u><br>95 9 | 6 97         | 98       | 99              | 9A       | 9B       | 9C       | 9D       | 9E       | 9F       | 1 A      |
| 319:                                                                 | 0000000344               | OUT               | Add:2     | EndPo:                    | nt:4          | DATAO          | CA       | CB<br>07 | CC       | CD<br>0.9   | CE       | CF I         | D0 D                | 1 D2         | D3       | D4              | D5       | D6       | D7       | D8       | D9       | DA<br>16 | I.       |
| 321:                                                                 | 0000000346               | OUT               | Add:2     | EndPo:                    | nt:6          | DATAO          | 43       | 44       | 45       | 46          | 47       | 48           | 49 4                | A 4B         | 4C       | $\overline{4}D$ | 4Ē       | ŌĒ       | 98       | 61       | 92       | 13       | Ē        |
| 322:                                                                 | 0000000347               | OUT               | Add:2     | EndPo:                    | nt:7          | DATAO          | 81       | 82       | 83       | 84          | 85<br>DF | 86 )<br>DE 1 | 878<br>DDD          | 8 89<br>- DD | 8Å       | 8B              | 8C       | 8D       | 8E       | 8F<br>DE | 90<br>D4 | 91<br>D2 | C I      |
| 323.                                                                 | 0000000349               | IN                | Add:2     | EndPo:                    | nt:2          | DATAO          | AA       | A9       | Å8       | A7          | A6       | A5 .         | A4 A                | 3 A2         | Å1       | A0              | 9F       | 9E       | 9D       | 9C       | 9B       | 9A       | t_       |
| 325:                                                                 | 0000000351               | IN                | Add:2     | EndPo:                    | nt:3          | DATAO          | 70       | 6F       | 6E       | 6D          | 6C       | 6B 1         | 6A 6                | 9 68         | 67       | 66              | 65       | 64       | 63       | 62       | 61       | 60       | 5        |
| 326:                                                                 | 0000000352               | IN                | Add:2     | EndPo:<br>EndPo:          | nt:4.<br>nt:5 | DATAU          | 35<br>F9 | 54<br>F8 | 53<br>F7 | 52<br>F6    | 51<br>F5 | 50 .<br>F4 1 | 28 2.<br>F3 F       | E 2D<br>2 F1 | FO       | EF              | EE       | ED       | EC .     | EB       | ΞÀ       | 25<br>E9 | ŕ        |
| 328:                                                                 | 0000000354               | IN                | Add:2     | EndPo:                    | nt:6          | DATAO          | BC       | BB       | BA       | B9          | B8       | B7 1         | B6 B                | 5 B4         | B3       | B2              | B1       | BO       | AF       | ÀΕ       | AD       | AC       | i        |
| 329:                                                                 | 0000000355               | IN                | Add:2     | EndPo:<br>EndPo:          | nt:7          | DATA0<br>DATA1 | 7E       | 7D<br>C1 | 7C       | 7B<br>C3    | 7A<br>C4 | 79<br>C5 (   | 78 7<br>C6 C        | 7 76<br>7 C8 | 75       | 74<br>CA        | 73<br>CB | 72       | 71<br>CD | 70<br>CE | 6F<br>CF | 6E       | E<br>T   |
| 331:                                                                 | 0000000357               | OUT               | Add:2     | EndPo:                    | nt:2          | DATA1          | ŏŏ       | ÂC       | ж.       | 00          | <u> </u> | 0.5          | CU C                | ,            | 0,       | CH.             | CD       | 00       | 00       | CE       | CL.      | 20       | 1        |
| 332:                                                                 | 0000000358               | OUT               | Add:2     | EndPo:                    | nt:3          | DATA1          | 01       | 02       | AC       | ж,          |          |              |                     |              |          |                 |          |          |          |          |          |          |          |
| 333:                                                                 | 0000000359               | OUT               | Add:2     | EndPo:<br>EndPo:          | nt:4          | DATA1<br>DATA1 | 03       | 04       | 05       | - AC        | .K<br>AC | к            |                     |              |          |                 |          |          |          |          |          |          |          |
| 335:                                                                 | 0000000361               | OUT               | Add: 2    | EndPo:                    | nt:6          | DATA1          | ŌĂ       | ŌВ       | 0Č       | ŐĎ          | 0Ē       | ACI          | К                   |              |          |                 |          |          |          |          |          |          |          |
| 336:                                                                 | 0000000362               | OUT               | Add:2     | EndPo:                    | nt:7          | DATA1          | 0F<br>2F | 10       | 11<br>2D | 12          | 13       | 14           | ACK                 | 0 27         | 26       | 25              | 24       | 22       | 22       | 21       | 20       | 25       |          |
| 338:                                                                 | 0000000365               | IN                | Add:2     | EndPo:                    | nt:2          | DATA1          | FF       | AC       | ĸ        | 30          | 30       | л.           | 37 3                | 0 37         | 50       | 33              | 34       | 33       | 32       | 31       | 30       | 21       | <b>'</b> |
| 339:                                                                 | 0000000366               | IN                | Add:2     | EndPo:                    | nt:3          | DATA1          | FE       | FD       | AC       | ж.          |          |              |                     |              |          |                 |          |          |          |          |          |          |          |
| 340:                                                                 | 0000000367               | TN<br>TN          | Add:2     | EndPo:<br>EndPo:          | nt:4          | DATA1<br>DATA1 | F9       | F8       | F7       | F6          | .K<br>AC | к            |                     |              |          |                 |          |          |          |          |          |          |          |
| 342:                                                                 | 0000000369               | IN                | Add: 2    | EndPo:                    | nt:6          | DATA1          | F5       | F4       | F3       | F2          | F1       | "ACI         | К                   |              |          |                 |          |          |          |          |          |          |          |
| 343:                                                                 | 0000000370               | IN                | Add:2     | EndPo:                    | nt:7          | DATA1          | F0       | EF       | EE       | ED          | EC       | EB           | ACK                 | LOV          |          |                 |          |          |          |          |          |          |          |
| 344:                                                                 | 0000000371               | OUT               | Add:2     | EndPo:<br>EndPo:          | nt:1          | DATAU          | 10<br>10 | 1D       | 1E       | 18<br>1F    | 20       | 21 3         | 22 2                | ack<br>3 A   | СК       |                 |          |          |          |          |          |          |          |
| 346:                                                                 | 0000000373               | OUT               | Add:2     | EndPo:                    | nt:3          | DATAO          | 24       | 25       | 26       | 27          | 28       | 29 3         | 2A 2                | B 2C         | AC       | Ж.              |          |          |          |          |          |          |          |
| 347:                                                                 | 0000000374               | OUT               | Add:2     | EndPo:<br>EndPo:          | nt:4          | DATAO          | 2D       | 2E       | 2F       | 30          | 31       | 32 3         | 33 3<br>33 3        | 4 35<br>5 35 | 36       | AC              | .K       | v        |          |          |          |          |          |
| 349:                                                                 | 0000000376               | OUT               | Add:2     | EndPo:                    | nt:6          | DATAO          | 42       | 43       | 44       | 45          | 46       | 47           | 48 4                | 9 4A         | 4B       | 4Ĉ              | 4D       | ~^AC     | CK       |          |          |          |          |
| 350:                                                                 | 0000000377               | OUT               | Add:2     | EndPo:                    | nt:7          | DATAO          | 4E       | 4F       | 50       | 51          | 52       | 53 !         | 54 5                | 5 56         | 57       | 58              | 59       | 5A       | AC       | K        |          |          |          |
| 351:                                                                 | 0000000378               | IN                | Add:2     | EndPo:<br>EndPo:          | nt:1          | DATAU          | EA<br>E3 | E9<br>E2 | E8<br>E1 | E/<br>E0    | DF       | DE 1         | E4.<br>DD D         | аск<br>С А   | СК       |                 |          |          |          |          |          |          |          |
| 353:                                                                 | 0000000381               | IN                | Add: 2    | EndPo                     | nt:3          | DATAO          | DB       | DA       | D9       | D8          | D7       | D6 1         | D5 D                | 4 D3         | AC       | K.              |          |          |          |          |          |          |          |
| 354:                                                                 | 0000000382               | IN                | Add:2     | EndPo:                    | nt:4          | DATAO          | D2       | D1       | DO       | CF          | CE       | CD (         | cc c                | B CA         | C9       | AC              | CK 10    | ν        |          |          |          |          |          |
| 356:                                                                 | 0000000384               | IN                | Add:2     | EndPo:                    | nt:6          | DATAO          | BD       | BC       | BB       | BA          | B9       | B8 1         | B7 B                | 6 B5         | B4       | B3              | B2       | ΓAC      | ж        |          |          |          |          |
| 357:                                                                 | 0000000385               | IN                | Add:2     | EndPo:                    | nt:7          | DATAO          | B1       | BO       | ÀF       | AE          | AD       | AC A         | AB A                | A A9         | 84       | A7              | Å6       | Å5       | AC       | К.,      | .,       |          |          |
| 358:                                                                 | 0000000386               | OUT               | Add:2     | EndPo:<br>EndPo:          | nt:1.         | DATA1<br>DATA1 | 5B<br>69 | 5C<br>6A | 5D<br>6B | 5E<br>6C    | 5F<br>6D | 6U 1<br>6F 1 | 61 6<br>6F 7        | 2 63<br>N 71 | 64<br>72 | 65<br>73        | 66<br>74 | 67       | 68<br>76 | AC<br>77 | ικ<br>ΔΓ | v        |          |
| 360:                                                                 | 0000000388               | OUT               | Add:2     | EndPo:                    | nt:3          | DATA1          | 78       | 79       | 7Å       | 7B          | 7Ĉ       | 7D '         | 7Ē 7                | F 80         | 81       | 82              | 83       | 84       | 85       | 86       | 87       | ÀC       | I        |
| 361:                                                                 | 0000000389               | OUT               | Add:2     | EndPo:                    | nt:4          | DATA1          | 88       | 89       | 8A<br>op | 8B          | 8C       | SD 1         | 8E 8                | F 90         | 91       | 92              | 93       | 94       | 95       | 96       | 97       | 98       |          |
| 362:                                                                 | 0000000390               | OUT               | Add:2     | EndPo:<br>EndPo:          | nt:5          | DATAI          | AB       | AC       | эв<br>AD | AE          | AF       | 9E 1         | 9r A<br>B1 B        | 2 B3         | B4       | B5              | 84<br>B6 | B7       | B8       | 87<br>B9 | A8<br>BA | BB       | Í        |
| 364:                                                                 | 0000000392               | OUT               | Add:2     | EndPo:                    | nt:7          | DATA1          | BE       | BF       | CO       | C1          | C2       | C3 (         | C4 C                | 5 C6         | C7       | C8              | C9       | CA       | CB       | CC_      | CD       | CE       | (        |
| 365:                                                                 | 0000000393               | IN                | Add:2     | EndPo:<br>EndPo:          | nt:1          | DATA1<br>DATA1 | A4<br>96 | A3<br>95 | A2<br>94 | A1<br>93    | AU<br>92 | 9F '         | 9E 9.<br>90 8       | D 9C<br>F 8F | 9B<br>8D | 9A<br>8C        | 99<br>8B | 98<br>8A | 97<br>89 | AC<br>88 | κ<br>λ   | v        |          |
| 367:                                                                 | 0000000396               | IN                | Add:2     | EndPo:                    | nt:3          | DATA1          | 87       | 86       | 85       | 84          | 83       | 82 I         | 81 8                | 0 7F         | 7E       | 7D              | 7Ĉ       | 7B       | 7Å       | 79       | 78       | A⊂       | I        |
| 368:                                                                 | 0000000397               | IN                | Add:2     | EndPo:                    | nt:4          | DATA1          | 77       | 76       | 75       | 74          | 73       | 72           | 71 7                | 0 6F         | 6E       | 6D              | 6C       | 6B       | 6A       | 69       | 68       | 67       | ,        |
| 369:                                                                 | 0000000398               | IN                | Add:2     | EndPo:<br>EndPo:          | nt:5          | DATA1<br>DATA1 | 54       | 53       | 52       | 51          | 50       | 4F -         | 60 5.<br>4E 4       | F 5E<br>D 4C | 4B       | 4A              | 49       | 48       | 47       | 46       | 45       | 44       | 2        |
| 371:                                                                 | 0000000400               | IN                | Add : 2   | EndPo                     | nt:7          | DATA1          | 41       | 40       | ЗF       | ЗĒ          | 3D       | 3C :         | 3B 3                | A 39         | 38       | 37              | 36       | 35       | 34       | 33       | 32       | 31       |          |
| 372:                                                                 | 0000000401               | OUT               | Add:2     | EndPo:<br>EndPo:          | nt:1          | DATAO          | D2<br>F7 | D3<br>F8 | D4<br>F9 | D5<br>FA    | D6<br>FB | D7 ]<br>דר י | D8 D<br>ה ה         | 9 DA<br>F FF | DB       | DC<br>F1        | DD<br>F2 | DE<br>F3 | DF<br>F4 | £0<br>F5 | E1<br>F6 | E2<br>F7 | Ì<br>I↓I |
| 1                                                                    | 0000000402               | 001               | Hud. Z    | Endro.                    |               | DAINO          |          | 70       | 23       | БН          | 60       | EC 1         | LD E                | s Er         | 10       | 11              | 1.2      | 13       | 1 A      | 13       | 10       |          | 2        |
| Lines 318                                                            | to 373                   |                   |           |                           |               |                |          |          | 109      | % F         | File Siz | ze: 49       | 92.14 K             | в (3.        | 402 lin  | ies)            | [07/i    | 08/20    | )06 N    | 1:00     | 1        | -        |          |

| <mark>/</mark> ¥ -                            | V - C:\Program Files\USBee AX-Pro Data Extractors\output.dex                                           |                                                             |                                                                                                    |                                              |                           |  |  |  |  |  |  |  |  |  |
|-----------------------------------------------|----------------------------------------------------------------------------------------------------|-------------------------------------------------------------|----------------------------------------------------------------------------------------------------|----------------------------------------------|---------------------------|--|--|--|--|--|--|--|--|--|
| Eile E                                        | <u>i</u> dit <u>V</u> iew Favorites <u>U</u> ser                                                       | Commands (                                                  | Gri <u>d</u> Lines <u>T</u> ools Help <u>.</u>                                                                                                    |                                              |                           |  |  |  |  |  |  |  |  |  |
|                                               | <u> </u>                                                                                               | 🕻 🖓 🚱                                                       | ◙▯◙◙◙◙                                                                                                    |                                              | ×                         |  |  |  |  |  |  |  |  |  |
|                                               | 0 10<br>123456789 1234567                                                                              | 89 12345                                                    | <b>30 40 50 60</b><br>6789 123456789 123456789 123456789 123456789 1234                                                                                                    | <b>70</b><br>56789                           | 123                       |  |  |  |  |  |  |  |  |  |
| 1:                                            | USB Reset                                                                                              |                                                             |                                                                                                    |                                              | -                         |  |  |  |  |  |  |  |  |  |
| 3:<br>4:<br>5:<br>6:                          | 0000005634 SETUP<br>0000005634 IN<br>0000005634 OUT                                                    | Add:0<br>Add:0<br>Add:0                                     | EndPoint:0 GET DESCRIPTOR DEVICE Length:64 DATA0<br>EndPoint:0 DATA1 12 01 00 01 FF FF FF 40 47 05 3<br>EndPoint:0 DATA1 ACK                                                                                                    | 80 06<br>1 21 0                              | (<br>04                   |  |  |  |  |  |  |  |  |  |
| 8:<br>9:                                      | 0000005665 SETUP<br>0000005665 IN                                                                      | Add:0<br>Add:0                                              | EndPoint:0 SET_ADDRESS 1 DATA0 00 05 01 00 00 00<br>EndPoint:0 DATA1 ACK                                                                                                    | 00 00                                        |                           |  |  |  |  |  |  |  |  |  |
| 10:<br>11:<br>12:<br>13:                      | 0000005728 SETUP<br>0000005728 IN<br>0000005728 OUT                                                    | Add:1<br>Add:1<br>Add:1                                     | EndPoint:0 GET DESCRIPTOR DEVICE Length:18 DATA0<br>EndPoint:0 DATA1 12 01 00 01 FF FF FF 40 47 05 3<br>EndPoint:0 DATA1 ACK                                                                                                    | 80 06<br>1 21 0                              | o,(                       |  |  |  |  |  |  |  |  |  |
| 14:<br>15:<br>16:<br>17:                      | 0000005728 SETUP<br>0000005728 IN<br>0000005728 OUT                                                    | Add:1<br>Add:1<br>Add:1                                     | EndPoint:0 GET DESCRIPTOR CONFIG Length:9 DATA0 8<br>EndPoint:0 DATA1 09 02 DA 00 01 01 00 80 32 ACK<br>EndPoint:0 DATA1 ACK                                                                                                    | 0 06 1                                       | 0(                        |  |  |  |  |  |  |  |  |  |
| 18:<br>19:<br>20:<br>21:<br>22:<br>23:<br>24: | 0000005729 SETUP<br>0000005729 IN<br>0000005730 IN<br>0000005730 IN<br>0000005730 IN<br>0000005730 OUT | Add:1<br>Add:1<br>Add:1<br>Add:1<br>Add:1<br>Add:1<br>Add:1 | EndPoint: 0 GET DESCRIPTOR CONFIG Length: 255 DATAG<br>EndPoint: 0 DATA1 09 02 DA 00 01 01 00 80 32 09 0<br>EndPoint: 0 DATA0 80 02 40 00 00 70 50 60 24 00<br>EndPoint: 0 DATA0 80 81 03 40 00 0A 07 05 82 02 4<br>EndPoint: 0 DATA0 89 01 10 00 01 07 05 09 01 10 0<br>EndPoint: 0 DATA1 ACK                        | 80 0<br>4 00 1<br>0 00 1<br>0 00 1<br>0 01 1 | 6<br>0(<br>0:<br>0:<br>0: |  |  |  |  |  |  |  |  |  |
| 25:<br>26:<br>27:<br>28:                      | 0000005736 SETUP<br>0000005736 IN<br>0000005736 OUT                                                    | Add:1<br>Add:1<br>Add:1                                     | EndPoint:0 GET DESCRIPTOR DEVICE Length:18 DATA0<br>EndPoint:0 DATA1 12 01 00 01 FF FF FF 40 47 05 3<br>EndPoint:0 DATA1 ACK                                                                                                    | 80 06<br>1 21 0                              | 0,                        |  |  |  |  |  |  |  |  |  |
| 30:<br>31:<br>32:                             | 0000005738 SETUP<br>0000005738 IN<br>0000005738 OUT                                                    | Add:1<br>Add:1<br>Add:1                                     | EndPoint:0 GET DESCRIPTOR CONFIG Length:9 DATA0 8<br>EndPoint:0 DATA1 09 02 DA 00 01 01 00 80 32 ACM<br>EndPoint:0 DATA1 ACK                                                                                                    | 0 06 1                                       | 0(                        |  |  |  |  |  |  |  |  |  |
| 34:<br>35:<br>36:<br>37:<br>38:<br>39:        | 0000005738 SETUP<br>0000005738 IN<br>000005739 IN<br>000005739 IN<br>000005739 IN<br>000005739 OUT     | Add:1<br>Add:1<br>Add:1<br>Add:1<br>Add:1<br>Add:1<br>Add:1 | EndPoint:0 GET DESCRIPTOR CONFIG Length:234 DATAO<br>EndPoint:0 DATA1 09 02 DA 00 01 01 00 80 32 09 0<br>EndPoint:0 DATA0 80 02 40 00 00 07 05 06 02 40 0<br>EndPoint:0 DATA0 80 81 03 40 00 0A 07 05 82 02 4<br>EndPoint:0 DATA0 89 01 10 00 01 07 05 09 01 10 0<br>EndPoint:0 DATA0 89 01 10 00 01 07 05 09 01 10 0 | 80 0<br>4 00 1<br>0 00 1<br>0 00 1<br>0 01 1 | 6<br>0(<br>0:<br>0:<br>0: |  |  |  |  |  |  |  |  |  |
| 40.<br>41:<br>42:<br>43:                      | 0000005739 SETUP<br>0000005739 IN                                                                      | Add:1<br>Add:1                                              | EndPoint:0 SET_CONFIGURATION 1 DATA0 00 09 01 00<br>EndPoint:0 DATA1 ACK                                                                                                    | 00 00                                        | (                         |  |  |  |  |  |  |  |  |  |
| 44:<br>45:<br>46:                             | 0000005740 SETUP<br>0000005740 IN                                                                      | Add:1<br>Add:1                                              | EndPoint:0 SET_INTERFACE Alt Setting:0 Interface<br>EndPoint:0 DATA1 ACK                                                                                                    | :0 DA'                                       | Ti                        |  |  |  |  |  |  |  |  |  |
| 40:<br>47:<br>48:<br>49:<br>◀                 | 0000010509 SETUP<br>0000010509 IN<br>0000010509 OUT                                                    | Add:0<br>Add:0<br>Add:0                                     | EndPoint:0 GET DESCRIPTOR DEVICE Length:64 DATA0<br>EndPoint:0 DATA1 12 01 00 01 FF FF FF 40 47 05 3<br>EndPoint:0 DATA1 ACK                                                                                                    | 80 06<br>1 21                                | (<br>04<br>•              |  |  |  |  |  |  |  |  |  |
| Lines 1                                       | to 48                                                                                                  |                                                             | 36% File Size: 10.94 KB (131 lines) [07/17/2006 16:02]                                                                                                    |                                              | - //                      |  |  |  |  |  |  |  |  |  |

| 1/ V                            | - C:\\                     | Prog                       | ram                        | File                       | s\US                                                       | Bee                        | AX-I                       | Pro E                      | ata                  | Extr                 | acto                 | rs\o                 | utpu                 | ıt.de                | ж                    |                      |                      |                      |                      |                      |                      |                      |                      |                      | _                    |                      |
|---------------------------------|----------------------------|----------------------------|----------------------------|----------------------------|------------------------------------------------------------|----------------------------|----------------------------|----------------------------|----------------------|----------------------|----------------------|----------------------|----------------------|----------------------|----------------------|----------------------|----------------------|----------------------|----------------------|----------------------|----------------------|----------------------|----------------------|----------------------|----------------------|----------------------|
| Eile                            | <u>E</u> dit               | ⊻ie                        | w F                        | avori                      | ites                                                       | Use                        | rCom                       | mand                       | ls G                 | iri <u>d</u> Lir     | ies                  | <u>T</u> ools        | ; He                 | elp <u>.</u>         |                      |                      |                      |                      |                      |                      |                      |                      |                      |                      |                      |                      |
|                                 | <u>©</u>                   | F                          | Ų                          | ₽                          | Å                                                          | 1                          | 12                         |                            | GO                   | R                    |                      | E RE                 | ç 🔳                  | s ¥                  |                      | ¶                    |                      | 0                    | <u>م</u>  9          | 2                    | 9                    | <b>⊠</b>             | <u>a</u>             |                      |                      | - 🔍                  |
|                                 | 123                        | <b>0</b><br>3456           | 5789                       | 9 12                       | <b>1</b><br>2349                                           | <b>0</b><br>5678           | 39 1                       | 1234                       | <b>20</b><br>1563    | 789                  | 12:                  | <b>30</b><br>3456    | 5789                 | 9 12                 | <b>4</b><br>2349     | 0<br>5671            | 39 1                 | 1234                 | <b>50</b><br>1563    | 789                  | 12:                  | <b>60</b><br>3456    | 5789                 | 12                   | <b>7</b><br>2345     | <b>0</b><br>56789    |
| 1:                              | 80<br>12                   | 06<br>01                   | 00<br>00                   | 01<br>01                   | 00<br>FF                                                   | 00<br>FF                   | 40<br>FF                   | 00<br>40                   | 47                   | 05                   | 31                   | 21                   | 04                   | 00                   | 00                   | 00                   | 00                   | 01                   |                      |                      |                      |                      |                      |                      |                      |                      |
| 4:                              | 00                         | 05                         | 01                         | 00                         | 00                                                         | 00                         | 00                         | 00                         |                      |                      |                      |                      |                      |                      |                      |                      |                      |                      |                      |                      |                      |                      |                      |                      |                      |                      |
| 6:                              | 80<br>12                   | 06<br>01                   | 00<br>00                   | 01<br>01                   | 00<br>FF                                                   | 00<br>FF                   | 12<br>FF                   | 00<br>40                   | 47                   | 05                   | 31                   | 21                   | 04                   | 00                   | 00                   | 00                   | 00                   | 01                   |                      |                      |                      |                      |                      |                      |                      |                      |
| 9:                              | 80                         | 06                         | 00                         | 02                         | 00                                                         | 00                         | 09                         | 00                         |                      |                      |                      |                      |                      |                      |                      |                      |                      |                      |                      |                      |                      |                      |                      |                      |                      |                      |
| 11:<br>12:<br>13:<br>14:<br>15: | 80<br>09<br>86<br>05<br>89 | 06<br>02<br>02<br>81<br>01 | 00<br>DA<br>40<br>03<br>10 | 02<br>00<br>00<br>40<br>00 | $\begin{array}{c} 00\\ 01\\ 00\\ 00\\ 01\\ 01 \end{array}$ | 00<br>01<br>07<br>0A<br>07 | FF<br>00<br>05<br>07<br>05 | 00<br>80<br>06<br>05<br>09 | 32<br>02<br>82<br>01 | 09<br>40<br>02<br>10 | $04\\00\\40\\00$     | 00<br>00<br>00<br>01 | 00<br>07<br>00<br>07 | 00<br>05<br>07<br>05 | FF<br>88<br>05<br>8A | FF<br>01<br>02<br>01 | FF<br>10<br>02<br>10 | 00<br>00<br>40<br>00 | 09<br>01<br>00<br>01 | 04<br>07<br>00<br>07 | 00<br>05<br>07<br>05 | 01<br>08<br>05<br>0A | 0D<br>01<br>84<br>01 | FF<br>10<br>02<br>10 | FF<br>00<br>40<br>00 | FF<br>01<br>0C<br>01 |
| 16:<br>17:<br>18:               | 80<br>12                   | 06<br>01                   | 00<br>00                   | 01<br>01                   | 00<br>FF                                                   | 00<br>FF                   | 12<br>FF                   | 00<br>40                   | 47                   | 05                   | 31                   | 21                   | 04                   | 00                   | 00                   | 00                   | 00                   | 01                   |                      |                      |                      |                      |                      |                      |                      |                      |
| 20:                             | 09                         | 02                         | DÅ                         | 00                         | 01                                                         | 01                         | 00                         | 80                         | 32                   |                      |                      |                      |                      |                      |                      |                      |                      |                      |                      |                      |                      |                      |                      |                      |                      |                      |
| 22:<br>23:<br>24:<br>25:<br>26: | 80<br>09<br>86<br>05<br>89 | 06<br>02<br>02<br>81<br>01 | 00<br>DA<br>40<br>03<br>10 | 02<br>00<br>00<br>40<br>00 | 00<br>01<br>00<br>00<br>01                                 | 00<br>01<br>07<br>0A<br>07 | EA<br>00<br>05<br>07<br>05 | 00<br>80<br>06<br>05<br>09 | 32<br>02<br>82<br>01 | 09<br>40<br>02<br>10 | 04<br>00<br>40<br>00 | 00<br>00<br>00<br>01 | 00<br>07<br>00<br>07 | 00<br>05<br>07<br>05 | FF<br>88<br>05<br>8A | FF<br>01<br>02<br>01 | FF<br>10<br>02<br>10 | 00<br>00<br>40<br>00 | 09<br>01<br>00<br>01 | 04<br>07<br>00<br>07 | 00<br>05<br>07<br>05 | 01<br>08<br>05<br>0A | 0D<br>01<br>84<br>01 | FF<br>10<br>02<br>10 | FF<br>00<br>40<br>00 | FF<br>01<br>0C<br>01 |
| 28:                             | 00                         | 09                         | 01                         | 00                         | 00                                                         | 00                         | 00                         | 00                         |                      |                      |                      |                      |                      |                      |                      |                      |                      |                      |                      |                      |                      |                      |                      |                      |                      |                      |
| 30:                             | 01                         | 0B                         | 00                         | 00                         | 00                                                         | 00                         | 00                         | 00                         |                      |                      |                      |                      |                      |                      |                      |                      |                      |                      |                      |                      |                      |                      |                      |                      |                      | •                    |
| Lines                           | 1 to 3                     | 30                         |                            |                            |                                                            |                            |                            |                            |                      |                      | 9                    | 6%                   | File                 | Size                 | : 1.7                | 3 KB                 | (31                  | lines)               | [07                  | /17/:                | 2006                 | 16:3                 | 5]                   |                      |                      | = //                 |

Usbedtractor -O output.dex -P 3209 -G -Q 10000 -R 1 -A -H -V 1 -B - D

| 1/ ¥                                   | - C:\P                          | rogra                           | m File                          | s\USE                           | lee AX                          | -Pro D                          | )ata E                          | xtrac                           | tors\o                   | utput                    | .dex                     |                          |                          |                          |
|----------------------------------------|---------------------------------|---------------------------------|---------------------------------|---------------------------------|---------------------------------|---------------------------------|---------------------------------|---------------------------------|--------------------------|--------------------------|--------------------------|--------------------------|--------------------------|--------------------------|
| Eile                                   | Edit                            | ⊻iew                            | Favor                           | ites                            | <u>U</u> serCo                  | mmand                           | ls Gri                          | dLines                          | Tools                    | ; Help                   | D <u>.</u>               |                          |                          |                          |
|                                        | P                               | 6                               | J B                             | 14                              | <u>8</u>                        | a   🙀                           | GO                              | B                               |                          | c<br>F                   | ₩                        | ∎¶                       |                          | Q                        |
|                                        | 123                             | <b>0</b><br>4567:               | 89 12                           | 10                              | )<br>6789                       | 123/                            | <b>20</b><br>15671              | 39 1                            | <b>30</b><br>23456       | 789                      | 123                      | <b>40</b><br>45678       | 39 13                    | 50<br>23456              |
| 1:                                     | 128<br>018                      | 006                             | 000                             | 001                             | 000<br>255                      | 000<br>255                      | 064<br>255                      | 000                             | 071                      | 005                      | 049                      | 033                      | 004                      | 000                      |
| 4:                                     | 000                             | 005                             | 001                             | 000                             | 000                             | 000                             | 000                             | 000                             |                          |                          |                          |                          |                          |                          |
| 6:                                     | 128<br>018                      | 006<br>001                      | 000<br>000                      | 001<br>001                      | 000<br>255                      | 000<br>255                      | 018<br>255                      | 000<br>064                      | 071                      | 005                      | 049                      | 033                      | 004                      | 000                      |
| 9:                                     | 009                             | 002                             | 218                             | 000                             | 001                             | 001                             | 000                             | 128                             | 050                      |                          |                          |                          |                          |                          |
| 10:<br>11:<br>12:<br>13:<br>14:<br>15: | 128<br>009<br>134<br>005<br>137 | 006<br>002<br>002<br>129<br>001 | 000<br>218<br>064<br>003<br>016 | 002<br>000<br>000<br>064<br>000 | 000<br>001<br>000<br>000<br>001 | 000<br>001<br>007<br>010<br>007 | 255<br>000<br>005<br>007<br>005 | 000<br>128<br>006<br>005<br>009 | 050<br>002<br>130<br>001 | 009<br>064<br>002<br>016 | 004<br>000<br>064<br>000 | 000<br>000<br>000<br>001 | 000<br>007<br>000<br>007 | 000<br>005<br>007<br>005 |
| 16:                                    | 128                             | 006                             | 000                             | 001                             | 000                             | 000                             | 018                             | 000                             |                          |                          |                          |                          |                          |                          |
| 18:                                    | 009                             | 002                             | 218                             | 000                             | 001                             | 001                             | 000                             | 128                             | 050                      |                          |                          |                          |                          |                          |
| 20:<br>21:<br>22:<br>23:<br>24:<br>25: | 128<br>009<br>134<br>005<br>137 | 006<br>002<br>002<br>129<br>001 | 000<br>218<br>064<br>003<br>016 | 002<br>000<br>000<br>064<br>000 | 000<br>001<br>000<br>000<br>000 | 000<br>001<br>007<br>010<br>007 | 234<br>000<br>005<br>007<br>005 | 000<br>128<br>006<br>005<br>009 | 050<br>002<br>130<br>001 | 009<br>064<br>002<br>016 | 004<br>000<br>064<br>000 | 000<br>000<br>000<br>000 | 000<br>007<br>000<br>007 | 000<br>005<br>007<br>005 |
| 27:                                    | 000                             | 009                             | 001                             | 000                             | 000                             | 000                             | 000                             | 000                             |                          |                          |                          |                          |                          |                          |
| 29:                                    | 001                             | 011                             | 000                             | 000                             | 000                             | 000                             | 000                             | 000                             |                          |                          |                          |                          |                          |                          |
| 1                                      |                                 |                                 |                                 |                                 |                                 |                                 |                                 |                                 |                          |                          |                          |                          |                          | Þ                        |
| Lines                                  | 1 to 30                         | )                               | 100%                            | 6 File                          | Size: 2                         | .22 KB                          | (30 l                           | ines)                           | [07/17]                  | 2006                     | 16:29]                   |                          |                          |                          |

| 📝 V - C:\Program Files\USBee AX-Pro Data Extractors\output.dex |                                                                                       |                                                                                                    |                                                      |                                                                                                    |                                                                                                    |                                                                                                    |                                                                                         |                                                                                                    |                                                                                                    |                                                                                     |                                                                                              |                                                                                        |                                                                                                    | _                                                                                                    |                                                                                                    |                                                                                 |                                                                                                    |                                     |                                    |        |     |
|----------------------------------------------------------------|---------------------------------------------------------------------------------------|----------------------------------------------------------------------------------------------------|------------------------------------------------------|----------------------------------------------------------------------------------------------------|----------------------------------------------------------------------------------------------------|----------------------------------------------------------------------------------------------------|-----------------------------------------------------------------------------------------|----------------------------------------------------------------------------------------------------|----------------------------------------------------------------------------------------------------|-------------------------------------------------------------------------------------|----------------------------------------------------------------------------------------------|----------------------------------------------------------------------------------------|----------------------------------------------------------------------------------------------------|----------------------------------------------------------------------------------------------------|----------------------------------------------------------------------------------------------------|---------------------------------------------------------------------------------|----------------------------------------------------------------------------------------------------|-------------------------------------|------------------------------------|--------|-----|
| Eile                                                           | <u>E</u> dit                                                                          | ⊻iew                                                                                                    | Favor                                                | įtes                                                                                                    | Use                                                                                                    | rCom                                                                                                    | mand                                                                                    | s G                                                                                                    | iri <u>d</u> Lir                                                                                                    | nes                                                                                 | <u>T</u> ools                                                                                | ; He                                                                                   | elp <u>.</u>                                                                                                    |                                                                                                    |                                                                                                    |                                                                                 |                                                                                                    |                                     |                                    |        |     |
|                                                                | <u>0</u>                                                                              |                                                                                                    | J 🖻                                                  | Å                                                                                                    | <b>1</b>                                                                                                    | 12                                                                                                    |                                                                                         | GO                                                                                                    | R                                                                                                    |                                                                                     |                                                                                              | F                                                                                      | i N                                                                                                    |                                                                                                    | 1                                                                                                    |                                                                                 | •                                                                                                    | 0 6 -                               |                                    |        | - 🔍 |
| _                                                              |                                                                                       | 00                                                                                                    | ) 01                                                 | 02                                                                                                    | 03                                                                                                    | 04                                                                                                    | 05                                                                                      | 06                                                                                                    | 07                                                                                                    | 08                                                                                  | 09                                                                                           | ΟÀ                                                                                     | 0B                                                                                                    | 0C                                                                                                    | OD                                                                                                    | 0E                                                                              | 0F                                                                                                    | 0123456                             | 789ABCD                            | EF     |     |
|                                                                | 00000<br>0001<br>0002<br>0003<br>0004<br>0005<br>0000<br>0000<br>0000<br>0000<br>0000 | 0         0         12           0         1         0         0           0         0         0         0         0           0         0         0         0         0         0           0         0         0         0         0         0         0           0         0         0         0         0         0         0         0         0         0         0         0         0         0         0         0         0         0         0         0         0         0         0         0         0         0         0         0         0         0         0         0         0         0         0         0         0         0         0         0         0         0         0         0         0         0         0         0         0         0         0         0         0         0         0         0         0         0         0         0         0         0         0         0         0         0         0         0         0         0         0         0         0         0         0         0         0 | $\begin{array}{cccccccccccccccccccccccccccccccccccc$ | 02<br>00A<br>FFF 80<br>800<br>004<br>05<br>02<br>401<br>05<br>81<br>400<br>05<br>89<br>100<br>05<br>89<br>100<br>05<br>00<br>40<br>005<br>00<br>00<br>00<br>00<br>00<br>00<br>00<br>00<br>00<br>00<br>00<br>0 | 03<br>01<br>0A<br>FFF06<br>321<br>000<br>822<br>400<br>007<br>88<br>010<br>007<br>88<br>010<br>004<br>04<br>04<br>007<br>08<br>000<br>004<br>007<br>88<br>000<br>004<br>007<br>000<br>004<br>000<br>004<br>000<br>004<br>000<br>004<br>000<br>004<br>000<br>0000 | 04<br>FFF00<br>FFF00<br>001<br>002<br>000<br>005<br>001<br>002<br>005<br>011<br>002<br>005<br>011<br>002<br>004<br>005<br>012<br>004<br>005<br>010<br>004<br>005<br>010<br>004<br>005<br>001<br>005<br>001<br>002<br>001<br>005<br>001<br>005<br>001<br>005<br>001<br>005<br>001<br>005<br>001<br>005<br>000<br>005<br>000<br>000<br>005<br>000<br>000<br>000<br>000<br>000<br>000<br>000<br>000<br>000<br>000<br>000<br>000<br>000<br>0000 | 05<br>FFF 05<br>400<br>00<br>400<br>00<br>400<br>00<br>00<br>00<br>00<br>00<br>00<br>00 | 06<br>FF<br>047<br>00<br>80<br>80<br>80<br>07<br>00<br>00<br>00<br>00<br>00<br>00<br>00<br>00<br>00<br>00<br>00<br>00 | 07<br>40005<br>006<br>32FF0<br>005<br>006<br>10<br>005<br>005<br>006<br>10<br>005<br>005<br>004<br>007<br>40<br>002<br>84<br>005<br>000<br>002<br>84<br>005<br>000<br>005<br>000<br>005<br>005<br>005<br>005<br>005<br>00 | 08<br>47<br>309<br>000<br>07<br>000<br>07<br>000<br>000<br>000<br>000<br>000<br>000 | 09<br>05<br>21<br>00<br>02<br>00<br>02<br>00<br>00<br>00<br>00<br>00<br>00<br>00<br>00<br>00 | 0A<br>31<br>00<br>00<br>00<br>00<br>00<br>00<br>00<br>00<br>00<br>00<br>00<br>00<br>00 | 08<br>210<br>009<br>000<br>005<br>000<br>005<br>000<br>005<br>000<br>005<br>000<br>005<br>005<br>005<br>005<br>005<br>001<br>005<br>000<br>005<br>005 | 0C<br>04<br>000<br>02<br>FF<br>000<br>2<br>FF<br>000<br>07<br>06<br>000<br>004<br>000<br>810<br>000<br>810<br>000<br>004<br>000<br>004<br>000<br>004<br>000<br>000<br>000<br>0 | 0D<br>004<br>000<br>007<br>007<br>007<br>005<br>007<br>005<br>001<br>004<br>007<br>005<br>004<br>007<br>007<br>007<br>007<br>007<br>007<br>007<br>007<br>007 | 0E<br>00<br>00<br>00<br>00<br>00<br>00<br>00<br>00<br>00<br>00<br>00<br>00<br>0 | 0F<br>00<br>01<br>01<br>09<br>07<br>07<br>00<br>07<br>00<br>00<br>07<br>00<br>00<br>00<br>00<br>00<br>00 | 0123456<br>.ÿÿÿ@G<br>.ÿÿÿ<br>.ÿÿÿ@G | 789ABCC<br>@G 11<br>. 11<br>10<br> | eF<br> |     |
| 000                                                            | 001E<br>001F                                                                          | $   \begin{array}{ccc}     0 & 89 \\     0 & 10 \\     0 & 00 \\   \end{array} $                                                                                                    | 9 01<br>0 00                                         | $10\\01$                                                                                                    | 00                                                                                                    | 01<br>05                                                                                                    | 07<br>0A                                                                                | 05<br>01                                                                                                    | 09<br>10                                                                                                    | 01                                                                                  | 10<br>01                                                                                     | 00<br>0A                                                                               | 01<br>0A                                                                                                    | 07                                                                                                    | 05<br>09                                                                                                    | 8Å<br>01                                                                        | 01<br>00                                                                                                 | •••••                               |                                    | 1.<br> | •   |
| Lines                                                          | 1 to 32                                                                               | 2                                                                                                    |                                                      |                                                                                                    |                                                                                                    |                                                                                                    |                                                                                         |                                                                                                    |                                                                                                    | 9                                                                                   | 96%                                                                                          | File                                                                                   | e Size                                                                                                    | : 528                                                                                                    | byte                                                                                                    | es (3                                                                           | 3 lines                                                                                                  | ) [07/17/2006                       | 16:32]                             |        |     |

## EXAMPLE SOURCE CODE

\*\*\*\*\*\*\*\*\*\*\*\*\*\*\*\*\*\*\*\* // USBee DX Data Extractor // USB Bus Extractor Example Program // Copyright 2006, CWAV All Rights Reserved. //\*\*\*\*\* #include "stdafx.h" #include "stdio.h" #include "conio.h" #include "windows.h' #include <fcntl.h> #include <io.h> #include <stdlib.h> #include <stdio.h> #define MAJOR REV 1 #define MINOR REV 0 // Declare the Extractor DLL API routines ---//\*\*\*\*\*\*\*\*\*\* #define CWAV\_API \_\_stdcall #define CWAV\_IMPORT \_\_declspec(dllimport) CWAV\_IMPORT int CWAV\_API StartExtraction(unsigned long PodNumber, unsigned char Speed, unsigned char All, unsigned char Decimal, unsigned char Hex, unsigned char Binary, unsigned char Comma, unsigned char Space, unsigned char Timestamps, unsigned int Endpoint, unsigned int Device) ; CWAV IMPORT char CWAV API GetNextData(unsigned char \*buffer, unsigned long length); CWAV\_IMPORT int CWAV\_API StopExtraction( void ); CWAV\_IMPORT char CWAV\_API ExtractBufferOverflow(void); CWAV IMPORT unsigned long CWAV API ExtractionBufferCount(void); // Define the working buffer #define WORKING BUFFER SIZE (65536\*8) unsigned char tempbuffer[WORKING\_BUFFER\_SIZE]; // Command Line Parameter Settings unsigned long P\_PodID = 0; unsigned char O OutputFilename[256] = {0}; unsigned char S\_Screen = FALSE; unsigned char A\_All = TRUE; unsigned char B\_DataOnly = FALSE; unsigned char D DecimalTextValues = FALSE; unsigned char H HexTextValues = TRUE; unsigned char I\_BinaryValues = FALSE; unsigned char C\_CommaDelimited = FALSE; unsigned char G\_SpaceDelimited = TRUE; unsigned long Q\_NumberOfBytes = 0; unsigned long R\_Speed = 1; // Full Speed unsigned long V\_Timestamps = TRUE; void DisplayHelp(void) fprintf(stdout,"\nUsbedtractor [-?SDHICGAB] [-R USBSpeed] [-Q NumberOfBytes] [-V Timestamp] [-O filename] -P PodID\n"); fprintf(stdout,"\n ? - Display this help screen\n"); fprintf(stdout,"\n USBee DX Pod to Use\n"); fprintf(stdout," P - Pod ID (required)\n"); fprintf(stdout,"\n Output Location Flags\n"); fprintf(stdout," 0 - Output to filename (default off)\n"); fprintf(stdout," S = Output to the screen (default off)\n");

```
fprintf(stdout,"\n When to Quit Flags\n");
     fprintf(stdout,"
                       Q - Number of output values (default = until keypress)\n");
     fprintf(stdout,"\n Input Format Flags\n");
     fprintf(stdout,"
                        R - Bus Speed (0=Low Speed USB, 1=Full Speed USB)\n");
    fprintf(stdout,"\n Output Number Format Flags\n");
    fprintf(stdout,"
                        A - All Packet Fields are output (default) \n");
     fprintf(stdout,"
                       B - Only data bytes are output\n");
     fprintf(stdout,"
                        D - Decimal Text Values (\"49\")\n");
H - Hex Text Values (\"31\") default\n");
     fprintf(stdout,"
     fprintf(stdout,"
                       I - Binary Values (49)\n");
C - Comma Delimited\n");
    fprintf(stdout,"
    fprintf(stdout,"
    fprintf(stdout," G - Space Delimited (default)\n");
fprintf(stdout," V - Timestamps (0=off(default),1=Timestamp on\n");
}
void Error(char *err)
    fprintf(stderr,"Error: ");
fprintf(stderr,"%s\n",err);
    exit(2);
}
// Parse all of the command line options
void ParseCommandLine(int argc, char *argv[])
{
    BOOL cont;
    int
              i,j;
    DWORD WordExample;
    BYTE ByteExample;
    for (i=1; i < argc; ++i)
     {
          if((argv[i][0] == '-') || (argv[i][0] == '/'))
               cont = TRUE;
               for(j=1;argv[i][j] && cont;++j) // Cont flag permits multiple commands
in a single argv (like -AR)
                    switch(toupper(argv[i][j]))
                    {
                         case 'P':
                              P PodID = (WORD) strtol(argv[++i],NULL,0);
                              cont = FALSE;
                              break;
                         case 'O':
                              strcpy((char*)0_OutputFilename, argv[++i]);
                              cont = FALSE;
                              break;
                         case '?':
                              DisplayHelp();
                              exit(0);
                             break;
                         case 'S':
                              S Screen = TRUE;
                              break;
                         case 'A':
                              A All = TRUE;
                              B DataOnly = FALSE;
                              break;
                         case 'B':
                              A_All = FALSE;
                              B_DataOnly = TRUE;
                              break;
                         case 'D':
                              D DecimalTextValues = TRUE;
                              H HexTextValues = FALSE;
                              break;
                         case 'H':
                              H HexTextValues = TRUE;
```

```
break;
                      case 'I':
                           I_BinaryValues = TRUE;
                           H HexTextValues = FALSE;
                           break;
                      case 'C':
                           C CommaDelimited = TRUE;
                           G SpaceDelimited = FALSE;
                           break;
                      case 'G':
                           G SpaceDelimited = TRUE;
                           break;
                      case 'Q':
                           Q NumberOfBytes = (DWORD) strtol (argv[++i], NULL, 0);
                           cont = FALSE;
                           break;
                      case 'V':
                           V Timestamps = (DWORD) strtol(argv[++i],NULL,0);
                           cont = FALSE;
                           break;
                      case 'R':
                           R Speed = (DWORD) strtol(argv[++i],NULL,0);
                           cont = FALSE;
                           break:
                      case 'w':
                           WordExample = (DWORD) strtol(argv[++i],NULL,0);
                           cont = FALSE;
                           break;
                      case 'b':
                          ByteExample = (BYTE) strtol(argv[++i],NULL,0);
                           cont = FALSE;
                           break;
                      default:
                           DisplayHelp();
                           fprintf(stdout,"\nCommand line switch %c not
recognized\n",toupper(argv[i][j]));
                           Error("Invalid Command Line Switch");
                          exit(0);
                  }
       }
    }
    // Now check to see if they make sense
    if (P PodID == 0)
    {
        DisplayHelp();
        Error("No Pod Number Specified");
    }
}
// Main Entry Point. The program starts here.
//****
                                         .
int main(int argc, char* argv[])
    int RetValue;
    unsigned long totalbytes = 0;
    char *outputstr = new char [256];
    unsigned long ByteCounter = 0;
    unsigned long OutputValue;
    printf("DX Data Extractor\n");
    printf("USB Bus Extractor Version %d.%d\n", MAJOR REV, MINOR REV);
    // Parse out the command line options
    ParseCommandLine( argc, argv );
    // Open up a file to store extracted data into
    FILE *fout;
    if (O_OutputFilename[0])
         if (I BinaryValues)
             fout = fopen((char*)0_OutputFilename, "wb");
```

```
else
            fout = fopen((char*)O OutputFilename, "w");
    }
    // Start the DX Pod extracting the data we want
    int Endpoint = 999;
    int Device = 999;
    RetValue = StartExtraction(P PodID, R Speed, A All, D DecimalTextValues,
H HexTextValues, I BinaryValues, C CommaDelimited, G SpaceDelimited, V Timestamps,
Endpoint, Device)
               :
    if (RetValue == 0)
        printf("Startup failed. Is the USBee DX connected and is the PodNumber
correct?\n");
       printf("Press any key to continue...");
       getch();
       return(0);
    }
    //*****
    // Loop and do something with the collected data //*****
                                           *****
    char OldSignal = 99;
    int KeepLooping = TRUE;
    while(KeepLooping)
                       // Do this forever until we tell it to stop by pressing a key
       if (kbhit())
        {
                                   // Stop the processing loop
// Stop the streaming of data from the USBee
            KeepLooping = FALSE;
            StopExtraction();
        }
        // If there is data that has come in
        //*
                       ****
        int timeout = 0;
        while (unsigned long length = ExtractionBufferCount())
            if (length > WORKING BUFFER SIZE)
               length = WORKING BUFFER SIZE;
            // Get the data into our local working buffer
            //****
                 *****
            GetNextData( tempbuffer, length );
            totalbytes += length;
            if (O OutputFilename[0])
                fwrite(tempbuffer, length, 1, fout); // Write it to a file
            if (S Screen)
                fwrite(tempbuffer, length, 1, stdout); // Write it to the screen
            if (Q_NumberOfBytes)
            {
                if (Q NumberOfBytes <= length)
                {
                    goto Done;
                                // Done with that many bytes
                Q NumberOfBytes -= length;
            1
            if (timeout++ > 3 ) break; // Let up once in a while to let the OS process
        }
        if (!S Screen)
            printf("\rProcessed %d output values.", totalbytes);
```

```
// Check to see if we have fallen behind too far
       //*****
                                         *****
       int y = ExtractBufferOverflow();
       if (y == 1)
       {
          printf("\nExtractor Buffer Overflow.\nYour data is streaming too fast for
your output settings.\nLower your data rate or change to output binary files.\n");
         goto Done;
       }
       else if (y == 2)
       {
          printf("\nRaw Sample Buffer Overflow.\nYour data is streaming too fast for
your output settings (nLower your data rate or change to output binary files.\n");
         goto Done;
       1
       // Give the OS a little time to do something else
       Sleep(15);
   }
Done:
   if (!S Screen)
      printf("\rProcessed %d output values.", totalbytes);
   // Close the file
   if (O OutputFilename[0])
      fclose(fout);
   // Stop the extraction process
   StopExtraction();
   if (kbhit()) getch();
   printf("\nPress any key to continue...");
   getch();
   return 0;
}
```
# CAN DATA EXTRACTOR

The CAN Bus Data Extractor takes the real-time streaming data from the CAN bus, formats it and allows you to save the data to disk or process it as it arrives.

## CAN DATA EXTRACTOR SPECIFICATIONS

- Continuous Real-Time Data Streaming
- Monitors one CAN Bus
- TTL Level inputs (0-5V max, Vih = 2.0V, Vil = 0.8V) intended to be used on the digital side of a CAN bus transceiver (such as the Microchip MCP2551)
- 11 or 29-bit identifier supported
- Time Stamp for each packet
- Output to Text File\*
- Output to Screen\*
- Comma or Space Delimited files
- Packet filter on Identifier
- Output File Viewer (including binary, text, search and export functions)
- Extractor API libraries interface directly to your own software to further process the extracted data. Any language that supports calls to DLLs is supported.

\* - output bandwidths are dependent on PC USB hardware, hard disk and/or screen throughput.

## HARDWARE SETUP

To use the Data Extractor you need to connect the USBee DX Test Pod to your hardware using the test leads. You can either connect the test leads directly to pin headers on your board, or use the test clips for attaching to your components.

Please note that the USBee DX Test Pod inputs are strictly 0-5V levels. Any voltage outside this range on the signals will damage the pod and may damage your hardware. If your system uses different voltage levels, you must buffer the signals externally to the USBee DX Test Pod before connecting the signals to the unit.

The CAN Bus Data Extractor connects to the digital side of your CAN bus transceiver and only needs to listen to the receiving side of the transceiver (such as the RxD pin on the Microchip MCP2551 CAN bus transceiver chip). Use signal 0 as the RxD data line and connect the GND line to the digital ground of your system. Connect these signals to the CAN bus transceiver IC using the test clips provided.

## EXTRACTOR COMMAND LINE PROGRAM

The CAN Bus Data Extractor includes a Windows Command Prompt executable that lets you operate the Data Extractor without writing any software. The program is executed in a Command Prompt

window and is configured using command line arguments. The extracted data is then stored to disk or outputted to the screen depending on these parameters.

To run the Data Extractor:

- Install the USBee DX software on your PC
- Install the Data Extractor software on your PC
- Plug in your USBee DX Test Pod into your PC using a USB 2.0 High Speed Port
- Open a Windows Command Prompt window by clicking Start, All Programs, Accessories, Command Prompt.
- Change the working directory to the Data Extractor directory
- ("cd \program files\USBee Data Extractor\CAN")
- Run the executable using the following command line arguments:

```
CANExtractor [-?SDHICGAB] [-R CANSpeed] [-Q NumberOfBytes] [-V Timestamp] [-O filename] [-M MaxID] [-N MinID] -P
```

- ? Display this help screen
- P Pod ID (required)
- O Output to filename (default off)
- S Output to the screen (default off)
- Q Number of output values (default = until keypress)
- R Bus Speed in bits/second (default = 250000)
- A All Packet Fields are output (default)
- B Only Data Bytes are output
- D Decimal Text Values ("49")
- H Hex Text Values ("31") default
- I Binary Values (49)
- C Comma Delimited
- G Space Delimited (default)
- M Maximum Identifier Filter
- N Minimum Identifier Filter
- V Timestamps (0=off, 1=each packet start)

## EXTRACTOR API

The Data Extractor is implemented using a Windows DLL that interfaces to the existing USBee DX DLL and drivers. This DLL can be called using any software language that supports calls to DLLs. Below are the details of this DLL interface and the routines that are available for your use.

## DLL FILENAME:

usbedCAN.dll in \Windows\System32

## DLL EXPORTED FUNCTIONS AND PARAMETERS

**ExtractionBufferCount** – Returns the number of bytes that have been extracted from the data stream so far and are available to read using GetNextData.

CWAV EXPORT unsigned long CWAV API ExtractionBufferCount(void)

Returns:

- 0 No data to read yet
- other number of bytes available to read

GetNextData - Copies the extracted data from the extractor into your working buffer

CWAV\_EXPORT char CWAV\_API GetNextData(unsigned char \*buffer, unsigned long length);

buffer: pointer to where you want the extracted data to be placed

length: number of bytes you want to read from the extraction DLL

Returns:

- 0 No data to read yet
- 1 Data was copied into the buffer

#### StartExtraction – Starts the Data Extraction with the given parameters.

CWAV\_EXPORT int CWAV\_API StartExtraction(unsigned long PodNumber, unsigned long Speed, unsigned char All, unsigned char Decimal, unsigned char Hex, unsigned char Binary, unsigned char Comma, unsigned char Space, unsigned char Timestamps, unsigned long MaxIDFilter, unsigned long MinIDFilter)

PodNumber: Pod ID on the back of the USBee DX Test Pod

## USBee DX Test Pod User's Manual

### Speed: Bit rate of the CAN bus in bits per second

All:

- 0 Only the data payload bytes are returned
- 1 All CAN packet fields are returned

### Decimal:

• 1 – Decimal Values (text) are output for the data bytes

## Hex:

• 1 – Hex Values (text) are output for the data bytes

#### Binary:

• 1 – All data is in binary form, not text

### Comma:

• 1 – Commas are placed between each field/data byte

#### Space:

• 1 – Spaces are placed between each field/data byte

## Timestamp:

• 1 – Print Timestamps at the start of each packet

### MaxIDFilter:

• The Maximum Identifier to log (0xFFFFFFF default)

## MinIDFilter:

• The Minimum Identifier to log (0 default)

### Returns:

- 1 if Start was successful
- 0 if Pod failed initialization

#### StopExtraction – Stops the extraction in progress

CWAV EXPORT int CWAV API StopExtraction( void );

### Returns:

• 1 – always

#### ExtractBufferOverflow – Returns the state of the overflow conditions

CWAV EXPORT char CWAV API ExtractBufferOverflow(void);

Return:

- 0 No overflow
- 1 Overflow Occurred. ExtractorBuffer Overflow condition cleared.
- 2 Overflow Occurred. Raw Stream Buffer Overflow

# EXTRACTION DATA FORMAT

The GetNextData routine gets a series of bytes that represent the extracted data stream and places these bytes into the buffer pointed to by the \*buffer parameter.

The CAN Bus Extractor DLL sends the extracted data through the \*buffer in the requested form based on the parameters in the StartExtraction call. For example, if Binary is set to a 0, then the \*buffer will receive the binary bytes that make up the data stream. If Hex is set to a 1, the \*buffer will contain a text string which is the data of the CAN traffic in Hex text form, separated by any specified delimiters.

CANExtractor -O output.dex -S -P 3209 -Q 500000 -R 250000 -A -H -V 1

| 1/ v  | - C:\cwa                | av\USBee | AX\DataExtr           | actor\CAN\C            | ANExtractor\Deb                 | oug\output.dex             |                        |                             |                 |                | - O ×     |
|-------|-------------------------|----------|-----------------------|------------------------|---------------------------------|----------------------------|------------------------|-----------------------------|-----------------|----------------|-----------|
| Eile  | <u>E</u> dit <u>V</u> i | ew Favo  | rites <u>U</u> serCom | mands Gri <u>d</u> Lir | ies <u>T</u> ools Help <u>.</u> |                            |                        |                             |                 |                |           |
|       | <u>0</u>                |          | <b>M</b> # #          | 60                     |                                 | <u>x = 1 +</u>             | Q Q 6                  | 3 ∞ & ⊒ )                   |                 | × 88           | i 💡       |
|       | 1234                    | 0        | 10<br>123456789       | 20                     | <b>30</b><br>123456789          | 40<br>123456789 1          | 50<br>23456789         | 60<br>123456789             | 70<br>123456789 | 80<br>12345678 | 9 1234567 |
| 1     | 0000                    | 005698   | 11-bitID              | :001 RTR:              | Control:00                      | CRC:2213 A                 | CK:0                   | 120400707                   | 120400707       | 12040070       | <u> </u>  |
| 2     | 0000                    | 005869   | 11-bitID              | 001 RTR:               | ] Control:02                    | Data:00 00<br>Data:12 34   | 43 21 CRC: 2ACI        | DACK:0<br>RC:6219 ACK       | · 0             |                |           |
| 4     | 0000                    | 005924   | 11-bitID              | 001 RTR:               | Control:08                      | Data:00 00                 |                        | 0 00 00 00                  | CRC:1F40 .      | ACK:0          |           |
| 5     | 0000                    | 005949   | 11-bitID              | :123 RTR:              | Control:08                      | Data:00 11                 | 22 33 44               | 4 55 66 77                  | CRC:0BD4        | ACK:0          |           |
| 7     | 0000                    | 005972   | 29-bitID              | 00000FFF               | RTR:0 Contr                     | ol:07 Data:                | FF FF FF               | FF FF FF FF F               | F CRC: 4C5      | 6 ACK:0        |           |
| 8     | 0000                    | 006046   | 29-bitID              | 00000001               | RTR:0 Contr                     | ol:08 Data:                | 00 00 00               | 00 00 00 0                  | 0 00 CRC:       | 36B4 ACK:      | 0         |
| . 9   | 0000                    | 006062   | 29-bitID              | 00000001               | RTR:0 Contr                     | ol:04 Data:                | 00 00 00               | 00 CRC:621                  | 6 ACK:0         |                |           |
| 11    | 0000                    | 1006079  | 11-bitID              | :001 RTR:              | Control:00                      | CRC:2213 A                 | 12 34 43<br>CK:0       | 21 CRC:188.                 | B ACK:U         |                |           |
| 12    | 0000                    | 006100   | 11-bitID              | 001 RTR:               | Control:02                      | Data:00 00                 | CRC : 2ACI             | D ACK:0                     |                 |                |           |
| 13    | 0000                    | 006116   | 11-bitID              | :001 RTR:              | ) Control:04                    | Data:12 34                 | 43 21 CH               | RC:6219 ACK                 | :0              |                |           |
| 15    | 0000                    | 1006141  | 11-bitID              | 123 RTR                | Control:08                      | Data:00 00                 | 22 33 44               | 4 55 66 77                  | CRC·0BD4        | ACK:0          |           |
| 16    | 0000                    | 006189   | 11-bitID              | 1FF RTR:               | Control:07                      | Data:FF FF                 | FF FF FI               | F FF FF CRC                 | 21B2 ACK        | : 0            |           |
| 17    | 0000                    | 006212   | 29-bitID              | :00000FFF              | RTR:0 Contr                     | ol:07 Data:                | FF FF FF               | FF FF FF F                  | F CRC:4C5       | 6 ACK:0        | 0         |
| 19    | 0000                    | 006279   | 29-bitID              | :000000001             | RTR:0 Contr                     | ol:03 Data:                | 00 00 00               | 00 CRC:621                  | 6 ACK:0         | JOD4 HCK.      | 0         |
| 20    | 0000                    | 006295   | 29-bitID              | 00000001               | RTR:0 Contr                     | ol:04 Data:                | 12 34 43               | 21 CRC:1B8                  | B ACK:0         |                |           |
| 21    | 0000                    | 006303   | 11-bitID              | 001 RTR:               | J Control:00                    | CRC:2213 A                 | ICK:0                  |                             |                 |                |           |
| 23    | 0000                    | 006333   | 11-bitID              | :001 RTR:              | Control:02                      | Data:12 34                 | 43 21 CH               | RC:6219 ACK                 | : 0             |                |           |
| 24    | 0000                    | 006358   | 11-bitID              | 001 RTR:               | Control:08                      | Data:00 00                 | 00 00 00               | 0 00 00 00                  | CRC:1F40        | ACK:0          |           |
| 25    | 0000                    | 006383   | 11-bitID              | 123 RTR:               | Control:08                      | Data:00 11                 | 22 33 44               | 4 55 66 77 P                | CRC:0BD4        | ACK:0          |           |
| 27    | 0000                    | 006428   | 29-bitID              | 00000FFF               | RTR:0 Contr                     | ol:07 Data:                | FF FF FF               | FF FF FF FF F               | F CRC: 4C5      | 6 ACK:0        |           |
| 28    | 0000                    | 006478   | 29-bitID              | 00000001               | RTR:0 Contr                     | ol:08 Data:                | 00 00 00               | 00 00 00 0                  | 0 00 CRC:       | 36B4 ACK:      | 0         |
| 29    | 0000                    | 006495   | 29-bitID              | 00000001               | RTR:0 Contr<br>RTR:0 Contr      | ol:04 Data:                | 12 24 42               | 00 CRC:621                  | 6 ACK:0         |                |           |
| 31    | 0000                    | 006520   | 11-bitID              | :001 RTR:              | ) Control:00                    | CRC:2213 A                 | CK:0                   | 21 CKC. 100.                | D ACK. 0        |                |           |
| 32    | 0000                    | 006532   | 11-bitID              | :001 RTR:              | Control:02                      | Data:00 00                 | CRC:2ACI               | D ACK:0                     |                 |                |           |
| 33    | 0000                    | 006549   | 11-bitID              | :001 RTR:              | ) Control:04                    | Data:12 34                 | 43 21 CH               | RC:6219 ACK                 | :0<br>TPC-11740 | ACK · 0        |           |
| 35    | 0000                    | 1006574  | 11-bitID              | :123 RTR:              | ) Control:08                    | Data:00 00                 | 22 33 44               | 4 55 66 77                  | CRC:0BD4        | ACK:0          |           |
| 36    | 0000                    | 006622   | 11-bitID              | :1FF RTR:              | Control:07                      | Data:FF FF                 | FF FF FF               | F FF FF CRC                 | :21B2 ACK       | : 0            |           |
| 37    | 0000                    | 006645   | 29-bitID              | 0000000000             | RTR:U Contr<br>PTP:0 Contr      | ol:U7 Data:<br>ol:09 Data: | FF FF FF               | FF FF FF F                  | F CRC:4C5       | 5 ACK:U        | 0         |
| 39    | 0000                    | 006711   | 29-bitID              | 000000001              | RTR:0 Contr                     | ol:04 Data:                | 00 00 00               | 00 CRC:621                  | 6 ACK:0         | JUD4 HCK.      | 0         |
| 40    | 0000                    | 006728   | 29-bitID              | 00000001               | RTR:0 Contr                     | ol:04 Data:                | 12 34 43               | 21 CRC:1B8                  | B ACK:0         |                |           |
| 41    | 0000                    | 006736   | 11-bitID              | 001 RTR:               | ] Control:00                    | CRC:2213 A                 | ICK:U                  |                             |                 |                |           |
| 43    | 0000                    | 006765   | 11-bitID              | 001 RTR:               | Control:04                      | Data:12 34                 | 43 21 CH               | RC:6219 ACK                 | : 0             |                |           |
| 44    | 0000                    | 006790   | 11-bitID              | :001 RTR:              | Control:08                      | Data:00 00                 | 00 00 00               | 0 00 00 00                  | CRC:1F40 .      | ACK:0          |           |
| 45    | 0000                    | 006815   | 11-bitID              | 123 RIR:               | Control:08                      | Data:00 11                 | . 22 33 44<br>FF FF FF | 4 55 66 77 4<br>F FF FF CPC | 21B2 ACV        | ACK:U          |           |
| 47    | 0000                    | 006861   | 29-bitID              | 00000FFF               | RTR:0 Contr                     | ol:07 Data:                | FF FF FF               | FF FF FF FF                 | F CRC: 4C5      | 6 ACK:0        |           |
| 48    | 0000                    | 006911   | 29-bitID              | :00000001              | RTR:0 Contr                     | ol:08 Data:                | 00 00 00               | 00 00 00 0                  | 0 00 CRC:       | 36B4 ACK:      | 0         |
| 49    | 0000                    | 006928   | 29-bitID              | 000000001              | RIR: U Contr<br>RTR: 0 Contr    | oi:U4 Data:<br>ol:O4 Data: | 12 34 43               | 00 CRC:621<br>21 CRC:188    | B ACK:U         |                |           |
| 51    | 0000                    | 006952   | 11-bitID              | :001 RTR:              | Control:00                      | CRC: 2213 A                | CK:0                   |                             | e non o         |                |           |
| 52    | 0000                    | 006965   | 11-bitID              | :001 RTR:              | Control:02                      | Data:00 00                 | CRC: 2ACI              | D ACK:0                     |                 |                |           |
| 53    | 0000                    | 006982   | 11-bitID              | 001 RIR:               | ) Control:04<br>] Control:08    | Data:12 34                 | 43 21 CH               | RC:6219 ACK                 | :U<br>CRC+1F40  | ACK · U        |           |
| 55    | 0000                    | 007032   | 11-bitID              | 123 RTR:               | Control:08                      | Data:00 11                 | 22 33 44               | 4 55 66 77                  | CRC:0BD4        | ACK:0          |           |
| 56    | 0000                    | 007054   | 11-bitID              | :1FF RTR:              | Control:07                      | Data:FF FF                 | FF FF FF               | F FF FF CRC                 | :21B2 ACK       | :0             |           |
| 24    | 0000                    | 007077   | 29-DICID              |                        | RIR:U Contr                     | 01.07 Data:                | cc rr Fr               | FF FF FF F                  | CRU:4US         | CACK:U         | <u> </u>  |
| Lines | 1 to 57                 |          |                       |                        |                                 | 1                          | 5% File Size:          | 26.02 KB (337 li            | nes) [07/10/2   | 006 01:53]     |           |

## EXAMPLE SOURCE CODE

```
*******
//***********
// USBee DX Data Extractor
// CAN Bus Extractor Example Program
// Copyright 2006, CWAV All Rights Reserved.
//****
#include "stdafx.h"
#include "stdio.h"
#include "conio.h"
#include "windows.h"
#include <fcntl.h>
#include <io.h>
#include <stdlib.h>
#include <stdio.h>
#define MAJOR REV 1
#define MINOR REV 0
//****************
// Declare the Extractor DLL API routines
#define CWAV API
                  stdcall
#define CWAV_IMPORT __declspec(dllimport)
CWAV IMPORT int CWAV API StartExtraction (unsigned long PodNumber, unsigned long Speed,
unsigned char All, unsigned char Decimal, unsigned char Hex, unsigned char Binary, unsigned
char Comma, unsigned char Space, unsigned char Timestamps, unsigned long MaxID, unsigned
long MinID);
CWAV IMPORT char CWAV API GetNextData(unsigned char *buffer, unsigned long length);
CWAV IMPORT int CWAV API StopExtraction ( void );
CWAV_IMPORT char CWAV_API ExtractBufferOverflow(void);
CWAV_IMPORT unsigned long CWAV_API ExtractionBufferCount(void);
// Define the working buffer
                    *****
#define WORKING BUFFER SIZE
                            (65536*8)
unsigned char tempbuffer[WORKING_BUFFER_SIZE];
// Command Line Parameter Settings
unsigned long P_PodID = 0;
unsigned char O_OutputFilename[256] = {0};
unsigned char S_Screen = FALSE;
unsigned char A_All = TRUE;
unsigned char B_DataOnly = FALSE;
unsigned char D_DecimalTextValues = FALSE;
unsigned char H HexTextValues = TRUE;
unsigned char I BinaryValues = FALSE;
unsigned char C_CommaDelimited = FALSE;
unsigned char G_SpaceDelimited = FALSE;
unsigned long Q_NumberOfBytes = 0;
unsigned long R_Speed = 250000;
unsigned long V_Timestamps = TRUE;
unsigned long M_ID = 0xFFFFFFF;
unsigned long N ID = 0;
void DisplayHelp(void)
{
     fprintf(stdout,"\nCANExtractor [-?SDHICGAB] [-R CANSpeed] [-Q NumberOfBytes] [-V
Timestamp] [-O filename] [-M MaxID] [-N MinID] -P PodID\n");
     fprintf(stdout,"\n ? - Display this help screen\n");
    fprintf(stdout,"\n USBee DX Pod to Use\n");
     fprintf(stdout," P - Pod ID (required)\n");
    fprintf(stdout,"\n Output Location Flags\n");
     fprintf(stdout,"
                      0 - Output to filename (default off)\n");
    fprintf(stdout,"
                       S - Output to the screen (default off)\n");
     fprintf(stdout,"\n When to Quit Flags\n");
```

```
fprintf(stdout," Q - Number of output values (default = until keypress)\n");
     fprintf(stdout,"\n Input Format Flags\n");
     fprintf(stdout,"
                        R - Bus Speed in bits/second (default = 250000)\n");
     fprintf(stdout,"\n Output Number Format Flags\n");
     fprintf(stdout,"
                         A - All Packet Fields are output (default) \n");
                       B - Only data bytes are output\n");
D - Decimal Text Values (\"49\")\n");
H - Hex Text Values (\"31\") default\n");
     fprintf(stdout,"
     fprintf(stdout,"
     fprintf(stdout,"
     fprintf(stdout,"
                        I - Binary Values (49)\n");
C - Comma Delimited\n");
     fprintf(stdout,"
     fprintf(stdout,"
                         G - Space Delimited (default) \n");
     fprintf(stdout,"
                        V - Timestamps (0=off(default),1=Timestamp on\n");
     fprintf(stdout," M - Maximum Identifier Filter\n");
fprintf(stdout," N - Minimum Identifier Filter\n");
}
void Error(char *err)
     fprintf(stderr,"Error: ");
fprintf(stderr,"%s\n",err);
    exit(2);
}
// Parse all of the command line options
void ParseCommandLine(int argc, char *argv[])
{
     BOOL cont;
     int
               i,j;
     DWORD WordExample;
     BYTE ByteExample;
     for (i=1; i < argc; ++i)
     {
          if((argv[i][0] == '-') || (argv[i][0] == '/'))
               cont = TRUE;
               for(j=1;argv[i][j] && cont;++j) // Cont flag permits multiple commands
in a single argv (like -AR)
                    switch(toupper(argv[i][j]))
                    {
                         case 'P':
                              P PodID = (WORD) strtol(argv[++i],NULL,0);
                               cont = FALSE;
                              break;
                         case 'O':
                              strcpy((char*)O_OutputFilename, argv[++i]);
                               cont = FALSE;
                              break;
                         case '?':
                              DisplayHelp();
                              exit(0);
                              break;
                         case 'S':
                              S Screen = TRUE;
                              break;
                         case 'A':
                               A All = TRUE;
                               B DataOnly = FALSE;
                              break;
                         case 'B':
                              A_All = FALSE;
                              B_DataOnly = TRUE;
                              break;
                          case 'D':
                               D DecimalTextValues = TRUE;
                               H HexTextValues = FALSE;
                              break;
                         case 'H':
                              H HexTextValues = TRUE;
```

```
break;
                       case 'I':
                            I_BinaryValues = TRUE;
                            H HexTextValues = FALSE;
                            break;
                        case 'C':
                            C CommaDelimited = TRUE;
                            G SpaceDelimited = FALSE;
                            break;
                       case 'G':
                            G SpaceDelimited = TRUE;
                            break;
                       case 'Q':
                            Q NumberOfBytes = (DWORD) strtol (argv[++i], NULL, 0);
                            cont = FALSE;
                            break;
                       case 'V':
                            V Timestamps = (DWORD) strtol(argv[++i],NULL,0);
                            cont = FALSE;
                            break;
                       case 'R':
                            R Speed = (DWORD) strtol(argv[++i],NULL,0);
                            cont = FALSE;
                            break:
                       case 'M':
                            M ID = (DWORD) strtol(argv[++i], NULL, 0);
                            cont = FALSE;
                            break;
                       case 'N':
                            N_ID = (DWORD) strtol(argv[++i],NULL,0);
                            cont = FALSE;
                            break;
                       case 'w':
                            WordExample = (DWORD) strtol(argv[++i],NULL,0);
                            cont = FALSE;
                            break;
                       case 'h'·
                            ByteExample = (BYTE) strtol(argv[++i],NULL,0);
                            cont = FALSE;
                            break;
                       default:
                            DisplayHelp();
                            fprintf(stdout,"\nCommand line switch %c not
recognized\n",toupper(argv[i][j]));
                            Error("Invalid Command Line Switch");
                            exit(0);
                   }
        }
    }
    // Now check to see if they make sense
    if (P_PodID == 0)
    {
         DisplayHelp();
         Error("No Pod Number Specified");
    }
}
//*****
// Main Entry Point. The program starts here.
//****
int main(int argc, char* argv[])
    int RetValue;
    unsigned long totalbytes = 0;
    char *outputstr = new char [256];
    unsigned long ByteCounter = 0;
    unsigned long OutputValue;
    printf("DX Data Extractor\n");
    printf("CAN Bus Extractor Version %d.%d\n", MAJOR_REV, MINOR_REV);
    // Parse out the command line options
    ParseCommandLine( argc, argv );
```

```
// Open up a file to store extracted data into
    //***
                                           *******
    FILE *fout;
    if (O_OutputFilename[0])
       if (I BinaryValues)
            fout = fopen((char*)O OutputFilename, "wb");
        else
            fout = fopen((char*)O OutputFilename, "w");
    }
    // Start the DX Pod extracting the data we want
                                           ******
    int Endpoint = 999;
    int Device = 999;
    RetValue = StartExtraction (P PodID, R Speed, A All, D DecimalTextValues,
H HexTextValues, I BinaryValues, C CommaDelimited, G SpaceDelimited, V Timestamps, M ID,
N<sup>ID)</sup>
       .
   if (RetValue == 0)
    {
        printf("Startup failed. Is the USBee DX connected and is the PodNumber
correct?\n");
       printf("Press any key to continue...");
       getch();
       return(0);
    }
    // Loop and do something with the collected data
    //****
                                            . . . . . . .
    char OldSignal = 99;
    int KeepLooping = TRUE;
    while (KeepLooping) // Do this forever until we tell it to stop by pressing a key
       if (kbhit())
        {
            KeepLooping = FALSE;
                                    // Stop the processing loop
            StopExtraction();
                                    // Stop the streaming of data from the USBee
        3
        // If there is data that has come in
        //*****
        int timeout = 0;
        while (unsigned long length = ExtractionBufferCount())
        {
            if (length > WORKING BUFFER SIZE)
                length = WORKING_BUFFER_SIZE;
            // Get the data into our local working buffer
            -
            GetNextData( tempbuffer, length );
            totalbytes += length;
            if (O OutputFilename[0])
                fwrite(tempbuffer, length, 1, fout); // Write it to a file
            if (S Screen)
                fwrite(tempbuffer, length, 1, stdout); // Write it to the screen
            if (Q_NumberOfBytes)
            {
                if (Q_NumberOfBytes <= length)
                {
                    goto Done; // Done with that many bytes
                Q NumberOfBytes -= length;
            }
```

```
if (timeout++ > 3 \, ) break; \, // Let up once in a while to let the OS process
       1
       if (!S_Screen)
          printf("\rProcessed %d output values.", totalbytes);
       // Check to see if we have fallen behind too far
       int y = ExtractBufferOverflow();
       if (y == 1)
       {
          printf("\nExtractor Buffer Overflow.\nYour data is streaming too fast for
your output settings.\nLower your data rate or change to output binary files.\n");
          goto Done;
       else if (y == 2)
       {
          printf("\nRaw Sample Buffer Overflow.\nYour data is streaming too fast for
your output settings.\nLower your data rate or change to output binary files.\n");
         goto Done;
       }
       // Give the OS a little time to do something else
                                           -
*****
       //*******************
      Sleep(15);
   }
Done:
   if (!S Screen)
      printf("\rProcessed %d output values.", totalbytes);
   // Close the file
   if (O OutputFilename[0])
       fclose(fout);
   // Stop the extraction process
                     -----
   //*****************
   StopExtraction();
   if (kbhit()) getch();
   printf("\nPress any key to continue...");
   getch();
   return 0;
}
```

Copyright 2008 CWAV. All Rights Reserved

Printed in the USA

Version 3.1